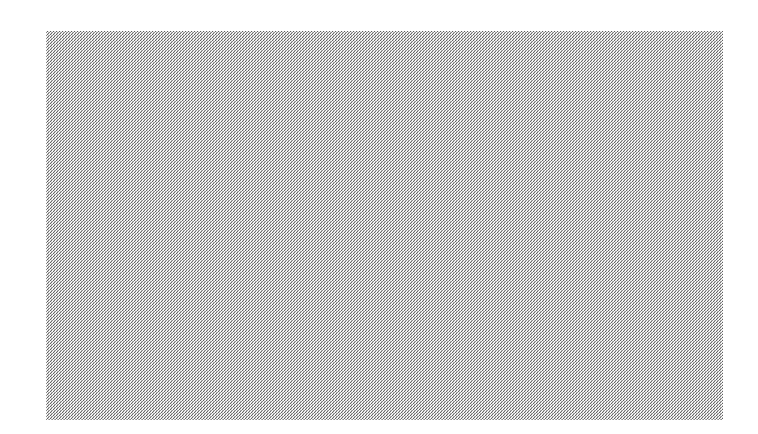

Screen Creator 5 User's Manual Vol. 3

# Screen Creator 5 Connection with PLC and External Equipment

# **Notes on Use of This Manual**

This manual explains how to communicate with a PLC and a host computer, as well as how to connect peripheral devices to this system. Please read this manual thoroughly to understand the functions and performance of this system and assure correct and safety operations.

This manual configuration is as shown below:

| CHAPTER I   | GENERAL DESCRIPTION                                                                 |
|-------------|-------------------------------------------------------------------------------------|
|             | This section explains communication parameters, interface specifications, and       |
|             | other necessary items common to each communication type.                            |
| CHAPTER II  | CONNECTION TO A PLC                                                                 |
|             | This section explains PLC types connectable to this system and how to connect       |
|             | each maker's PLC to this system.                                                    |
| CHAPTER III | COMMUNICATION WITH A HOST COMPUTER (Command Communication)                          |
|             | This section explains how to communicate with a host computer using the             |
|             | command communication method.                                                       |
| CHAPTER IV  | COMMUNICATION WITH A HOST COMPUTER (Non Procedure Communication)                    |
|             | This section explains how to communicate with a host computer using the             |
|             | no-protocol communication method.                                                   |
| CHAPTER V   | COMMUNICATION WITH A HOST COMPUTER (Memory Link Communication)                      |
|             | This section explains how to communicate with a host computer using the memory      |
|             | link communication method.                                                          |
| CHAPTER VI  | PERIPHERAL UNIT CONNECTION                                                          |
|             | This section explains how to connect this system to peripheral devices including a  |
|             | printer, a bar-code reader, etc., as well as peripheral device types connectable to |
|             | this system.                                                                        |
|             |                                                                                     |

It is also recommended to refer to the following manuals together with this one.

- Vol.1 Screen Creator 5 Operation Manual (Introduction) This manual explains the basic operation methods of Screen Creator 5.
- Vol.2 Screen Creator 5 Operation Manual (Details) This manual explains individual operations of Screen Creator 5 in detail.
- Vol.3 Screen Creator Operation Manual: Connection with PLC and External Equipment This manual explains how to communicate with the PLC and host computer and connect with external equipment.
- Vol.4 Standard Parts Catalog This catalog explains the functions of the standard parts our company provides.
- Vol.5 Screen Creator Operation Manual: Control Reference This reference manual explains the controls used to create parts.
- Vol.6 Screen Creator 5 Operation Manual (K-Basic Program Description)
   This manual explains how to describe programs to draw screens, and the commands of Screen Creator 5.
- Vol.7 List of Error Codes This manual describes the restrictions for creating screens using Screen Creator 5, as well as how to process errors, and error codes to appear when those errors occur.

# **Safety Precautions**

Be sure to follow the safety precautions listed below in order to use this system safely. Koyo cannot be held liable for any damages incurred if these safety precautions are not followed.

# 

- Design your system so that there are sufficient countermeasures for personnel accidents and major equipment accidents. The system should have an external protection and safety circuit, so that even if the OIP should malfunction or even if there is a defect in the program the safety of the system is assured.
- Do not use the touch panel of the OIP to make switches that are related to safety or people or major damages (emergency safety switches, etc.). Be sure the system is designed so that it can cope with any errors or malfunctions in the touch panel.
- Be sure that class 3 grounding is used for the protective grounding terminal. There is a possibility of electrical shock if the unit is not grounded.
- If the OIP should malfunction, immediately turn off the power and leave it alone.
- If there is direct output to external output devices such as PLCs, direct output will be driven regardless of the ladder circuit interlock. Output may be used to drive motors and the like, so avoid using direct output because it is dangerous.

# 

- Use and store the OIP in the environment described in the specifications (regarding vibrations, shock, temperature, humidity, etc.).
- Do not use the OIP where it is subjected to inflammable or explosive gases, or steam.
- Before turning on the power, be sure that the power voltage rating of the OIP and the voltage rating of power supply match. Using a mistaken power supply can damage the unit.
- Do not disassemble or modify the OIP. Doing so can cause malfunctions and lead to other problems.
- The OIP touch panel is made of glass. Striking it with hard objects or pressing hard on it may break the glass.
- Do not push down on the OIP touch panel with mechanical pencils, screwdrivers or other sharp objects. Doing so can damage the touch panel or cause malfunctions.

# Notation

This user's manual uses the following symbol marks to assure safety operations of this system.

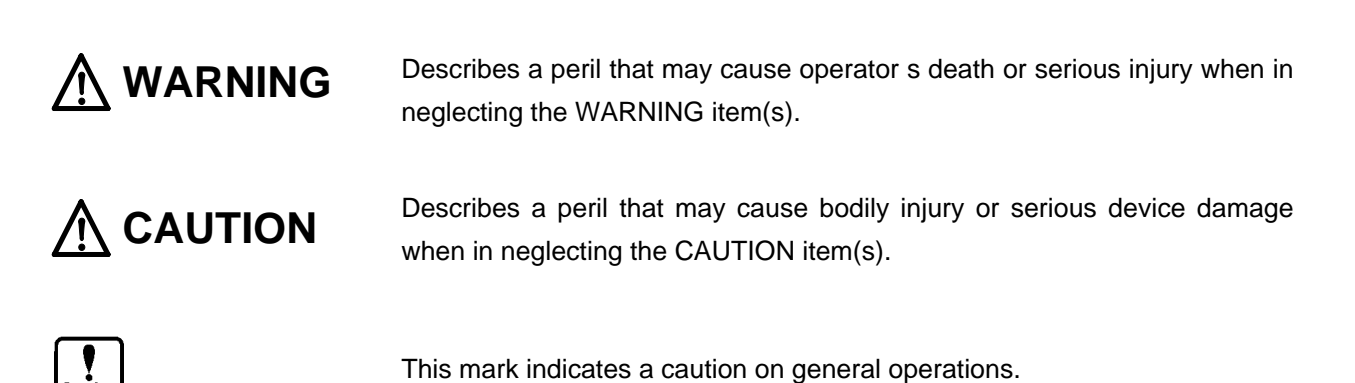

Note: Explanations and supplemental items.

This manual also uses the following terms.

| OIP       | OIP stands for Operator Interface Panel.                                                                                                    |
|-----------|----------------------------------------------------------------------------------------------------|
| PLC       | A PLC indicates a programmable controller. It is also referred to as a sequence controller.                                                                               |
| Link unit | "Link Unit" is a generic name for communication units used to connect this OIP to a PLC. Since the name of this unit differs among makers, we call it that way generally. |
| Device    | "Device" is a generic name for I/O relays, internal relays, timers, counters, registers, etc. used for PLC.                                                               |

# Notice

This manual has been carefully prepared and reviewed for completeness and correction. However, we assume no responsibility for any consequences including indirect losses which may arise from the use of this manual or for any errors which it may contain including technical, proofreading, and omission errors.

- 1. No parts of this document may be reproduced or copied in any form without the prior written permission.
- 2. The contents of this manual are subject to change without prior notice.
- This document has been carefully prepared and reviewed for completeness and correctness. However, contact the Sales Dept. of Koyo concerning any errors which may notice or on any points on which you are in doubt.
- 4. Koyo shall not be liable for incidental or consequential damages in connection with the use of this document regardless of the result of the said item 3.
- 5. Koyo makes no warranties of any industrial and other properties with regard to this document. Koyo also assumes no responsibility for any issues of industrial properties and other proprietary rights including such patent issues as information, circuits, equipment or software described in this document, which may arise from the use of this document.
- 6. Contact us at the following places concerning other unclear points in this document.

#### Overseas Division Koyo Electronics Industries Co.,Ltd.

Address:1-171 Tenjin-cho, Kodaira, Tokyo 187-0004 JapanTelephone:81-42-341-7711Facsimile:81-42-342-6871Mail:OSD@koyoele.co.jp

# **Version Up**

Koyo Ltd. has upgraded Screen Creator 5 for adding new functions, operationability and so forth. Below will be introduced the updated functions.

- 1. Version 2.10
  - Supporting middle size systems (GC53) of GC5x Series
  - Adding the uploading editing function
     To make this function effective, attach all screen data and K-Basic programs used in the
     project and download them to the panel. Then download the uploaded entities from the
     panel and restore them. Then you can edit the data and programs. Note that the data
     with the project attached increase their size.
  - The following PLCs have been added. Omron SYSMAC a

| Fuji Dennki                  | FLEX-PC NJ-T/NS-T       |
|------------------------------|-------------------------|
| Fuji Dennki                  | Computer-link protocol  |
| Fuji Dennki                  | Loader command protocol |
| Toyota Koki                  | PC1                     |
| Toyota Koki                  | PC3                     |
| Matsushita Electric Industry | Panadac 7000            |

• Standard components, centered on the parts used for middle size systems (GC53) in the GC5x Series have drastically been added.

## CONTENTS

## CHAPTER I GENERAL DESCRIPTION

| 1. | FEAT | URES                                | I-2  |
|----|------|-------------------------------------|------|
| 2. | COM  | MUNICATION INTERFACE SPECIFICATIONS | I-3  |
|    | 2.1  | RS-232C                             | I-3  |
|    | 2.2  | RS-442/485 (CH3)                    | I-5  |
| 3. | BEFC | RE TRIAL OPERATION                  | I-7  |
|    | 3.1  | Setting Communication Type          | I-7  |
|    | 3.2  | Setting Communication Parameters    | I-8  |
| 4. | TROL | JBLESHOOTING                        | I-10 |
|    | 4.1  | Errors and Error Processings        | I-10 |
|    | 4.2  | Communication Error Codes           | I-11 |

## CHAPTER II CONNECTION TO A PLC

|    | 1. | OUTL  | .INE                                                | II-2          |
|----|----|-------|-----------------------------------------------------|---------------|
|    | 2. | NOTE  | ES FOR USE                                          | II-3          |
|    | 3. | SETT  | ING PLC MANUFACTURER NAME AND MODEL NUMBERS         | II-5          |
|    | 4. | SETT  | ING DEVICE NAMES                                    | II <b>-7</b>  |
|    | 5. | SETT  | ING COMMUNICATION PARAMETERS                        | II-9          |
|    | 6. | CON   | NECTION OF SEVERAL OIP UNITS (M:N COMMUNICATION)    | II-10         |
|    | 7. | LIST  | OF CONNECTABLE PLC TYPES                            | II-12         |
| 1. | PI | _C Sı | upplied by koyoele                                  |               |
|    |    | 1.1   | SZ-(DL-205),SU(DL-405),SG(Data communicatin module) | II 1-1        |
|    |    | 1.2   | S(DL205/405)Series(Direct Connection to CPU)        | II 1-4        |
| 2. | PI | _C Sı | upplied by Mitsubishi                               |               |
|    |    | 1.1   | AnN, AnS (for link unit)                            | II <b>2-1</b> |
|    |    | 1.2   | AnA, AnU, AnUS (for link unit)                      | II <b>2-4</b> |
|    |    | 1.3   | QnA                                                 | II 2-6        |
|    |    | 1.4   | A Series (Direct Connection to CPU)                 | II 2-8        |
|    |    | 1.5   | FX Series                                           | II 2-13       |
| 3. | PI | _C Sı | Ipplied by OMRON                                    |               |
|    |    | 3.1   | SYSMAC C, CQM1, CPM1                                | II <b>3-1</b> |
|    |    | 3.2   | SYSMAC ( a Series)                                  | II <b>3-4</b> |
|    |    | 3.3   | SYSMAC (CV Series)                                  | II <b>3-6</b> |
| 4. | PI | _C Sı | ıpplied by Fuji                                     |               |
|    |    | 4.1   | FLEX-PC (NJ, NS or NB Series)                       | II 4-1        |
|    |    | 4.2   | FLEX-PC (NJ-T, NS-T Series)                         | II <b>4-4</b> |
|    |    | 4.3   | FLEX-PC (Computer link)                             | II <b>4-7</b> |
|    |    | 4.4   | FLEX-PC (Loader command)                            | II 4-10       |
|    |    | 4.5   | MICREX-F Series                                     | II 4-12       |
|    |    |       |                                                     |               |

| 5.  | PLC S | upplied by Hitachi                           |                  |
|-----|-------|----------------------------------------------|------------------|
|     | 5.1   | H-Series (with station number assignment)    | II 5-1           |
|     | 5.2   | H-Series (without station number assignment) | II 5-4           |
| 6   |       | unplied by Sharp                             |                  |
| 0.  |       | Now Satellite IW Series (for link unit)      | II C 1           |
|     | 0.1   | New Satellite JW Series (IOF IIIK UTIL)      | 11 0-1<br>11 C 4 |
|     | 6.2   | Jvv (for communication port)                 | 11 6-4           |
| 7.  | PLC S | upplied by Toyota Koki                       |                  |
|     | 7.1   | TOYOPUC PC1 Series                           | II 7-1           |
|     | 7.2   | TOYOPUC PC2 Series                           | II <b>7-3</b>    |
|     | 7.3   | TOYOPUC PC3 Series                           | II 7-5           |
| 0   |       |                                              |                  |
| о.  | PLC 3 |                                              | 11.0.4           |
|     | 8.1   | GL Series, U84, CP-9200                      | II 8-1           |
|     | 8.2   | Inverter (VS-616G5)                          | 11 8-4           |
| 9.  | PLC S | upplied by Yokogawa                          |                  |
|     | 9.1   | FA500, FA-M3 (CPU No. fixed)                 | II 9-1           |
|     | 9.2   | FA500, FA-M3, UT2000 (CPU No. variable)      | II 9-5           |
| 40  |       |                                              |                  |
| 10. | PLC S | upplied by Matsushita                        |                  |
|     | 10.1  | FP Series                                    | II 10-1          |
| 11. | PLC S | upplied by Matsushita                        |                  |
|     | 11.1  | Panadac 700 Series                           | II 11-1          |
| 40  |       |                                              |                  |
| 12. | PLC S | upplied by Toshiba                           |                  |
|     | 12.1  | EX Series                                    | II 12-1          |
|     | 12.2  | T Series                                     | II 12-3          |
| 13. | PLC S | upplied by Yamatake-Hoenywell                |                  |
|     | 13.1  | MA500                                        | II 13-1          |
|     |       |                                              |                  |
| 14. | PLC S | upplied by Keyence                           |                  |
|     | 14.1  | KZ300                                        | II 14-1          |
|     | 14.2  | KZ-A500                                      | II 14-4          |
| 15. | PLC S | upplied by Toyo                              |                  |
|     | 15.1  | <i>u</i> -GPCH Series                        | II 15-1          |
|     |       | F                                            |                  |
| 16. | PLC S | upplied by A-B                               |                  |
|     | 16.1  | SLC500                                       | II 16-1          |
| 17  | Tempe | rature controller Supplied by Shinko Technos |                  |
|     | 17.1  | FC Series                                    | II 17-1          |
|     | 17.1  | CPT-200                                      | II 17-2          |
|     |       |                                              | ··· <b>-</b>     |
| 18. | PLC S | upplied by SIMENS                            |                  |
|     | 18.1  | S7-200                                       | II 18-1          |

#### **19. CNC Supplied by FANUC**

| 19.1 | 18i-LNB | II <i>'</i> | 19 | -1 |
|------|---------|-------------|----|----|
|------|---------|-------------|----|----|

#### APPENDIX LINK UNIT SETTING

| 1.  | Setting the Computer Link Unit (AJ71UC24) of Mitsubishi           | II A-1  |
|-----|-------------------------------------------------------------------|---------|
| 2.  | Setting the Computer Link Unit (AJ71C24) of Mitsubishi            | II A-2  |
| 3.  | Setting the C200H-LK101/LK201/LK202 of Omron                      | II A-3  |
| 4.  | Setting C500-LK101/LK201-V1 of Omron                              | II A-4  |
| 5.  | Setting C500-LK203 of Omron                                       | II A-5  |
| 6.  | Setting CV500-LK201 of Omron                                      | II A-6  |
| 7.  | Setting CQM1-CPU21 of Omron                                       | II A-7  |
| 8.  | Setting COMM Module (COMM-H/COMM-2H) of Hitachi                   | II A-8  |
| 9.  | Setting ZW-10CM of Sharp                                          | II A-9  |
| 10. | Setting the Communication Module (IOP, COMM) of Yasukawa          | II A-10 |
| 11. | Setting the Personal Computer Link Module (F3LC01-1N) of Yokogawa | II A-11 |
| 12. | Setting the Personal Computer Link Module (LC02-1N) of Yokogawa   | II A-12 |
| 13. | Setting the Computer Communication Unit (CCU) of Matsushita       | II A-13 |
| 14. | Setting the Link Unit (T Series) of Toshiba                       | II A-14 |
| 15. | Setting the CPU Unit (EX100) of Toshiba                           | II A-15 |

#### CHAPTER III COMMUNICATION WITH A HOST COMPUTER (Host Command Communication)

| 1. | OUTL | INE                          | III-2 |
|----|------|------------------------------|-------|
| 2. | PRO  | FOCOL SPECIFICATIONS         | III-3 |
|    | 2.1  | How to Communicate           | III-3 |
|    | 2.2  | Packet Structures            | III-3 |
|    | 2.3  | Data Structures              | III-4 |
| 3. | SETT | ING THE TYPE OF PROTOCOL     | III-6 |
| 4. | SETT | ING A COMMUNICATION FORMAT   | III-7 |
| 5. | SETT | ING COMMUNICATION PARAMETERS | III-8 |
| 6. | CABL | E CONNECTION                 | III-9 |

#### CHAPTER IV COMMUNICATION WITH A HOST COMPUTER (Non Procedure Communication)

| 1. | OUTL | .INE                                | IV-2 |
|----|------|-------------------------------------|------|
| 2. | SYST | EM SETTING                          | IV-2 |
| 3. | HOW  | TO DESCRIBE A PROTOCOL WITH K-BASIC | IV-3 |
|    | 3.1  | Notes on Describing with K-Basic    | IV-3 |
|    | 3.2  | Programing Examples                 | IV-4 |
| 4. | ERRC | DR PROCESSINGS                      | IV-6 |

# CHAPTER V COMMUNICATION WITH A HOST COMPUTER (Memory Link Communication)

| 1. | OUTLINE       | V-2 |
|----|---------------|-----|
| 2. | MEMORY TABLES | V-2 |

| 3.  | DIFF | ERENCES BETWEEN TYPE I AND TYPE II                                     | V-2  |
|-----|------|------------------------------------------------------------------------|------|
| 4.  | MET  | HODS OF COMMUNICATION (Issuing commands between the OIP and the host). | V-3  |
|     | 4.1  | List of Commands                                                       | V-3  |
|     | 4.2  | Memory Table Batch Reading (in word)                                   | V-4  |
|     | 4.3  | Memory Table Batch Writing (in word)                                   | V-6  |
|     | 4.4  | Memory Table Random Reading (in word)                                  | V-8  |
|     | 4.5  | Memory Table Random Writing (in word)                                  | V-10 |
|     | 4.6  | Memory Table Random Writing (in bit)                                   | V-12 |
|     | 4.7  | Data Transmission from the OIP to the Host by Switch Entry etc.        | V-14 |
| 5.  | ERR  | OR RESPONSE – Only for Type II                                         | V-16 |
|     | 5.1  | Format of the Error Response                                           | V-16 |
|     | 5.2  | Error Codes                                                            | V-16 |
| 6.  | SCR  | EEN CREATION                                                           | V-17 |
| 7.  | RES  | TRICTIONS                                                              | V-17 |
| 8.  | SETT | FING PROTOCOL TYPE                                                     | V-18 |
| 9.  | SET  | TING COMMUNICATION PARAMETERS                                          | V-18 |
| 10. | SETT | FING A STATION NUMBER                                                  | V-18 |
| 11. | CABI | LE CONNECTION                                                          | V-19 |

## CHAPTER VI CONNECTION TO PERIPHERAL UNIT

| 1. | SETTING A MODEL                  |                                              |       |
|----|----------------------------------|----------------------------------------------|-------|
| 2. | SETTING COMMUNICATION PARAMETERS |                                              |       |
| 3. | PRINTER                          |                                              |       |
|    | 3.1                              | Function                                     | VI-3  |
|    | 3.2                              | Connectible Models                           | VI-3  |
|    | 3.3                              | Printing a Screen                            | VI-4  |
|    | 3.4                              | Setting Printer Parameters and Notes for Use | VI-4  |
|    | 3.5                              | System Setting                               | VI-5  |
|    | 3.6                              | Cable Connection                             | VI-6  |
| 4. | BAR-                             | CODE READER                                  | VI-7  |
|    | 4.1                              | Function                                     | VI-7  |
|    | 4.2                              | TCD8200,TCD8500 by tohken                    | VI-7  |
|    | 4.3                              | Token's TCD8200/TCD8500                      | VI-8  |
| 5. | TEN-                             | KEY BOARD                                    | VI-10 |
|    | 5.1                              | Function                                     | VI-10 |
|    | 5.2                              | Specifications                               | VI-10 |
|    | 5.3                              | Dimensional Outline Diagrams                 | VI-11 |
|    |                                  |                                              |       |

# CHAPTER I GENERAL DESCRIPTION

## 1. FEATURES

Some of the major features of the Operator Interfase Panel (OIP) are listed below.

\* RS-232C and RS-422/RS-485 connectors provided as standard

The OIP has independent RS-232C and RS-422/RS-485 communication interface cable connectors. It can expand another channel of the RS-232C connector as an option. Thus, a host computer, controllers, and peripheral units (such as a printer, a bar-code reader, and a ten-key pad), as well as PLCs, can be connected together to the OIP, and have flexibility to correspond to many different kinds of systems.

Easy connection to various external units The OIP takes a format in which the software of the communication driver for connecting PLCs and other external units is to be downloaded together with screen data. Users, therefore, can readily connect the OIP to various external units, such as PLCs and peripheral units of different manufacturers, without having to modify the hardware of the OIP. The OIP was also designed with enough flexibility for connection to new PLCs and to optional features.

## 2. COMMUNICATION INTERFACE SPECIFICATIONS

#### 2.1 RS-232C

1) Transmission specifications

| No. | Item                      | Description                                                                                                    |
|-----|---------------------------|----------------------------------------------------------------------------------------------------|
| 1   | Mode of communication     | Full-duplex                                                                                                    |
| 2   | Method of synchronization | Start-stop                                                                                                    |
| 3   | Transmission distance     | 15 m                                                                                                    |
| 4   | Connection format         | 1:1                                                                                                    |
| 5   | Transmission rate         | 1200, 2400, 4800, 9600, 19200 or 38400 bps<br>(to be set using a communication parameter)                                                   |
| 6   | Data format               | Start bits: 1<br>Stop bits: 1 or 2<br>Data length: 7 or 8 bits<br>Parity: Even, odd, or none<br>(to be set using a communication parameter) |

#### 2) Connector pin numbers and signal names

• CN1 (CH1)

| Pin | Pin name | Direction | Description                    |
|-----|----------|-----------|--------------------------------|
| 1   | FG       |           | Frame ground                   |
| 2   | SD       | Output    | Sending data                   |
| 3   | RD       | Input     | Receiving data                 |
| 4   | RS       | Output    | Request to send signal         |
| 5   | CS       | Input     | Clear to send signal           |
| 6   | Not used |           |                                |
| 7   | SG       |           | Signal ground                  |
| 8   | Not used |           |                                |
| 9   | +5 V     |           | +5 V power (for optional unit) |

| Pin | Pin name | Direction | Description                    |
|-----|----------|-----------|--------------------------------|
| 1   | FG       |           | Frame ground                   |
| 2   | SD       | Output    | Sending data                   |
| 3   | RD       | Input     | Receiving data                 |
| 4   | RS       |           | Request to send signal         |
| 5   | CS       |           | Clear to send signal           |
| 6   | Not used |           |                                |
| 7   | SG       |           | Signal ground                  |
| 8   | Not used |           |                                |
| 9   | +5 V     |           | +5 V power (for optional unit) |

• CN2 (CH2 is an option only for GC56LC/GC55EM)

3) Connector pin assignment (OIP side)

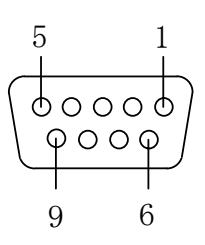

 Usable connectors Plug: HDEB-9P (Hirose Denki) or equivalent Shell: HDE-CTF (Hirose Denki) or equivalent

#### 2.2 RS-442/485 (CH3)

#### 1) Transmission specifications

| No. | Item                      | Description                                                                                                    |
|-----|---------------------------|----------------------------------------------------------------------------------------------------|
| 1   | Mode of communication     | Full-duplex, five-wire or half-duplex, three-wire                                                                                           |
| 2   | Method of synchronization | Start-stop                                                                                                    |
| 3   | Transmission distance     | 500 m                                                                                                    |
| 4   | Connection format         | 1 : N (N≦31) M:N (M+N≦32) M:OIP, N:PLC                                                                                                    |
| 5   | Transmission rate         | 1200, 2400, 4800, 9600, 19200 or 38400 bps (to be set using a communication parameter)                                                      |
| 6   | Data format               | Start bits: 1<br>Stop bits: 1 or 2<br>Data length: 7 or 8 bits<br>Parity: Even, odd, or none<br>(to be set using a communication parameter) |

2) Connector pin numbers and signal names (in case of 15-pin connector)

| Pin | Pin name | Direction | Description                                   |
|-----|----------|-----------|-----------------------------------------------|
| 1   | RDB      | Input     | Receiving data (-)                            |
| 2   | (CTS)    | Input     | Clear to send signal (Note)                   |
| 3   | SG1      |           | Signal ground                                 |
| 4   | SDB      | Output    | Sending data (-)                              |
| 5   | SDB      | Output    | Sending data (-)                              |
| 6   | SG2      |           | Signal ground                                 |
| 7   | (RTS)    | Output    | Request to send signal (Note)                 |
| 8   | RDB      | Input     | Receiving data (-)                            |
| 9   | RDA      | Input     | Receiving data (+)                            |
| 10  | FG1      |           | Frame ground                                  |
| 11  | SDA      | Output    | Sending data (+)                              |
| 12  | (+5V)    |           | 5V power supply (for optional devices) (Note) |
| 13  | SDA      | Output    | Sending data (+)                              |
| 14  | FG2      |           | Frame ground                                  |
| 15  | RDA      | Input     | Receiving data (+)                            |

Note: CTS and RST signals cannot be used for RS-485 because of extended signals.

3) Connector pin assignment (OIP side)

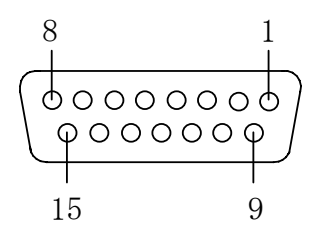

- Usable connectors Plug: HDAB-9P (Hirose Denki) or equivalent Shell: HDA-CTF (Hirose Denki) or equivalent
- 4) Internal circuits

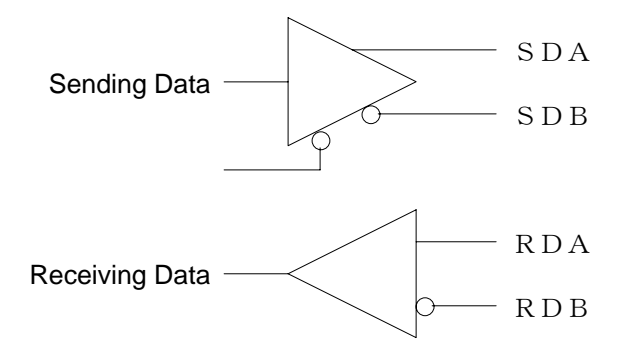

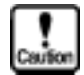

Since no terminator is provided, solder a terminator to a pin of the connector as needed.

## 3. BEFORE TRIAL OPERATION

#### 3.1 Setting Communication Type

Set the object devices to the communication port as follows:

① Select "System Settup" from the system mode menu.

| RS2320-1<br>Setup<br>RS2320-2<br>Setup<br>RS485<br>Setup | Clock Setup<br>Switch Setup<br>Display<br>Control            |  |
|----------------------------------------------------------|--------------------------------------------------------------|--|
| Host Command<br>Setup                                    | Error Disp<br>Setup<br>Printer<br>Setup<br>RAM File<br>Setup |  |
| End                                                      | Display<br>Direction<br>System<br>Language                   |  |

② Select the communication port from the system setting menu.

| Connected Not Used<br>Device Communication 9600 bps | RS232C-1                               |
|-----------------------------------------------------|----------------------------------------|
| Parity Check <b>EVEN</b>                            | Connected Devices<br>RS232C-1 Not Used |
| Stop Bit 1                                          | RS232C-2 Not Used                      |
| Data Length 🛛 8                                     | RS485 Not Used                         |
| Detail                                              | ESC ENT                                |

③ Touch the communication "Connected Device" frame. The device selection menu appears. Then, touch the device to connect. This selection is ignored unless a communication protocol is downloaded together with screen data beforehand.

| ★ Not Used<br>PLC<br>Printer<br>Bar Code reader    | Select<br>Connected Device |  |
|----------------------------------------------------|----------------------------|--|
| Ten key<br>Memory Card<br>Host<br>Multi-Panel Unit | ENT                        |  |

(4) Click [OK] to return to the screen (2).

If an attempt is made to set another communication port here, it is regarded as an error. In such a case, set "Not Used" for another communication port and retry the setting.

| ★ Not Used<br>PLC<br>Printer<br>Bar Code reader<br>Ten key<br>Memory Card<br>Host | Select<br>Connected Device<br>R62220-2<br>This selection has<br>already been used.<br>Please re-enter<br>a new selection. |  |
|-----------------------------------------------------------------------------------|----------------------------------------------------------------------------------------------------|--|
| Host<br>Multi-Panel Unit                                                          | ENT                                                                                                    |  |

#### 3.2 Setting Communication Parameters

1) Communication rate

Set the communication speed according to the object remote device. (The default value is 9600 bps.)

Touch the "Communication rate" frame on the screen (3-1-2). Each time you touch the frame, the value will change cyclically as follows:

 $9600 \rightarrow 19200 \rightarrow 38400 \rightarrow 1200 \rightarrow 2400 \rightarrow 4800 \rightarrow 9600$ 

#### 2) Parity check

Set the parity bit length according to the object remote device. (The default value differs among devices to select.)

Touch the "Parity check" frame on the screen (3-1-2). Each time you touch the frame, the value will change cyclically as follows:

EVEN (even number)  $\rightarrow$  NONE (no parity)  $\rightarrow$  ODD (odd number)  $\rightarrow$  EVEN

3) Stop bit

Set the stop bit length according to the object remote device. (The default value differs among devices to select.)

Touch the "Stop Bit" frame on the screen (3-1-2). Each time you touch the frame, the value will change cyclically as follows:

 $1 \to 2 \to 1$ 

#### 4) Data length

Set the data length according to the object remote device. (The default value differs among devices to select.)

Touch the "Data Length" frame on the screen (3-1-②). Each time you touch the frame, the value will change cyclically as follows:

 $8 \rightarrow 7 \rightarrow 8$ 

#### Setting details

Select "Setting details" on the screen (3-1-2). The following screen appears.

| In case of RS-232C                                                                                                    |  |  |  |
|----------------------------------------------------------------------------------------------------|--|--|--|
|                                                                                                    |  |  |  |
| Retry     Time Out     ID Number       Count     ID Number       I     Image: Image: Im |  |  |  |
| X on/off OFF ENT                                                                                                    |  |  |  |
|                                                                                                    |  |  |  |

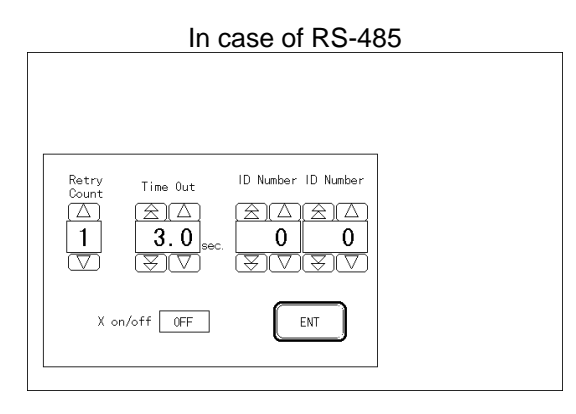

①Retry count

Set the number of times to retry when a communication error occurs. Input range: 0 to 7. The default value differs among devices to select.

#### 2 Time out

Set the limit time to generate a time-out error when no response is returned. Input range: 1.0 to 25.5 sec. The default value differs among remote devices.

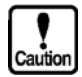

## If this value is set to 0.0, the Screen Creator waits until a communication response is returned.

③ Machine ID number

Set the OIP ID number used when the command communication method or the memory link communication method (memory-to-memory communication method) is used for communications with a host computer, etc. Input range: 0 to 255. Default value: 0

This parameter is not needed when OIP is connected to a PLC and peripheral devices.

④ Next machine ID number (Applicable to RS-485 only.)

The next machine ID number is assigned to the next one of OIPs connected with the PLC using M:N communication. The input range is between 0 and 255. The default value is 0. For details, refer Section 6, Connecting Several OIP Units (M:N Communication)" of Chapter II. Set this ID number to 0 when M:N connection is not carried out.

⑤Xon/off

Select whether to control Xon/Xoff. The default value differs depending on remote devices.

## 4. TROUBLESHOOTING

This section will explain errors to occur while this system is used for communications, as well as how to identify their causes and how to correct them.

#### 4.1 Errors and Error Processings

The table below explains how to identify error causes and how to correct those errors according to their symptoms.

| Symptom                                                   | Cause                                                                                     | Corrective Action                                                                                     |
|-----------------------------------------------------------|-------------------------------------------------------------------------------------------|----------------------------------------------------------------------------------------------------|
| No<br>communication                                       | The communication cable is not connected.                                                 | Connect the cable correctly.                                                                          |
| can be made.                                              | The power to the remote device is not turned on.                                          | Turn on the power to the remote device.                                                               |
|                                                           | An improper communication cable is used.                                                  | Replace the cable.                                                                                    |
|                                                           | The devices are not set correctly for<br>"Environmental" of Screen Creator 5.             | Set those devices according to the object PLC.                                                        |
|                                                           | The link unit is not set correctly.<br>(Communication mode and protocol)                  | Set the link unit correctly.                                                                          |
|                                                           | Communication parameters are set<br>differently between this system and<br>remote system. | Correct the parameters so that they match between both systems.                                       |
|                                                           | (Communication rate, parity bit, stop bit length, and data length)                        |                                                                                                    |
|                                                           | The serial port communication type is not set correctly.                                  | Correct the communication type.<br>(Refer to Section 3, "BEFORE TRIAL<br>OPERATION" in this chapter.) |
|                                                           | Communication port error                                                                  | Check the operation through a self-<br>diagnosis test.                                                |
| No data can be<br>written in any<br>PLC devices.          | The "Write Disabled" mode is set for PLC.                                                 | Set the "Write Enable" mode for PLC.                                                                  |
| No data can be<br>written in a<br>specific PLC<br>device. | Access is made to an invalid device.                                                      | Change the device to an available device.                                                             |
| No data can be<br>written in s<br>specific device.        | Data is written in a "write-disabled" device (input device, etc.).                        | Change the device to a<br>"write-enabled" device.                                                     |

#### 4.2 Communication Error Codes

If an error display is arranged on the object screen when the screen is created, detected errors are displayed on the display.

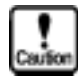

In case of a communication error, the operation is continued. The RAS output and the parallel output are not turned off at this time.

| Message                            | Error Code        | Description                                                                                                   | Corrective Action                                                                                                    |
|------------------------------------|-------------------|----------------------------------------------------------------------------------------------------|----------------------------------------------------------------------------------------------------|
| Serial<br>communica-<br>tion error | 2000<br> <br>2255 | Destination error.<br>The destination error code is<br>displayed in the lower 3<br>digits(CH1).               |                                                                                                    |
|                                    | 2300<br> <br>2555 | Destination error.<br>A value of destination error code +<br>300 is displayed in the lower 3<br>digits (CH2). | Take a proper corrective action according to the displayed error code.                                                       |
|                                    | 2600<br> <br>2855 | Destination error.<br>A value of destination error code +<br>600 is displayed in the lower 3<br>digits (CH3). |                                                                                                    |
|                                    | 2901              | Parity error (CH1)                                                                                            | Check if the communication                                                                                                   |
|                                    | 2902              | Overrun error (CH1)                                                                                           | parameters match with those of                                                                                               |
|                                    | 2903              | Framing error (CH1)                                                                                           | the remote device.                                                                                                    |
|                                    | 2904              | Received data error (CH1)                                                                                     | Check the format of received data.                                                                                           |
|                                    | 2905              | Time-out error (CH1)                                                                                          | Check the following items:<br>• Communication cable<br>• Remote device status<br>• Time-out set value<br>• Link unit setting |
|                                    | 2931              | Parity error (CH2)                                                                                            | Same as CH1                                                                                                    |
|                                    | 2932              | Overrun error (CH2)                                                                                           |                                                                                                    |
|                                    | 2933              | Framing error (CH2)                                                                                           |                                                                                                    |
|                                    | 2934              | Received data error (CH2)                                                                                     |                                                                                                    |
|                                    | 2935              | Time-out error (CH2)                                                                                          |                                                                                                    |
|                                    | 2961              | Parity error (CH3)                                                                                            | Same as CH1                                                                                                    |
|                                    | 2962              | Overrun error (CH3)                                                                                           |                                                                                                    |
|                                    | 2963              | Framing error (CH3)                                                                                           |                                                                                                    |
|                                    | 2964              | Received data error (CH3)                                                                                     |                                                                                                    |
|                                    | 2965              | Time-out error (CH3)                                                                                          |                                                                                                    |

Note: CH1 means RS-232C, CH2 means RS-232C (option only for GC56), and CH3 means RS-485.

Note 1: Error codes from PLC are converted as shown below in this system during communications with a Mitsubishi PLC (QnA), Hitachi or Toshiba PLC.

| OIP's error | QnA's      | OIP's error | QnA's      | OIP's error | QnA's      | OIP's error | QnA's      |
|-------------|------------|-------------|------------|-------------|------------|-------------|------------|
| code        | error code | code        | error code | code        | error code | code        | error code |
| (Decimal)   | (Hex.)     | (Decimal)   | (Hex.)     | (Decimal)   | (Hex.)     | (Decimal)   | (Hex.)     |
| 0           | 4000H      | 39          | 4060H      | 78          | 409FH      | 117         | 7E40H      |
| 1           | 4001H      | 40          | 4061H      | 79          | 40A0H      | 118         | 7E41H      |
| 2           | 4002H      | 41          | 4062H      | 80          | 40A1H      | 119         | 7E42H      |
| 3           | 4003H      | 42          | 4063H      | 81          | 40A2H      | 120         | 7E43H      |
| 4           | 4004H      | 43          | 4064H      | 82          | 40A3H      | 121         | 7E44H      |
| 5           | 4005H      | 44          | 4065H      | 83          | 40A4H      | 122         | 7E47H      |
| 6           | 4006H      | 45          | 4066H      | 84          | 40A5H      | 123         | 7E4FH      |
| 7           | 4007H      | 46          | 4067H      | 85          | 40A6H      | 124         | 7E50H      |
| 8           | 4008H      | 47          | 4068H      | 86          | 40B0H      | 125         | 7E51H      |
| 9           | 4010H      | 48          | 4069H      | 87          | 40B1H      | 126         | 7E52H      |
| 10          | 4011H      | 49          | 406AH      | 88          | 40B2H      | 127         | 7E53H      |
| 11          | 4021H      | 50          | 4070H      | 89          | 40B3H      | 128         | 7E54H      |
| 12          | 4022H      | 51          | 4080H      | 90          | 4A00H      | 129         | 7E55H      |
| 13          | 4023H      | 52          | 4081H      | 91          | 4A01H      | 130         | 7E57H      |
| 14          | 4024H      | 53          | 4082H      | 92          | 4A02H      | 131         | 7E58H      |
| 15          | 4025H      | 54          | 4083H      | 93          | 4B00H      | 132         | 7F21H      |
| 16          | 4026H      | 55          | 4084H      | 94          | 7103H      | 133         | 7F22H      |
| 17          | 4027H      | 56          | 4085H      | 95          | 7140H      | 134         | 7F23H      |
| 18          | 4028H      | 57          | 4086H      | 96          | 7142H      | 135         | 7F24H      |
| 19          | 4029H      | 58          | 4087H      | 97          | 7143H      | 136         | 7F40H      |
| 20          | 402AH      | 59          | 4088H      | 98          | 7144H      | 137         | 7F41H      |
| 21          | 402BH      | 60          | 4089H      | 99          | 7145H      | 138         | 7F42H      |
| 22          | 402CH      | 61          | 408AH      | 100         | 7146H      | 139         | 7F67H      |
| 23          | 4030H      | 62          | 408BH      | 101         | 7147H      | 140         | 7F68H      |
| 24          | 4031H      | 63          | 4090H      | 102         | 7148H      | 141         | 7F69H      |
| 25          | 4032H      | 64          | 4091H      | 103         | 714AH      |             | F000H      |
| 26          | 4033H      | 65          | 4092H      | 104         | 714EH      | 142         | to         |
| 27          | 4040H      | 66          | 4093H      | 105         | 7151H      |             | FFFFH      |
| 28          | 4041H      | 67          | 4094H      | 106         | 7155H      |             |            |
| 29          | 4042H      | 68          | 4095H      | 107         | 7160H      |             |            |
| 30          | 4043H      | 69          | 4096H      | 108         | 7167H      |             |            |
| 31          | 4044H      | 70          | 4097H      | 109         | 7168H      |             |            |
| 32          | 4045H      | 71          | 4098H      | 110         | 7169H      |             |            |
| 33          | 4046H      | 72          | 4099H      | 111         | 716DH      |             |            |
| 34          | 4050H      | 73          | 409AH      | 112         | 716EH      |             |            |
| 35          | 4051H      | 74          | 409BH      | 113         | 7170H      |             |            |
| 36          | 4052H      | 75          | 409CH      | 114         | 7171H      |             |            |
| 37          | 4053H      | 76          | 409DH      | 115         | 7172H      |             |            |
| 38          | 4054H      | 77          | 409FH      | 116         | 7173H      |             |            |
|             | 403411     | 11          | 403EH      | 110         | 117311     |             |            |

① Mitsubishi PLC (QnA)

#### 2 Hitachi PLC (H series)

| Response Command       | Error Code | Description                        |
|------------------------|------------|------------------------------------|
| NACK command           | 00         | Dummy                              |
|                        | 01         | Parity error                       |
|                        | 02         | Sum error                          |
|                        | 03         | Framing error                      |
|                        | 04         | Overrun error                      |
|                        | 05         | Protocol error                     |
|                        | 06         | ASCII error                        |
|                        | 07         | Receive buffer error               |
|                        | 08         | Receive time-over                  |
| Response command "05H" | 20         | Busy                               |
| Response command "01H" | 21         | Undefined task code                |
|                        | 22         | Undefined function selection code  |
|                        | 24         | Address error                      |
|                        | 25         | Step/word count error              |
|                        | 26         | I/O code error                     |
|                        | 27         | I/O No. error                      |
|                        | 28         | Data written over memory capacity. |
|                        | 30         | Memory size over                   |
| Response command "08H" | 40         | Network error                      |
| Response command "03H" | 41         | ROM memory error                   |
|                        | 42         | Unmatch with parameter area        |
|                        | 43         | Occupied by READ                   |
|                        | 44         | Occupied by WRITE                  |
|                        | 45         | Debugging from another station     |
|                        | 46         | 4 stations occupied by READ        |
|                        | 47         | Self-station not occupy CPU        |
|                        | 48         | Another station occupy CPU         |
|                        | 50         | RAM memory error                   |
|                        | 51         | CPU running                        |
|                        | 52         | Operation error                    |
|                        | 53         | Program absent                     |
|                        | 54         | Task code combination error        |
|                        | 55         | Program error                      |

#### ③ Toshiba PLC (EX series)

| Response Command           | Error Code | Description              |
|----------------------------|------------|--------------------------|
| Computer link error status | 01         | Command error            |
|                            | 02         | Format error             |
|                            | 03         | Check sum error          |
|                            | 04         | End code error           |
|                            | 05         | Text over                |
|                            | 08         | Time-out 1               |
| PLC error status           | 11         | END command absent       |
|                            | 12         | PAIR command illegal     |
|                            | 13         | Program error            |
|                            | 14         | Memory full error        |
|                            | 15         | Page/circuit No. illegal |
|                            | 16         | Mode unmatch             |
|                            | 17         | PROM write error         |
|                            | 18         | Operand error            |
|                            | 19         | Register No./size error  |
|                            | 20         | I/O reference error      |
|                            | 21         | I/O response error       |
|                            | 22         | Transmission error       |
|                            | 23         | Type unmatch             |
|                            | 24         | Page full                |

# CHAPTER II CONNECTION TO A PLC

## 1. OUTLINE

The OIP can be connected to a PLC to perform data read/write operations directly on the devices of the PLC using a direct access method. No ladder programs are therefore required for communication.

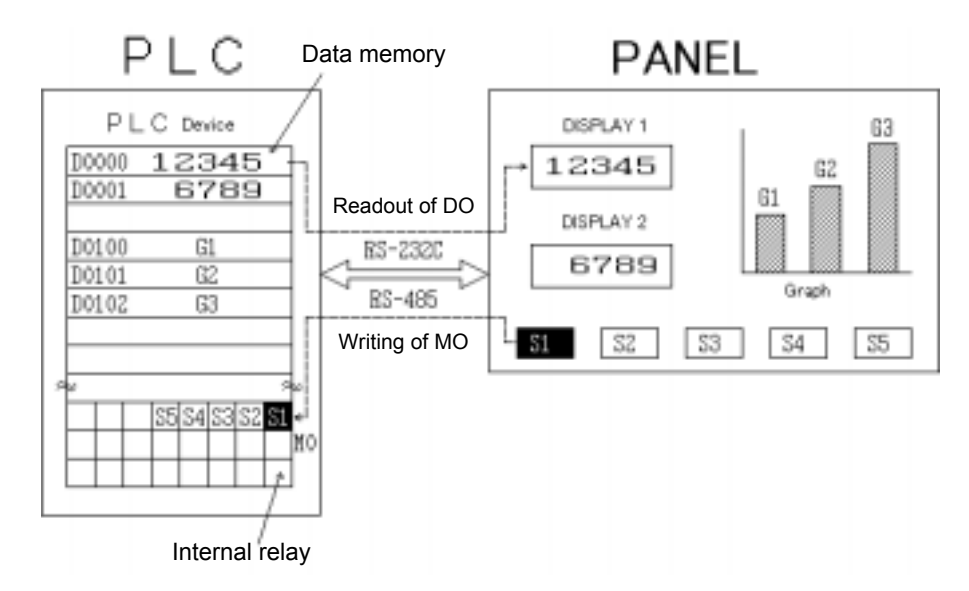

The OIP communicates with the PLC screen by screen.

The OIP has two types of screens: Local screens, and global screens.

When the PLC device accesses a local screen, it communicates with the OIP only when the screen is displayed. When it accesses a global screen, it communicates with the OIP whenever necessary, regardless of the type of a displayed screen.

The maximum number of PLC devices that can be connected with a single screen of the GC5x Series is increased to 16000, while only 2048 PLC devices can be connected with a single screen of the GC Series. (Each 16000 devices can be connected with either a local screen or global screen.)

#### 2. NOTES FOR USE

Upon using this system, keep the following in mind.

## \Lambda WARNING

1) Do not output data directly to any external output device of PLC. Data is output to such an external device directly regardless of the interlock status of the ladder circuit. Since such an external device is used for driving a motor, etc., it is very dangerous to do so.

| Γ |    | Ī | Ī |   | 1 |
|---|----|---|---|---|---|
| c | 28 | ů | 5 | b | l |

- ① Type and notation of devices differ among makers. Since OIP does not support all devices, select an appropriate device carefully in reference to "Station Numbers and Devices" of each maker.
- 2 The maximum address range is set for each device in this system. Thus, the address range may become smaller for some PLC types. Check the address range carefully in reference to the instruction manual of each PLC type.

If the set range is exceeded, it is regarded as an error in communications.

- ③ It is recommended to set consecutive addresses for a device arranged on a screen to improve the efficiency of communications. If addresses are dispersed, the number of communications is increased. As a result, display responses may be delayed significantly.
- ④ Communications are made for individual screens. Note that when a screen is changed to another, the communication on the previous screen is stopped.
- (5) No terminal resistor is incorporated in this system. If RS-422/485 is to be used for communications, an external terminal resistor should be attached to this system. An external terminal resistor pin is provided on the connector.

| 10 | FG    | FG FG                                         | — F G        |
|----|-------|-----------------------------------------------|--------------|
| 11 | SDA   |                                               | S D A        |
| 4  | SDB   |                                               | - — S D B    |
| 9  | RDA   |                                               | R D A        |
| 1  | R D B |                                               | - — R D B    |
| 3  | S G   |                                               | S G          |
| 15 | RDA   | - $R$ $) ( ) ( ) ( ) ( ) ( ) ( ) ( ) ( ) ( )$ | Then select  |
| 8  | RDB   | If a terminator is needed, attach it          | [Terminating |
| 13 | SDA   | R here. For the concrete R value, refer       | Yes/No].     |
| 5  | SDB   | company PLC.                                  |              |
|    |       | 1:1                                           |              |
|    |       | 1 : N                                         | /            |

# 3. SETTING PLC MANUFACTURER NAME AND MODEL NUMBERS

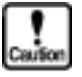

Before connecting a PLC to the OIP, users must activate the screen-creating software Screen Creator 5 and then set the model and protocol of the PLC during creation of a screen. If a screen to be used for the PLC is created without a model or protocol being set, an error will occur during creation of the data to be downloaded.

The setting procedure is described below.

① Select "Property of project (P)" on the "Project (P)" menu.

| Sysmode                |                      |             |                    |                            |                         |
|------------------------|----------------------|-------------|--------------------|----------------------------|-------------------------|
| Screen( <u>S</u> ) Lib | orary( <u>L</u> ) To | <u>(T</u> ) | Window( <u>W</u> ) | Project( <u>P</u> )        | Help( <u>H</u> )        |
| D 🖻 🗐                  | X 🖻 🛙                | 5           | a₽N                | New( <u>N</u> )<br>Open(O) | 2                       |
|                        |                      |             |                    | Close( <u>C</u> )          |                         |
|                        |                      |             |                    | Property o                 | of project ( <u>P</u> ) |
| 23                     |                      |             |                    | Print proje                | ect( <u>L</u> )         |
|                        |                      |             |                    | Register(F                 | Ð                       |
|                        |                      |             |                    | Download                   | <br>                    |
|                        |                      |             |                    | Upload( $\underline{U}$ )  | <b>→</b>                |
|                        |                      |             |                    | New Text                   | S)                      |
| $\subset$              |                      |             |                    | Edit devic                 | e( <u>M</u> )           |
| $\sim$                 |                      |             |                    | Bitmap pa                  | id(G)                   |
| 2                      |                      |             |                    | Backup( <u>B</u>           | )                       |
|                        |                      |             |                    | Restore( <u>A</u>          | )                       |
|                        |                      |             |                    | Сору (Ү)                   |                         |
| $\square$              |                      |             |                    | Delete( <u>E</u> ).        |                         |
| 0                      |                      |             |                    |                            |                         |

2 The Project Properties window appears.

| roperty of project          | ×                                      |
|-----------------------------|----------------------------------------|
| Project definition          | Connect machinery                      |
| Must be inputted            |                                        |
| Project name@0:             | Demo0                                  |
| Comment(C):                 | PLC Link Demo                          |
| Panel(P):                   | KDP5648CA 640x480 TFT 16 colors Normal |
| Halftone color( <u>H</u> ); | 0 trans 💌                              |
| Compress bitma              | p when build@)                         |
| Change when being           | needed                                 |
| Project folder@):           | C:#WINDEV#PA#DEBUG#Demo0#              |
| Global screen(G):           | Demo0 .PAD -> Project folder           |
| Library file(L):            | BOLIB.PLB -> Library folder            |
| Function file(E):           | USER.FNC => Library folder             |
| Text file(S):               | Demo0.STR -> Project folder            |
| Project folder( <u>R</u> ): | Demo0.REG -> Project folder            |
|                             |                                        |
|                             | OK Cancel                              |

③ Then, click on the "Connect Machinery" tag. The Connection Equipment Setup window appears.

| Property of project     |                                    | ×      |
|-------------------------|------------------------------------|--------|
| Project definition Conr | sect machinery                     |        |
| PLO                     | Mitsubishi electric(AnN/AnS)(LINK) |        |
| Printer                 | None                               | -      |
| Bar code reader         | Norve                              | *      |
| Magnetic card reader    | None                               | •      |
| Tenkey pad              | None                               | •      |
| Memory card             | None                               | •      |
| Host computer           | None                               | -      |
| Else                    | None                               | -      |
|                         |                                    |        |
|                         |                                    |        |
|                         |                                    |        |
|                         |                                    |        |
|                         |                                    |        |
|                         |                                    |        |
|                         | OK                                 | Cancel |

④ Click on the "▼" mark of the PLC. The PLC list is displayed. Select a PLC to be used.

| Project definition Conn                                                                                         | ect machinery                                                                                                    |
|----------------------------------------------------------------------------------------------------|----------------------------------------------------------------------------------------------------|
| PLC<br>Printer<br>Bar code reader<br>Magnetic card reader<br>Tenkey pad<br>Memory card<br>Host computer<br>Else | Mitsubishi electric(AnN/AnS)(LINK)  None  Mitsubishi electric(AnN/AnS)(LINK)(Mitsubishi electric(AnN/AnS)(LINK)(Mitsubishi electric(AnN/AnS)(LINK)(Mitsubishi electric(AnN/AnS)(LINK)(Mitsubishi electric(AnN/AnS)(LINK)(Mitsubishi electric(AnN/AnS)(LINK)(Mitsubishi electric(AnN/AnU)(LINK)(Mitsubishi electric(AnA)(Direct connection to C) Mitsubishi electric(AnA)(Direct connection to C) Mitsubishi electric(AnA)(Direct connection to C) Mitsubishi electric(AnA)(Direct connection to C) Mitsubishi electric(AnA)(Direct connection to C) Mitsubishi electric(AnA)(Direct connection to C) Mitsubishi electric(AnA)(Direct connection to C) Mitsubishi electric(AnA)(Direct connection to C) Mitsubishi electric(DnA)(LINK)(High-speed com Mitsubishi electric(DnA)(LINK)(High-speed com Mitsubishi electric(F)(D)(Direct connection)) Mitsubishi electric(F)(D)(Direct connection)) Omron(C)) Mitsubishi electric(F)(D)(Direct connection)) Omron(C)(D)(High-speed communication)) Omron(C)(D)(High-speed communicatio |
|                                                                                                    |                                                                                                    |

- (5) On completion of setting, click on "OK". The Project Properties window is closed.
- 6 To cancel setting, click on "Cancel".

### 4. SETTING DEVICE NAMES

This section describes the procedures of setting the PLC devices corresponding to the indicators and switches.

- ① Open the "Part Properties" window of the part for which a device is to be set.
  - Method 1: Move the mouse cursor to the part for which a device is to be set, and double-click the left mouse button.

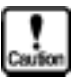

Note that the Edit Contents window opens if the left mouse button is double-clicked at the upper left corner of the part where the mouse cursor changes into the [P] mark.

- Method 2: Move the mouse cursor to the part for which a device is to be set, and click the left mouse button(select part), and select "Edit (E)" on the main menu, then select "Change Attributes/ Properties (E)".
- Method 3: Move the mouse cursor to the part for which a device is to be set, and click the left mouse button(select part), and select "Tool (T)" on the main menu, select "Browse List (B)", then select the part for which a device is to be set. When the part is selected, click the right mouse button to open the pop-up menu, then select "Change Attributes/ Properties (E)".

| Property of arrangement parts      |                          |                        | × |
|------------------------------------|--------------------------|------------------------|---|
| Name(N): B000                      | Comment( <u>C</u> ): Nut | nber Indicator         |   |
| Parts state<br>© Normal C Frozen C | Halftone C Close         | E Berroushia(M)        |   |
| Redenand                           |                          | 1 Handrade (g)         |   |
| Dackground                         |                          |                        |   |
| Texture(_): P_FRM42                | Select(S)                | Color@2 12 -           |   |
| Operation parameter                |                          |                        |   |
| Number indicator NUM000            | Number indicator         |                        |   |
|                                    | Station Device@):        | 00 🚍 🛛                 |   |
|                                    | Device type              | Word     C Double word |   |
|                                    | Endian                   | € Little     C Big     |   |
|                                    | Data type                | C BIN @ SignBIN C BCD  |   |
|                                    | Filter (E):              |                        |   |
| Details edit( <u>D</u> ).          | Color( <u>C</u> ):       | 11 •                   |   |
| Program(p)_                        |                          | Arrangement Cancel     |   |

- (2) Input the machine ID number and device name of the PLC in "Station Device (D)" in the Operation Parameters field.
- ③ On completion of setting, click on the left mouse button at the OK position.
- ④ To cancel setting, click the left mouse button at "Cancel".

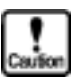

- The type of device and the method of expressing the device type vary from manufacturer to manufacturer. Also, not all devices are supported. Before setting a device type, therefore, see "Usable station numbers and devices".
- Only the maximum address data ranges that can be set for each device are listed in this manual. For some specific models, therefore, values that can be actually set may be smaller than those listed here. Check against the operating manual of the model to be used. If data overstepping the required range is set, an error will occur during communication.
- For improved communication efficiency, KOYO recommends that addresses for devices of the same type should be set in succession on one screen. Use of different device addresses correspondingly increases the frequency of communication and may thus extremely delay the response of display.

## 5. SETTING COMMUNICATION PARAMETERS

A PLC can be connected to all serial ports. Select the system-setting mode of the OIP, and set the parameters for the ports that you want to use.

Refer to Section 3, "BEFORE TRIAL OPERATION" of Chapter I, for further details of parameter setting.

#### 1) Communication type

Select PLC as the communication type.

If PLC has already been set as the communication type for other ports, this parameter cannot be set for the ports that you are going to use. In that case, set PLC for the intended ports only after changing the current setting to either NOT USED or other units.

#### 2) Other parameters

Set other communication parameters according to the communication specifications of the model to be connected.

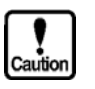

## As listed below, the defaults of parameters other than the communication type parameter are preset for each model.

To modify these presettings, refer to the operating manual of the link unit of the companies' PLC to be used.

| Manufacturer name           | Transmis-<br>sion rate | Parity | Stop<br>bits | Data<br>length | Retry<br>count | Timeout<br>time (sec) | Xon/<br>off | Sum<br>check |
|-----------------------------|------------------------|--------|--------------|----------------|----------------|-----------------------|-------------|--------------|
| Koyo(KOSTAC)                | 9600                   | ODD    | 1            | 8              | 1              | 3                     | No          | Yes          |
| Koyo(DL)                    | 9600                   | ODD    | 1            | 8              | 1              | 3                     | No          | Yes          |
| Mitsubishi                  | 9600                   | EVEN   | 1            | 8              | 1              | 3                     | No          | Yes          |
| Omron                       | 9600                   | EVEN   | 1            | 8              | 1              | 3                     | No          | Yes          |
| Fuji                        | 9600                   | EVEN   | 1            | 8              | 1              | 3                     | No          | Yes          |
| Hitachi                     | 9600                   | EVEN   | 1            | 8              | 1              | 3                     | No          | Yes          |
| Sharp                       | 9600                   | EVEN   | 2            | 7              | 1              | 3                     | No          | Yes          |
| Toyota Koki                 | 9600                   | EVEN   | 1            | 7              | 1              | 3                     | No          | Yes          |
| Yasukawa                    | 9600                   | EVEN   | 1            | 8              | 1              | 3                     | No          | Yes          |
| Yokogawa (CPU No. 1 - 4)    | 9600                   | EVEN   | 1            | 8              | 1              | 3                     | No          | Yes          |
| Yokogawa (CPU No. Variable) | 9600                   | EVEN   | 1            | 8              | 1              | 3                     | No          | No           |
| Matsushita                  | 9600                   | EVEN   | 1            | 8              | 1              | 3                     | No          | Yes          |
| Matsushita                  | 9600                   | EVEN   | 1            | 8              | 1              | 3                     | No          | Yes          |
| Toshiba (EX Series)         | 9600                   | EVEN   | 2            | 8              | 1              | 3                     | No          | Yes          |
| Toshiba (T Series)          | 9600                   | ODD    | 1            | 8              | 1              | 3                     | No          | Yes          |
| Yamatake-Honeywell          | 9600                   | EVEN   | 1            | 8              | 1              | 3                     | No          | Yes          |
| Тоуо                        | 9600                   | NONE   | 1            | 8              | 1              | 3                     | No          | Yes          |
| Allen-Bradley               | 19200                  | EVEN   | 1            | 8              | 1              | 3                     | No          | Yes          |
| SIEMENS(S7-200)             | 9600                   | EVEN   | 1            | 8              | 1              | 3                     | No          | Yes          |
| FANUC(18i-LNB)              | 19200                  | EVEN   | 1            | 8              | 1              | 3                     | No          | Yes          |

#### **CONNECTION OF SEVERAL OIP UNITS (M:N** 6. **COMMUNICATION)**

It is possible to connect several OIP units (GC5x Series) with one or more PLC units through CH3 RS-422/RS-485 port as shown below:

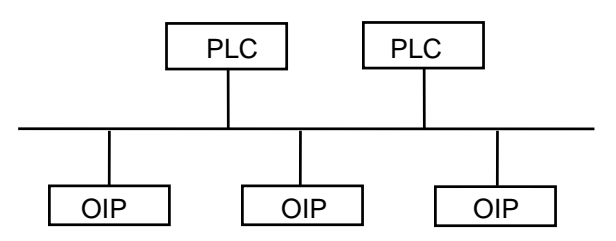

Three-wired half-duplex communication is executed in this connection. Thus, the PLC units should support three-wired halfduplex communication.

It is confirmed that the PLC units of the manufacturers shown below supports three-wired half-duplex communication.

- MITSUBISHI (AnN, AnS, AnA, and AnU: Direct CPU connection is not supported.)
- OMRON
- SHARP
- FUJI
- YOKOGAWA
- TOYOTA KOKI

\* Three-wired half-duplex communication is enabled through the RS-485 port on each model.

To validate the function of connecting several OIP units, open the system mode menu on the OIPs, then select the following in the shown order:

- "System Setup" → "RS-485 Setup" → "Detail Setup" \* See section 3-2 "Communication Parameter Setting".
  - ID Number ID Number Retry Time Out  $(\Delta)$ (五) <u>\$)(\$)(\$)</u>(\$ 1 3.0 0 0  $\overline{\forall}$  $\nabla$ AIA  $\nabla$

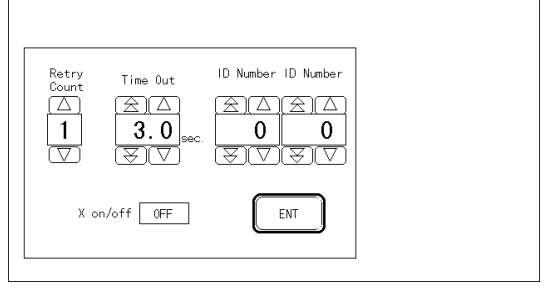

Set the station number of the OIP on which this setting is done in "Station No." and the station number of the destination OIP in "Next Station No.". In other words, set the station number of the second OIP in "Next Station No." of the first OIP, the station number of the third OIP in "Next Station No." of the second OIP, and so forth. When "M" OIP units are connected, set the station number of the first OIP in "Next Station No." of the Mth OIP.

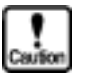

- When a number other than 0 is set in "Next Station No.", the OIP recognizes that several OIP units are connected. Unless the station number and the next station number are set properly, the OIP units fail to function properly. Be sure to set 0 in "Next Station No." when only one OIP is connected.
- Do not assign a station number of a PLC to an OIP unit. The range of the station numbers which can be assigned to OIP units depends on the PLC units to be connected. For details, refer to the description about connection with PLC units.
- When several OIP units are connected, the "master station" always exists, and the master OIP always starts communication. The "master station number" differs with PLC units. For details, see "Master Station Number" in the description about connection with PLC units.

Setting example: Connection with MITSUBISHI PLC units

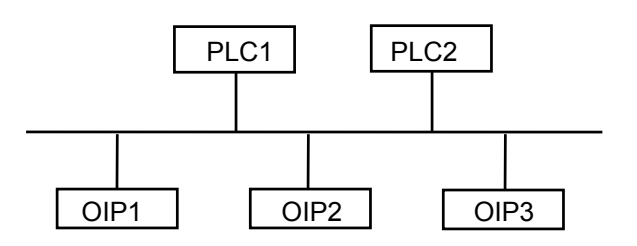

|                       | Station No. | Next station No. |  |
|-----------------------|-------------|------------------|--|
| PLC1                  | 00          | _                |  |
| PLC2                  | 01          | _                |  |
| OIP1 (Master station) | 255         | 02               |  |
| OIP2                  | 02          | 03               |  |
| OIP3                  | 03          | 255              |  |

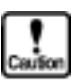

• The master station number is not 255 according to the types of PLC units connected. For the master station number applicable to PLC units connected, refer to the description about connection with PLC units.

## 7. LIST OF CONNECTABLE PLC TYPES

This section will show the list of PLC types (makers) connectable to the GC5x series OIP, the list of link units, and the list of devices registered for "Environment Setting" of Screen Creator 5.

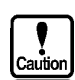

- The Screen Creator 5 "Project Property" column shows PLC types to be selected for the devices registered on the "Project Property". The PLC selection differs among connection forms and protocols even for the same type PLC.
- The "M:N" column shows whether or not the PLC can be connected to two or more OIPs.

|         | Series Name | Object Type                           | Link Unit                | Remark             | Screen Creator 5<br>Environment Setting                                                                      | M:N      |
|---------|-------------|---------------------------------------|--------------------------|--------------------|----------------------------------------------------------------------------------------------------|----------|
| 0/      | KOYO-S      | SG-8,SG-8B                            | G-01DM                   | General CPU        | Koyo(KOSTAC S)                                                                                               | ×        |
| A<br>0. |             | SU-5E,SU-6,SU-6B<br>SU-5M,SU-6M,SU-6H | U-01DM                   | Communication      | Koyo(CCM3)                                                                                                   |          |
|         |             |                                       |                          | port               | Koyo(KOSTAC SR)                                                                                              |          |
|         | SZ-         |                                       |                          | CPU                | Koyo(KOSTAC SA)<br>-The CCM3 object models-<br>The general purpose<br>communication port and link<br>unitsof |          |
|         |             | SU-5                                  | U-01DM                   | Communication      |                                                                                                    |          |
|         |             |                                       |                          | port               |                                                                                                    |          |
|         |             |                                       | Z-01DM                   | General CPU        |                                                                                                    |          |
|         |             | SZ-4,SZ-4M                            |                          | Communication      |                                                                                                    |          |
|         |             |                                       | CPU ProgrammerPort       | port               | SZ-4M,SU-5M,SU-6M,SU-6H                                                                                      |          |
|         |             | D72                                   |                          |                    | -                                                                                                    |          |
|         |             | PZ3                                   |                          | Decard DL C        | -                                                                                                    |          |
|         |             | PU-5                                  | CPU ProgrammerPort       | Board PLC          |                                                                                                    |          |
|         |             | SA/SR-21/22                           | CPU ProgrammerPort       |                    |                                                                                                    |          |
|         | KOYO DL     | DL405                                 | D4-DCM                   | General CPU        | Koyo(DL)                                                                                                    |          |
|         |             | DL205                                 | D2-DCM                   | Communication port | Koyo(DL MODBUS)                                                                                              |          |
|         |             | DL105                                 | CPU ProgrammerPort       |                    | -The MODBUS object models-                                                                                   |          |
|         |             |                                       |                          | General CPU        | Except DL105.                                                                                                |          |
|         |             | DL05/06                               | CPU ProgrammerPort       | Communication port |                                                                                                    |          |
| iq      | MELSEC-AnN  | A1N, A2N, A3N                         | AJ71C24-S6               |                    | MITSU (AnN/AnS)(LINK)                                                                                        | 0        |
| lbis    | MELSEC-AnS  |                                       | AJ71C24-S8               |                    | MITSU (AnN/AnS)(LINK)                                                                                        | *1<br>*2 |
| Mitsı   |             | A0.12 A0.12H                          | A0J2-C214S1              |                    | (riigh-speed communication)                                                                                  | 2        |
| _       |             | A1S, A2S, A1SJ                        | A1SJ71C24                |                    |                                                                                                    |          |
|         |             |                                       | A1SJ71UC24               |                    |                                                                                                    |          |
|         |             | A1N                                   | Direct connection to CPU |                    | MITU (A1N) (Direct connection                                                                                | ×        |
|         |             | A2N                                   | Direct connection to CPU |                    | MITU (A2N) (Direct connection                                                                                |          |
|         |             |                                       |                          |                    | to CPU)                                                                                                    |          |
|         |             | A3N, A1SH, A1SJH                      | Direct connection to CPU |                    | MITU (A3N) (Direct connection to CPU)                                                                        |          |
|         |             | A0J2H                                 | Direct connection to CPU |                    | MITU (AnS) (Direct connection to CPU)                                                                        |          |
|         |             | A1S                                   | Direct connection to CPU |                    |                                                                                                    |          |
|         | MELSEC-AnA  | A2US, A2USH                           | A1SJ71C24                |                    | MITSU (AnA/AnU)(LINK)                                                                                        | 0        |
|         | MELSEC-AnU  |                                       | A1SJ71UC24               |                    | MITSU (AnA/AnU)(LINK)                                                                                        | *1<br>*2 |
|         |             | A2A A3A                               | AJ71C24(-S6/S8)          |                    | (High-speed communication)                                                                                   | 2        |
|         |             | A2U, A3U, A4U                         | AJ71UC24                 |                    | (ingli opeca commanication)                                                                                  |          |
|         |             | A2US                                  | Direct connection to CPU |                    | MITU (AnU) (Direct connection to CPU)                                                                        | ×        |
|         |             | A2A, A3A                              | Direct connection to CPU |                    | MITU (AnA) (Direct connection to CPU)                                                                        |          |
|         |             | A2U, A3U, A4U                         | Direct connection to CPU |                    | MITU (AnU) (Direct connection to CPU)                                                                        |          |
|         | Series Name | Object Type                                                                              | Link Unit                                                                            | Remark                                                    | Screen Creator 5<br>Environment Setting                                                                                                    | M:N           |
|---------|-------------|------------------------------------------------------------------------------------------|--------------------------------------------------------------------------------------|-----------------------------------------------------------|----------------------------------------------------------------------------------------------------|---------------|
| subishi | MELSEC-QnA  | Q2A, Q3A, Q4A, Q4AR                                                                      | AJ71QC24(-R2/R4)                                                                     |                                                           | MITSU (QnA)(LINK)<br>MITSU (QnA)(LINK)<br>(High-speed communication)                                                                                                    | ×             |
| Mit     |             | Q2AS                                                                                     | A1SJ71QC24                                                                           |                                                           |                                                                                                    |               |
|         | MELSEC-Q    | Q00J,Q00,Q01,Q02,Q02<br>H,Q06H,Q12H,Q25H                                                 | QJ71C24<br>QJ71C24-R2                                                                |                                                           | MITSU (QnA)(LINK)<br>MITSU (QnA)(LINK)<br>(High-speed communication)                                                                                                    | ×             |
|         | MELSEC-FX   | FX0,FX1,FX2<br>FX2C,FX2N                                                                 | Direct connection to CPU                                                             |                                                           | MITU(FX)<br>(2-port adaptor unused)<br>MITU(FX)<br>(2-port adaptor used)                                                                                                    | ×             |
| OMRON   | SYSMAC C    | C500, C500F<br>C1000H(F), C1000F<br>C2000, C2000H                                        | C500-LK201-V1<br>C500-LK203                                                          | The C1000HF<br>cannot be<br>connected to the<br>LK201-V1. | OMRON (C)<br>OMRON (C)(High-speed<br>communication)<br>OMRON (SYSMAC α )                                                                                                    | ○<br>*1<br>*2 |
|         |             | C200H, C200HS<br>C20H, C28H<br>C40H, C60H                                                | C200H-LK201-V1<br>C200H-LK202-V1                                                     | I/O is expanded<br>for C**H                               |                                                                                                    |               |
|         |             | C120, C120F, C200<br>C200H, C500, C500F<br>C1000H, C1000F<br>C2000, C2000H<br>C20H, C60H | C120-LK201-V1<br>C120-LK202-V1                                                       |                                                           |                                                                                                    |               |
|         |             | C20P(F), C28P(F)<br>C40P(F), C60P(F)<br>C200HS                                           | C20-LK201-V1<br>C20-LK202-V1<br>CPU unit link I/F                                    |                                                           | -                                                                                                    |               |
|         | SYSMAC α    | C200HX, C200HG,<br>C200HE                                                                | C200HW-COM02~06                                                                      |                                                           | OMRON (SYSMAC $\alpha$ )                                                                                                    | 〇<br>*1<br>*2 |
|         |             | C200HX、C200HG、<br>C200HE                                                                 | CPU unit link I/F                                                                    |                                                           |                                                                                                    |               |
|         | SYSMAC CQM1 | CQM1-CPU21/4*                                                                            | CPU unit link I/F                                                                    |                                                           | OMRON (C)                                                                                                    | ×             |
|         | SYSMAC CPM1 | CPM1                                                                                     | CPM1-CIF01<br>CPM1-CIF11                                                             |                                                           | OMRON (C)(High-speed<br>communication)<br>OMRON (SYSMAC $\alpha$ )                                                                                                    | ×             |
|         | SYSMAC CV   | CV500, CV1000<br>CV2000, CVM1                                                            | CV500-LK201<br>CPU unit link I/F                                                     |                                                           | OMRON (CV)                                                                                                    | ○<br>*2       |
| :Ľ      | FLEX-PC     | NJ                                                                                       | NJ-RS2、NJ-RS4                                                                        |                                                           | FUJI (NJ/NS)                                                                                                    | 0             |
| -       |             | NS                                                                                       | NS-RS1                                                                               |                                                           | -                                                                                                    | *2            |
|         |             | NB1、NB2、NB3<br>NJ-T、NS-T                                                                 | NB-RS1-AC<br>NJ-RS1、NJ-RS2                                                           |                                                           | FUJI (NJ-T/NS-T)                                                                                                    | ×             |
|         |             |                                                                                          | NJ-RS4                                                                               |                                                           |                                                                                                    |               |
|         |             | NJ-T, NJ-JM, NS-T                                                                        | CPU loader connector                                                                 |                                                           | FUJI (Loader command)                                                                                                    | ×             |
|         |             | NJ-JM                                                                                    | CPU connector link                                                                   | (Terminal strip)                                          | FUJI (Computer link)                                                                                                    | X             |
|         | MICREX-F    | F70、F70S<br>F80H、F120H                                                                   | NC1L-RS2、NC1L-RS4<br>FFU120B                                                         |                                                           | FUJI (MICREX-F)                                                                                                    | ○<br>*2       |
|         |             | F120S、F140S<br>F15*S、F250                                                                |                                                                                      |                                                           |                                                                                                    |               |
|         |             | T link                                                                                   | FFK100A-C10<br>FFK120A-C10                                                           | A memory<br>cassette<br>FMC312A is<br>needed.             |                                                                                                    |               |
| Hitachi | HIDIC H     | H-302<br>H-702<br>H-2002                                                                 | COMM-H, COMM-2H<br>Direct connection to CPU<br>Remote I/O module<br>REM-LOH, OREM-LH |                                                           | HITACHI (H)(LINK)<br>HITACHI (H)(Direct connection<br>to CPU)<br>HITACHI (H)(LINK)<br>(Non-occupancy)<br>HITACHI (H)(Direct connection<br>to CPU)<br>(Non-occupancy)<br>HITACHI (H)(Direct connection<br>to CPU)<br>HITACHI (H)(Direct connection<br>to CPU) | ×             |
|         |             |                                                                                          | ,                                                                                    |                                                           | (Non-occupancy)                                                                                                    |               |

|           | Series Name                    | Object Type                                               | Link Unit                                          | Remark | Screen Creator 5<br>Environment Setting                                                         | M:N           |
|-----------|--------------------------------|-----------------------------------------------------------|----------------------------------------------------|--------|-------------------------------------------------------------------------------------------------|---------------|
| litachi   | HIDIC H                        | H-300<br>H-700<br>H-200                                   | COMM-H, COMM-2H                                    |        | HITACHI (H)<br>HITACHI (H)(Direct connection to<br>CPU)                                         | ×             |
| -         |                                |                                                           | Direct connection to CPU                           |        | HITACHI (H)(Direct connection to CPU)                                                           |               |
|           |                                |                                                           | Remote I/O module<br>REM-LOH, OREM-LH              |        |                                                                                                 |               |
|           |                                | H-20, H-28<br>H-40, H-64<br>HL-40, HL-64<br>H-200, H-252C | Direct connection to CPU                           |        | HITACHI (H)(Direct connection to CPU)                                                           |               |
| d.        | New satellite JW               | JW20, JW70, JW100                                         | CPU unit link I/F                                  |        | SHARP (Direct connection to CPU)                                                                | 0             |
| Shai      |                                | JW50、JW50H、JW70<br>JW100                                  | ZW-10CM                                            |        | SHARP (LINK)                                                                                    | *2            |
|           |                                | JW20, JW20H, W30H                                         | JW-21CM                                            |        |                                                                                                 |               |
| k.        | TOYOPUC                        | PC1                                                       | CPU unit link I/F                                  |        | ΤΟΥΟΤΑ ΚΟΚΙ (ΡC1)                                                                               | ×             |
| Toyota Ko |                                | PC2,L2                                                    | TPU-5174、TPU-5138<br>TLU-2695、TLU-2769             |        | TOYOTA KOKI (PC2)<br>TOYOTA KOKI (PC2)(High-speed<br>communication)                             | O<br>*1<br>*2 |
|           |                                | PC2J                                                      | THU-2755、THU-5139<br>THU-2927                      |        |                                                                                                 |               |
|           |                                | PC2J16、PC2JC                                              | CPU unit link I/F                                  |        |                                                                                                 |               |
|           |                                | PC3J                                                      | CPU unit link I/F                                  |        | ТОҮОТА КОКІ (РС3)                                                                               | 0             |
| ukawa     | Memocon-SC                     | GL40S                                                     | JAMSC-IF41A<br>JAMSC-IF61<br>JAMSC-IF612           |        | YASUKAWA (ASCII)<br>YASUKAWA (RTU)                                                              | ×             |
| Yas       |                                | GL60S、GL60H<br>GL-70H                                     | JAMSC-IF60(IOP)<br>JAMSC-IF61(COMM)<br>JAMSC-IF612 |        |                                                                                                 |               |
|           |                                | GL120、GL130                                               | JAMSC-120NOM26100<br>JAMSC-120NOM27100             |        |                                                                                                 |               |
|           |                                | U84、U84J                                                  | JAMSC-C8110                                        |        |                                                                                                 |               |
|           |                                | U84S                                                      | JAMSC-C8610                                        |        |                                                                                                 |               |
|           |                                | CP-9200SH                                                 | CP-2171F                                           |        |                                                                                                 |               |
|           | Inverter                       | VS-616G5                                                  | SI-K2                                              |        | YASUKAWA (Inverter)                                                                             |               |
| Jawa      | FACTORY ACE                    | FA-500                                                    | LC01-0N<br>LC02-0N                                 |        | YOKOGAWA (CPU_No.*)<br>YOKOGAWA (CPU_No.*)                                                      | 0<br>*2       |
| Уокод     |                                | FA-M3                                                     | F3LC01-1N<br>F3LC11-1N<br>F3LC11-2N                |        | (High-speed communication)<br>YOKOGAWA (CPU NO.<br>VARIABLE)<br>YOKOGAWA (CPU NO.<br>VARIABLE)  |               |
|           |                                | FA-M3<br>(SP-25,SP-35)                                    | CPU port                                           |        | (High-speed communication)                                                                      |               |
|           | Temperature<br>adjusting meter | UT-2400<br>UT-2800<br>UT-350                              | Body                                               |        | YOKOGAWA (CPU NO.<br>VARIABLE),<br>YOKOGAWA (CPU NO.<br>VARIABLE)<br>(High-speed communication) | ×             |
| shita     | MEWNET                         | FP1-C24C、C40C<br>FP1-C56C、C72C                            | CPU unit link I/F                                  |        | MATSUSHITA (FP)                                                                                 | ×             |
| atsus     |                                | FP3                                                       | AFP3462(C.C.U)                                     |        | 1                                                                                               |               |
| Ma        |                                | FP5                                                       | AFP5462(C.C.U)                                     |        | 1                                                                                               |               |
|           |                                | FP10                                                      | AFP5462(C.C.U)                                     |        |                                                                                                 |               |
|           |                                |                                                           | CPU unit link I/F                                  |        | 1                                                                                               |               |
|           |                                | FP-M                                                      | CPU board link I/F                                 |        | 1                                                                                               |               |
|           |                                | T2、T3、T3H                                                 | CPU unit link I/F                                  |        | TOSHIBA (T)                                                                                     |               |
|           |                                |                                                           |                                                    |        |                                                                                                 |               |

|                    | Series Name               | Object Type                        | Link Unit                                                                  | Remark | Screen Creator 5<br>Environment Setting                                                                                                    | M:N |
|--------------------|---------------------------|------------------------------------|----------------------------------------------------------------------------|--------|----------------------------------------------------------------------------------------------------|-----|
| Matsushita         | Panadac                   | Panadac 7000                       | GCP-001                                                                    |        | MATSUSHITA (Panadac7000)                                                                                                    | ×   |
| Toshiba            | PROSEC                    | EX100、EX2000                       | CPU unit link I/F                                                          |        | TOSHIBA (EX)                                                                                                    | ×   |
|                    |                           | T2, T3, T3H                        | CPU unit link I/F                                                          |        | TOSHIBA (T)                                                                                                    |     |
| Yamatake Honeywell | FA controller<br>MA500    | MA500                              | CIM3 (510-0042)<br>CNM7 (510-00s31)<br>SLM7 (511-9937)<br>SIOM7 (511-9938) |        | YAMATAKE (MA500)                                                                                                    | ×   |
| e                  | KZ series                 | KZ-300                             | KZ-L2                                                                      |        | OMRON (C)                                                                                                    | ×   |
| Keyeno             |                           | KZ-A500                            | KZ-L10                                                                     |        | MITSU (AnA,AnU)(LINK)<br>MITSU (AnA,AnU)(LINK)<br>(High-speed communication)<br>MITSU (AnN/AnS)(LINK)<br>MITSU (AnN/AnS)(LINK)<br>(High-speed communication) | ×   |
| Toyo               | Digital controller        | μ-GPCH                             | TPC-151<br>TPC-161                                                         |        | ΤΟΥΟ (μ-GPCH)                                                                                                    | ×   |
| Ą                  | SLC-500                   | SLC-500                            | 1747-KE                                                                    |        | AB(SLC500)                                                                                                    | ×   |
| A                  |                           |                                    | 1770-KF3                                                                   |        |                                                                                                    |     |
|                    |                           |                                    | SLC-5/03<br>CPU unit 232C port                                             |        |                                                                                                    |     |
|                    |                           |                                    | SLC-5/04<br>CPU unit 232C port                                             |        | -                                                                                                    |     |
| Technos            | temperature<br>controller | FCD-13A,FCD-15A<br>FCR-13A,FCR-15A |                                                                            |        | Shinko Technos(FCD/FCR)                                                                                                    | ×   |
| Shinko             |                           | CTP-200                            |                                                                            |        | Shinko Technos(CTP-200)                                                                                                    |     |
| SIEMENS            | S7-200                    | S7-200                             |                                                                            |        | SIEMENS(S7-200)                                                                                                    | ×   |
| FANUC              | FANUC Series              | 18i-LNB                            |                                                                            |        | FANUC(18i-LNB)                                                                                                    | ×   |

- \*1 If a device indicated as (High-speed communication) is selected in Environmental Setting, M:N connecting is available.
- \*2 Only devices with RS-485 ports are available.

# 1. PLC Supplied by Koyo

# 1.1 SZ-(DL-205), SU(DL-405), SG(Data communication module)

Select "Koyo" using "Environment set-up" in "GC Editing Tool" When it is connected directly to the CPU module, refer to 1-2 S series (Connecting to CPU directly),

#### 1) How to set up the Data communication Module(DCM)

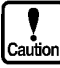

 The memory range that you can read or write at a time is as follow. Read/write : 128 bit

60 word

- 2) Available node address and memory range
- ① Node address

• 00 to 90 (Decimal)

① Memory range

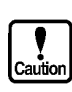

- The unit allows you to set the memory range as shown table below but this is the maximum range. Refer to the memory range specification for the PLC you are using. Each PLC has the different memory range.
- Restriction to CCM3 protocol It is not allowed to write data into GI or I (GX or X)area using switch parts, Numerical value display unit, etc.

#### • Bit memory range

| Memory range       | Range(S-Series) | Range(DL-Series) |
|--------------------|-----------------|------------------|
| Input relay        | 10000 – 11777   | X0000 – X1777    |
| Output relay       | Q0000 – Q1777   | Y0000 – Y1777    |
| Link input relay   | GI0000 – GI3777 | GX0000 – GX3777  |
| Link output relay  | GQ0000 – GQ3777 | GY0000 – GY3777  |
| Control relay      | M0000 – M3777   | C0000 – C3777    |
| Stage              | S0000 – S1777   | S0000 – S1777    |
| Timer(UP Status)   | T000 - T377     | T000 - T377      |
| Counter(UP Status) | C000 – C377     | CT000 – CT377    |
| Special relay      | SP000 – SP777   | SP000 – SP777    |

# • Word memory

| Memory range          | Range(S-Series) | Range(DL-Series) |
|-----------------------|-----------------|------------------|
| Timer current value   | R0000 – R0377   | V0000 – V0377    |
| V-Memory              | R0400 – R0777   | V0400 – V0777    |
| Counter current value | R1000 – R1377   | V1000 – V1377    |
| V-Memory              | R1400 – R7377   | V1400 – V7377    |
| Special v-memory      | R7400 – R7777   | V7400 – V7777    |
| Extended v-memory     | R10000 – R37777 | V10000 – V37777  |
|                       | R50000 – R77777 | V50000 – V77777  |

### • Word address for bit memory

| Memory type            | Range(S-Series) | Range(DL-Series) |
|------------------------|-----------------|------------------|
| Link input v-memory    | R40000 – R40177 | V40000 – V40177  |
| Link output v-memory   | R40200 – R40377 | V40200 – V40377  |
| Input relay v-memory   | R40400 – R40477 | V40400 – V40477  |
| Output relay v-memory  | R40500 – R40577 | V40500 – V40577  |
| Control relay v-memory | R40600 – R40777 | V40600 – V40777  |
| Stage v-memory         | R41000 – R41077 | V41000 – V41077  |
| Timer v-memory         | R41100 – R41177 | V41100 – V41177  |
| Reserved v-memory      | R41120 – R41137 | V41120 – V41137  |
| Counter v-memory       | R41140 – R41157 | V41140 – V41157  |
| Reserved               | R41160 – R41177 | V41160 – V41177  |
| Special relay v-memory | R41200 – R41237 | V41200 – V41237  |

#### 3)Wiring diagram

①For RS-232C when using Z-01DM(D2-DCM),U-01DM(D4-DCM) or G-01DM

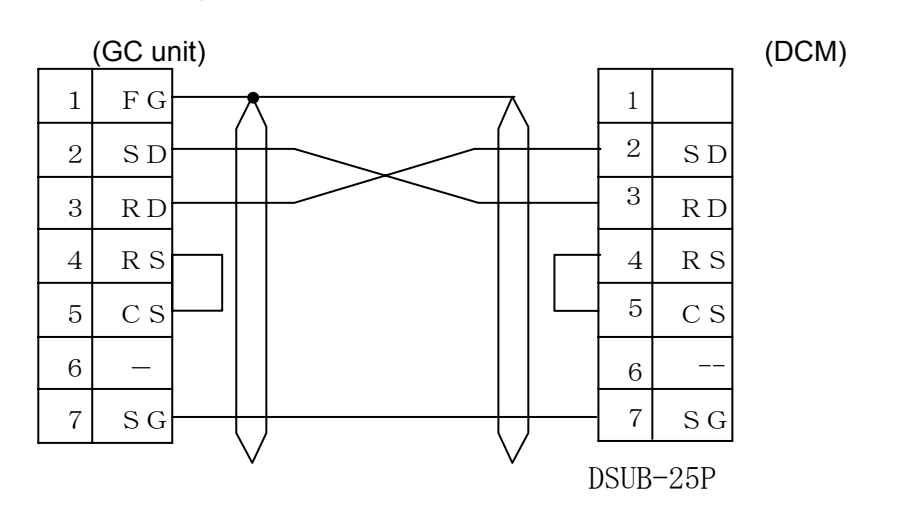

②For RS-485(1:1,1:N) when using Z-01DM(D2-DCM),U-01DM(D4-DCM) or G-01DM

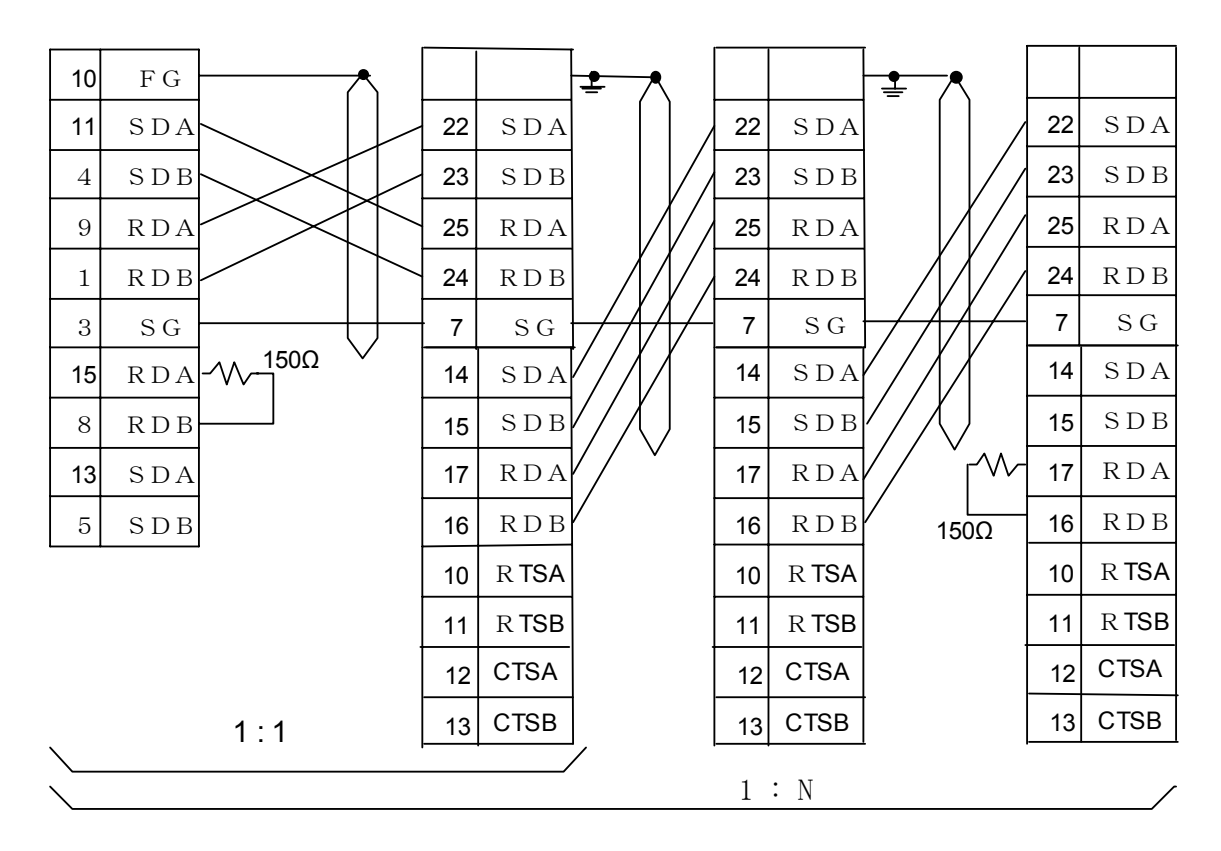

install a terminating resistor (150ohms) between the RDA and RDB \*For wiring for RS-422, use a shield twisted pair cable and one end of shielding wire should be grounded.

# 1.2 S(DL205/405)Series(Direct Connection to CPU)

The GC unit can connected either to programmer port or Direct network port for one to one communication.

Select "Koyo(Kostac-S)" using "Environment set-up" in "GC Editing Tool" When it is connected directly to the CPU module, refer to 1-2 S series(Direct Connecting to CPU),

#### 1) How to set up

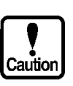

- You cannot use both programmer and Direct Net port simulaeously with the CPU models listed below.
- SG-8,SG-8B,SU-6,SU-5(D4-425),SU-5E(S4-430),PZ1,PZ2,SZ-3(D2-230),SL-4
- The memory range that you can read or write at a time is as follow. Read/write : 128 bit
  - 60 word
- communication parameter : Set comm..parameter as shown below when

connection to programmer port on the CPU (The CPU module is already set and fixed)

| 600bps |
|--------|
| DD     |
| bit    |
| bit    |
|        |

When connecting to the Direct Net port, all the ups on the CPU module should be the same as the GC unit, except that the CPU is set at HEX mode.

- 2) Node address and memory range
  - 1 Node address
    - Programmer port 01(Fixed)
    - Direct Net port 01 to 90 (Decimal number, system parameter)
  - ② Memory range
    - Restriction to CCM3 protocol

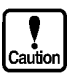

It is not allowed to write data into GI or I (GX or X)area using switch parts, Numerical value display unit, etc. • Bit memory range

| Memory range       | Range(S-Series) | Range(DL-Series) |
|--------------------|-----------------|------------------|
| Input relay        | 10000 – 11777   | X0000 – X1777    |
| Output relay       | Q0000 – Q1777   | Y0000 – Y1777    |
| Link input relay   | GI0000 – GI3777 | GX0000 – GX3777  |
| Link output relay  | GQ0000 – GQ3777 | GY0000 – GY3777  |
| Control relay      | M0000 – M3777   | C0000 – C3777    |
| Stage              | S0000 – S1777   | S0000 – S1777    |
| Timer(UP Status)   | T000 - T377     | T000 - T377      |
| Counter(UP Status) | C000 – C377     | CT000 – CT377    |
| Special relay      | SP000 – SP777   | SP000 – SP777    |

Word memory

•

| Memory range         | Range(S-Series) | Range(DL-Series) |
|----------------------|-----------------|------------------|
| Timer current value  | R0000 – R0377   | V0000 – V0377    |
| V-Memory             | R0400 – R0777   | V0400 – V0777    |
| Couter current value | R1000 – R1377   | V1000 – V1377    |
| V-Memory             | R1400 – R7377   | V1400 – V7377    |
| Special v-memory     | R7400 – R7777   | V7400 – V7777    |
| Extended v-memory    | R10000 – R37777 | V10000 – V37777  |
|                      | R50000 – R77777 | V50000 – V77777  |

• Word address for bit memory

| Memory type            | Range(S-Series) | Range(DL-Series) |
|------------------------|-----------------|------------------|
| Link input v-memory    | R40000 – R40177 | V40000 – V40177  |
| Link output v-memory   | R40200 – R40377 | V40200 – V40377  |
| Input relay v-memory   | R40400 – R40477 | V40400 – V40477  |
| Output relay v-memory  | R40500 – R40577 | V40500 – V40577  |
| Contril relay v-memory | R40600 – R40777 | V40600 – V40777  |
| Stage v-memory         | R41000 – R41077 | V41000 – V41077  |
| Timer v-memory         | R41100 – R41177 | V41100 – V41177  |
| Reserved v-memory      | R41120 – R41137 | V41120 – V41137  |
| Counter v-memory       | R41140 – R41157 | V41140 – V41157  |
| Reserved               | R41160 – R41177 | V41160 – V41177  |
| Special relay v-memory | R41200 – R41237 | V41200 – V41237  |

#### 3)Wiring diagram

①For RS-232C and connecting to programmer port of SZ(DL205),SU(DL405),SG,SL or PU.

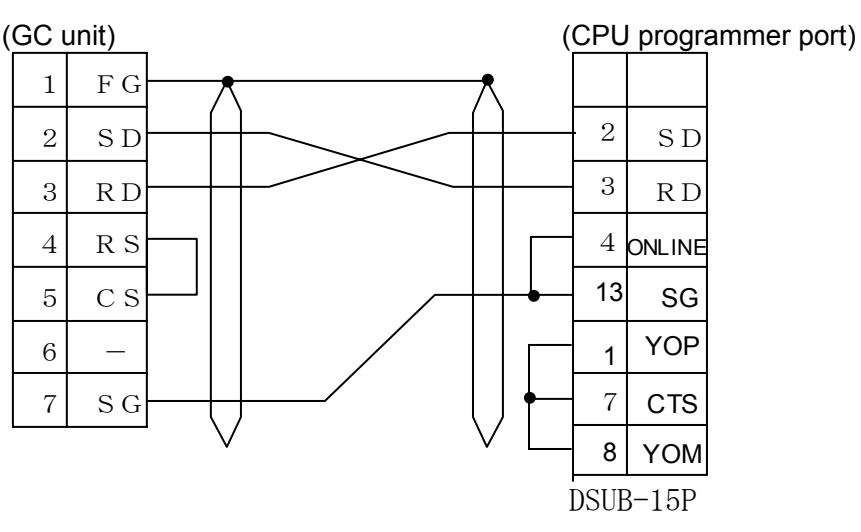

2 For RS-232C and connecting to the Direct Net port on SU(DL405) or SG CPU

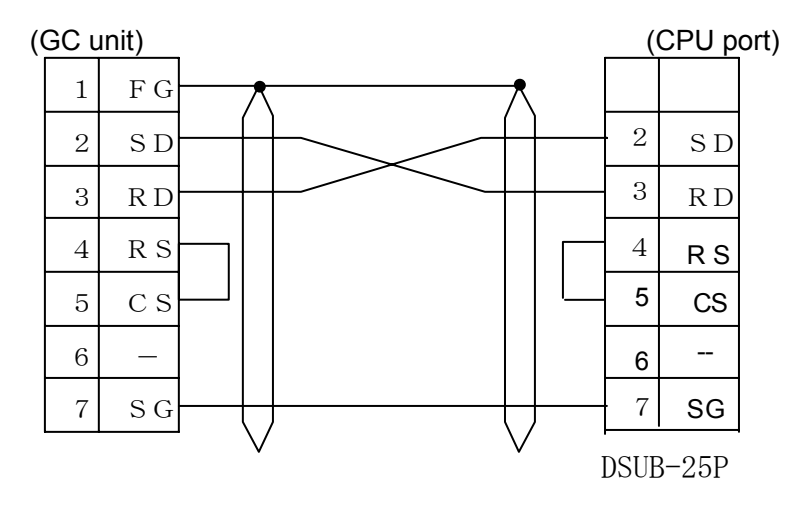

③For RS-232C and connecting to the Direct Net on SZ(DL205) or SJ CPU

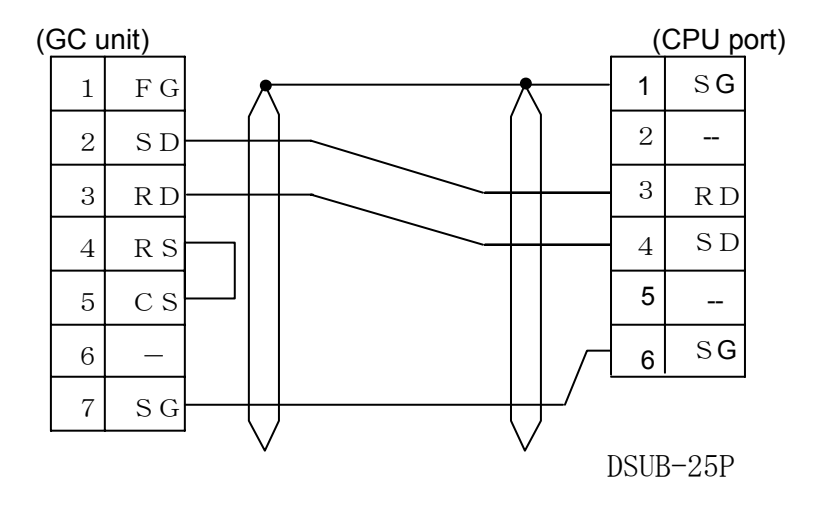

③ For RS-485 and connecting to the Direct Net on SU(DL405) or SG CPU for one to one communication

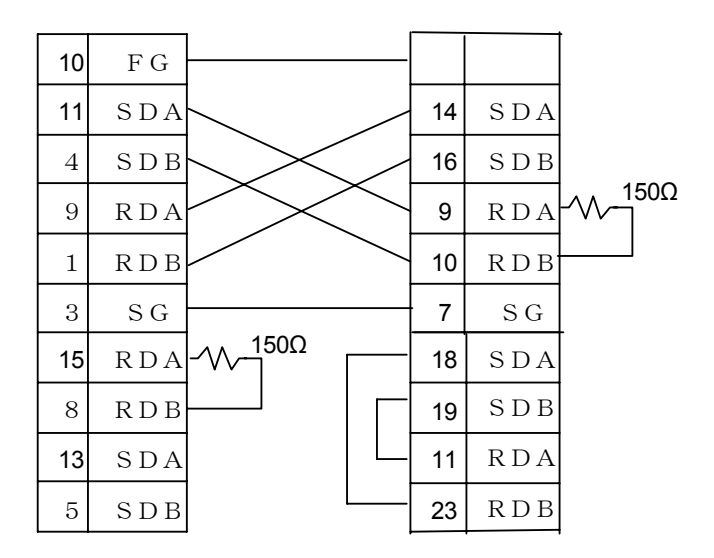

Install a terminating resistor (150 ohms) between the RDA and RDB

# 2. PLC Supplied by Mitsubishi

# 2.1 AnN, AnS (for link unit)

Select [Mitsubishi (AnN/AnS) (LINK)] from the connection devices of the "Project Property" on Screen Creator 5. "Mitsubishi (AnN/AnS) (LINK) (High-speed communication)" provides high-speed communication, since it registers as may devices as possible in the PLC. Select "Mitsubishi (AnN/AnS) (LINK)" when M:N connection is performed.

For connectable PLC types and link units, refer to Section 2, "List of Connectable PLC Types" of Chapter II.

- 1) Setting a link unit and notes for use
  - Protocol type :

Set type 4 as the control protocol. Fix it at "ON".

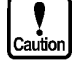

- Sum check :
  - Write Enable/Disable during running : Set "Enable".
- The number of devices from/in which data can be read/written at a time is as shown below.
  - Read/write :

128 ports (bit devices) 64 ports (word devices)

- 2) Usable station numbers and devices
  - ① Station numbers (PLC)
    - 00 to 31 (Decimal notation)
  - ② OIP ID number in M:N connection
    - 00 to 255 (Decimal notation)
    - Set the OIP master ID number to 255.
    - The OIP ID number must not be the same as the PLC ID number.
  - 3 Devices
    - Bit devices

| Device name            | Range         |
|------------------------|---------------|
| External input relay   | X0000 - X07FF |
| External output relay  | Y0000 - Y07FF |
| Internal relay         | M0000 - M2047 |
| Special internal relay | M9000 - M9255 |
| Latch relay            | L0000 - L2047 |
| Step relay             | S0000 - S2047 |
| Link relay             | B0000 - B03FF |
| Annunciator            | F0000 - F0255 |
| Timer (contact)        | TS000 - TS255 |
| Timer (coil)           | TC000 - TC255 |
| Counter (contact)      | CS000 - CS255 |
| Counter (coil)         | CC000 - CC255 |

Word devices

| Device name             | Range         |
|-------------------------|---------------|
| Timer (current value)   | TN000 - TN255 |
| Counter (current value) | CN000 - CN255 |
| Data register           | D0000 - D1023 |
| Special data register   | D9000 - D9255 |
| Link register           | W0000 - W03FF |
| File register           | R0000 - R8191 |

### 3) OIP connection

(1)

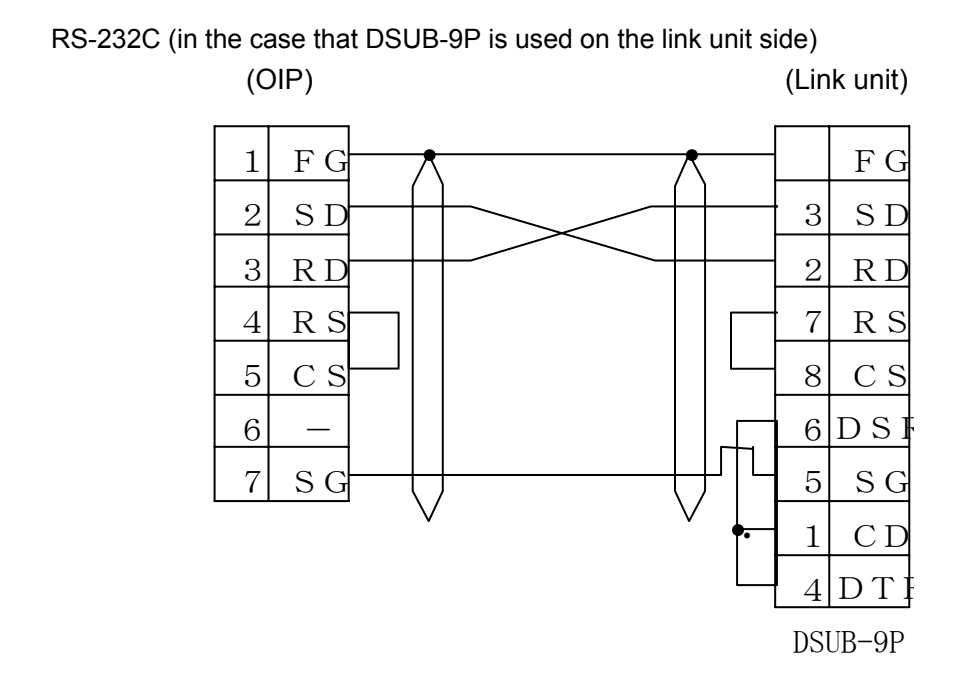

② RS-232C (in the case that DSUB-9P is used on the link unit side)

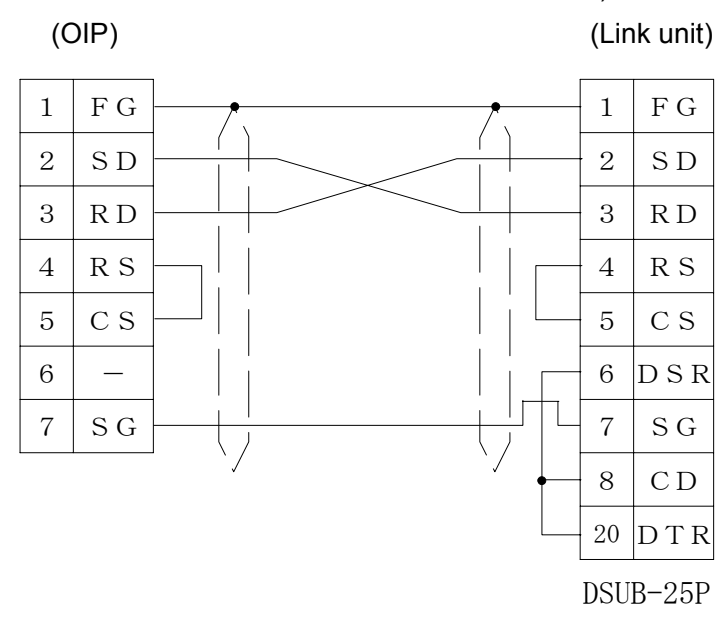

#### ③ RS-422/RS-485 [1:1, 1:N]

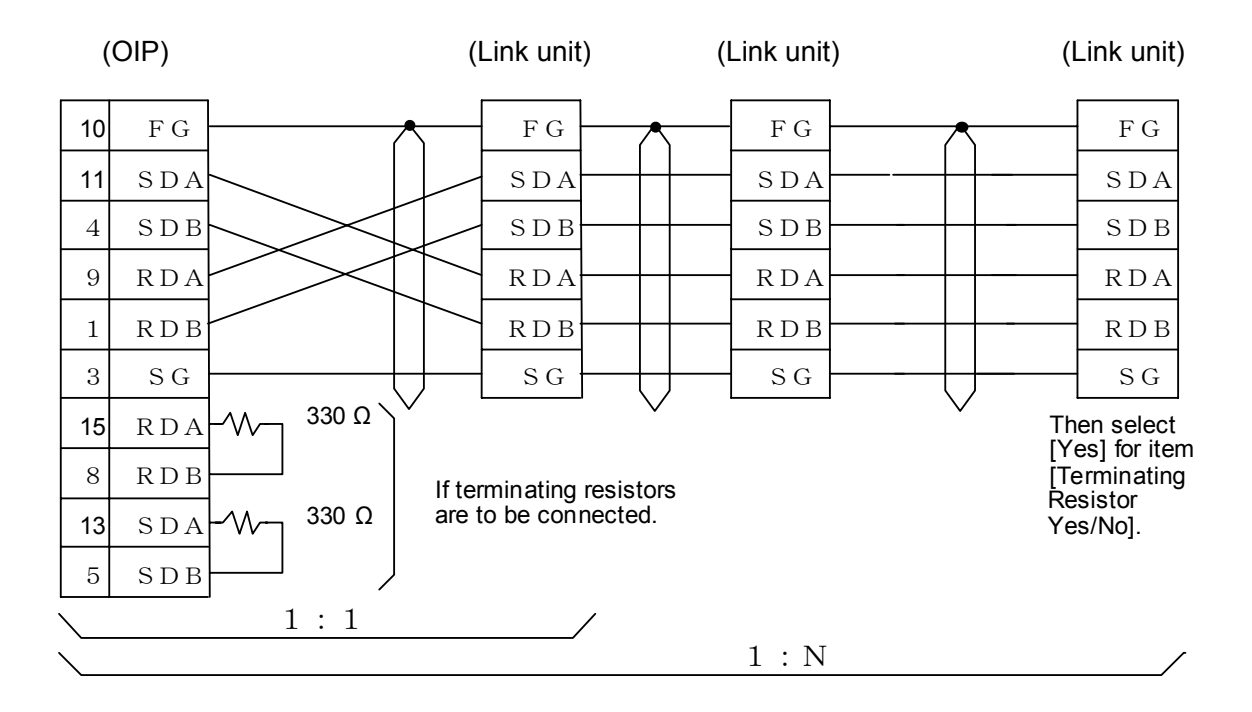

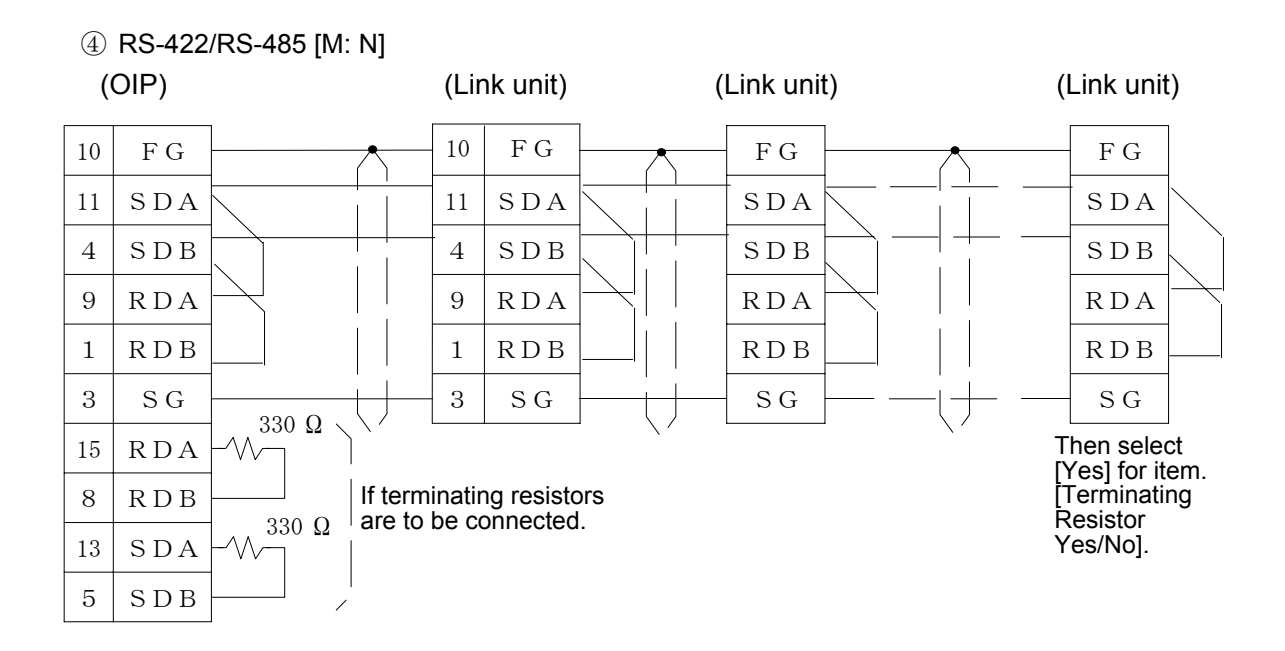

### 2.2 AnA, AnU, AnUS (for link unit)

Select [Mitsubishi (AnA/AnU) (LINK)] from the connection devices of the "Project Property" on Screen Creator 5. "Mitsubishi (AnA/AnU) (LINK) (High-speed communication)" provides high-speed communication, since it registers as may devices as possible in the PLC. Select "Mitsubishi (AnA/AnU) (LINK)" when M:N connection is performed. For connectable PLC types and link units, refer to Section 2, "List of Connectable PLC Types" of Chapter II.

1) Setting a link unit and notes for use

- Command:
- Protocol type:
  - Sum check:
- AnA and AnU dedicated commands are used.
- Set type 4 as the control protocol. Fix it at "ON".
- Fix
- Write Enable/Disable during running: Set "Enable".
- The number of devices from/in which data can be read/written at a time is as shown below.

Read/write:

128 ports (bit devices) 64 ports (word devices)

#### 2) Usable station numbers and devices

- ① Station numbers (PLC)
  - 00 to 31 (Decimal notation)

#### ② OIP ID number in M:N connection

- 00 to 255 (Decimal notation)
- Set the OIP master ID number to 255.
- The OIP ID number must not be the same as the PLC ID number.
- 3 Devices

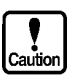

This system is designed so that devices that are not supported at present can also be declared to cope with the system expansion in the future. When any devices are to be used, check each device range of your PLC carefully.

· Bit devices

| Device name                     | Range             |
|---------------------------------|-------------------|
| External input relay            | X000000 - XFFFFFF |
| External output relay           | Y000000 - YFFFFFF |
| Internal/Special internal relay | M000000 - M999999 |
| Latch relay                     | L000000 - L999999 |
| Step relay                      | S000000 - S999999 |
| Link relay                      | B000000 - BFFFFFF |
| Annunciator                     | F000000 - F999999 |
| Timer (contact)                 | TS00000 - TS99999 |
| Timer (coil)                    | TC00000 - TC99999 |
| Counter (contact)               | CS00000 - CS99999 |
| Counter (coil)                  | CC00000 - CC99999 |

• Word devices

| Device name                | Range             |
|----------------------------|-------------------|
| Timer (current value)      | TN00000 - TN99999 |
| Counter (current value)    | CN00000 - CN99999 |
| Data/Special data register | D000000 - D999999 |
| Link register              | W000000 - WFFFFFF |
| File register              | R000000 - R999999 |

OIP connection These connections are made in the same way as that stated in subsection 2.1, "AnN, AnS (for link unit)", (see pages II 2-2 and II 2-3).

### 2.3 QnA, Q series

Select [Mitsubishi (QnA/Q series) (LINK)] from the connection devices of the "Project Property" on Screen Creator 5. "Mitsubishi (QnA/Q series) (LINK) (High-speed communication)" provides high-speed communication, since it registers as may devices as possible in the PLC. For connectable PLC types and link units, refer to Section 2, "List of Connectable PLC Types" of Chapter II.

1) Setting a link unit and notes for use

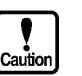

Protocol type:

Set type 5 as the control protocol.

Sum check:

- Fix it at "ON".
- Write Enable/Disable during running: Set "Enable".
- The number of devices from/in which data can be read/written at a time is as shown below.

Read/write:

128 ports (bit devices) 128 ports (word devices)

#### 2) Usable station numbers and devices

- 1 Station numbers
  - 00 to 31 (Decimal notation)
- 2 Devices

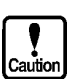

This system is designed so that devices that are not supported at present can also be declared to cope with the system expansion in the future. When any devices are to be used, check each device range of your PLC carefully. • Bit devices

| Device name                | Range             |
|----------------------------|-------------------|
| Input relay                | X000000 - X0FFFFF |
| Output relay               | Y000000 - Y0FFFFF |
| Internal relay             | M000000 - M099999 |
| Latch relay                | L000000 - L099999 |
| Annunciator                | F000000 - F099999 |
| Edge relay                 | V000000 - V099999 |
| Link relay                 | B000000 - B0FFFFF |
| Step relay                 | S000000 - S099999 |
| Timer (contact)            | TS00000 - TS99999 |
| Timer (coil)               | TC00000 - TC99999 |
| Integrated timer (contact) | SS00000 - SS99999 |
| Integrated timer (coil)    | SC00000 - SC99999 |
| Counter (contact)          | CS00000 - CS99999 |
| Counter (coil)             | CC00000 - CC99999 |
| Special relay              | SM00000 - SM99999 |
| Special link relay         | SB00000 - SB99999 |
| Direct input               | DX00000 - DXFFFFF |
| Direct output              | DY00000 - DYFFFFF |

Word devicess

| Device name                      | Range             |
|----------------------------------|-------------------|
| Timer (current value)            | TN00000 - TN99999 |
| Integrated timer (current value) | SN00000 - SN99999 |
| Counter (current value)          | CN00000 - CN99999 |
| Data register                    | D000000 - D099999 |
| Link register                    | W000000 - W099999 |
| Special register                 | SD00000 - SD99999 |
| Special link register            | SW00000 - SW99999 |
| Index register                   | Z000000 - Z099999 |
| File register                    | R000000 - R099999 |
|                                  | ZR00000 - ZR99999 |

#### 3) OIP connection

These connections are made in the same way as that stated in subsection 2.1, "AnN, AnS (for link unit)", (see pages II 2-2 and II 2-3).

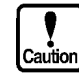

The connection of QnA and Q series cannot be made in M:N conneciton .

# 2.4 A Series (Direct Connection to CPU)

Select the object CPU "Mitsubishi (A\*\*) (Direct connection to CPU)" from the connection devices of the "Project Property" screen of Screen Creator 5.

For connectable CPU types, refer to Section 2, "List of Connectable PLC Types" of Chapter II.

1) Notes for use

- Use CH1 as the OIP serial communication port. CH2 and CH3 cannot be used.
- The external input relay (X) can be used for reading, but cannot be used for writing.
- The number of devices from/in which data can be read/written at a time is as shown below. Read:
  - 128 ports (bit devices)/122 ports (word devices)
    - 1 port (bit devices)/122 ports (word devices)
- Communication parameters Set the communication parameters for OIP as shown below.
  - Those parameters are fixed in the CPU unit. Co bps

| 9600   |
|--------|
| ODD    |
| 1 bit  |
| 8 bits |
|        |

If the object PLC is connected to the CPU directly, the responsibility of switches and displays may become slower than that when the link unit is used at a speed of 19200 bps.

# 2) Usable station numbers and devices

Write:

(1) Station number

00 (Set "00" for the station number, although no station number is assigned on the protocol.)

2 Devices

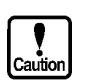

- If a file register (R) is to be used, the use range should be set on the PLC side.
  - External I/O relays (X, Y) can be declared for the maximum range of each type PLC. Check the device range of your PLC when those I/O relays are to be used.

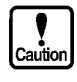

# [MELSEC AnN or AnS] • Bit devices

| Device name            | Range         |
|------------------------|---------------|
| External input relay   | X0000 - X07FF |
| External output relay  | Y0000 - Y07FF |
| Internal relay         | M0000 - M2047 |
| Special internal relay | M9000 - M9255 |
| Latch relay            | L0000 - L2047 |
| Step relay             | S0000 - S2047 |
| Link relay             | B0000 - B03FF |
| Annnunciator           | F0000 - F0255 |
| Timer (contact)        | TS000 - TS255 |
| Timer (coil)           | TC000 - TC255 |
| Counter (contact)      | CS000 - CS255 |
| Counter (coil)         | CC000 - CC255 |

• Word devices

| Device name             | Range         |
|-------------------------|---------------|
| Timer (current value)   | TN000 - TN255 |
| Counter (current value) | CN000 - CN255 |
| Data register           | D0000 - D1023 |
| Special data register   | D9000 - D9255 |
| Link register           | W0000 - W03FF |
| File register           | R0000 - R8191 |

# [MELSEC AnA] • Bit devices

| Device name            | Range             |
|------------------------|-------------------|
| External input relay   | X000000 - X0007FF |
| External output relay  | Y000000 - Y0007FF |
| Internal relay         | M000000 - M008191 |
| Special internal relay | M009000 - M009255 |
| Latch relay            | L000000 - L008191 |
| Step relay             | S000000 - S008191 |
| Link relay             | B000000 - B000FFF |
| Annunciator            | F000000 - F002047 |
| Timer (contact)        | TS00000 - TS02047 |
| Timer (coil)           | TC00000 - TC02047 |
| Counter (contact)      | CS00000 - CS01023 |
| Counter (coil)         | CC00000 - CC01023 |

· Word devices

| Device name             | Range             |
|-------------------------|-------------------|
| Timer (current value)   | TN00000 - TN02047 |
| Counter (current value) | CN00000 - CN01023 |
| Data register           | D000000 - D006143 |
| Special data register   | D009000 - D009255 |
| Link register           | W000000 - W000FFF |
| File register           | R000000 - R008191 |

# [MELSEC AnU] • Bit devices

| Device name            | Range             |
|------------------------|-------------------|
| External input relay   | X000000 - X001FFF |
| External output relay  | Y000000 - Y001FFF |
| Internal relay         | M000000 - M008191 |
| Special internal relay | M009000 - M009255 |
| Latch relay            | L000000 - L008191 |
| Step relay             | S000000 - S008191 |
| Link relay             | B000000 - B001FFF |
| Annnunciator           | F000000 - F002047 |
| Timer (contact)        | TS00000 - TS02047 |
| Timer (coil)           | TC00000 - TC02047 |
| Counter (contact)      | CS00000 - CS01023 |
| Counter (coil)         | CC00000 - CC01023 |

• Word devices

| Device name             | Range             |
|-------------------------|-------------------|
| Timer (current value)   | TN00000 - TN02047 |
| Counter (current value) | CN00000 - CN01023 |
| Data register           | D000000 - D008191 |
| Special data register   | D009000 - D009255 |
| Link register           | W000000 - W001FFF |
| File register           | R000000 - R008191 |

# 3) OIP connection

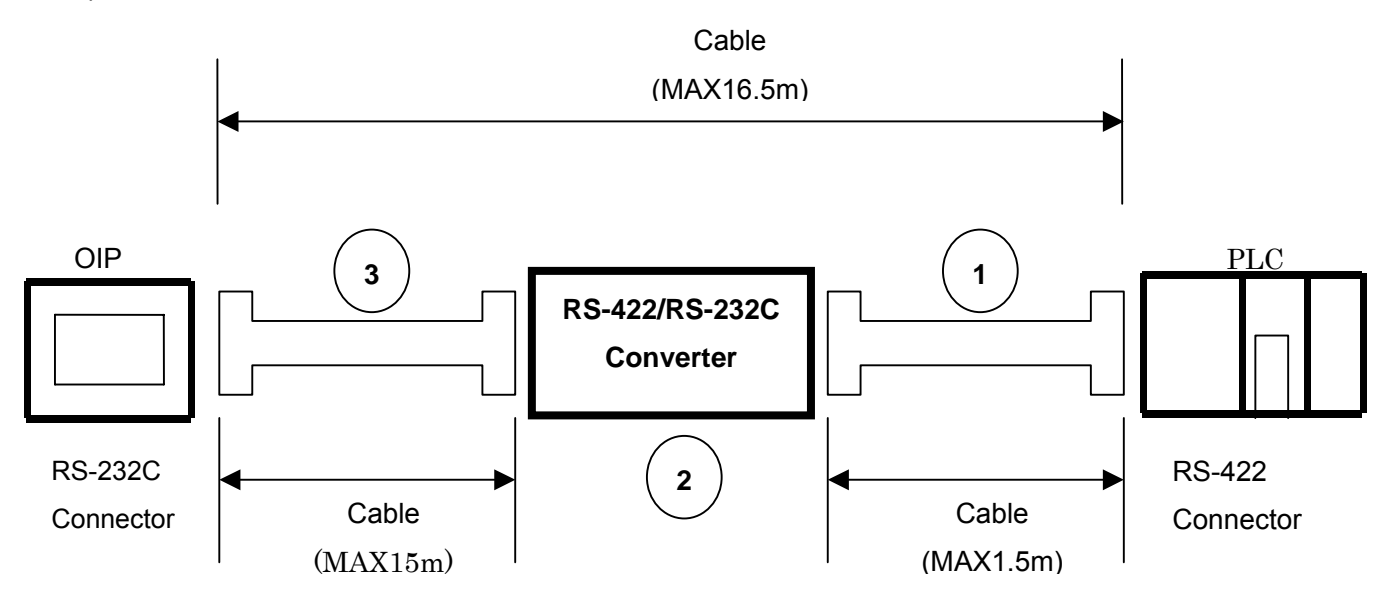

①Mitsubishi Cable Model : FX-422CAB or Model : FX-422CAB-150

2 Mitsubishi Converter Model : FX-232AWC or Model : FX-232AW

③Please create a cable explained in the following figures. Please note that cable length should be 15m or less.

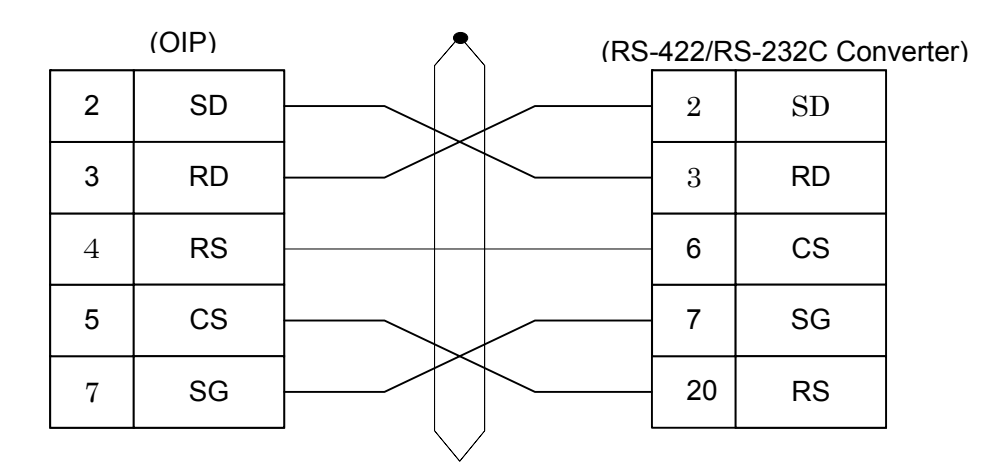

#### 2.5 FX Series

Select [Mistubishi (FX)] or [Mistubishi (FX 2 PORT)] from the connection devices of the "Project Property" on Screen Creator 5.

Select [Mistubishi (FX 2 PORT)] when a Mistubishi 2-port adapter (FX-2PIF) is used.

In the case of using Mistubishi (FX 2 PORT), the ROMs of the OIP (300 series) must be of the following versions:

For connectable CPU types, refer to Section 2, "List of Connectable PLC Types" of Chapter II.

#### 1) Notes for use

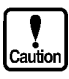

- Use CH1 as the OIP serial communication port. CH2 cannot be used.
- The number of devices from/in which data can be read/written at a time is as shown below.
- The number of devices from/in which data can be read/written at a time is as shown below.
  - 128 ports (bit devices)/122 ports (word devices)
    - 1 port (bit devices)/122 ports (word devices)
  - Communication parameters

Read:

Write:

Set the communication parameters for OIP as shown below. Tho unit.

| ose parameters are fixed | d in the CPU u |
|--------------------------|----------------|
| Communication rate:      | 9600 bps       |
| Parity bit:              | EVEN           |
| Stop bit length:         | 1 bit          |
| Data length:             | 7 bits         |
|                          |                |

#### 2) Usable station numbers and devices

① Station number

00 (Set "00" for the station number, although no station number is assigned on the protocol.)

② Devices

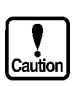

This system does not support double-word counters (CN200 to CN255). When using double-word counters, arrangement should be made so that PLC transfers data to the data register and this system references to the data register.

Bit devices

| Device name           | Range         |  |  |
|-----------------------|---------------|--|--|
| External input relay  | X000 - X377   |  |  |
| External output relay | Y000 - Y377   |  |  |
| Auxiliary relay       | M0000 - M1535 |  |  |
| State                 | S000 - S999   |  |  |
| Timer (contact)       | TS000 - TS255 |  |  |
| Counter (contact)     | CS000 - CS255 |  |  |

• Word devices

| Device name             | Range         |
|-------------------------|---------------|
| Data register           | D000 - D999   |
| Special data register   | D8000 - D8999 |
| Timer (current value)   | TN000 - TN255 |
| Counter (current value) | CN000 - CN199 |

# 3) OIP connection

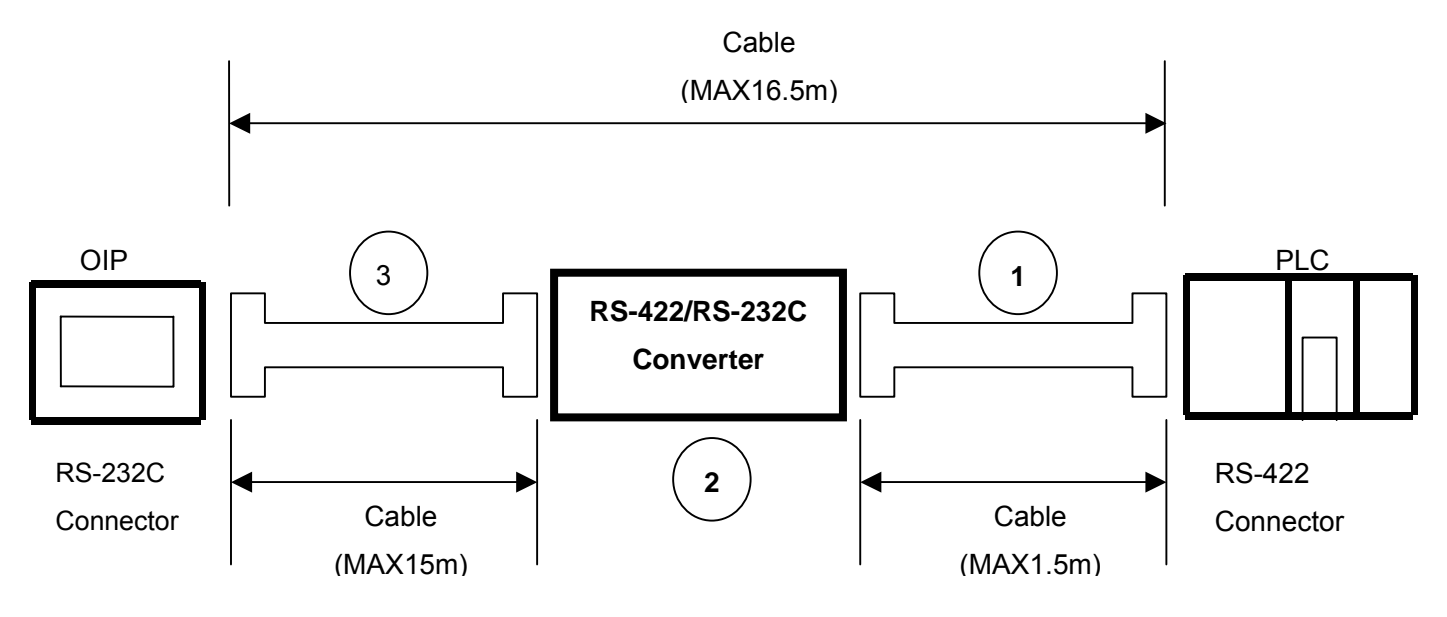

①Mitsubishi Cable Model : FX-422CAB0

②Mitsubishi Converter Model : FX-232AWC or Model : FX-232AW

③Please create a cable explained in the following figures. Please note that cable length should be 15m or less.

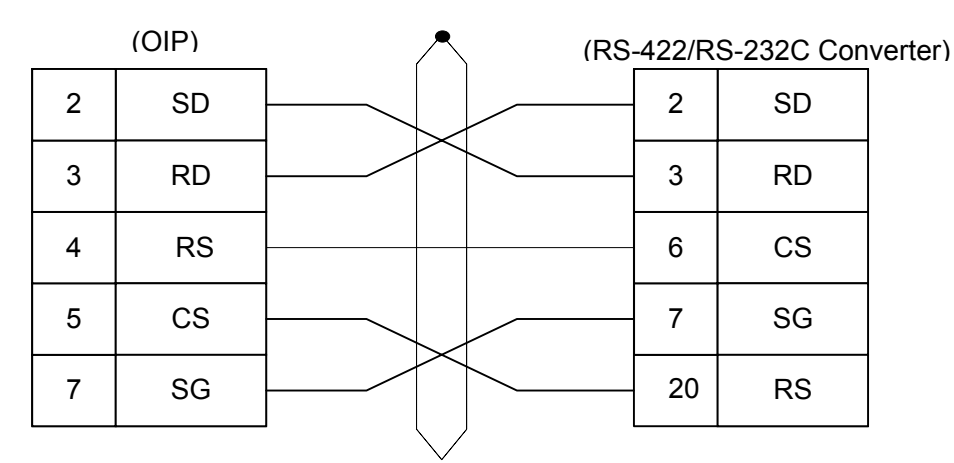

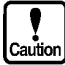

FX1,FX2,FX2C connections are made in the same way as stated in subjection 2.4," A Series (Direct Connection to CPU)",(see pages II 3-2 and II 3-3).

#### **PLC Supplied by OMRON** 3.

# 3.1 SYSMAC C, CQM1, CPM1

Select [Omron (C)] or [Omron (C) (High-speed communication)] from the connection devices of the "Project Property" on Screen Creator 5.

"Omron (C) (High-speed communication)" provides high-speed communication, since it registers as many devices as possible in the PLC. Select "Omron (C)" when M:N connection is performed.

#### 1) Setting a communication mode and notes for use

- Communication mode:
- Select the upper-link mode.
- Command level:
- Set level 3 to the valid. (Set only SYSMAC C.) Communication control protocol: The 1:N protocol is adopted. (Set only SYSMAC C.)
- When a bit device is selected, data will be written on a channel by channel basis, not bit by bit. The value "0" will therefore be set in all other bits of the same channel.

Values written in bit devices are assured if cyclic communication is made using lamp displays and lamp switches arranged on the same screen. In other cases, use only one bit in the same channel.

- If some bits in a channel are used over screens, values written on another screen cannot be assured.
- Do not use bits as a coil in the same channel on the PLC side. It is recommended to use a different area on PLC and OIP respectively.
- The total number of devices on which data read/write operations can be carried out at a time is as follows:

Read/write:

128 ports (bit devices) 28 ports (word devices)

Usable station numbers and devices

① Station numbers (PLC)

• 00 to 31 (Decimal notation)

② OIP ID number in M:N connection

- 00 to 255 (Decimal notation)
- Set the OIP master ID number to 255.
- The OIP ID number must not be the same as the PLC ID number.

③ Devices

Bit devices

| Device name               | Range           |
|---------------------------|-----------------|
| I/O relay, internal relay | 00000 - 25515   |
| Link relay                | LR0000 - LR6315 |
| Hold relay                | HR0000 - HR9915 |

• Word devices

| Device name               | Range           |
|---------------------------|-----------------|
| Data register             | DM0000 - DM9999 |
| Timer (current value)     | TM000 - TM511   |
| Counter (current value)   | NT000 - NT511   |
| I/O relay, internal relay | 0000 - 2555     |
| Link relay                | LR00 - LR63     |
| Hold relay                | HR00 - HR99     |

# 3) OIP connection

① RS-232C (for DSUB-25P)

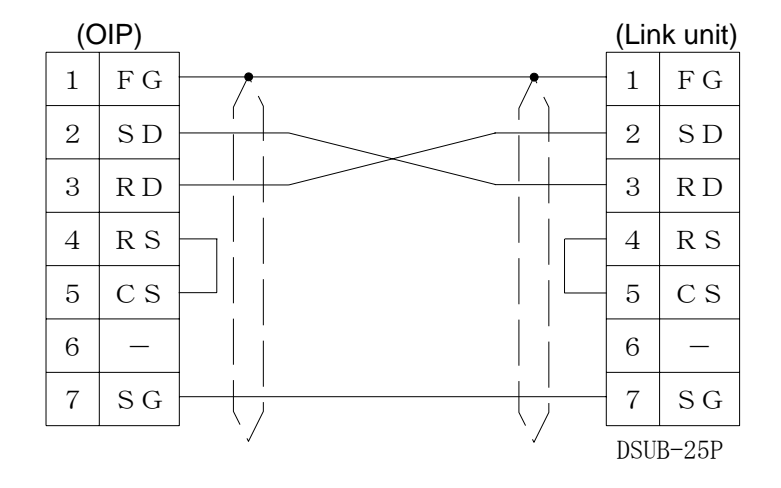

# ② RS-232C (for DSUB-9P)

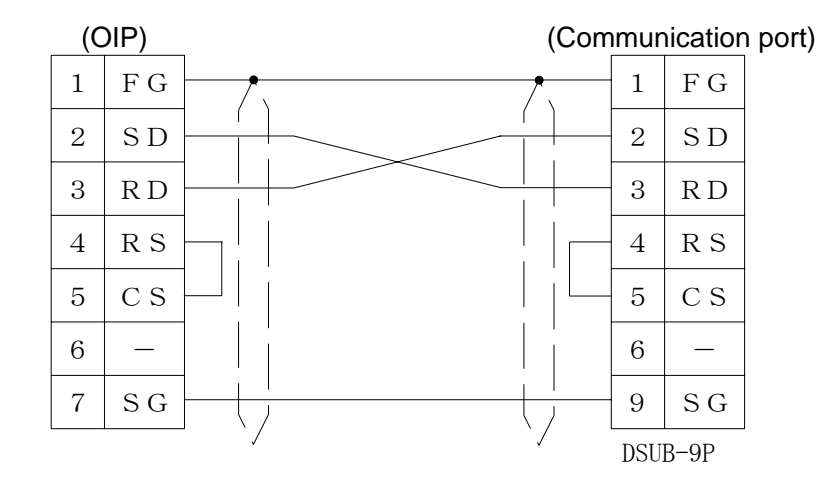

③ RS-485 [1:1, 1:N]

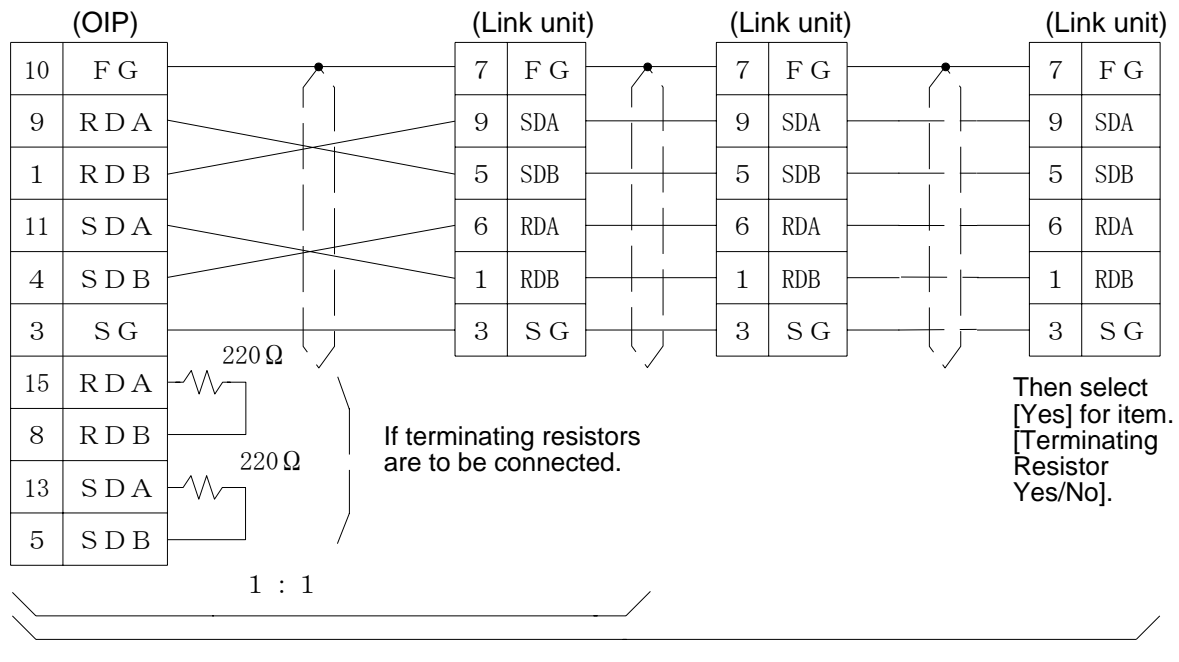

1 : N

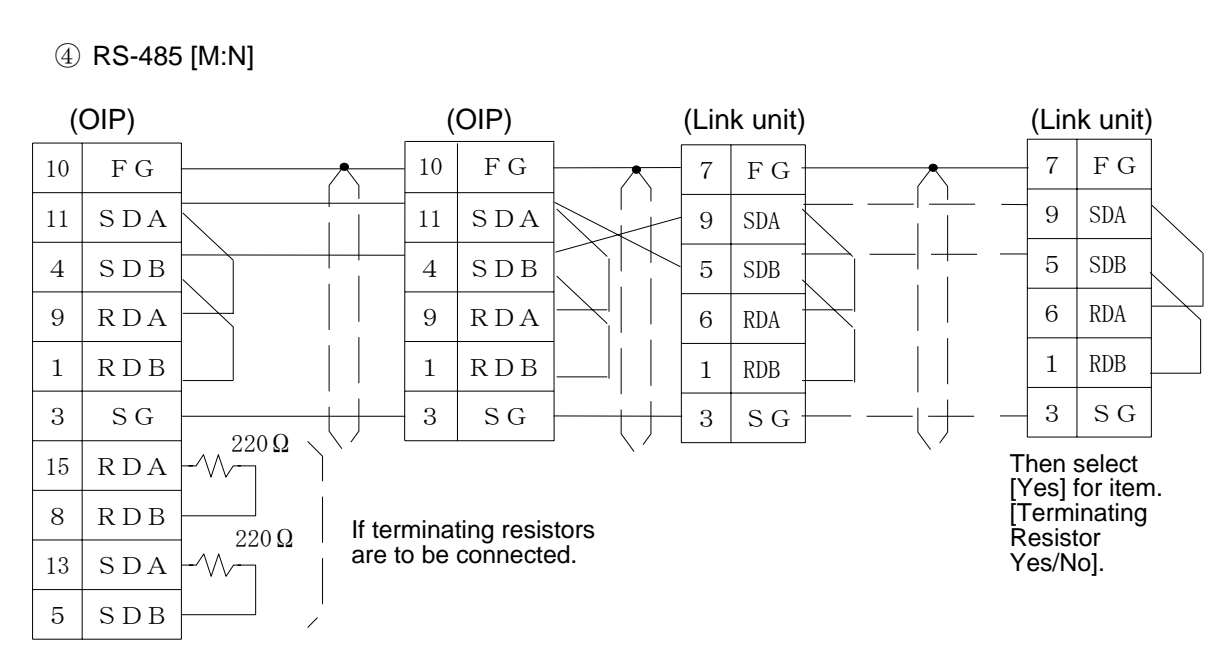

#### 3.2 SYSMAC ( $\alpha$ Series)

Select [Omron (SYSMAC  $\alpha$ )] from the connection devices of the "Project Property" on Screen Creator 5.

For connectable PLC types and link units, refer to Section 2, "List of Connectable PLC Types" of Chapter II.

- 1) Setting a link unit and notes for use
  - Caution
- Command mode: Set the upper link mode.
- The status is set in the monitor mode forcibly when a WRITE command is issued. The mode is not returned to the former one automatically. Thus, the monitor mode is kept as is after writing is executed even once.
- Writing is consecutively executed in bit devices in the same channel.
- The number of devices from/in which data can be read/written at a time is as shown below.
  - Read: 128 ports (bit devices)
    - 28 ports (word devices)

Write: 16 ports (bit devices) (limited in the same channel) 28 ports (word devices)

- 2) Usable station numbers and devices
  - ① Station numbers (PLC)
    - 00 to 31 (Decimal notation)
  - ② OIP ID number in M:N connection
    - 00 to 255 (Decimal notation)
    - Set the OIP master ID number to 255.
    - The OIP ID number must not be the same as the PLC ID number.
  - 3 Devices

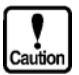

This system is designed so that devices that are not supported at present can also be declared to cope with the system expansion in the future. When any devices are to be used, check the device range of your PLC carefully.

• Bit devices

| Device name                        | Range           |  |  |
|------------------------------------|-----------------|--|--|
| Input/output relay, internal relay | 00000 - 99915   |  |  |
| Link relay                         | LR0000 - LR9915 |  |  |
| Hold relay                         | HR0000 - HR9915 |  |  |
| Auxiliary memory relay             | AR0000 - AR9915 |  |  |

• Word devices

| Device name                        | Range           |
|------------------------------------|-----------------|
| Data register                      | DM0000 - DM9999 |
| Extended data memory               | EM0000 - EM9999 |
| Timer (current value)              | TIM000 - TIM999 |
| Counter (current value)            | CNT000 - CNT999 |
| Input/output relay, internal relay | 000 - 999       |
| Link relay                         | LR00 - LR99     |
| Hold relay                         | HR00 - HR99     |
| Auxiliary memory relay             | AR00 - AR99     |

How to specify bank in extended data memory

To specify a bank, use "." in selecting a device.

Example: In case of Station no.: 00, Bank specification: 2, Device name: EM100, 00-2. EM100

When the bank specification is not described, "current bank" is automatically set.

#### 3) OIP connection

These connections are made in the same way as that stated in subsection 3.1, "SYSMAC C, CQM1, CPM1", (see pages II 3-2 and II 3-3).

### 3.3 SYSMAC (CV Series)

Select [Omron (C)] from the connection devices of the "Project Property" on Screen Creator 5. For the connectable PLC types and link units, refer to Section 2, "List of Connectable PLC Types" of Chapter II

1) Notes for use

- Caution
- Command architecture
- When a bit device is selected, data will be written on a channel by channel basis, not bit by bit. The value "0" will therefore be set in all other bits of the same channel.

Values written in bit devices are assured if cyclic communication is made using lamp displays and lamp switches arranged on the same screen. In other cases, use only one bit in the same channel.

- If some bits in a channel are used over screens, values written on another screen cannot be assured.
- Do not use bits as a coil in the same channel on the PLC side. It is recommended to use a different area on PLC and OIP respectively.
- The total number of devices on which data read/write operations can be carried out at a time is as follows:

Read/write: 128 ports (bit devices)

32 ports (word devices)

#### 2) Usable station numbers and devices

- 1 Station number
  - 00 to 31 (Decimal notation)
- ② OIP ID number in M:N connection
  - 00 to 255 (Decimal notation)
  - Set the OIP master ID number to 255.
  - The OIP ID number must not be the same as the PLC ID number.
- ③ Devices
  - Bit devices

| Device name             | Range           |  |  |
|-------------------------|-----------------|--|--|
| CIO area                | 000000 - 255515 |  |  |
| CPU bus link relay      | G00000 - G25515 |  |  |
| Special auxiliary relay | A00000 - A51115 |  |  |
| Timer increment flag    | TF0000 - TF1023 |  |  |
| Counter flag            | CF0000 - CF1023 |  |  |

• Word devices

|                         |                 | -             |
|-------------------------|-----------------|---------------|
| Device name             | Range           |               |
| Data memory             | D00000 - D24575 |               |
| Extended data memory    | E00000 - E32765 | (Bank 0 only) |
| Timer (current value)   | T0000 - T1023   |               |
| Counter (current value) | C0000 - C1023   |               |
| CIO area                | 0000 - 2555     |               |
| CPU bus link relay      | G000 - G255     |               |
| Special auxiliary relay | A000 - A511     |               |

# 3) OIP connection

① RS-232C (for connection to the link I/F of CPU unit)

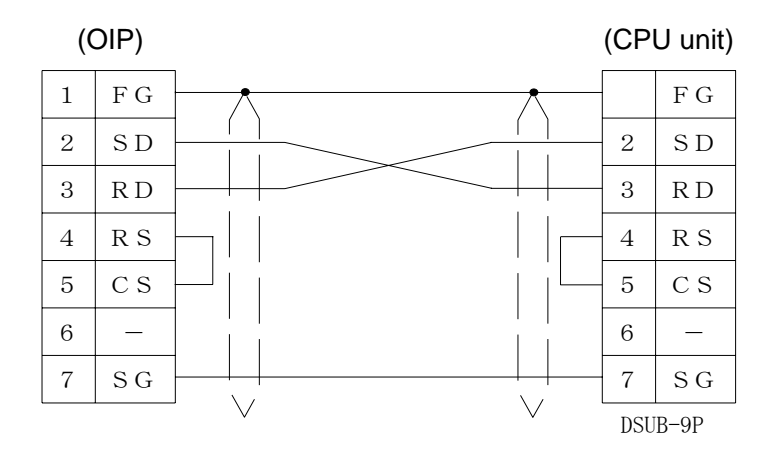

2 RS-485 (for connection to the link I/F of CPU unit) [1:1, 1:N]

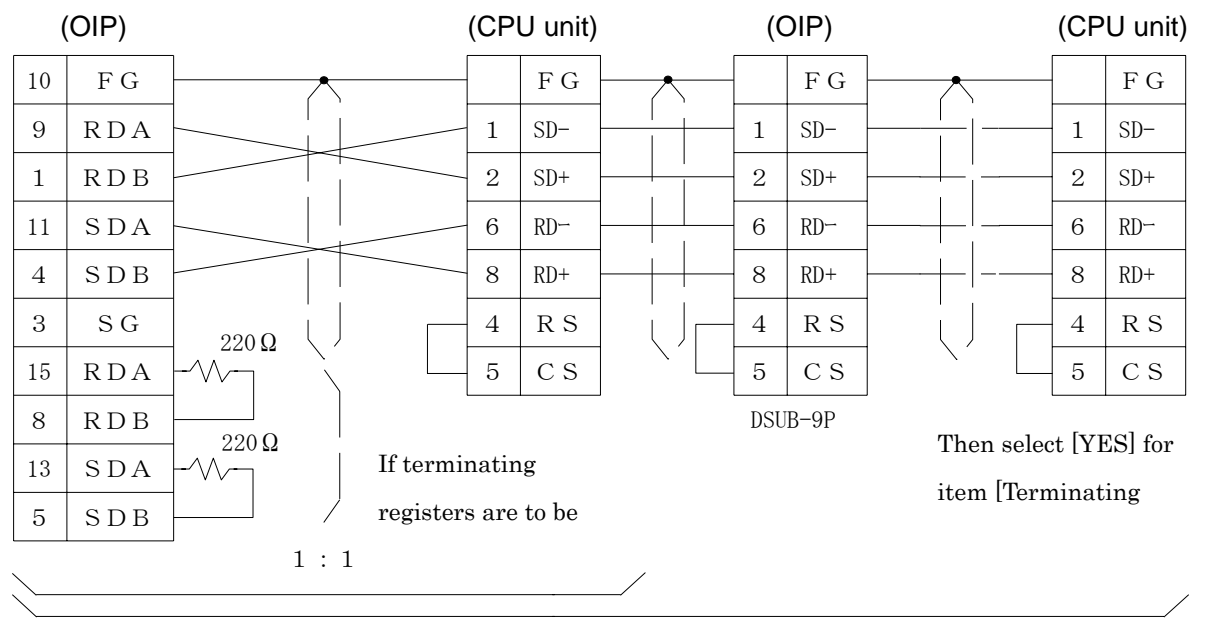

1 : N

③ RS-485 (for connection to the link I/F of CPU unit) [M:N]

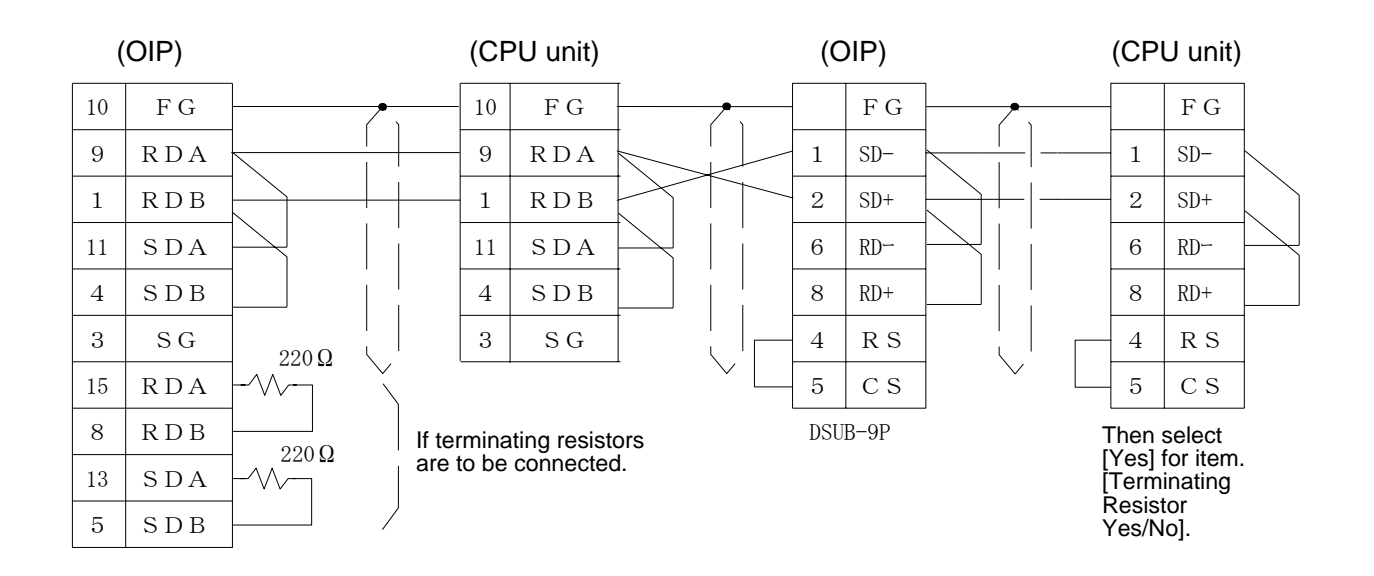

# 4.PLC Supplied by Fuji

### 4.1 FLEX-PC (NJ, NS or NB Series)

Select [Fuji (NJ/NS)] from the connection devices of the "Project Property" on Screen Creator 5.For connectable PLC types and link units, refer to Section 2, "List of Connectable PLC Types" of Chapter II.

1) Setting a link unit and notes for use

• Communication procedure:

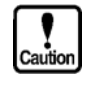

- Select non procedure asynchronous communication of the command-setting type.
- The total number of devices on which data read/write operations can be carried out at a time is as follows:

Read:

Write:

128 ports (bit devices) 32 ports (word devices) 1 port (bit devices)

32 ports (word devices)

Setting Value Item None 1 Transmission procedure 0 2 Mode SET 1 3 Receive message No. 0 (fixed) 0 4 Baud rate 9600 5 5 Data length 8 1 6 Parity bit Even 2 7 Stop bits 1 0 8 DCE/DTE mode DCE mode 0 CTS/RTS control 1 9 Continually on 10 DSR/DTR control Continually on 0 11 Transmission conditions 2 None 12 \_

|    | Item                   | Setting           | Value |
|----|------------------------|-------------------|-------|
| 13 | Transmission code      | JIS               | 0     |
| 14 | Code conversion        | Yes               | 1     |
| 15 | Receive data bytes     | 0                 | 0     |
| 16 | Start code:            | 2                 |       |
| 17 | End code               | CR·LF             | 4     |
| 18 | Start code 1, 2        | -                 | 0     |
| 19 | End code 1, 2          |                   | 0     |
| 20 | BCC                    | SET 1             | 1     |
| 21 | Position (area)        | TEXT              | 0     |
| 22 | Calculation expression | Addition          | 0     |
| 23 | Code                   | Transmission code | 0     |
| 24 | Timer                  | 25.5 sec          | 0FFH  |

- Notes: 1. The above hatched setting and set values can be selected according to the communication parameters of the OIP. Other settings and set values cannot be modified once they are set.
  - 2. For initial setting as listed in the table above, first create a file and then set initial data in this file using a loader. Next, an instruction for transferring the data to the link unit is to be incorporated into the ladder program.

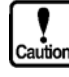

- Writing is not executed in bit devices one by one. Data is always written word by word. So, "0" is written in all the bits in the same word except in the object one. Values written in bit devices are assured if cyclic communication is made using lamp displays and lamp switches arranged on the same screen. In other cases, use only one bit in the same channel.
- If some bits in a channel are used over screens, values written on another screen cannot be assured.
- Do not use bits as a coil in the same channel on the PLC side. It is recommended to use a different area on PLC and OIP respectively.

Initial settings

#### 2) Usable station numbers and devices

- ① Station numbers
  - 00 to 99 (Decimal notation)
- ② OIP ID number in M:N connection
  - 00 to 255 (Decimal notation)
  - Set the OIP master ID number to 255.
  - The OIP ID number must not be the same as the PLC ID number.

③ Devices

Bit devices

| Device name       | Range           |
|-------------------|-----------------|
| Input relay       | X0000 - X03FF   |
| Output relay      | Y0000 - Y03FF   |
| Internal relay    | M0000 - M03FF   |
| Latch relay       | L0000 - L03FF   |
| Timer (contact)   | TC0000 - TC01FF |
| Counter (contact) | CC0000 - CC00FF |

• Word devices

| Device name             | Range           |  |  |
|-------------------------|-----------------|--|--|
| Data register           | D0000 - D06FF   |  |  |
| File register           | R0000 - R3DFF   |  |  |
| Timer (current value)   | TN0000 - TN01FF |  |  |
| Counter (current value) | CN0000 - CN00FF |  |  |

# 3) OIP connection

① RS-232C (for NJ-RS2)

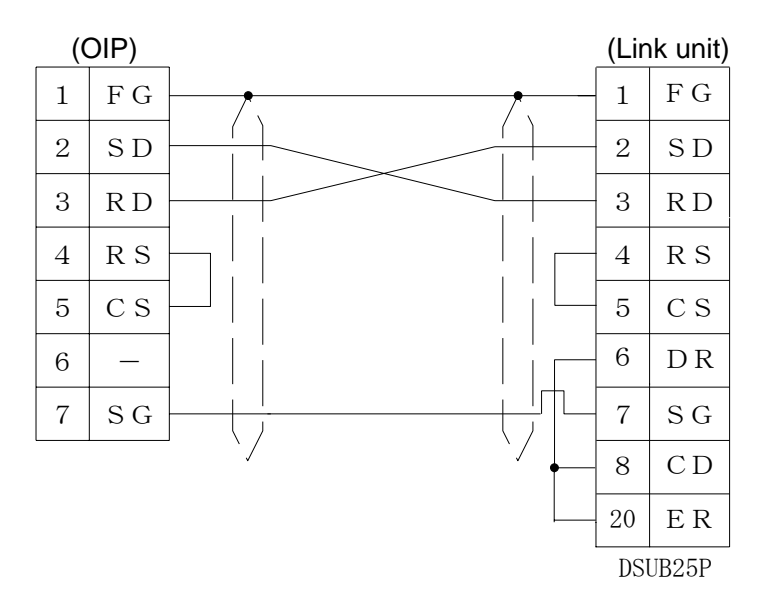

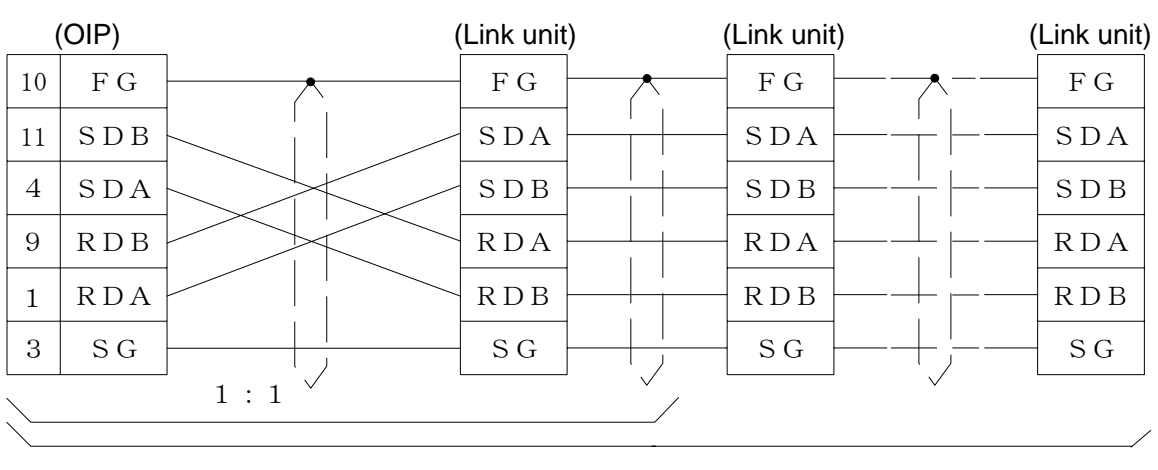

# ② RS-422/RS-485 (for NJ-RS4) [1:1, 1:N]

#### 1 : N

#### ③ RS-485 (for NJ-RS4) [M:N]

| (  | OIP) |          | (  | OIP) | ( | Link unit | )        | (Link unit | )                      |
|----|------|----------|----|------|---|-----------|----------|------------|------------------------|
| 10 | FG   | <u> </u> | 10 | F G  |   | FG        |          | FG         |                        |
| 11 | SDB  |          | 11 | SDB  |   | SDA       |          | SDA        |                        |
| 4  | SDA  |          | 4  | SDA  |   | SDB       |          | SDB        |                        |
| 9  | RDB  |          | 9  | RDB  |   | RDA       |          | RDA        | $\left  \right\rangle$ |
| 1  | RDA  |          | 1  | RDA  |   | RDB       |          | RDB        |                        |
| 3  | S G  |          | 3  | SG   |   | SG        | <u>├</u> | - SG       |                        |

### 4.2 FLEX-PC (NJ-T, NS-T Series)

Select [Fuji (NJ-T/NS-T) from the connection devices of "Project Property" on Screen Creator 5. For connectable PLC types and link units, refer to Section 2, "List of Connectable PLC Types" of Chapter II.

1) Setting a link unit and notes for use

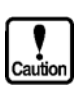

• Communication procedure:

Select non procedure asynchronous communication of the command-setting type.

• The total number of devices on which data read/write operations can be carried out at a time is as follows:

Read:

Write:

128 ports (bit devices) 64 ports (word devices) 1 port (bit devices) 64 ports (word devices)

• Initial settings

|    | Item                    | Setting        | Value |
|----|-------------------------|----------------|-------|
| 1  | Transmission procedure  | None           | 0     |
| 2  | Mode                    | SET            | 1     |
| 3  | Receive message No.     | 0 (fixed)      | 0     |
| 4  | Baud rate               | 9600           | 5     |
| 5  | Data length             | 8              | 1     |
| 6  | Parity bit              | Even           | 2     |
| 7  | Stop bits               | 1              | 0     |
| 8  | DCE/DTE mode            | DCE mode       | 0     |
| 9  | CTS/RTS control         | Continually on | 1     |
| 10 | DSR/DTR control         | Continually on | 0     |
| 11 | Transmission conditions | None           | 2     |
| 12 | _                       |                |       |

|    | Item                   | Setting           | Value |
|----|------------------------|-------------------|-------|
| 13 | Transmission code      | JIS               | 0     |
| 14 | Code conversion        | Yes               | 1     |
| 15 | Receive data bytes     | 0                 | 0     |
| 16 | Start code             | :                 | 2     |
| 17 | End code               | CR·LF             | 4     |
| 18 | Start code 1, 2        | -                 | 0     |
| 19 | End code 1, 2          | -                 | 0     |
| 20 | BCC                    | SET 1             | 1     |
| 21 | Position (area)        | TEXT              | 0     |
| 22 | Calculation expression | Addition          | 0     |
| 23 | Code                   | Transmission code | 0     |
| 24 | Timer                  | 25.5 sec          | 0FFH  |

- Notes: 1. The above hatched setting and set values can be selected according to the communication parameters of the OIP. Other settings and set values cannot be modified once they are set.
  - 2. For initial setting as listed in the table above, first create a file and then set initial data in this file using a loader. Next, an instruction for transferring the data to the link unit is to be incorporated into the ladder program.
# 2) Usable station numbers and devices

#### 1 Station numbers

- 00 to 99 (Decimal notation)
- 2 Devices
  - Bit devices

| Devicename              | Range           |
|-------------------------|-----------------|
| Input relay             | X0000 - X07FF   |
| Output relay            | Y0000 - Y07FF   |
| Internal relay          | M0000 - M03FF   |
| Extended internal relay | M0400 - M1FFF   |
| Keep relay              | K0000 - K03FF   |
| Extended keep relay     | K0400 - K1FFF   |
| Special relay           | V0000 - V01FF   |
| Timer (contact)         | TC0000 - TC03FF |
| Counter (contact)       | CC0000 - CC01FF |

• Word devices

| Device name             | Range             |
|-------------------------|-------------------|
| Data register           | D0000 - D2FFF     |
| File register           | W0000 - W7FFF     |
| Link register           | R0000 - R3FFF     |
| Timer (current value)   | TN0000 - TN03FF   |
| Counter (current value) | CN0000 - CN01FF   |
| Special register        | Z0000 - Z037F     |
| Input relay             | X0000W - X007FW   |
| Output relay            | Y0000W - Y007FW   |
| Internal relay          | M0000W - M003FW   |
| Extended internal relay | M0040W - M01FFW   |
| Keep relay              | K0000W - K003FW   |
| Extended keep relay     | K0040W - K01FFW   |
| Special relay           | V0000W - V001FW   |
| Timer (contact)         | TC0000W - TC003FW |
| Counter (contact)       | CC0000W - CC001FW |

#### ① RS-232C [NJ-RS1, NJ-RS2]

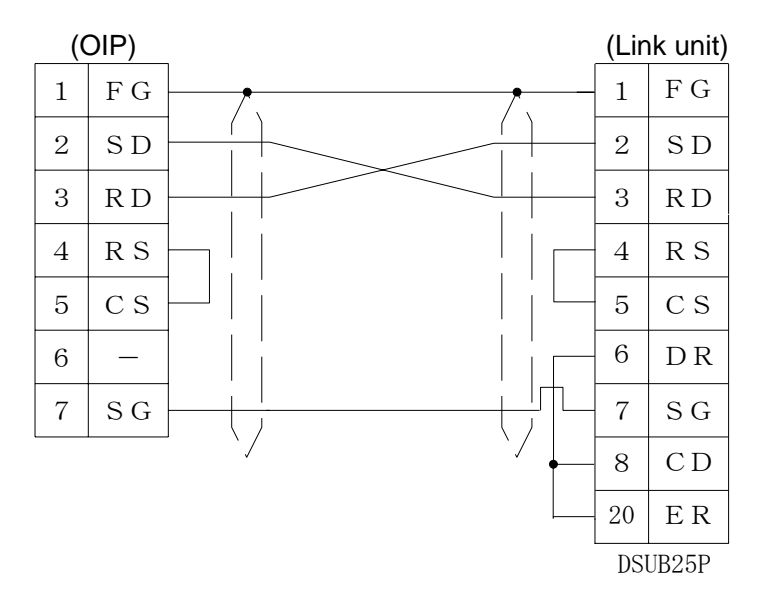

#### ② RS-485 [NJ-RS1, NJ-RS4] [1:1, 1:N]

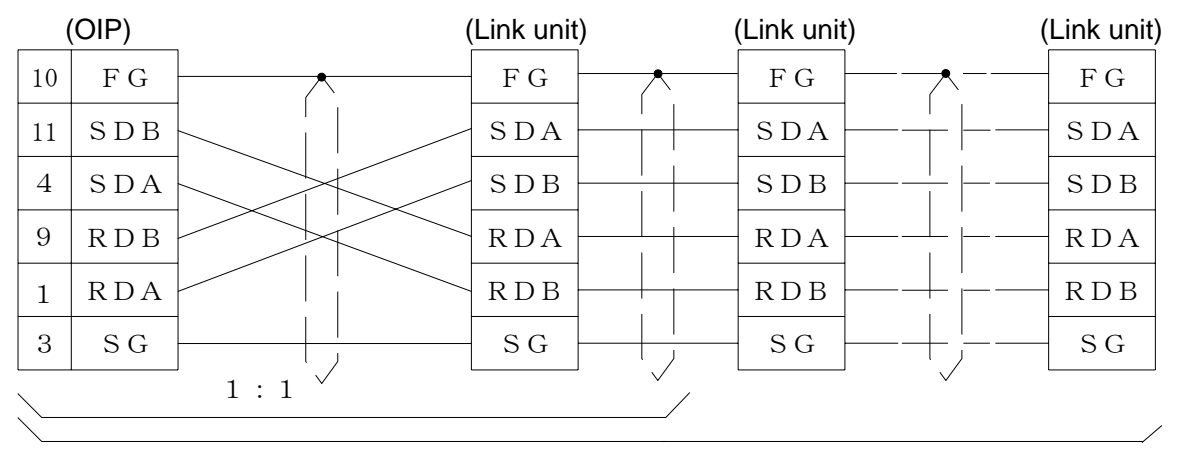

1 : N

# 4.3 FLEX-PC (Computer link)

Select [Fuji (computer link)] from the connection devices of "Project Property" on Screen Creator 5. For connectable PLC types and link units, refer to Section 2, "List of Connectable PLC Types" of Chapter Π.

1) Setting a link unit and notes for use

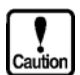

- Communication procedure:
  - Use transmission format for computer links.

- The total number of devices on which data read/write operations can be carried out

at a time is as follows: Read:

128 ports (bit devices)

Write:

- 64 ports (word devices)
  - 1 port (bit devices)
- 64 ports (words other than current values of Timer or Counter)
  - 1 port (current values of Timer or Counter)

#### 2) Usable station numbers and devices

- ① Station numbers
  - 00 to 37 (Octal notation)
- 2 Devices
  - Bit devices

| Devicename              | Range           |
|-------------------------|-----------------|
| Input relay             | X0000 - X07FF   |
| Output relay            | Y0000 - Y07FF   |
| Internal relay          | M0000 - M03FF   |
| Extended internal relay | M0400 - M1FFF   |
| Keep relay              | K0000 - K03FF   |
| Extended keep relay     | K0400 - K1FFF   |
| Special relay           | V0000 - V01FF   |
| Timer (contact)         | TC0000 - TC03FF |
| Counter (contact)       | CC0000 - CC01FF |

• Word devices

| Device name             | Range             |
|-------------------------|-------------------|
| Data register           | D0000 - D2FFF     |
| File register           | W0000 - W7FFF     |
| Link register           | R0000 - R3FFF     |
| Timer (current value)   | TN0000 - TN03FF   |
| Counter (current value) | CN0000 - CN01FF   |
| Special register        | Z0000 - Z037F     |
| Input relay             | X0000W - X007FW   |
| Output relay            | Y0000W - Y007FW   |
| Internal relay          | M0000W - M003FW   |
| Extended internal relay | M0040W - M01FFW   |
| Keep relay              | K0000W - K003FW   |
| Extended keep relay     | K0040W - K01FFW   |
| Special relay           | V0000W - V001FW   |
| Timer (contact)         | TC0000W - TC003FW |
| Counter (contact)       | CC0000W - CC001FW |

# 3) OIP connection

① RS-485 (4-wire) [1:1, 1:N]

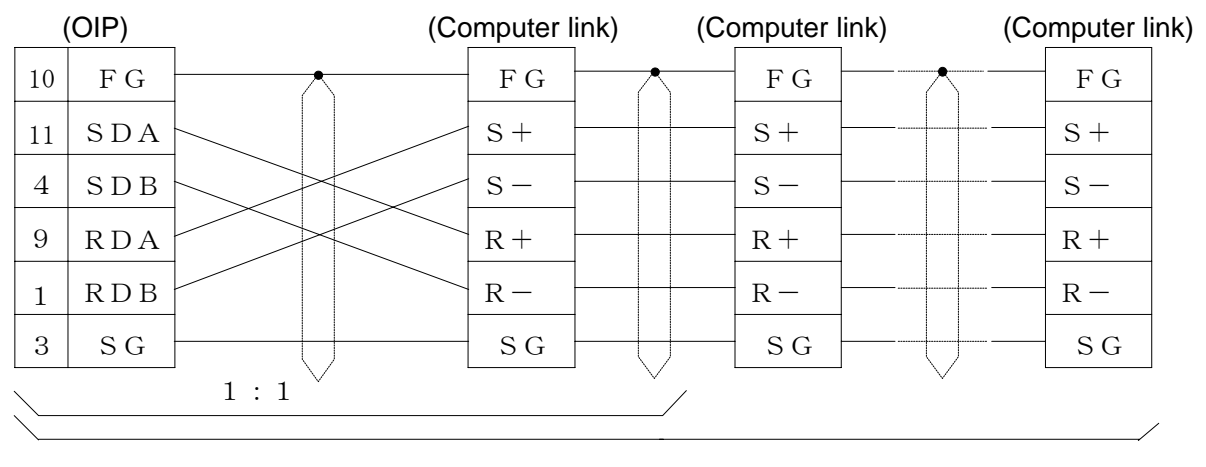

1 : N

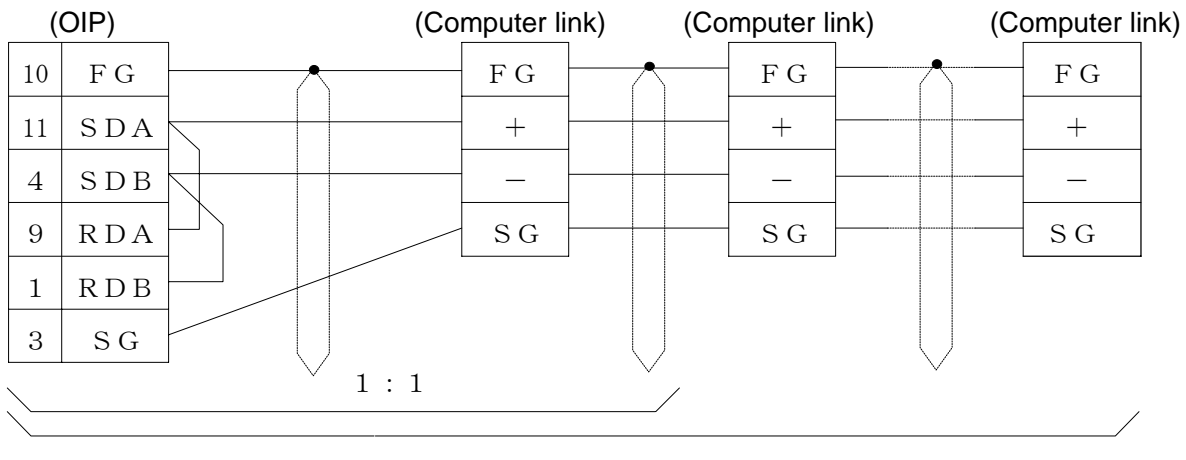

### ② RS-485 (2-wire) [1:1, 1:N]

1 : N

# 4.4 FLEX-PC (Loader command)

Select [Fuji (loader command)] from the connection devices of "Project Property" on Screen Creator 5. For connectable PLC types and link units, refer to Section 2, "List of Connectable Types" of Chapter II.

1) Setting a link unit and notes for use

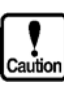

- Communication procedure:
- Use loader command.

64 ports (word devices)

1 port (bit devices)

 The total number of devices on which data read/write operations can be carried out at a time is as follows: Read: 128 ports (bit devices)

Write:

Communication parameter:
 Communication parameters
 Set the communication parameters of the OIP as shown below. They are fixed in the CPU unit.
 Communication rate: 19200 bps

Parity:ODDStop bit:1 bitData length:8 bits

#### 2) Usable station numbers and devices

#### ① Station numbers

• 00 (The protocol is not numbered with station number but specified with 00.)

#### 2 Devices

Bit devices

| Devicename              | Range           |
|-------------------------|-----------------|
| Input relay             | X0000 - X07FF   |
| Output relay            | Y0000 - Y07FF   |
| Internal relay          | M0000 - M03FF   |
| Extended internal relay | M0400 - M1FFF   |
| Keep relay              | K0000 - K03FF   |
| Extended keep relay     | K0400 - K1FFF   |
| Special relay           | V0000 - V01FF   |
| Timer (contact)         | TC0000 - TC03FF |
| Counter (contact)       | CC0000 - CC01FF |

• Word devices

| Device name             | Range             |
|-------------------------|-------------------|
| Data register           | D0000 - D2FFF     |
| File register           | W0000 - W7FFF     |
| Link register           | R0000 - R3FFF     |
| Timer (current value)   | TN0000 - TN03FF   |
| Counter (current value) | CN0000 - CN01FF   |
| Special register        | Z0000 - Z037F     |
| Input relay             | X0000W - X007FW   |
| Output relay            | Y0000W - Y007FW   |
| Internal relay          | M0000W - M003FW   |
| Extended internal relay | M0040W - M01FFW   |
| Keep relay              | K0000W - K003FW   |
| Extended keep relay     | K0040W - K01FFW   |
| Special relay           | V0000W - V001FW   |
| Timer (contact)         | TC0000W - TC003FW |
| Counter (contact)       | CC0000W - CC001FW |

# 3) OIP connection

1 RS-485 (in the case that DSUB-15P is used as a peripheral unit)

|    | (OIP) |   |           | (P | Perip | heral un | it) |
|----|-------|---|-----------|----|-------|----------|-----|
| 10 | FG    |   | $\wedge$  | _  | 1     | FG       |     |
| 11 | SDA   |   |           |    | 3     | SDA      |     |
| 4  | SDB   |   |           |    | 11    | SDB      |     |
| 9  | RDA   |   |           |    | 2     | RDA      |     |
| 1  | R D B |   |           |    | 10    | R D B    |     |
| 3  | SG    | 1 | $\bigcup$ |    | 7     | SG       |     |

#### 4.5 MICREX-F Series

Select "Fuji (MICREX-F)" from the connection devices registered on the "Project Property" on Screen Creator 5.

For connectable PLC types and link units, refer to 2, "List of Connectable PLC Types" of Chapter II.

- 1) Usable station numbers and devices
  - ① Station numbers
    - 00 to 99 (Decimal notation)
  - ② OIP ID number in M:N connection
    - 00 to 255 (Decimal notation)
    - Set the OIP master ID number to 255.
    - The OIP ID number must not be the same as the PLC ID number.

③ Devices

• Bit devices

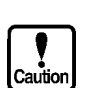

This system is designed so that devices that are not supported at present can also be declared to cope with the system expansion in the future. When any devices are to be used, check the device range of your PLC carefully.

• Bit devices

| Device name        | Range         |
|--------------------|---------------|
| Input/output relay | B0000 - B999F |
| Auxiliary relay    | M0000 - M999F |
| Keep relay         | K0000 - K999F |
| Differential relay | D0000 - D999F |
| Special relay      | F0000 - F999F |
| Announce relay     | A0000 - A999F |

• Word devices

| Device name Range       |                     |
|-------------------------|---------------------|
| Input/output relay      | WB0000 - WB0999     |
| Direct access           | W24.0000 - W24.9999 |
| Timer (set value)       | TS0000 - TS9999     |
| Timer (current value)   | TR0000 - TR9999     |
| Counter (set value)     | CS0000 - CS9999     |
| Counter (current value) | CR0000 - CR9999     |
| Data memory             | BD0000 - BD9999     |
| User file (16 bits)     | W30.0000 - W30.9999 |
| User file (16 bits)     | W31.0000 - W31.9999 |
| User file (16 bits)     | W32.0000 - W32.9999 |
| User file (32 bits)     | W33.0000 - W33.9999 |
| User file (32 bits)     | W34.0000 - W34.9999 |

# 2) Setting communication functions and notes for use

- The number of devices from/in which data can be read/written at a time is as shown below. Read/write: 128 ports (bit devices)
  - 32 ports (16-bit devices) 29 ports (32-bit devices)

| ٠ | Initial | setting |
|---|---------|---------|
|---|---------|---------|

|    | Item                    | Setting        | Value |
|----|-------------------------|----------------|-------|
| 1  | Transmission procedure  | None           | 0     |
| 2  | Mode                    | SET            | 1     |
| 3  | Receive message No.     | 0 (fixed)      | 0     |
| 4  | Baud rate               | 9600           | 5     |
| 5  | Data length             | 8              | 1     |
| 6  | Parity bit              | Even           | 2     |
| 7  | Stop bits               | 1              | 0     |
| 8  | DCE/DTE mode            | DCE mode       | 0     |
| 9  | CTS/RTS control         | Continually on | 1     |
| 10 | DSR/DTR control         | Continually on | 0     |
| 11 | Transmission conditions | None           | 2     |
| 12 | -                       |                |       |

|    | Item                   | Setting           | Value |
|----|------------------------|-------------------|-------|
| 13 | Transmission code      | JIS               | 0     |
| 14 | Code conversion        | Yes               | 1     |
| 15 | Receive data bytes     | 0                 | 0     |
| 16 | Start code             | :                 | 2     |
| 17 | End code               | CR·LF             | 4     |
| 18 | Start code 1, 2        | -                 | 0     |
| 19 | End code 1, 2          | -                 | 0     |
| 20 | BCC                    | None              | 1     |
| 21 | Position (area)        | -                 | 0     |
| 22 | Calculation expression | -                 | 0     |
| 23 | Code                   | Transmission code | 0     |
| 24 | Timer                  | 25.5 sec          | 0FFH  |

- Notes: 1. The hatched items in the above table can be selected according to the particular settings of the communication parameters of the OIP. For all other items, do not modify settings once data has been set.
  - For initial setting as listed in the table above, first create a file and then set initial data in this file using a loader. Next, an instruction for transferring the data to the link unit is to be incorporated into the ladder program. (For details, refer to the link unit manual.)
  - Set the user file area as shown below in the user definition.16-bit data: W30.0000 - W30.9999 W31.0000 - W31.9999
  - W32.0000 W32.9999 32-bit data: W33.0000 - W33.9999 W34.0000 - W34.9999
- In the Fuji Denki's specifications, the MSB of word devices corresponds to bit 0 of bit devices and the LSB corresponds to bit F.

Example: In address WB0002, a value is written in bit devices as shown below.

If "0001" (hexadecimal) is written in an address "WB0002", 1 is set in the B002F bit device as shown below.

| B002 🗆 - |   |   |   |   |   |   |   |   |   |   |   |   |   |   |   |   |                                          |
|----------|---|---|---|---|---|---|---|---|---|---|---|---|---|---|---|---|------------------------------------------|
|          | Ļ | Ļ | Ļ | Ļ | Ļ | Ļ | Ļ | Ļ | Ļ | Ļ | Ļ | Ļ | Ļ | Ļ | Ļ | ↓ |                                          |
|          | 0 | 1 | 2 | 3 | 4 | 5 | 6 | 7 | 8 | 9 | А | В | С | D | Е | F |                                          |
| WB0002   | 0 | 0 | 0 | 0 | 0 | 0 | 0 | 0 | 0 | 0 | 0 | 0 | 0 | 0 | 0 | 1 | If "0001"<br>(hexadecimal) is<br>written |

• In OIP, basically, data is processed assuming one word as 16 bits. Thus, 32-bit data processings are limited as shown below.

[When described in a screen/part program]

- ① Writing
  - Data is written in the lower 16 bits of the 32 bits and "0" is written in the upper 16 bits.
- 2 Reading of an event
  - Of the 32-bit data, the data in the lower 16 bits is read.
- ③ Cyclic reading
  - All the 32 bits are read.
- ④ If 32-bit data is declared as consecutive cyclic data, the GETID and GETOFFSET commands take offset values double the normal ones when they are executed.

Example: Modify the GETID and GETOFFSET programs in the manual (program description) as shown below to make them correspond to 32-bit data.

CONF CYCLIC 00<sup>-</sup> BD0000 \* 30 END CONF EVNT INPUT TY%, ID@, DAT% OFFSET = GETOFFSET (00<sup>-</sup> BD0000, ID@)<u>/2</u> ... An error processing, etc. corresponding to the offset value ... ID@ = GETID (00<sup>-</sup> BD0000, OFFSET<u>\*2</u>) ... END EVNT

[When validating control operation parameters]

① Switch/selector switch

Of 32-bit data, data in only the lower 16 bits can be used.

If "ON" is set for "synchronous operation", do not change the data in the upper 16 bits on the PLC side.

② Character/graphic display

For a 32-bit device, set "1" for "number of consecutive devices". If another value is set, the device will malfunction.

③ Bar/kinked line graph

Of 32-bit data, data in only the lower 16 bits can be used for sampling processing. For a kinked line graph, set "1" for "number of lines". If another value is set, the device will malfunction.

If no sampling processing is to be executed, no 32-bit device can be used for kinked line graphs. For a bar graph, set "1" for "number of bars". If another value is set, the device will malfunction.

④ Plot/belt/circle graph

No 32-bit device can be used.

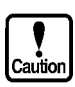

- Writing is not executed in bit devices one by one. Data is always written word by word. So, "0" is written in all the bits in the same word except in the object one. Values written in bit devices are assured if cyclic communication is made using lamp displays and lamp switches arranged on the same screen. In other cases, use only one bit in the same channel.
- If some bits in a channel are used over screens, values written on another screen cannot be assured.
- Do not use bits as a coil in the same channel on the PLC side. It is recommended to use a different area on PLC and OIP respectively.

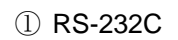

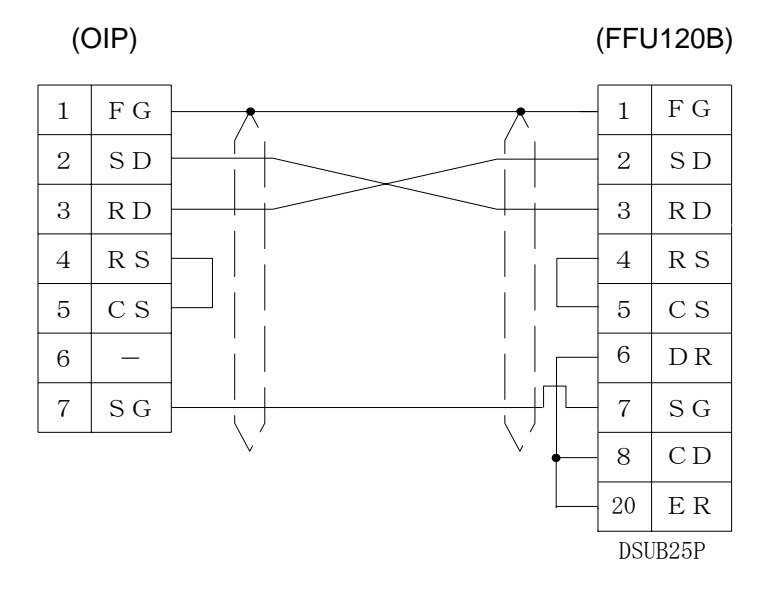

#### ② RS-485 [1:1, 1:N]

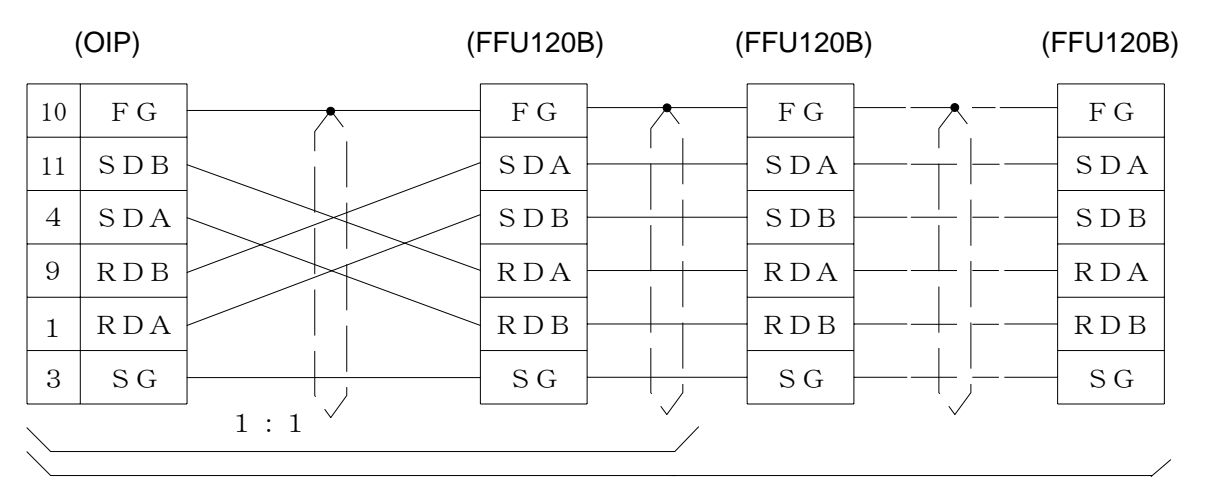

1 : N

③ RS-485 [M:N]

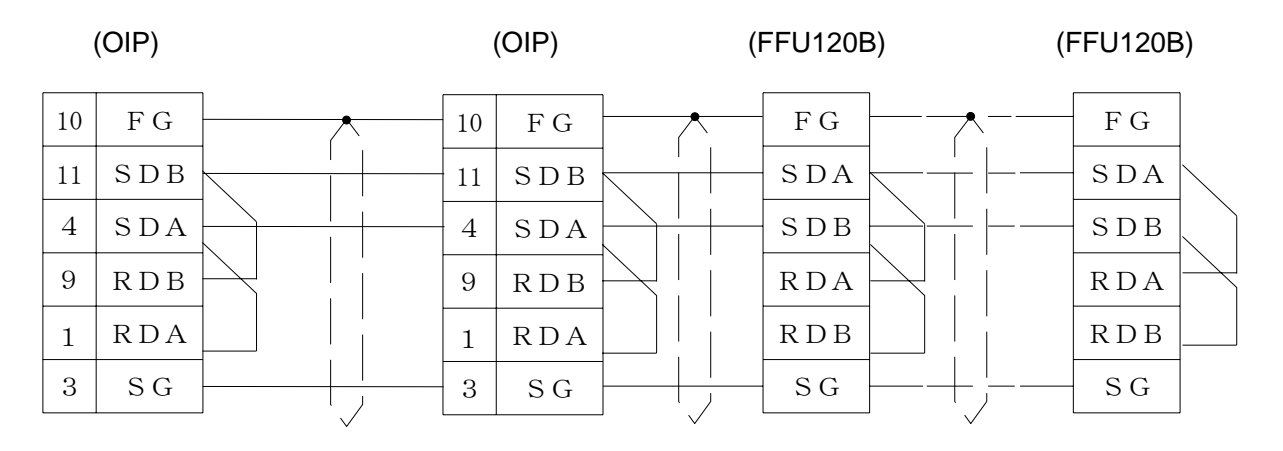

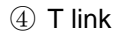

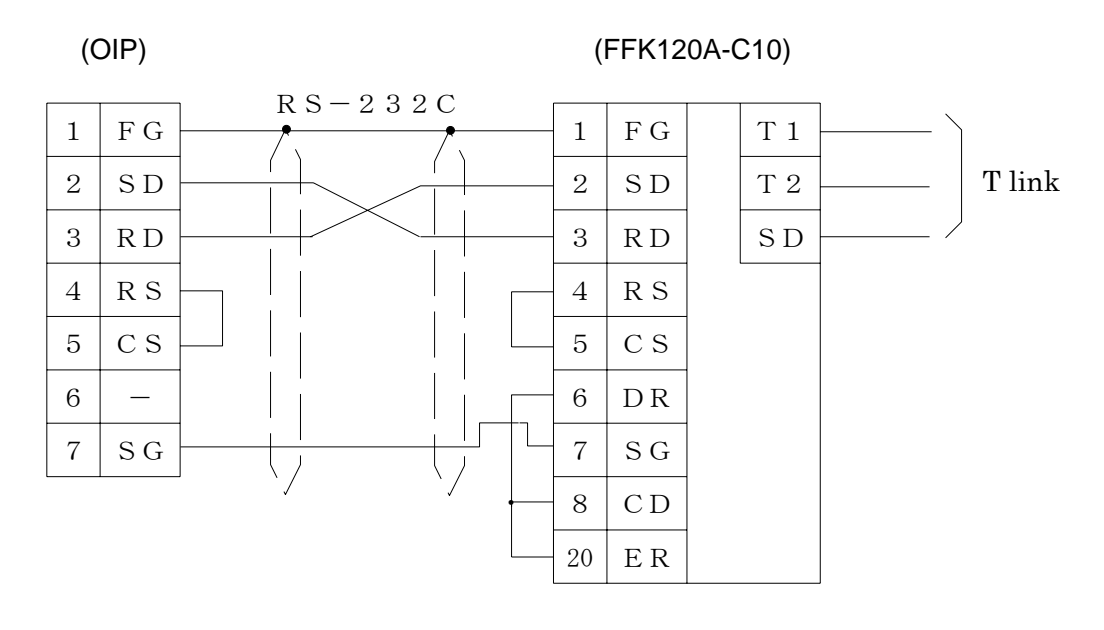

# 5. PLC Supplied by Hitachi

#### 5.1 H-Series (with station number assignment)

Select [Hitachi (H) (LINK)] or [Hitachi (H) (LINK) (Non-occupation)] from the connection devices of the "Project Property" on Screen Creator 5.

For connectable PLC types and link units, refer to Section 2, "List of Connectable PLC Types" of Chapter II.

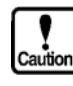

Refer to the section 4.2, "H-Series without station number assignment" or section 4.4, "H-Series without station number assignment" if the peripherals connector of a CPU module or a remote I/O module is to be used for connection. Also refer to the same section if "no station No". is set for the COMM module.

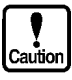

The Hitachi (H) (Direct connection to CPU) (Non-occupation) does not occupy the memory used for read or write operation to PLC devices. Therefore applicable H series models are limited. For connectable PLC types, refer to Section 2, "List of Connectable PLC Types" of Chapter II.

The Hitachi (H) (Direct connection to CPU) automatically executes the command of "memory occupation or occupation reset" in making a write operation.

Select transmission control procedure 1 of a data link level, one-way starting, and station number assignment.

#### 1) Setting a link unit and notes for use

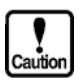

Operation mode:

- Sum check:
- Network addresses

L (loop number)

U (unit number)

P (port number)

= FF(H) [fixed]

Always select [Yes].

- = FF(H) [fixed]
- M (module number) = 00(H) [fixed]
  - = 00(H) [fixed]
- The total number of devices on which data read/write operations can be carried out at a time is as follows:

Read:

Write:

128 ports (bit devices)29 ports (word devices)128 ports (bit devices)19 ports (word devices)

# 2) Usable station numbers and devices

#### ① Station numbers

- 00 to 31 (Decimal notation)
- 2 Devices
  - Bit devices

| Device name                  | Range           |
|------------------------------|-----------------|
| Internal output relay        | R000 - R7FF     |
| CPU link area 1              | L0000 - L3FFF   |
| CPU link area 2              | L10000 - L13FFF |
| Data area                    | M0000 - M3FFF   |
| External input relay         | X0usb           |
| External output relay        | Y0usb           |
| Remote external input relay  | Xrtsb           |
| Remote external output relay | Yrtsb           |

| *u:            | Unit No.                | (0H-9H) |
|----------------|-------------------------|---------|
| $\mathbf{s}$ : | Slot No.                | (0H-AH) |
| b:             | Internal module bit No. | (00-95) |
| *r:            | Remote master sta. No.  | (1H-4H) |
| t:             | Remote slave sta. No.   | (0H-9H) |
| $\mathbf{s}$ : | Slot No.                | (0H-9H) |

b: Internal module bit No. (00-95)

· Word devices

| Device name                   | Range           |
|-------------------------------|-----------------|
| CPU link area 1               | WL000 - WL3FF   |
| CPU link area 2               | WL1000 - WL13FF |
| Internal output relay         | WR0000 - WRC3FF |
| Special internal output relay | WRF000 - WRF1FF |
| Data area                     | WM000 - WM3FF   |
| External input relay          | WX0usm          |
| External output relay         | WY0usm          |
| Remote external input relay   | WXrtsm          |
| Remote external output relay  | WYrtsm          |
| Timer/counter (current value) | TC000 - TC511   |

| *u∶            | Unit No.                | (0H-9H) |
|----------------|-------------------------|---------|
| $\mathbf{s}$ : | Slot No.                | (0H-AH) |
| m:             | Internal module bit No. | (0-7)   |
| *r:            | Remote master sta. No.  | (1H-4H) |
| t:             | Remote slave sta. No.   | (0H-9H) |
| $\mathbf{s}$ : | Slot No.                | (0H-9H) |

- s: Slot No.
- m: Internal module bit No. (0-7)

# ① RS-232C

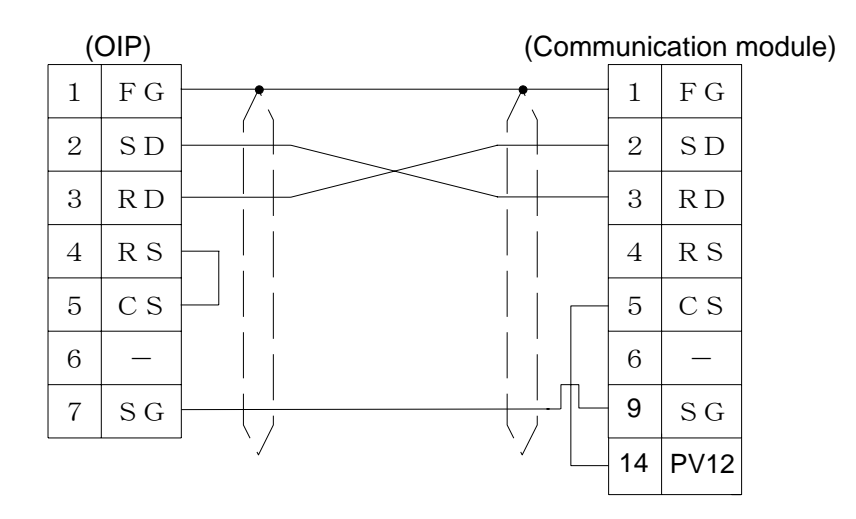

# ② RS-232C [1:1, 1:N]

| (  | OIP) | (Commu | nication r | nodule) (Comm | nunication | module) | (Commu | nication n | nodule) |
|----|------|--------|------------|---------------|------------|---------|--------|------------|---------|
| 11 | SDA  |        | TXDP       |               | TXDP       |         |        | TXDP       |         |
| 4  | SDB  |        | TXDN       |               | TXDN       |         |        | TXDN       |         |
| 10 | F G  |        | TXDG       |               | TXDG       |         |        | TXDG       |         |
| 9  | RDA  |        | RXDP       |               | RXDP       |         |        | RXDP       |         |
| 1  | RDB  |        | RXDN       |               | RXDN       |         |        | RXDN       |         |
| 3  | S G  |        | RXDG       |               | RXDN       |         |        | RXDN       |         |
|    | 1    | 1:1    | /          | /             |            | 3       | ,      | /          | /       |

1 : N

#### 5.2 H-Series (without station number assignment)

Connection of the peripherals connector of a CPU module or a remote I/O module allows 1:1 communication without using a COMM module.

Select [Hitachi (H) (Direct connection to CPU)] or [Hitachi (H) (Direct connection to CPU) (Non-occupation)] from the connection devices of the "Project Property" on Screen Creator 5. For connectable PLC types and link units, refer to Section 2, "List of Connectable PLC Types" of Chapter II.

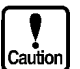

Select [No station number assignment] if a COMM module is to be used.

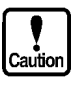

The Hitachi (H) (Direct connection to CPU) (Non-occupation) does not occupy the memory used for read or write operation to PLC devices. Therefore applicable H series models are limited. For connectable PLC types, refer to Section 2, "List of Connectable PLC Types" of Chapter II.

The Hitachi (H) (Direct connection to CPU) automatically executes the command of "memory occupation or occupation reset" in making a write operation.

#### 1) Setting a link unit and notes for use

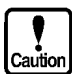

- Destination of connection: Select the peripherals (special communication procedure) port of a CPU unit or remote I/O
- procedure) port of a CPU unit or remote I/O module. If the OIP is to be connected to a COMM module, set the communication parameters of the OIP to those of the module. Operation mode: Select transmission control procedure 1 of a data link level, one-way starting, and station number assignment. Check sum: Set 'Yes'. Communication parameters: If the OIP is to be connected to a CPU unit or a remote I/O module, set the communication parameters of the OIP as follows: Baud rate: 4800/19200 bps (select either using a PHL signal) Parity: Even Stop bits: 1 Data length: 7 bits Network addresses = FF(H) [fixed] L (loop number) U (unit number) = FF(H) [fixed] = 00(H) [fixed] M (module number) P (port number) = 00(H) [fixed]
- The total number of devices on which data read/write operations can be carried out at a time is as follows:

| Read:  | 128 ports (bit devices) |
|--------|-------------------------|
|        | 29 ports (word devices) |
| Write: | 128 ports (bit devices) |
|        | 19 ports (word devices) |

# 2) Usable station numbers and devices

#### ① Station numbers

- 00 (although no station number is required for the protocol, specify "00" here.)
- 2 Devices
  - · Bit devices

| Device name                  | Range           |
|------------------------------|-----------------|
| Internal output relay        | R000 - R7FF     |
| CPU link area 1              | L0000 - L3FFF   |
| CPU link area 2              | L10000 - L13FFF |
| Data area                    | M0000 - M3FFF   |
| External input relay         | X0usb           |
| External output relay        | Y0usb           |
| Remote external input relay  | Xrtsb           |
| Remote external output relay | Yrtsb           |

| 'nu∶           | Unit No. | (0H-9H) |
|----------------|----------|---------|
| $\mathbf{s}$ : | Slot No. | (0H-AH) |

- b: Internal module bit No. (00-95)
- \*r: Remote master sta. No. (1H-4H)
- t: Remote slave sta. No. (0H-9H)

(0H-9H)

- s: Slot No.
- b: Internal module bit No. (00-95)

· Word devices

| Device name                   | Range           |
|-------------------------------|-----------------|
| CPU link area 1               | WL000 - WL3FF   |
| CPU link area 2               | WL1000 - WL13FF |
| Internal output relay         | WR0000 - WRC3FF |
| Special internal output relay | WRF000 - WRF1FF |
| Data area                     | WM000 - WM3FF   |
| External input relay          | WX0usm          |
| External output relay         | WY0usm          |
| Remote external input relay   | WXrtsm          |
| Remote external output relay  | WYrtsm          |
| Timer/counter (current value) | TC000 - TC511   |

- \*u: Unit No. (0H-9H)
- s: Slot No. (0H-AH)
- m: Internal module bit No. (0-7)
- \*r: Remote master sta. No. (1H-4H) (0H-9H)
- t: Remote slave sta. No.
- s: Slot No. (0H-9H) m: Internal module bit No. (0-7)

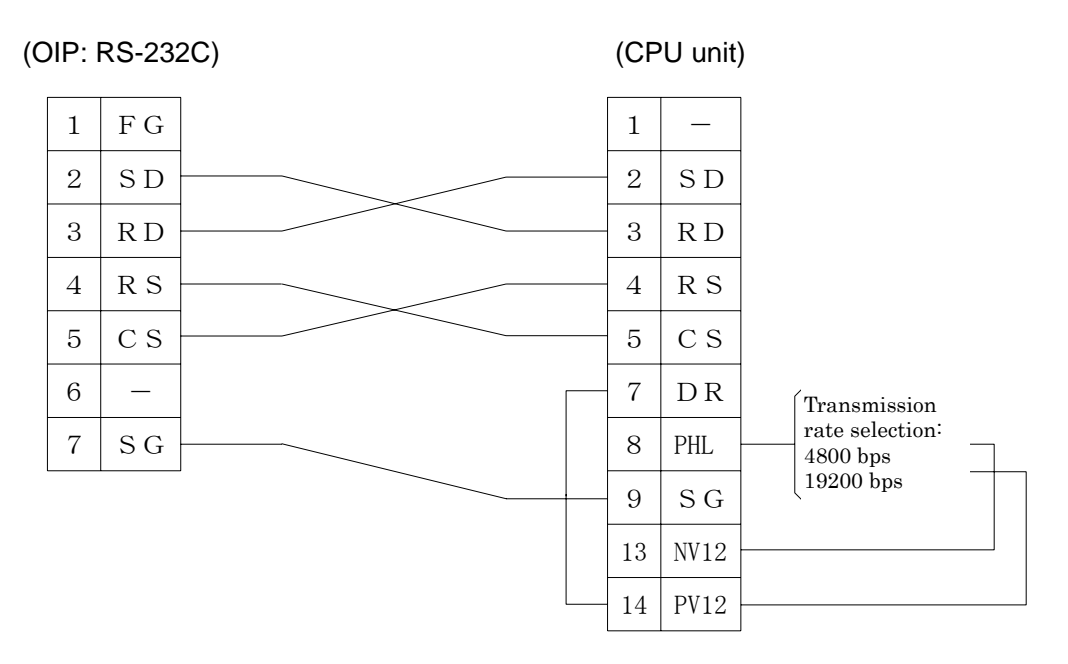

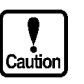

- Connect the CPU unit to an RS-232C (CH1) port of the OIP.
- If, as shown in ① in 4.1), the RS or CS signal line is not to be used, then some specific models (such as the H-200) of the CPU unit may not correctly operate.

# 6. PLC Supplied by Sharp

# 6.1 New Satellite JW Series (for link unit)

Select [Sharp (Link)] from the connection devices of the "Project Property" on Screen Creator 5. For connectable PLC types and link units, refer to Section 2, "List of Connectable PLC Types" of Chapter II.

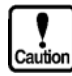

If the OIP is connected to a communication port of JW20/JW70CU/JW100CU, refer to 5.2, "JW (for communication port)".

1) Setting a link unit and notes for use

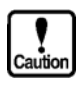

- Communication function:
- Select the command mode of the computer link function.
  - (Parameters are fixed as follows: Data length
- = 7, Parity = Yes, Stop bits = 2)
- The system memory (#), TIM-CNT current value, MD information (W) can be read, but not written.
- When a write command is issued, Write Mode 1 will be forcibly set. Since the original mode will not be subsequently reset, Write Mode 1 will remain set once a write operation has been carried out.
- The total number of devices on which data read/write operations can be carried out at a time is as follows:

Read:

1 port (TIM/CNT) 128 ports (bits other than the above) 32 ports (bytes/words) 1 port (bits) 32 ports (bytes)

Write:

#### 2) Usable station numbers and devices

- ① Station numbers
  - 01 to 37 (Octal notation)
- ② OIP ID number in M:N connection
  - 00 to 255 (Decimal notation)
  - Set the OIP master ID number to 255.
  - The OIP ID number must not be the same as the PLC ID number.
- ③ Devices
  - Bit devices

| Device name                               | Range           |
|-------------------------------------------|-----------------|
| Input/output relay, general-purpose relay | 000000 - 015777 |
| Timer (contact)                           | T0000 - T0777   |
| Counter (contact)                         | C0000 - C0777   |

• Byte devices

| Device name                               | Range                         |
|-------------------------------------------|-------------------------------|
| Input/output relay, general-purpose relay | ⊐ <b>0000 -</b> ⊐ <b>1577</b> |
| TIM/CNT (current data/MD information)     | b0000 - b1777                 |
| Register                                  | 09000 - 99777                 |
| Register (for self-diagnostic use)        | E0000 - E1777                 |
| File register                             | @000000 - @177777             |
| System memory                             | #0000 - #2177                 |

#### • Word devices

| Device name                           | Range                |
|---------------------------------------|----------------------|
| TIM/CNT (current data/MD information) | W0000 - W0777 (Note) |

Note: For the JW Series, auxiliary information is read out in addition to the current data. The OIP, however, ignores the information.

# 3) OIP connection

① RS-232C

| (( | OIP) |                                       |   | (Z- | 101H | IE)     | (Z | (W-10CM) |
|----|------|---------------------------------------|---|-----|------|---------|----|----------|
| 1  | FG   | · · · · · · · · · · · · · · · · · · · | 1 | FG  |      | T D (+) |    | L 1      |
| 2  | SD   |                                       | 2 | SD  |      | T D (-) |    | L 2      |
| 3  | R D  |                                       | 3 | R D |      | R D (+) |    | L 3      |
| 4  | R S  |                                       | 4 |     |      | RD(-)   |    | L 4      |
| 5  | CS   |                                       | 5 |     |      | SHIELD  |    | SHIELD   |
| 6  | —    |                                       | 6 |     |      |         |    | GND      |
| 7  | SG   |                                       | 7 | SG  |      |         |    |          |
| -  |      | · · · · · · · · · · · · · · · · · · · |   |     |      |         | -  |          |

#### ② RS-422/RS-485 [1:1, 1:N]

|                | (OIP) | (Z  | ZW-10CN | /l) (Z | W-10CN | 1) ( | (ZW-10CM) |
|----------------|-------|-----|---------|--------|--------|------|-----------|
| 11             | SDA   |     | L 1     |        | L 1    |      | - L 1     |
| 4              | SDB   |     | L 2     |        | L 2    |      | - L 2     |
| 9              | RDA   |     | L 3     |        | L 3    |      | - L 3     |
| 1              | RDB   |     | L 4     |        | L 4    |      | L 4       |
| 3              | S G   | -   | SHIELD  |        | SHIELD |      | SHIELD    |
| 10             | F G   |     | GND     |        | GND    |      | GND       |
| $\overline{\}$ |       | 1:1 |         | /      |        |      |           |

1 : N

# ③ RS-485 [M:N]

| (  | OIP) |        | (OIP) |               | (Link unit | ) (           | Link unit | s) |
|----|------|--------|-------|---------------|------------|---------------|-----------|----|
| 11 | SDA  | <br>11 | SDA   |               | L 1        | <u> </u>      | L 1       |    |
| 4  | SDB  | 4      | SDB   |               | L 2        |               | L 2       |    |
| 9  | RDA  | 9      | RDA   | $\rightarrow$ | L 3        | $\rightarrow$ | L 3       |    |
| 1  | RDB  | 1      | RDB   |               | L 4        |               | L 4       | ]] |
| 3  | SG   | 3      | SG    |               | SHIELD     |               | SHIELD    |    |
| 10 | F G  | 10     | FG    |               | GND        |               | GND       |    |

# 6.2 JW (for communication port)

You can communicate by connecting the OIP to the communication port of the control unit.

Select [Sharp (Direct connection to CPU)] from the connection devices of the "Project Property" on Screen Creator 5.

For connectable PLC types and link units, refer to Section 2, "List of Connectable PLC Types" of Chapter II.

1) Setting a communication function and notes for use

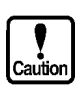

• The communication format must be set in a system memory of the PLC. Refer to the Sharp PLC operating manual for further details of setting.

| System memory | Description                              |
|---------------|------------------------------------------|
| #0236         | Transmission rate, parity, and stop bits |
| #0237         | Station number, 001(8)-037(8)            |

- System memoryt (#), TIM-CNT current value, and MD information (w) can be read, but they cannot be written.
- The total number of devices on which data read/write operations can be carried out at a time is as follows:
  - Read: 1 port (TIM/CNT)
    - 128 ports (bits other than the above)
    - 32 ports (bytes/words)
  - Write: 1 port (bits)
    - 32 ports (bytes)
- 2) Usable station numbers and devices
  - 1 Station numbers
    - 01 to 37 (Octal notation)
  - ② OIP ID number in M:N connection
    - 00 to 255 (Decimal notation)
    - Set the OIP master ID number to 255.
    - The OIP ID number must not be the same as the PLC ID number.

#### ③ Devices

Bit devices

| Input/output relay, general-purpose relay | 000000 - 015777 |
|-------------------------------------------|-----------------|
| Timer (contact)                           | T0000 - T0777   |
| Counter (contact)                         | C0000 - C0777   |

• Byte devices

| Device name                               | Range             |
|-------------------------------------------|-------------------|
| Input/output relay, general-purpose relay | ⊐0000 - ⊐1577     |
| TIM/CNT (current data/MD information)     | b0000 - b1777     |
| Register                                  | 09000 - 99777     |
| Register (for self-diagnostic use)        | E0000 - E1777     |
| File register                             | @000000 - @177777 |
| System memory                             | #0000 - #2177     |

• Word devices

| Device name                           | Range                           |
|---------------------------------------|---------------------------------|
| TIM/CNT (current data/MD information) | W0000 - W0777 <sup>(Note)</sup> |

Note: For the JW Series, auxiliary information is read out in addition to the current data. The OIP, however, ignores the information.

#### 3) OIP connection

1 RS-232C

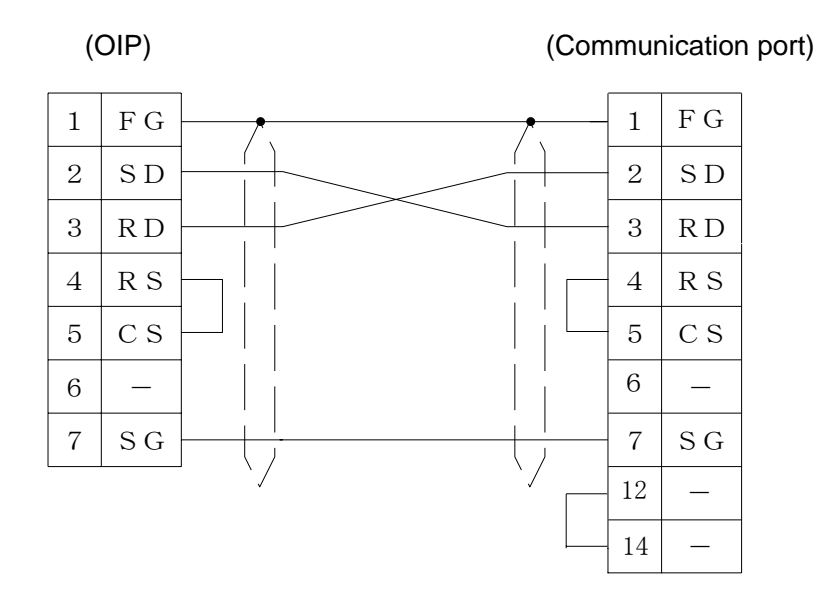

#### ② RS-422/RS-485 [1:1, 1:N]

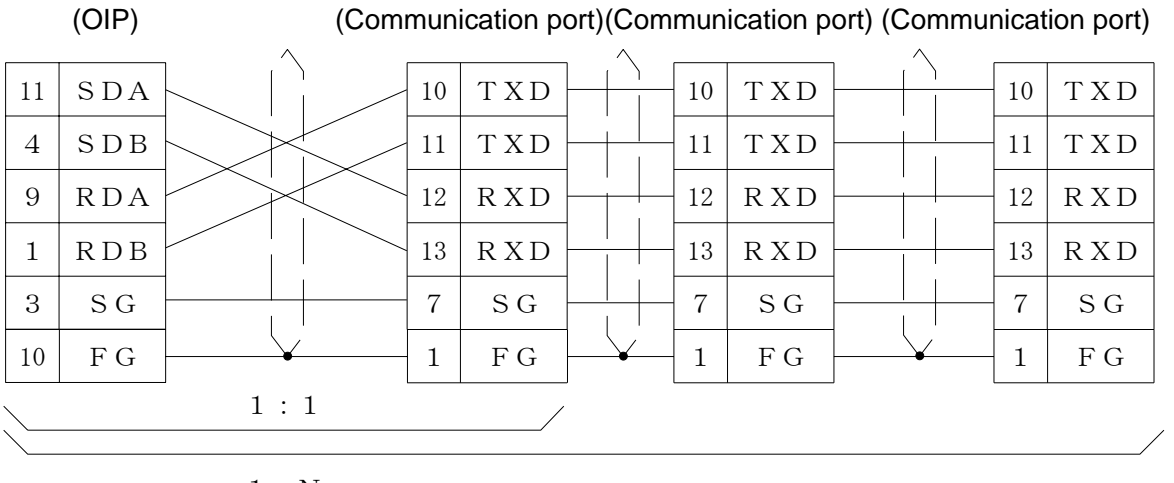

#### 1 : N

#### ③ RS-485 [M:N]

#### (OIP)

(Communication port) (Communication port) (Communication port)

| 11 | SDA   | 11 | SDA   | 10    | ΤXD | 10 | ΤXD |  |
|----|-------|----|-------|-------|-----|----|-----|--|
| 4  | SDB   | 4  | SDB   | 11    | ΤXD | 11 | ΤXD |  |
| 9  | RDA   | 9  | RDA   | 12    | RXD | 12 | RXD |  |
| 1  | R D B | 1  | R D B | 13    | RXD | 13 | RXD |  |
| 3  | SG    | 3  | SG    | 7     | SG  | 7  | SG  |  |
| 10 | FG    | 10 | F G   | <br>1 | FG  | 1  | FG  |  |

# 7. PLC Supplied by Toyota Koki

# 7.1 TOYOPUC PC1 Series

Select [Toyota Koki (PC1)] from the connection devices of the "Project Property" on Screen Creator 5. For connectable PLC types and link units, refer to Section 2, "List of Connectable PLC Types" of Chapter II.

1) Setting a communication module and notes for use

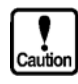

- Communication procedure: Use transmission format for the computer link.
- The total number of devices on which data read/write operations can be carried out
- at a time is as follows: Read:

Write:

- 8 ports (bit devices)
- 64 ports (byte devices)
- 1 port (bit devices)
- 8 ports (input/output port of byte devices)
- 64 ports (data register of byte devices)

#### 2) Usable station numbers and devices

- $(\ensuremath{\mathbbmll})$  Station numbers
  - 00 to 37 (Octal notation)

#### 2 Devices

• Bit devices

| Device name       | Range       |
|-------------------|-------------|
| Input/output port | 0000 - 3777 |

#### • Byte devices

| Device name       | Range           |
|-------------------|-----------------|
| Input/output port | 0000B - 3770B   |
| Data register     | 004000 - 007777 |

① RS-485 (3-wire) [1:1,1:N]

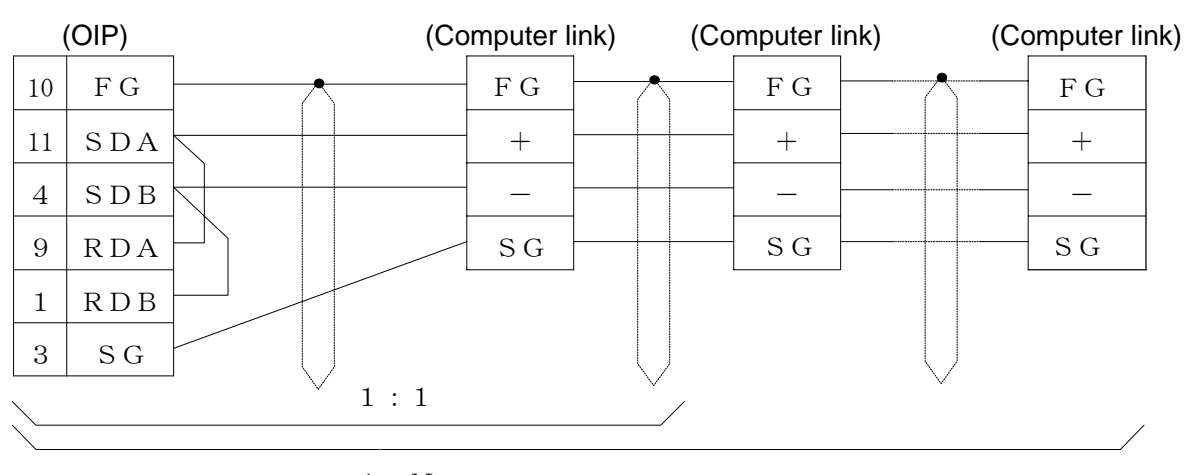

1 : N

## 7.2 TOYOPUC PC2 Series

Select [Toyota Koki (PC2)] or [Toyota Koki (PC2) (High-speed communication)] from the connection devices of the "Project Property" on Screen Creator 5. "Toyota Koki (PC2) (High-speed communication)" provides high-speed communication, since it registers as many devices as possible in the PLC. Select [Toyota Koki (PC2)] when M:N connection is performed.

For connectable PLC types and link units, refer to Section 2, "List of Connectable PLC Types" of Chapter II.

#### 1) Setting a communication module and notes for use

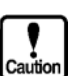

- Module classification:
- Set to the computer link.
- The total number of devices on which data read/write operations can be carried out at a time is as follows:

Read:

Write:

128 ports (bit devices) 58 ports (word devices) 1 port (bit devices) 58 ports (word devices)

#### 2) Usable station numbers and devices

- ① Station numbers
  - 00 to 37 (Octal notation)
- ② OIP ID number in M:N connection
  - 00 to 09, 16 to 25, 32 to 41, 48 to 57, 64 to 73, 80 to 89, 96 to 105, 112 to 119 (Decimal notation)
  - Set the OIP master ID number to 119.
  - The OIP ID number must not be the same as the PLC ID number.

#### 3 Devices

Bit devices

| Device name    | Range         |
|----------------|---------------|
| Input          | X0000 - X07FF |
| Output         | Y0000 - Y07FF |
| Internal relay | M0000 - M07FF |
| Keep relay     | K0000 - K02FF |
| Special relay  | V0000 - V00FF |
| Timer          | T0000 - T01FF |
| Counter        | C0000 - C01FF |
| Link relay     | L0000 - L07FF |
| Edge relay     | P0000 - P01FF |

Word devices

| Device name             | Range         |
|-------------------------|---------------|
| Data register           | D0000 - D2FFF |
| Link register           | R0000 - R07FF |
| Register (current data) | N0000 - N01FF |
| Special register        | S0000 - S03FF |
| File register           | B0000 - B1FFF |

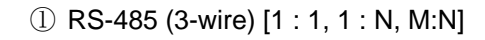

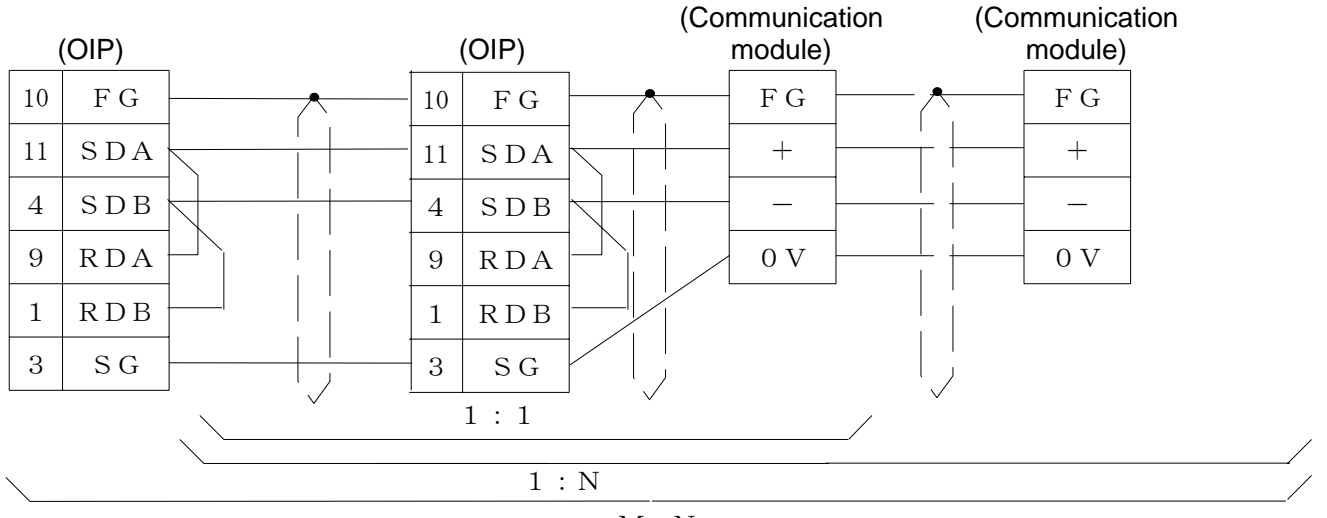

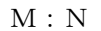

| 2 RS-485 (5-wire) | ) [1 | :1, | 1 | : | N, | M:N] |
|-------------------|------|-----|---|---|----|------|
|-------------------|------|-----|---|---|----|------|

|    | (OIP) | (Co      | mmunica<br>module) | ation (C | ommunicat<br>module) | tion     | (Communicatio<br>module) | n |
|----|-------|----------|--------------------|----------|----------------------|----------|--------------------------|---|
| 10 | F G   | <u> </u> | FG                 | <u> </u> | - F G -              | <b>_</b> | F G                      |   |
| 11 | SDA   |          | S +                |          | - S + -              |          | S +                      |   |
| 4  | SDB   |          | S —                |          | - S                  |          | — S —                    |   |
| 9  | RDA   |          | R +                |          | - R+                 |          |                          |   |
| 1  | RDB   |          | R —                |          | R —                  |          | R —                      |   |
| 3  | S G   |          | 0 V                |          | - 0 V                | ;        | - 0 V                    |   |
|    |       | 1:1 1    |                    | /        |                      | ✓        | /                        |   |

1 : N

# 7.3 TOYOPUC PC3 Series

Select [Toyota Koki (PC3)] from the connection devices of the "Project Property" on Screen Creator 5. For connectable PLC types and link units, refer to Section 2, "List of Connectable PLC Types" of Chapter II.

- 1) Setting a computer link module and notes for use
  - Communication procedure:
- ure: Use PC3 extended communication format.
  - The total number of devices on which data read/write operations can be carried out at a time is as follows:

Read:

Write:

- 128 ports (bit devices)
  128 ports (byte devices)
  64 ports (word devices)
  1 port ( bit devices)
  128 ports (byte devices)
  64 ports (word devices)
- To specify program number, "." is used in selecting a device. Example: In case of Station Number: 00, Program Number: 2, Device Name: M100, 00-2. M100
  - In case of no specified program number, data is created by setting the minimum value of program number automatically.

Example:  $\underline{00-M100} \rightarrow \underline{00-1. M100}$ 

In case of device that has only one program number, data is created by setting that program number automatically.

- 2) Usable station numbers and devices
  - 1 Station numbers
  - 00 to 37 (Octal notation)
  - ② OIP ID number in M:N connection
    - 00 to 09, 16 to 25, 32 to 41, 48 to 57, 64 to 73, 80 to 89, 96 to 105, 112 to 119 (Decimal notation)
    - Set the OIP master ID number to 119.
    - The OIP ID number must not be the same as the PLC ID number.

- ③ Devices
  - Bit devices

| Device name                     | Program no. | Range           |
|---------------------------------|-------------|-----------------|
| Input                           | 1,2,3       | X0000 - X07FF   |
| Output                          | 1,2,3       | Y0000 - Y07FF   |
| Internal relay                  | 1,2,3       | M0000 - M07FF   |
| Keep relay                      | 1,2,3       | K0000 - K02FF   |
| Special relay                   | 1,2,3       | V0000 - V00FF   |
| Timer                           | 1,2,3       | T0000 - T01FF   |
| Counter                         | 1,2,3       | C0000 - C01FF   |
| Link relay                      | 1,2,3       | L0000 - L07FF   |
| Edge relay                      | 1,2,3       | P0000 - P01FF   |
| Input (extension area)          | 0           | EX0000 - EX07FF |
| Output (extension area)         | 0           | EY0000 - EY07FF |
| Internal relay (extension area) | 0           | EM0000 - EM1FFF |
| Keep relay (extension area)     | 0           | EK0000 - EK0FFF |
| Special relay (extension area)  | 0           | EV0000 - EV0FFF |
| Timer (extension area)          | 0           | ET0000 - ET07FF |
| Counter (extension area)        | 0           | EC0000 - EC07FF |
| Link relay (extension area)     | 0           | EL0000 - EL1FFF |
| Edge relay (extension area)     | 0           | EP0000 - EP0FFF |

How to express the word of bit device: Remove the least bit of a bit device and add a letter W. Example: To express M0100 - M010F as word, represent it in M0010W.

How to express the byte of bit device: Remove the least bit of a bit device and add a letter H or L. Example: To express M0100 - M0107 as byte, represent it in M0010L.

To express M0108 - M010F as byte, represent it in M0010H.

• Word devices

| Device name                               | Program no. | Range           |
|-------------------------------------------|-------------|-----------------|
| Data register                             | 1,2,3       | D0000 - D0FFF   |
| Link register                             | 1,2,3       | R0000 - R07FF   |
| Register (current value)                  | 1,2,3       | N0000 - N01FF   |
| Special register                          | 1,2,3       | S0000 - S03FF   |
| File register                             | 1           | B0000 - B0FFF   |
| Data register (extension area)            | 8           | U0000 - U7FFF   |
| Register (set value) (extension area)     | 0           | H0000 - H07FF   |
| Register (current value) (extension area) | 0           | EN0000 - EN07FF |
| Special register (extension area)         | 0           | ES0000 - ES07FF |

How to express the bit of word device: Add "." to the end of a word device and specify a bit. Example: To express the least bit of D0100, represent it in D0100.0

To express the high order bit of D0100, represent it in D0100.F.

How to express the byte of word device: Add a letter H or L to the end of work device. Example: To express the least byte of D0100, represent it in D0100L.

To express the high order byte of D0100, represent it in D0100H.

#### 3) OIP connection

RS-485 (3-wire) [1:1, 1:N, M:N]

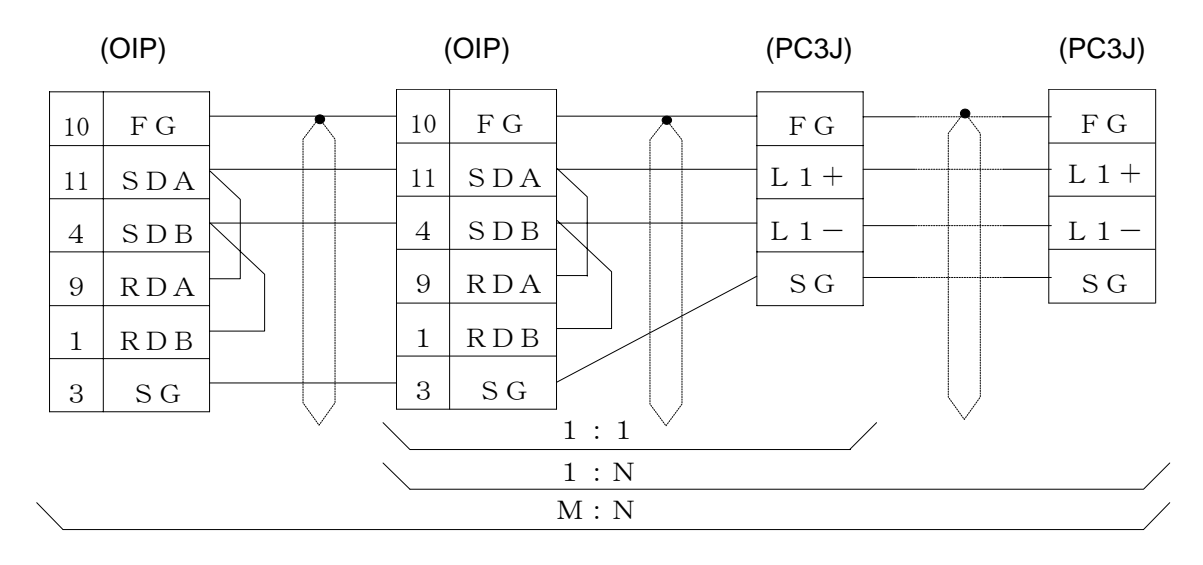

# 8. PLC Supplied by Yasukawa

# 8.1 GL Series, U84, CP-9200

Select [Yasukawa (ASCII)] or [Yasukawa (RTU)] from the connection devices of the "Project Property" on Screen Creator 5. The number of devices which can be read or written at a time differs with "Yasukawa (ASCII)" and "Yasukawa (RTU)".

For connectable PLC types and link units, refer to Section 2, "List of Connectable PLC Types" of Chapter II.

1) Setting a communication module and notes for use

| Caution | Protocol:                                                               | For Yasukawa ((ASCII), use the ASCII mode of the<br>MEMOBUS slave.<br>Data length, therefore, becomes fixed at 7 bits.<br>For Yasukawa (RTU), use the RTU mode of the<br>MEMOBUS slave. Data length becomes fixed at 8 bits. |
|---------|-------------------------------------------------------------------------|----------------------------------------------------------------------------------------------------|
|         | The total number of c<br>at a time is as follows<br>In case of Yasukawa | devices on which data read/write operations can be carried out<br>s:<br>(ASCII),                                                                                                    |
|         | Read/write:                                                             | 128 ports (bit devices)<br>32 ports (word devices)                                                                                                    |
|         | In case of Yasukawa                                                     | (RTU),                                                                                                    |
|         | Read/write:                                                             | 128 ports (bit devices)<br>100 ports (word devices)                                                                                                    |

- 2) Usable station numbers and devices
  - ① Station numbers
    - 001 to 247 (Decimal notation)
  - 2 Devices
    - Bit devices

| Device name | Range         |
|-------------|---------------|
| Coil        | 00001 - 09999 |
| Input relay | 10001 - 19999 |

Word devices

| Device name    | Range                |
|----------------|----------------------|
| Input register | 30001 - 39999 (Note) |
| Hold register  | 40001 - 49999        |

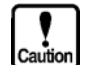

- For the GL60S, 31xxx is a constants register, but this register cannot be used with the OIP.
- The OIP accepts five-digit numbers, though recent PLC devices have six-digit numbers. When such a PLC device is used, convert a six-digit number into five digits and input a five-digit number using Screen Creator 5.
   e.x. 401234 → 41234

#### (1)Connection to the MEMOBUS port (RS-232C) [1:1] (OIP) (MEMOBUS) 1 FG 1 FG2 2 SD SD 3 RD 3 RD 4 RS RS 4 5 СS 5 СS 6 6 \_ \_ 7 S G7 SG

② Connection to a modem [1:1, 1:N]

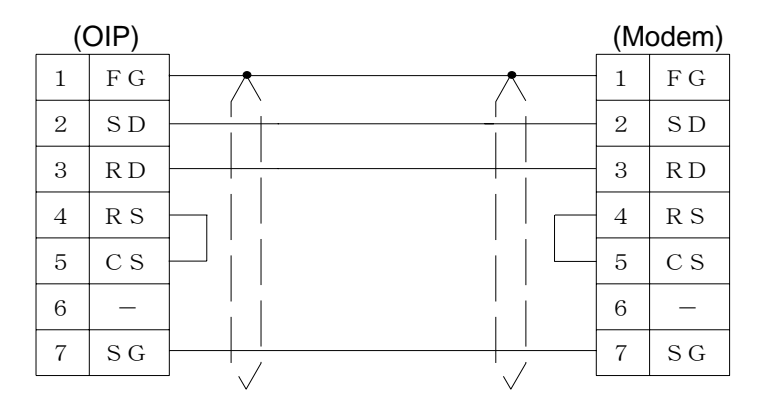

# ③ Connection to the MEMOBUS port (RS-422) [1:1, 1:N]

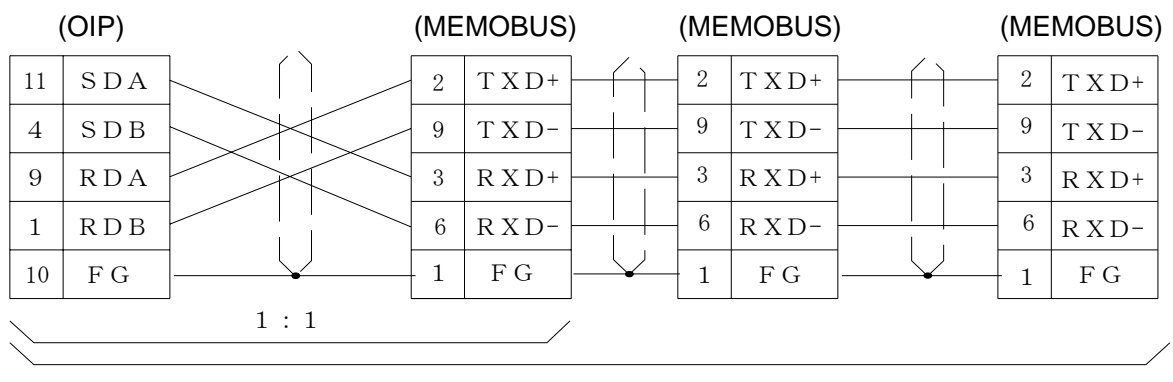

 $1\ :\ N$ 

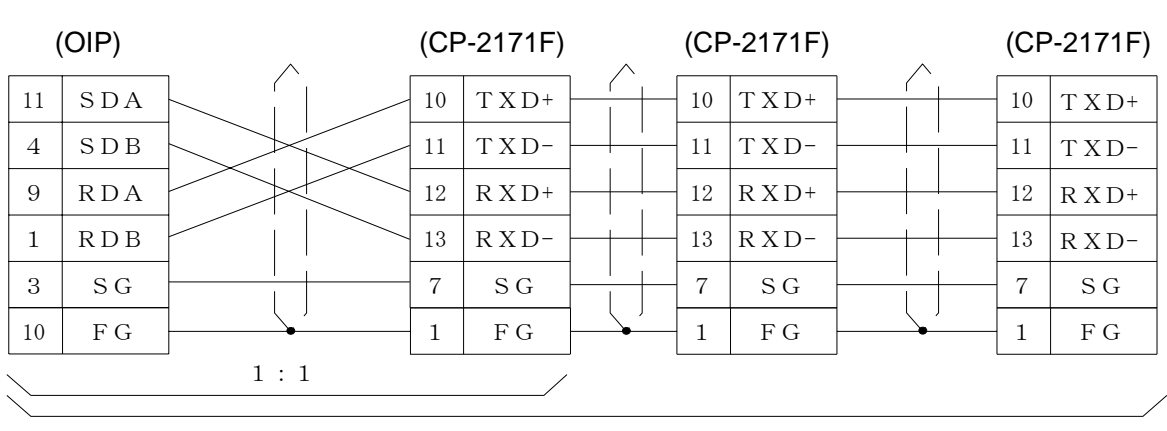

#### ④ Connection to the CP-2171F port (RS-485) [1:1, 1:N]

1 : N

# 8.2 Inverter (VS-616G5)

Select [Yasukawa (Inverter)] from the connection devices of the "Project Property" on Screen Creator 5.

- Setting a communication module and notes for use
  - Protocol: For Yasukawa (Inverter), use the RTU mode of the

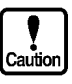

- MEMOBUS slave. Data length becomes fixed at 8 bits. When using register number, enter it by converting into a hold register number in
- RTU mode, as shown below. Hold register number = Register number (conversion hexadecimal into decimal) + 40001
  - Example: The hold register number for the register number (006B) is 40108.
- The total number of devices on which data read/write operations can be carried out at a time is as follows: 128 ports (bit devices)
  - Read/write:
    - 16 ports (word devices)
- 2) Usable station numbers and devices
  - ① Station numbers
    - 001 to 247 (Decimal notation)
  - 2 Devices
    - Bit devices

| Device name   | Range         |
|---------------|---------------|
| Hold register | 40001 - 49999 |

#### 3) OIP connection

① Connection to the RS-232C or RS-485 conversion card SI-K2 [1:1, 1:N]

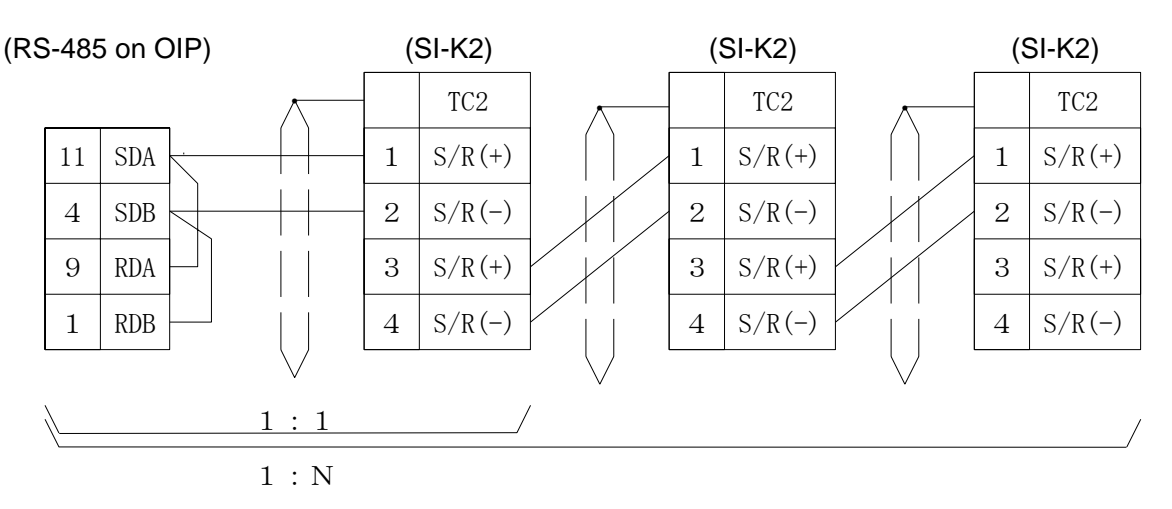

# 9. PLC Supplied by Yokogawa

# 9.1 FA500, FA-M3 (CPU No. fixed)

Depending on the particular CPU number, select either [Yokogawa (CPU\_No.1)], [Yokogawa (CPU\_No.1)], [Yokogawa (CPU\_No.2)], [Yokogawa (CPU\_No.2)], (High-speed communication)], [Yokogawa (CPU\_No.3)], [Yokogawa (CPU\_No.3)], [Yokogaw

If you want to specify CPU numbers freely, refer to Section 8.2, "FA500, FA-M3, and UT-2000 (CPU No. variable)".

For connectable PLC types and link units, refer to Section 2, "List of Connectable PLC Types" of Chapter II.

#### 1) Setting a link unit and notes for use

Sum check:

Terminator code:

ר

- Fix at [Yes].
- Fix at [Yes].
- Only the value of [EC1] is sent in return as an error code. Be careful, therefore, that an error code of [EC2] is ignored.
- Any CPU number from 01 to 04 can be selected. Use one CPU number for one system. Even if more than one CPU are present, it is not possible to select 01 at one time and 02 at another time.
- No data can be written in bit devices (X, Y, L, and M) and word devices (W and Z).
- When a special module is to be used, enter the following data. "Station
- No". "CPU No". "unit No". x 100 + slot No". "channel No". Example: If station number = 01, unit number = 2, slot number = 04, and channel number = 1234, enter the data as shown below.
  - 01<sup>2</sup>04. 1234

The total number of digits for unit number + slot number must be 3. Neither default value nor zero-suppression can be specified for these 3 digits.

- The total number of devices on which data read/write operations can be carried out at a time is as follows:
  - Read/write: 128 ports (bit devices)

64 ports (word devices / chanel)

#### 2) Usable station numbers and devices

- 1 Station numbers
  - 01 to 32 (Decimal notation)
- ② OIP ID number in M:N connection
  - 00 to 255 (Decimal notation)
  - Set the OIP master ID number to 255.
  - The OIP ID number must not be the same as the PLC ID number.
#### ③ Devices

Bit devices

| Device name    | Range           |
|----------------|-----------------|
| Input relay    | X00101 - X71664 |
| Output relay   | Y00101 - Y71664 |
| Internal relay | 100001 - 199999 |
| Sharable relay | E00001 - E99999 |
| Link relay     | L00001 - L99999 |
| Special relay  | M00001 - M99999 |

· Word devices

| Device name       | Range           |
|-------------------|-----------------|
| Timer             | T0001 - T9999   |
| Counter           | C0001 - C9999   |
| Data register     | D00001 - D99999 |
| Common register   | B00001 - B99999 |
| Link register     | W00001 - W99999 |
| Special register  | Z00001 - Z99999 |
| Index register    | V01 - V99       |
| Sharable register | R00001 - R99999 |

#### • Channels

| Device name | Range       |
|-------------|-------------|
| Channel No. | 0000 - 9999 |

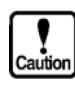

This system is designed so that devices that are not supported at present can also be declared to cope with the system expansion in the future. When any devices are to be used, check the device range of your PLC carefully.

#### 3) OIP connection

① RS-232C [FA500]

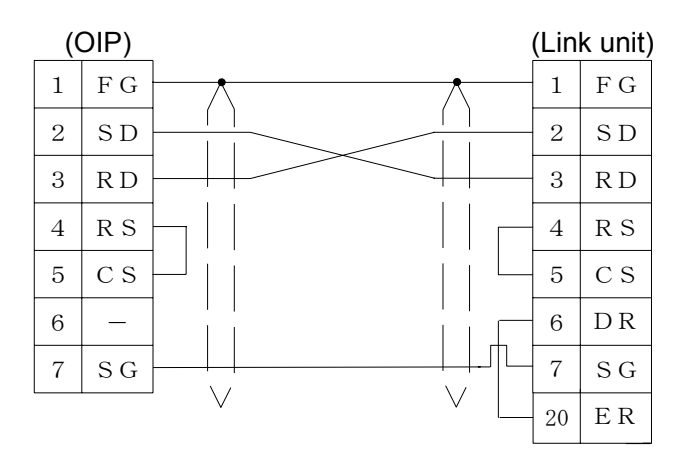

#### 2 RS-232C [FA-M3]

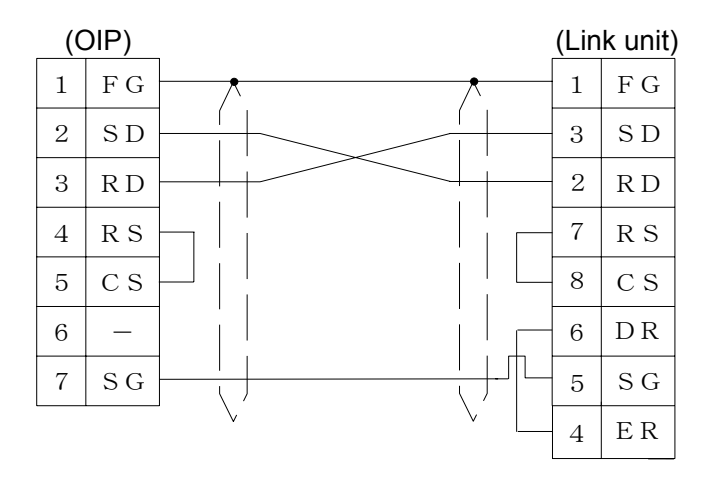

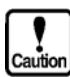

When connecting FA-M3, be careful to select the number of SD or RD.

#### ③ RS-232C [FA-M3:CPU port]

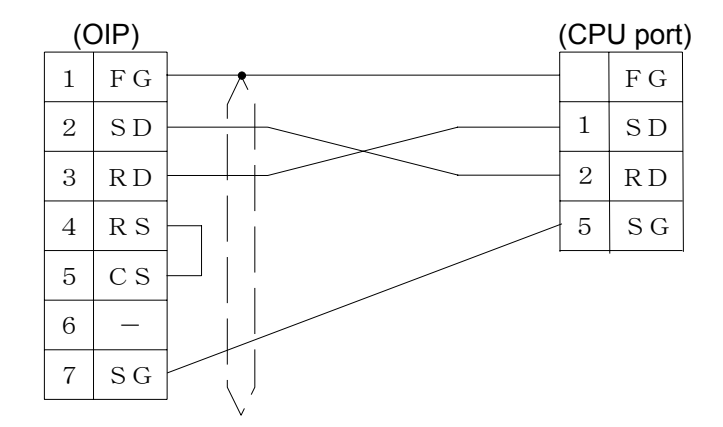

④ RS-485 [1:1, 1:N]

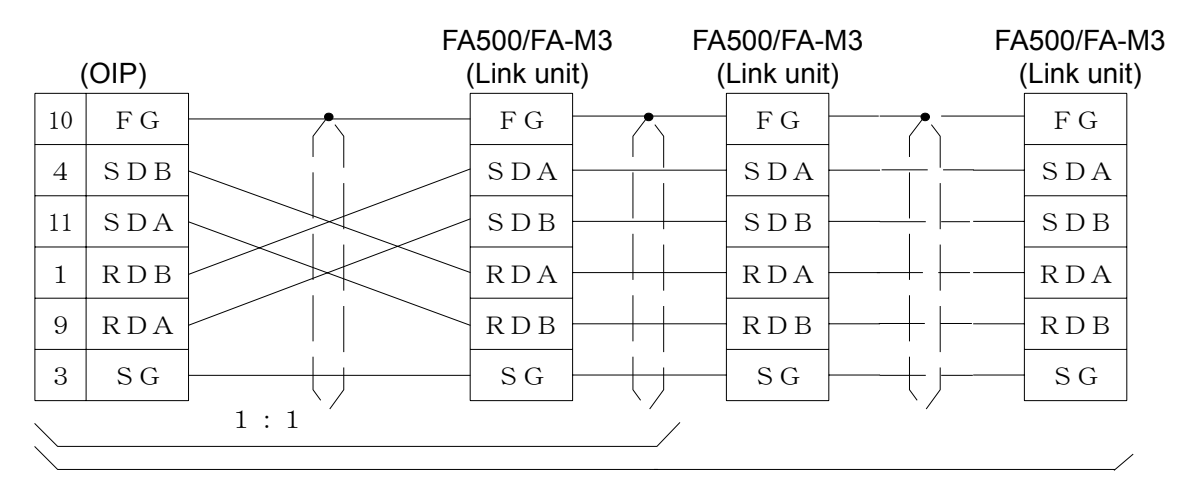

1 : N

#### FA500/FA-M3 FA500/FA-M3 FA500/FA-M3 (OIP) (Link unit) (Link unit) (Link unit) FGF G10 FG10 F Gſ ſ 11 $\mathrm{S}\,\mathrm{D}\,\mathrm{B}$ SDASDAS D B11 4 SDA4 SDB SDB SDA9 R D B RDA RDA9 R D B RDB RDB RDA 1 RDA 1 З S G3 SG S GSG

#### ⑤ RS-485 [M:N]

#### 9.2 FA500, FA-M3, UT2000 (CPU No. variable)

Select [Yokogawa (CPU No. variable)] or [Yokogawa (CPU No. variable) (High-speed communication)] from the connection devices of the "Project Property" on Screen Creator 5.

Several CPU numbers can be selected from one system. "Yokogawa (Variable CPU No.) (High-speed communication)" provides high-speed communication, since it registers as many devices as possible in the PLC. Select "Yokogawa (CPU No. variable)" when M:N connection is performed.

For connectable PLC types and link units, refer to Section 2, "List of Connectable PLC Types" of Chapter II.

#### 1) Setting a link unit and notes for use

- Sum check: Fix it at [No].
  - Terminal character: Fix it at [Yes].
- Only the "EC1" value is returned as an error code. Note that the "EC2" error code is ignored.
- No data can be written in bit devices (X, Y, L, and M) and word devices (W and Z).
- Enter the CPU number as shown below when device names are entered. station number CPU number. device name

With this, multiple CPU numbers can be specified for one system.

- Example: If station number = 01, CPU number = 02, and device name = D1000, enter the data as shown below.
  - 01<sup>-</sup>02. D1000

If no CPU number is entered, "01" is assumed as the CPU number automatically to create data.

Example:  $01^{-}D1000 \rightarrow 01^{-}01$ . D1000

When a special module is to be used, enter the following data.

"Station No". "CPU No". "unit No". x 100 + slot No". "channel No".

Example: If station number = 01, CPU number = 03, unit number = 2, slot number = 04, and channel number = 1234, enter the data as shown below. 01<sup>-</sup>03, 204, 1234

The total number of digits for unit number + slot number must be 3. Neither default value nor zero-suppression can be specified for these 3 digits.

- The total number of devices on which data read/write operations can be carried out at a time is as follows:
  - Read/write: 128 ports (bit devices)

64 ports (word devices / chanel)

#### 2) Usable station numbers and devices

① Station numbers

• 01 to 32 (Decimal notation)

② OIP ID number in M:N connection

- 00 to 255 (Decimal notation)
- Set the OIP master ID number to 255.
- The OIP ID number must not be the same as the PLC ID number.

#### ③ Devices

Bit devices

| Device name    | Range           |
|----------------|-----------------|
| Input relay    | X00101 - X71664 |
| Output relay   | Y00101 - Y71664 |
| Internal relay | 100001 - 199999 |
| Sharable relay | E00001 - E99999 |
| Link relay     | L00001 - L99999 |
| Special relay  | M00001 - M99999 |

• Word devices

| Device name       | Range           |
|-------------------|-----------------|
| Timer             | T0001 - T9999   |
| Counter           | C0001 - C9999   |
| Data register     | D00001 - D99999 |
| Common register   | B00001 - B99999 |
| Link register     | W00001 - W99999 |
| Special register  | Z00001 - Z99999 |
| Index register    | V01 - V99       |
| Sharable register | R00001 - R99999 |

· Channels

| Device name | Range       |
|-------------|-------------|
| Channel No. | 0000 - 9999 |

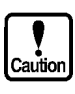

This system is designed so that devices that are not supported at present can also be declared to cope with the system expansion in the future. When any devices are to be used, check the device range of your PLC carefully.

#### 3) OIP connection

① RS-232C [FA500]

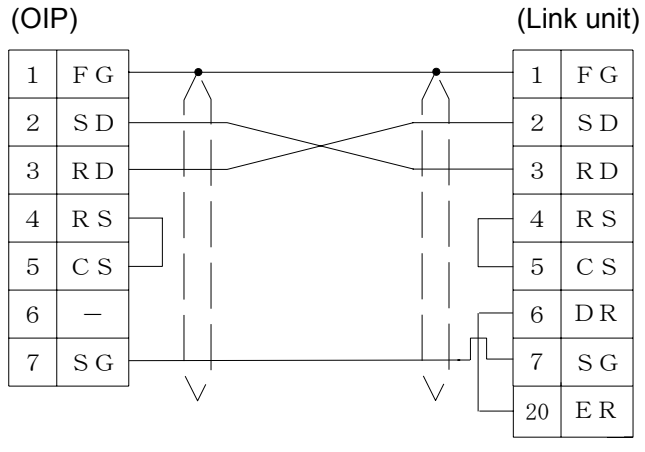

#### 2 RS-232C [FA-M3]

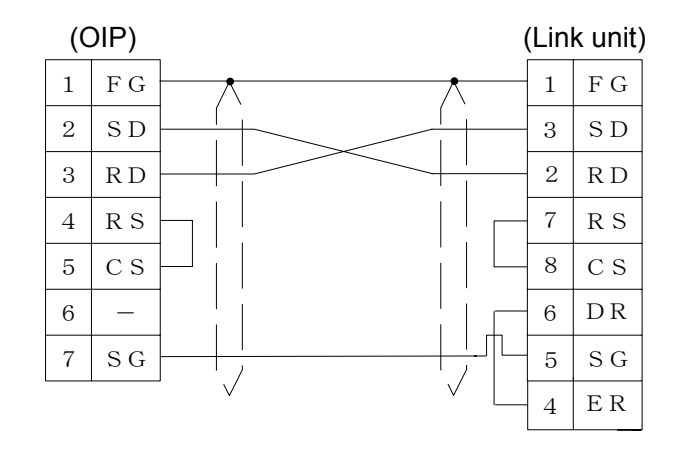

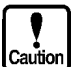

When connecting FA-M3, be careful to select the number of SD or RD.

③ RS-232C [FA-M3:CPU port]

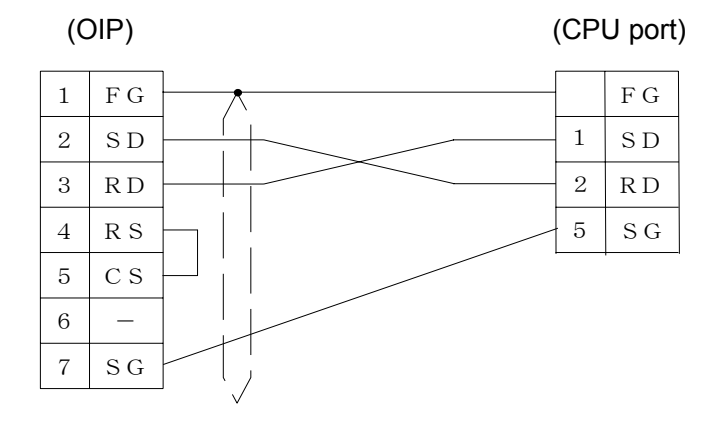

④ RS-485 [1:1, 1:N]

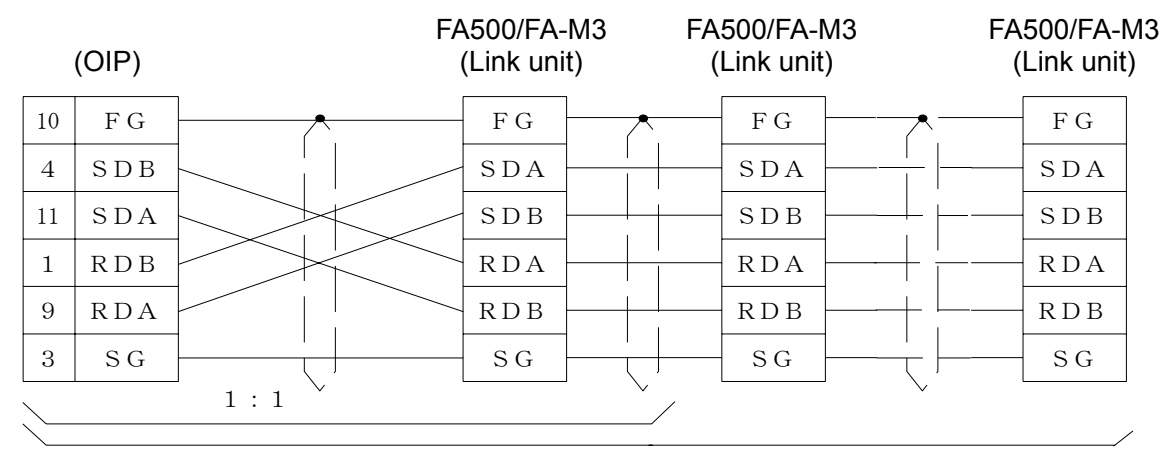

 $1\ :\ N$ 

⑤ RS-485 [M:N]

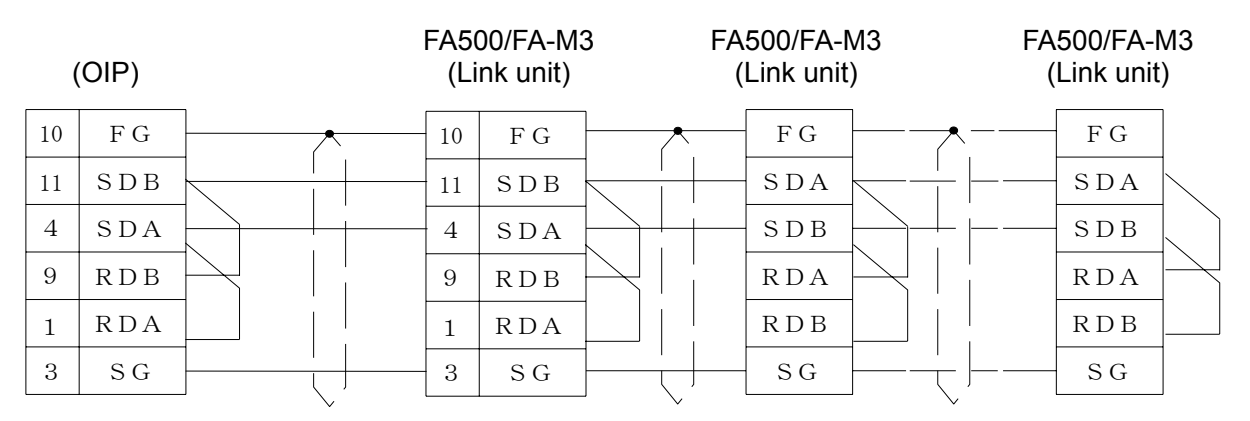

⑥ RS-485 [1:1, 1:2]

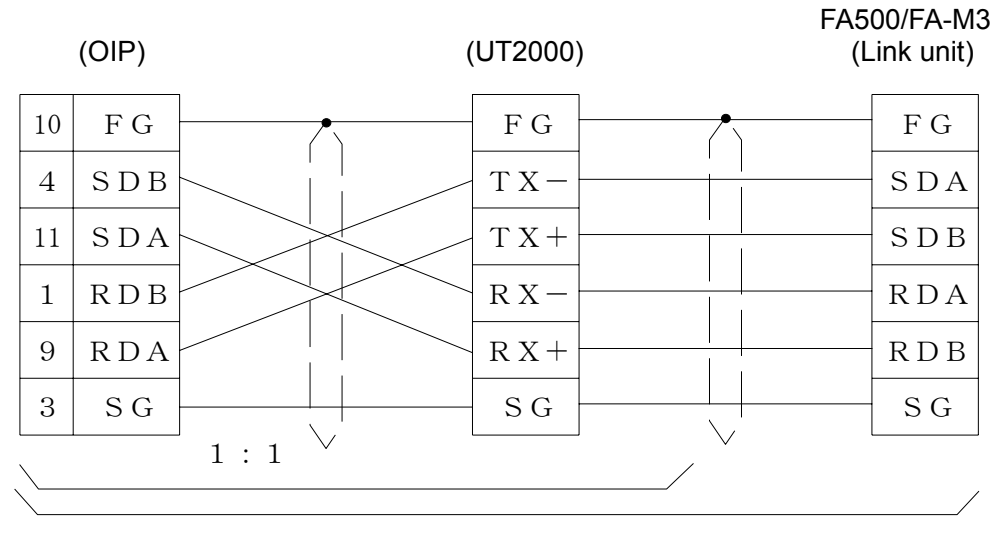

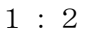

# 10. PLC Supplied by Matsushita

#### 10.1 FP Series

Select [Matsushita (FP)] from the connection devices of the "Project Property" on Screen Creator 5. For connectable PLC types and link units, refer to Section 2, "List of Connectable PLC Types" of Chapter II.

1) Setting a communication unit and notes for use

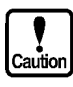

- Communication unit: Use computer linking.
- The total number of devices on which data read/write operations can be carried out at a time is as follows:
   Read: 128 ports (bit devices)

Write:

24 ports (timer/counter)

27 ports (word devices other than the above)

8 ports (bit devices)

24 ports (word devices)

#### 2) Usable station numbers and devices

- 1 Station numbers
  - 01 to 63 (Decimal notation)

#### ② Devices

• Bit devices

| Device name                   | Range         |
|-------------------------------|---------------|
| External input relay          | X0000 - X127F |
| External output relay         | Y0000 - Y127F |
| Internal output relay         | R0000 - R097F |
| Special internal output relay | R9000 - R910F |
| Link relay                    | L0000 - L127F |

• Word devices

| Device name                  | Range             |
|------------------------------|-------------------|
| Data register                | DT0000 - DT2047   |
| Special data register        | DT9000 - DT9255   |
| File register                | FL00000 - FL22524 |
| Link register                | LD000 - LD255     |
| Timer/counter (current data) | EV000 - EV255     |

### 3) OIP connection

#### ① RS-232C

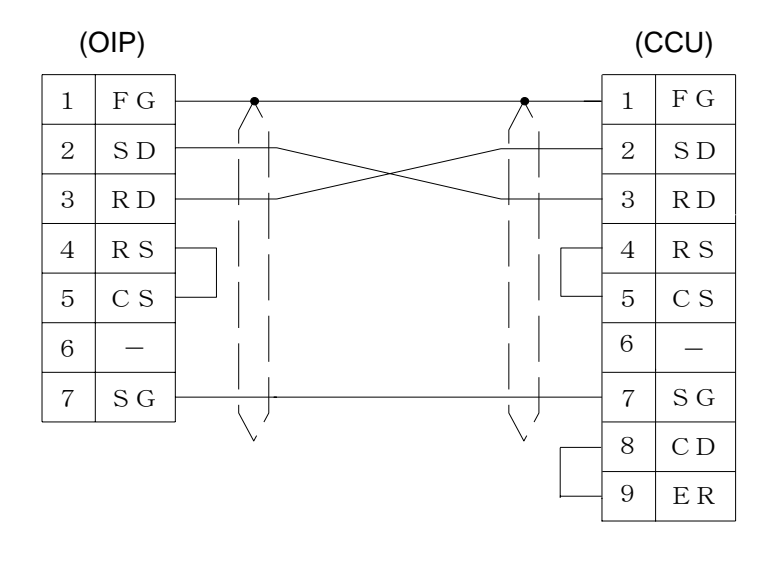

#### 11. **PLC Supplied by Matsushita**

#### Panadac 700 Series 11.1

Select [Matsushita (Panadac 700)] from the connection devices of the "Project Property" on Screen Creator 5.

For connectable PLC types and link units, refer to Section 2, "List of Connectable PLC Types" of Chapter Π.

- 1) Setting a communication link and notes for use
  - Communication procedure:

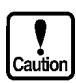

Use command service mode. The total number of devices on which data read/write operations can be carried out at a time is as follows:

Read:

Write:

128 ports (bit devices) 58 ports (lead) 29 ports (doubled lead) 30 ports (bit devices) 58 ports (lead)

2) Usable station numbers and devices

- ① Station numbers
  - 00 to FF (Hexadecimal notation)
- 2 Devices
  - Bit devices (relay device)

| Device name        | Range         |
|--------------------|---------------|
| Input/output relay | IN000 - IN7FF |
|                    | OT000 - OT7FF |
| Internal relay     | RL000 - RL7FF |
| Hold relay         | KR000 - KR3FF |
| Link relay         | LK000 - LK7FF |
| Status relay       | ST000 - ST1FF |
| MC status relay    | MS000 - MS3FF |
| Timer start relay  | TS000 - TS1FF |
| Timer-up relay     | TU000 - TU1FF |
| Count-up relay     | CU000 - CU07F |
| CPU input relay    | CI000 - CI1FF |
| CPU output relay   | CO000 - CO1FF |

| Device name           | Range           |
|-----------------------|-----------------|
| Input/output relay    | IN000W - IN07FW |
|                       | OT000W - OT07FW |
| Internal relay        | RL000W - RL07FW |
| Hold relay            | KR000W - KR03FW |
| Link relay            | LK000W - LK07FW |
| Status relay          | ST000W - ST01FW |
| MC status relay       | MS000W - MS03FW |
| Timer start relay     | TS000W - TS01FW |
| Timer-up relay        | TU000W - TU01FW |
| Count-up relay        | CU000W - CU007F |
| CPU input relay       | CI000W - CI01FW |
| CPU output relay      | CO000W - CO01FW |
| Timer (set value)     | TM000 - TM1FW   |
| Timer (current value) | TC000 - TC1FF   |
| Data memory           | M0000 - M07FF   |
| Link register         | LM000 - LM7FF   |

• Word devices (relay device, register device)

#### • Double word devices (register device)

| Device name   | Range         |
|---------------|---------------|
| Counter value | CT000 - CT07F |
| Position data | PM000 - PM7FF |

### 3) OIP connection

① RS-232C

(OIP)

#### (GCP-001 communication port)

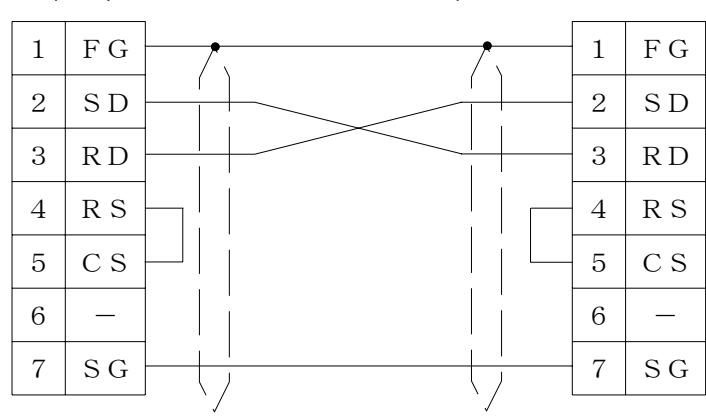

# 12. PLC Supplied by Toshiba

#### 12.1 EX Series

Select [Toshiba (EX)] from the connection devices of the "Project Property" on Screen Creator 5. For connectable PLC type and link units, refer to Section 2, "List of Connectable PLC Types" of Chapter II.

1) Setting a communication function and notes for use

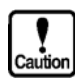

Communication function: Provide computer linking. The total number of devices on which data read/write operations can be carried out at a time is as follows:

Read: Write: 32 ports (bit devices) 32 ports (word devices)

#### 1) Usable station numbers and devices

#### 1 Station numbers

- 00 to 15 (Decimal notation)
- ② Devices
  - Bit devices

| Device name     | Range       |
|-----------------|-------------|
| Input relay     | X000 - X31F |
| Output relay    | Y000 - Y31F |
| Auxiliary relay | R000 - R63F |
| Link relay      | Z000 - Z31F |

• Word devices

| Device name              | Range         |  |  |  |
|--------------------------|---------------|--|--|--|
| Input register           | XW00 - XW63   |  |  |  |
| Output register          | YW00 - YW63   |  |  |  |
| Auxiliary relay register | RW00 - RW63   |  |  |  |
| Link relay register      | ZW00 - ZW31   |  |  |  |
| Data register            | D0000 - D1535 |  |  |  |
| Timer register           | T000 - T127   |  |  |  |
| Counter register         | C00 - C95     |  |  |  |

### 3) OIP connection

① **RS-232C** 

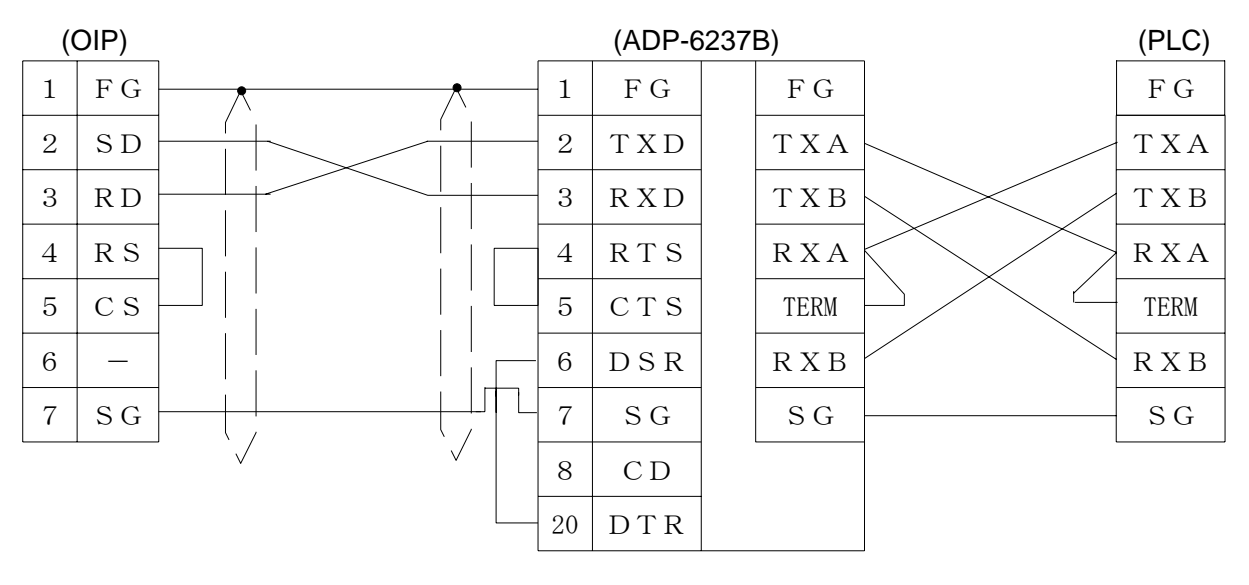

2 RS-485 [1:1, 1:N]

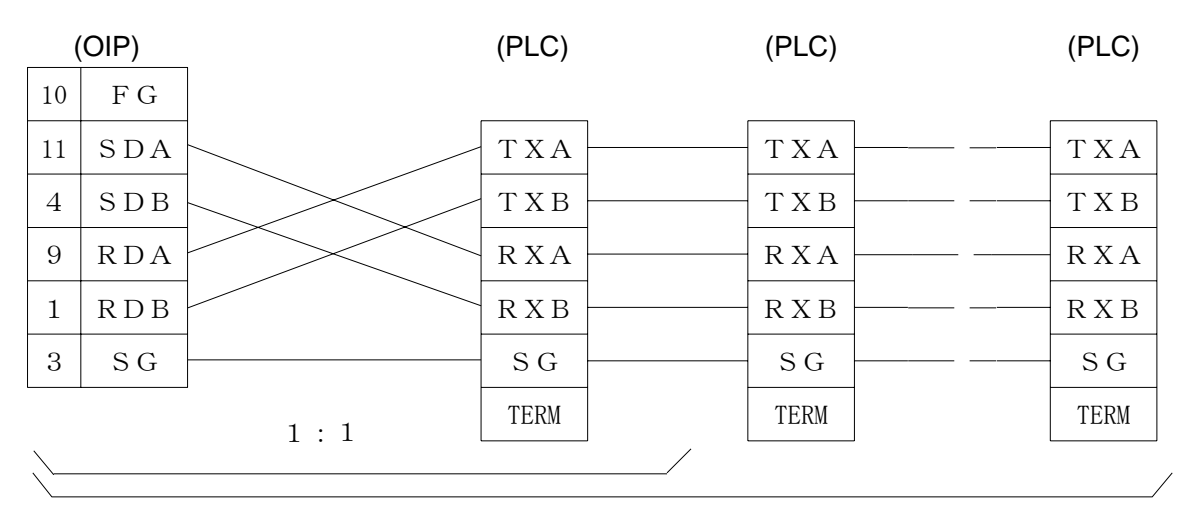

1 : N

#### 12.2 T Series

Select [Toshiba (T)] from the connection devices of the "Project Property" on Screen Creator 5. For connectable PLC types and link units, refer to Section 2, "List of Connectable PLC Types" of Chapter II.

1) Setting a communication function and operating notes

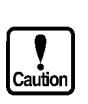

- Set communication parameters according to the communication specifications of the model to be connected.
- The total number of devices on which data read/write operations can be carried out at a time is as follows:

Read/write: 29 ports (timer/counter)

32 ports (bit/word devices other the above)

#### 2) Usable station numbers and devices

- ① Station numbers
  - 01 to 32 (Decimal notation)
- 2 Devices
  - Bit devices

| Device name         | Range         |  |  |  |
|---------------------|---------------|--|--|--|
| Input relay         | X0000 - X255F |  |  |  |
| Output relay        | Y0000 - Y255F |  |  |  |
| Internal relay      | R0000 - R511F |  |  |  |
| Link relay          | L0000 - L255F |  |  |  |
| Link register relay | Z0000 - Z511F |  |  |  |

• Word devices

| Device name             | Range         |  |  |  |
|-------------------------|---------------|--|--|--|
| Input relay register    | XW000 - XW255 |  |  |  |
| Output relay register   | YW000 - YW255 |  |  |  |
| Internal relay register | RW000 - RW511 |  |  |  |
| Link relay register     | LW000 - LW255 |  |  |  |
| Link register           | W0000 - W1023 |  |  |  |
| Data register           | D0000 - D8191 |  |  |  |
| Timer register          | T000 - T511   |  |  |  |
| Counter register        | C000 - C511   |  |  |  |
| File register           | F0000 - F8191 |  |  |  |

#### 3) OIP connection

#### 1 RS-232C

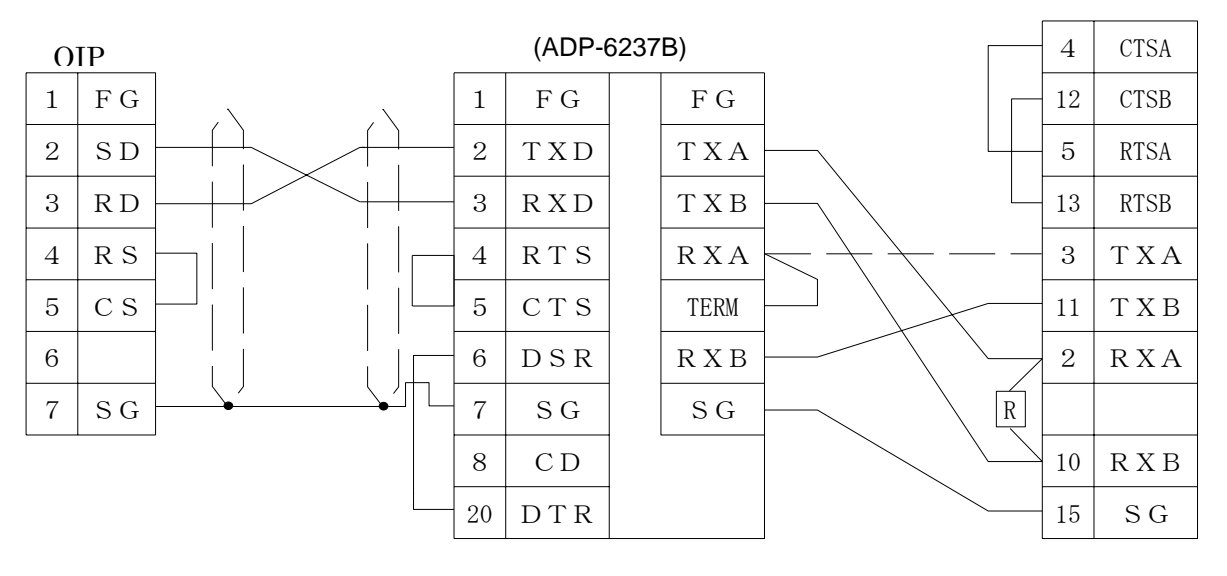

#### ② RS-485 [1:1, 1:N]

| (        | OIP) |               |              | (PLC) |       |   | (PLC) |      |  | (PLC) |       |
|----------|------|---------------|--------------|-------|-------|---|-------|------|--|-------|-------|
| 10       | F G  | ] [           |              | 4     | CTSA  |   | 4     | CTSA |  | 4     | CTSA  |
| 11       | SDA  |               |              | 12    | CTSB  |   | 12    | CTSB |  | 12    | CTSB  |
| 4        | SDB  |               |              | 5     | RTSA  |   | 5     | RTSA |  | 5     | RTSA  |
| 9        | RDB  | $\mathcal{H}$ |              | 13    | RTSB  |   | 13    | RTSB |  | 13    | RTSB  |
| 1        | RDA  | -11           |              | 3     | ТХА   |   | 3     | ТХА  |  | 3     | ТХА   |
| 3        | S G  |               | $\checkmark$ | 11    | ТХВ   |   | 11    | ТХВ  |  | 11    | ТХВ   |
|          |      |               |              | 2     | RXA   |   | 2     | RXA  |  | 2     | RXA   |
|          |      |               |              |       |       |   |       |      |  |       |       |
|          |      |               | / /          | 10    | R X B |   | 10    | RΧΒ  |  | 10    | R X B |
|          |      | 1 : 1         |              | 15    | S G   |   | 15    | S G  |  | 15    | SG    |
| <u>\</u> |      |               |              |       |       | / | /     |      |  |       | /     |

1 : N

## 13. PLC Supplied by Yamatake-Hoenywell

#### 13.1 MA500

Select [Yamatake-Honeywell (MA500)] from the connection devices of the "Project Property" on Screen Creator 5.

For connectable PLC types and link units, refer to Section 2, "List of Connectable PLC Types" of Chapter II.

1) Notes for use

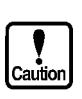

The total number of devices on which data read/write operations can be carried out at a time is as follows:

Read/write: 128 ports (bit devices) 20 ports (word devices)

#### 2) Usable station numbers and devices

- 1 Station numbers
  - 01 to 63 (Decimal notation)
- 2 Devices
  - Bit devices

| Device name | Range             |
|-------------|-------------------|
| Relay       | 0000.00 - 4095.15 |

• Byte devices

| Device name | Range         |
|-------------|---------------|
| Relay (H)   | 0000H - 4095H |
| Relay (L)   | 0000L - 4095L |

• Word devices

| Device name | Range         |
|-------------|---------------|
| Relay       | 0000W - 4095W |

#### 3) OIP connection

#### ① RS-232C

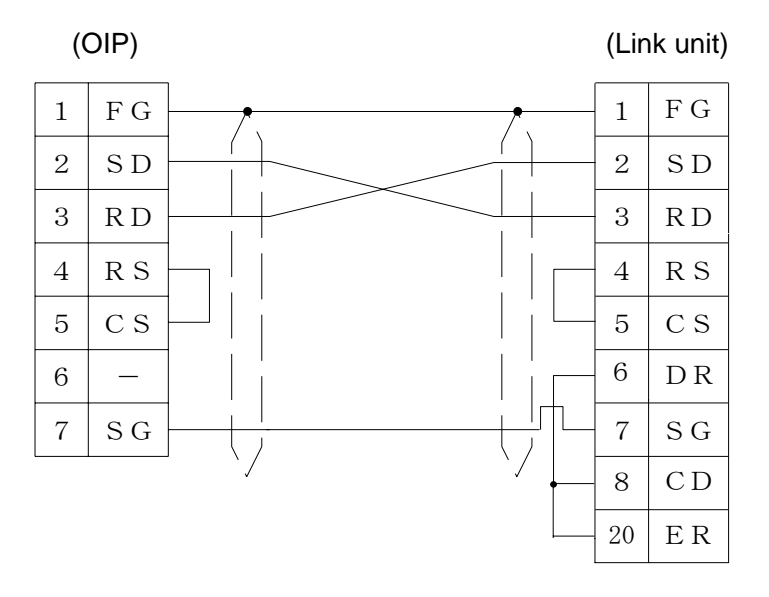

#### ② RS-485 [1:1, 1:N]

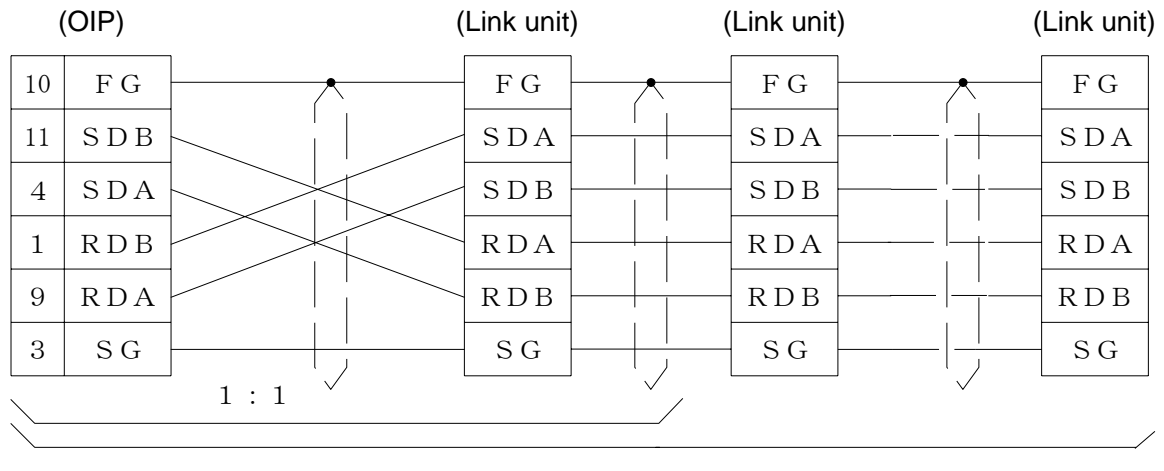

1 : N

# 14. PLC Supplied by Keyence

#### 14.1 KZ300

A Keyence PLC can be connected to this system using a personal computer link unit (KZ-L2). The PLC must be operated in the link mode in that case, however.

Select [Omron (C)] from the connection devices of the "Project Property" on Screen Creator 5. Then, enter Omron device names instead of the current device names.

1) Setting a link unit and notes for use

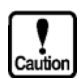

- Operating mode: Set to the link mode
- Writing is not executed in bit devices one by one. Data is always written word by word. So, "0" is written in all the bits in the same word except in the object one. Values written in bit devices are assured if cyclic communication is made using lamp displays and lamp switches arranged on the same screen. In other cases, use only one bit in the same channel.
- If some bits in a channel are used over screens, values written on another screen cannot be assured.
- Do not use bits as a coil in the same channel on the PLC side. It is recommended to use a different area on PLC and OIP respectively.
- The total number of devices on which data read/write operations can be carried out at a time is as follows:
  - Read/write: 128 ports (bit devices) 28 ports (word devices)

#### 2) Usable station numbers and devices

- ① Station numbers
  - 00 to 15 (Decimal notation)
- 2 Devices
  - Bit devices

| Device name                | Range           | Omron's device name |  |
|----------------------------|-----------------|---------------------|--|
| Input/output relays,       | 00000 - 17915   | 00000 - 17915       |  |
| Internal auxilliary relay, |                 |                     |  |
| Special relay              |                 |                     |  |
| Temporary data memory      | TM0000 - TM3115 | HR0000 - HR3115     |  |

• Word devices

| Device name                | Range             | Omron's device name |  |  |  |
|----------------------------|-------------------|---------------------|--|--|--|
| Data memory                | DM0000 - DM9999   | DM0000 - DM9999     |  |  |  |
| Timer (current value)      | T000 - T249       | TIM000 - TIM249     |  |  |  |
| Counter (current value)    | C000 - C249       | CNT000 - CNT249     |  |  |  |
| Fast counter               | CTH0, CTH1        | CNT254, CNT255      |  |  |  |
| Input/output relays,       | 000 - 179         | 000 - 179           |  |  |  |
| Internal auxilliary relay, |                   |                     |  |  |  |
| Special relay              |                   |                     |  |  |  |
| Temporary data memory      | TM00 - TM31       | HR00 - HR31         |  |  |  |
| Trimmer value              | Trimmer value: 0, | HR32,               |  |  |  |
|                            | Trimmer value: 1  | HR33                |  |  |  |

Note 1: Data can only be read/written from/in CTH0 and CTH1 one by one. Note 2: Only reading is possible from TM30 and TM31. Note 3: Values in trimmers can only be read, one by one.

① RS-232C (Port 1)

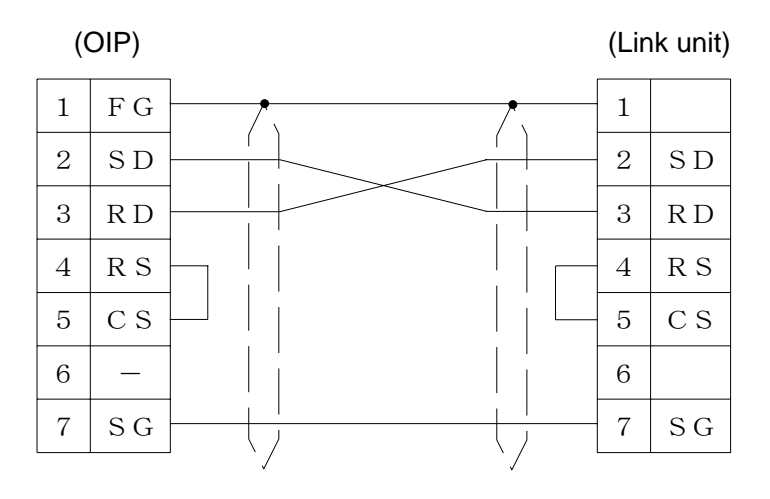

② RS-232C (Port 2)

| (( | OIP) | (Lir | nk unit) |
|----|------|------|----------|
| 1  | ΓG   |      |          |
| 2  | SD   | 3    | SD       |
| 3  | R D  | 5    | R D      |
| 4  | R S  |      |          |
| 5  | СS   |      |          |
| 6  |      |      |          |
| 7  | SG   | 1    | SG       |

#### ③ RS-485 (Port 2)

| (              | (OIP) |       | (Link unit) |     | (Link unit) |     |     | (Link unit) |     |
|----------------|-------|-------|-------------|-----|-------------|-----|-----|-------------|-----|
| 10             | F G   |       |             |     |             |     |     |             |     |
| 9              | RDA   |       | 3           | SDA | 3           | SDA | · · | 3           | SDA |
| 1              | R D B |       | 2           | SDB | 2           | SDB | · · | 2           | SDB |
| 11             | SDA   |       | 5           | RDA | 5           | RDA | · · | 5           | RDA |
| 4              | SDB   |       | 4           | RDB | 4           | RDB | ·   | 4           | RDB |
| 3              | S G   |       | 1           | SG  | 1           | SG  | · · | 1           | SG  |
| $\overline{)}$ |       | 1 : 1 |             |     |             |     |     |             |     |
|                |       |       |             |     |             |     |     |             |     |

1 : N

#### 14.2 **KZ-A500**

The KZ-A500 can be connected to this system using a personal computer link unit (KZ-L10). The PLC must be operated in the link mode.

Select [Mitsubishi (AnN/AnS) (LINK)], [Mitsubishi (AnN/AnS) (LINK) (High-speed communication)], [Mitsubishi (AnN/AnU) (LINK)], or [Mitsubishi (AnN/AnU) (LINK) (High-speed communication)] from the connection devices of the "Project Property" on Screen Creator 5.

[Mitsubishi (AnN/AnS) (LINK) (High-speed communication)] or [Mitsubishi (AnN/AnU) (LINK) (High-speed communication)] can provide high-speed communication, since it registers as many devices as possible in the PLC.

#### 1) Setting a link unit and notes for use

• Operating mode:

Set it to Protocol Mode 4.

- Sum check:
- Fix at [Yes].

- Cautio
- Write Enable/Disable during running: Set to "Enable". The number of devices from/in which data can be read/write at a time is as shown below.

Read/write:

128 ports (bit devices) 64 ports (word devices)

#### 2) Usable station numbers and devices

- ① Station numbers
  - 00 to 09 (Decimal notation)
- 2 Devices
  - Bit devices

| Device name       | Range             |
|-------------------|-------------------|
| Input relay       | X000000 - X0007FF |
| Output relay      | Y000000 - Y0007FF |
| Internal relay    | M000000 - M008191 |
| Latch relay       | L000000 - L008191 |
| Link relay        | B000000 - B000FFF |
| Annuciator        | F000000 - F002047 |
| Special relay     | M009000 - M009255 |
| Timer (contact)   | TS00000 - TS02047 |
| Timer (coil)      | TC00000 - TC02047 |
| Counter (contact) | CS00000 - CS01023 |
| Counter (coil)    | CC00000 - CC01023 |

• Word devices

| Device name           | Range             |  |  |  |
|-----------------------|-------------------|--|--|--|
| Timer-current value   | TN00000 - TN02047 |  |  |  |
| Counter-current value | CN00000 - CN01023 |  |  |  |
| Data register         | D000000 - D006143 |  |  |  |
| Link register         | W000000 - W000FFF |  |  |  |
| File register         | R000000 - R008191 |  |  |  |
| Special register      | D009000 - D009255 |  |  |  |

## 3) OIP connection

① RS-232C (Port 1)

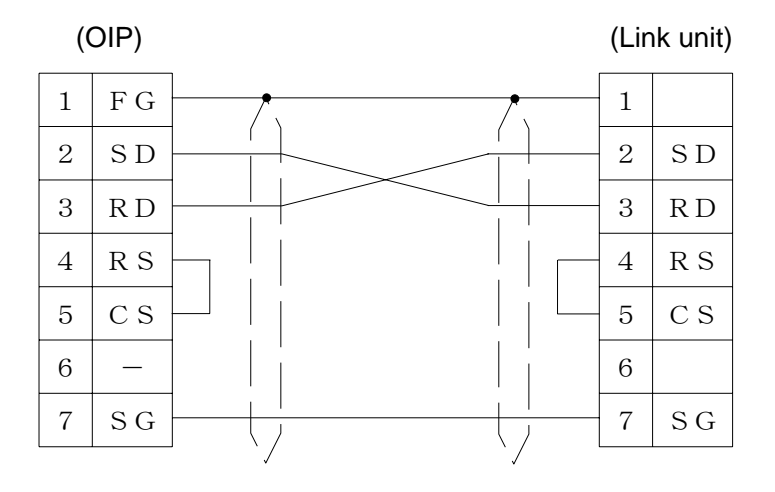

#### ② RS-232C (Port 2)

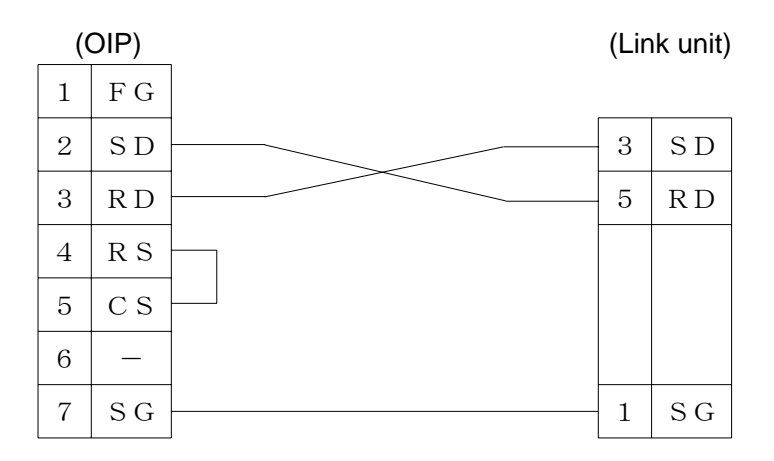

#### ③ RS-485 (Port 2)

| (OIP)          |       |       | (Link unit) |     | (Link unit) |     | (Link uni |     |
|----------------|-------|-------|-------------|-----|-------------|-----|-----------|-----|
| 10             | F G   |       |             |     |             |     |           |     |
| 9              | RDA   |       | 2           | SDA | <br>2       | SDA | <br>2     | SDA |
| 1              | R D B |       | 3           | SDB | <br>3       | SDB | <br>3     | SDB |
| 11             | SDA   |       | 4           | RDA | 4           | RDA | <br>4     | RDA |
| 4              | SDB   |       | 5           | RDB | 5           | RDB | <br>5     | RDB |
| 3              | SG    |       | 1           | SG  | <br>1       | S G | <br>1     | SG  |
| $\overline{\}$ |       | 1 : 1 |             |     |             |     |           |     |
|                |       |       |             |     |             |     |           | /   |

1 : N

# 15. PLC Supplied by Toyo

#### 15.1 *μ*-GPCH Series

Select [Toyo ( $\mu$ -GPCH)] from the connection devices of the "Project Property" on Screen Creator 5. For connectable PLC types and link units, refer to Section 2, "List of Connectable PLC Types" of Chapter II.

1) Setting a link unit and notes for use

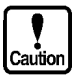

Transmission mode:Network No.

Set to Command mode. Fix at 00.

- Input relay (I), annoucement relay (Z), input register (i), and annoucement register (z) can be read out but cannot be written in.
- Writing is not executed in bit devices one by one. Data is always written word by word. So, "0" is written in all the bits in the same word except in the object one. Values written in bit devices are assured if cyclic communication is made using lamp displays and lamp switches arranged on the same screen. In other cases, use only one bit in the same channel.
- If some bits in a channel are used over screens, values written on another screen cannot be assured.
- Do not use bits as a coil in the same channel on the PLC side. It is recommended to use a different area on PLC and OIP respectively.
- The total number of devices on which data read/write operations can be carried out at a time is as follows:
  - Read/write:

128 ports (bit devices) 58 ports (word devices)

#### 2) Usable station numbers and devices

- ① Station numbers
  - 00 to 31 (Decimal notation)
- 2 Devices
  - Bit devices

| Device name       | Range           |  |  |  |
|-------------------|-----------------|--|--|--|
| Link relay        | G0000 - G1FFFF  |  |  |  |
| Input relay       | 100000 - 100FFF |  |  |  |
| Annoucement relay | Z0000 - Z00FFF  |  |  |  |
| Auxilliary relay  | B0000 - B017FF  |  |  |  |

• Word devices

| Device name          | Range             |
|----------------------|-------------------|
| Link register        | g00000 - g01FFF   |
| Input register       | i00000 - i000FF   |
| Annoucement register | z00000 - z000FF   |
| Auxilliary register  | b00000 - b0017F   |
| Arithmetic register  | mi00000 - mi017FF |

### 3) OIP connection

① **RS-232C** 

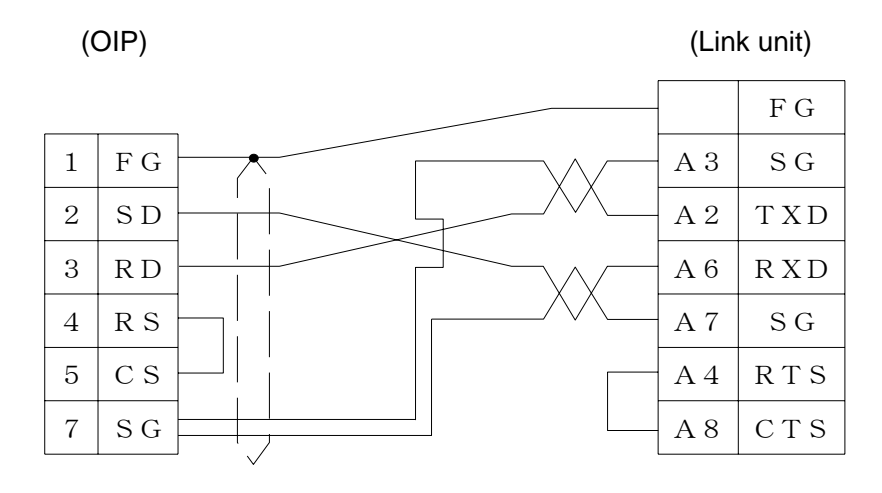

#### ② RS-485 [1:1]

| (  | OIP)  |          | (Li     | nk unit) |
|----|-------|----------|---------|----------|
| 10 | FG    | <b>^</b> |         | FG       |
| 11 | SDA   |          | B 2     | TXDA     |
| 4  | SDB   |          | В3      | TXDB     |
| 9  | RDA   |          | B12     | RXDA     |
| 1  | R D B |          | <br>B13 | RXDB     |
| 3  | S G   |          | <br>B 4 | S G      |

## 16. PLC Supplied by A-B

#### 16.1 **SLC500**

Select [AB (SLC500)] from the connection devices of the "Project Property" on Screen Creator 5. For connectable PLC types and link units, refer to Section 2, "List of Connectable PLC Types" of Chapter Π.

1) Setting a link unit and notes for use

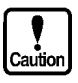

- Communication protocol: Set full-duplex DF1. Fix it at "BCC".
- Check sum:
- No data can be written in bit devices except for B (bit).
- Writing in B (bit) is made word by word. Thus, "0" is written in all the bits except for the object one.

Values written in bit devices are assured if cyclic communication is made using lamp displays and lamp switches arranged on the same screen. In other cases, use only one bit in the same channel.

- If some bits in a channel are used over screens, values written on another screen cannot be assured.
- Do not use bits as a coil in the same channel on the PLC side. It is recommended to use a different area on PLC and OIP respectively.
- No data can be written in the following word devices. S (status)
  - T (timer), C (counter), R (control) when s= 0 (control word)
- The total number of devices on which data read/write operations can be carried out at a time is as follows:
  - Read: 128 ports (bit devices)
    - 41 ports (word devices)
  - Write: 128 ports (bit devices)
    - 1 port (preset and current data of timer, counter, or control)
    - 41 ports (word devices other than the above)

#### 2) Usable station numbers and devices

#### 1 Station numbers

- 01 to 31 (Decimal notation)
- ② Devices
  - Bit devices

| Device name | Range                  |                           |  |  |  |  |
|-------------|------------------------|---------------------------|--|--|--|--|
| Status      | Sf: e/b                |                           |  |  |  |  |
|             | f (file number):       | 2 [omissible]             |  |  |  |  |
|             | e (element number):    | 0 to 255                  |  |  |  |  |
|             | b (terminal number):   | 0 to 15                   |  |  |  |  |
| Bit         | ① Bf: e/b              |                           |  |  |  |  |
|             | f (file number):       | 3 [omissible] or 9 to 255 |  |  |  |  |
|             | e (element number):    | 0 to 255                  |  |  |  |  |
|             | b (bit number):        | 0 to 15                   |  |  |  |  |
|             | ② Bf/b                 |                           |  |  |  |  |
|             | f (file number):       | 3 [omissible] or 9 to 255 |  |  |  |  |
|             | b (sum-up bit number): | 0 to 4095                 |  |  |  |  |
| Timer       | Tf: e. s/b             |                           |  |  |  |  |
|             | f (file number):       | 4 [omissible] or 9 to 255 |  |  |  |  |
|             | e (element number):    | 0 to 255                  |  |  |  |  |
|             | s (word number):       | 0 to 2 (Note 1)           |  |  |  |  |
|             | b (bit number):        | 0 to 15 (Note 2)          |  |  |  |  |
| Counter     | Cf: e. s/b             |                           |  |  |  |  |
|             | f (file number):       | 5 [omissible] or 9 to 255 |  |  |  |  |
|             | e (element number):    | 0 to 255                  |  |  |  |  |
|             | s (word number):       | 0 to 2 (Note 1)           |  |  |  |  |
|             | b (bit number):        | 0 to 15 (Note 3)          |  |  |  |  |
| Control     | Rf: e. s/b             |                           |  |  |  |  |
|             | f (file number):       | 6 [omissible] or 9 to 255 |  |  |  |  |
|             | e (element number):    | 0 to 255                  |  |  |  |  |
|             | s (word number):       | 0 to 2 (Note 4)           |  |  |  |  |
|             | b (bit number):        | 0 to 15 (Note 5)          |  |  |  |  |
| Integer     | Nf: e/b                |                           |  |  |  |  |
|             | f (file number):       | 7 [omissible] or 9 to 255 |  |  |  |  |
|             | e (element number):    | 0 to 255                  |  |  |  |  |
|             | b (bit number):        | 0 to 15                   |  |  |  |  |

· Word devices

| Device name | Range               |                           |  |  |  |
|-------------|---------------------|---------------------------|--|--|--|
| Status      | Sf: e               |                           |  |  |  |
|             | f (file number):    | 2 [omissible]             |  |  |  |
|             | e (element number): | 0 to 255                  |  |  |  |
| Bit         | Bf: e               |                           |  |  |  |
|             | f (file number):    | 3 [omissible] or 9 to 255 |  |  |  |
|             | e (element number): | 0 to 255                  |  |  |  |
| Timer       | Tf: e. s            |                           |  |  |  |
|             | f (file number):    | 4 [omissible] or 9 to 255 |  |  |  |
|             | e (element number): | 0 to 255                  |  |  |  |
|             | s (word number):    | 0 to 2 (Note 1)           |  |  |  |
| Counter     | Cf: e. s            |                           |  |  |  |
|             | f (file number):    | 5 [omissible] or 9 to 255 |  |  |  |
|             | e (element number): | 0 to 255                  |  |  |  |
|             | s (word number):    | 0 to 2 (Note 1)           |  |  |  |
| Control     | Rf: e. s            |                           |  |  |  |
|             | f (file number):    | 6 [omissible] or 9 to 255 |  |  |  |
|             | e (element number): | 0 to 255                  |  |  |  |
|             | s (word number):    | 0 to 2 (Note 4)           |  |  |  |
| Integer     | Nf: e               |                           |  |  |  |
|             | f (file number):    | 7 [omissible] or 9 to 255 |  |  |  |
|             | e (element number): | 0 to 255                  |  |  |  |

#### Note 1:

```
In case of 0, ". s" is omissible. In case of 1, "preset value", "PRE" can be set. In case
    of 2, "current value", "ACC" can be set.
Note 2:
    In case of s=0, "EN" can be set if b = 15 "Enable Bit".
    In case of s=0, "TT" can be set if b = 14 "Timing Bit".
    In case of s=0, "DN" can be set if b = 13 "Completed Bit".
Note 3:
    In case of s=0, "CU" can be set if b = 15 "Up Counter Enable Bit".
    In case of s=0, "CD" can be set if b = 14 "Down Counter Timing Bit".
    In case of s=0, "DN" can be set if b = 13 "Completed Bit".
    In case of s=0, "OV" can be set if b = 12 "Overflow Bit".
    In case of s=0, "UN" can be set if b = 11 "Underflow Bit".
    In case of s=0, "UA" can be set if b = 10 "Latest Value (high-speed counter)".
Note 4:
    In case of s = 0, ". s" is omissible.
    In case of 1 "area size", "LEN" can be set. In case of 2 "position", "POS" can be set.
Note 5:
    In case of s=0, "EN" can be set if b = 15 "Enable Bit".
    In case of s=0, "EU" can be set if b = 14 "Enable Bit (unload)".
    In case of s=0, "DN" can be set if b = 13 "Completed Bit".
    In case of s=0, "EM" can be set if b = 12 "Empty Bit".
```

In case of s=0, "ER" can be set if b = 11 "Error Bit". In case of s=0, "UL" can be set if b = 10 "Out Bit (bit shift)". In case of s=0, "IN" can be set if b = 9 "IN Bit". In case of s=0, "FD" can be set if b = 8 "Match Bit (sequencer comparison)".

#### 3) OIP connection

① RS-232C

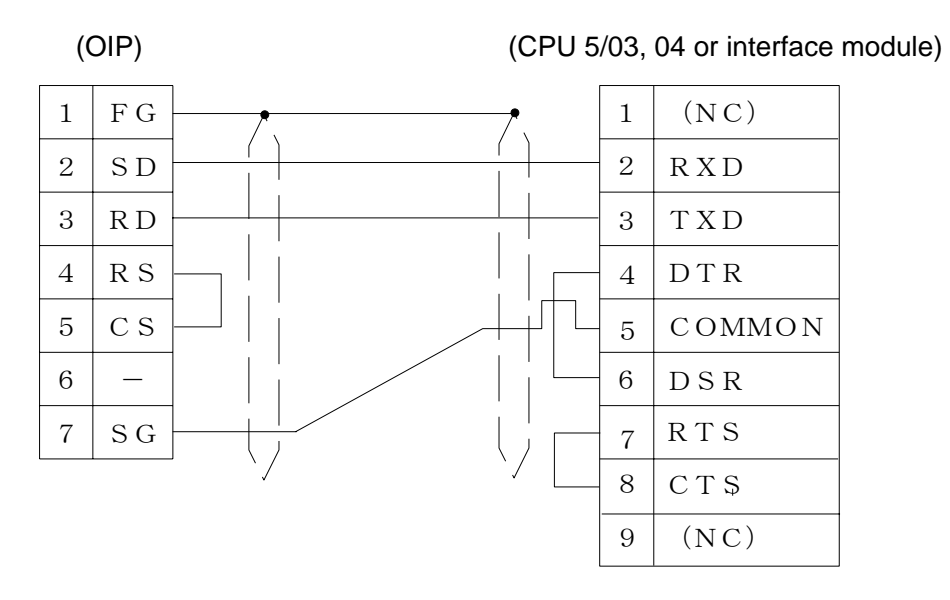

## 17. Temperature controller Supplied by Shinko Technos

#### 17.1 FC Series

Select [Shinko Technos (FCD/FCR)] from the connection devices of the "Project Property" on Screen Creator 5.

1) Setting a Temperature controller and notes for use

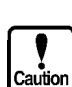

• The OIP sends FCD/FCR following commands:

Read command :20H Write command 50H

- The number of device the OIP can once read or write is below:
  - Read:1 point Write:1 point
- The device name must be set by following format when pointing Sub-address is needed:
  - Sub-address + '.' (dot) + Data item

[Example] Node address:00 / Sub-address:02 / Data item:0001 Device Name:02.0001

- \* The value '00' will be set automatically for Sub-address if it is not pointed.
- The device name + H00 you set will be displayed in the list of usage devices.
- \*[Data item: H] and [Data address in the block data: 00] will be added to become same device format as CPT-200.

[Example] 02.0001H00

#### 2) Available node address and memory range

- $\textcircled{1} \quad \text{Node address}$ 
  - 00 to 31(decimal)
- 2 Sab-address00 to FF
- ③ Data item

0000 to FFFF

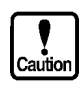

This system is designed so that devices that are not supported at present can also be declared to cope with the system expansion in the future. When any devices are to be used, check each device range of your Temperature controller carefully.

3) Wiring diagram(RS485 only)

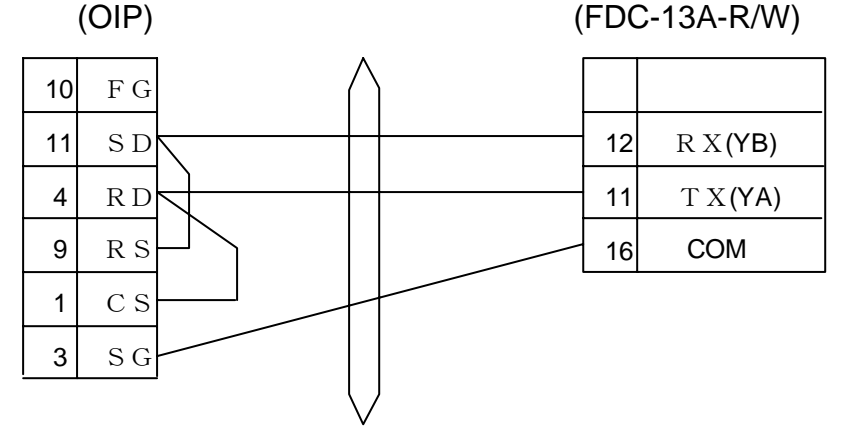

#### 17.2 CPT-200

Select [Shinko Technos (CTP)] from the connection devices of the "Project Property" on Screen Creator 5.

1) Setting a Temperature controller and notes for use

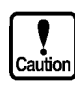

- The OIP sends FCD/FCR following only commands:
  - Read command :20H Write command 50H
- The number of device the OIP can once read or write is below(Fixation values): Read:20 point Write:20 point
- The device name must be set by following format when pointing Sub-address is needed:

Sub-address + '.' (dot) + Data item + H + Data positions of the block data [Example] Node address:00 / Sub-address:02 / Data item:0001 /Data positions of the block data:03

- Device Name:02.0001H03
- \* The value '00' will be set automatically for Sub-address if it is not pointed.
- \* The value '00' will be set automatically for Data positions of the block data if it is not pointed.

\* The davice name can omit "H" for Data positions of the block data if it is not pointed.

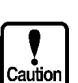

If 20 blocks of description writing write that on 19 that or less for fixation to put it , another data block becomes 0.

Please do the "CYCLIC" and the "BWRITE" of K-BASIC in case of that being inconveniebt please use it, and please do the writing establishment.

2)Available node address and memory range

- $\textcircled{1} \quad \text{Node address}$ 
  - 00 to 31(decimal)
- ② Sab-address
- 00 to FF ③ Data item

0000 to FFFF

 The data positins of the block data 00 to 19

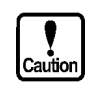

This system is designed so that devices that are not supported at present can also be declared to cope with the system expansion in the future. When any devices are to be used, check each device range of your Temperature controller carefully.

4) Wiring diagram(RS485 only)

| (0 | IP) |   | (CTP-200) |
|----|-----|---|-----------|
| 10 | FG  |   |           |
| 11 | SD  |   | TXA       |
| 4  | R D |   | ТХВ       |
| 9  | R S |   | RXA       |
| 1  | СS  |   | RXB       |
| 3  | SG  | / | SG        |

# 18. PLC Supplied by SIEMENS

#### 18.1 S7-200

Select [SIEMENS (S7-200)] from the connection devices of the "Project Property" on Screen Creator 5.

1) Setting a communication module and notes for use

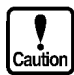

| Set | comm. | .parameter | as | shown | below |
|-----|-------|------------|----|-------|-------|
|-----|-------|------------|----|-------|-------|

| [Baud rate]   | 9600bps |
|---------------|---------|
| [Parity]      | EVEN    |
| [Stop bit]    | 1 bit   |
| [Data length] | 8 bit   |

- The memory range that you can read or write at a time is as follow. Read: 128 Remove TimerBit and CounterBit
  - 32 TimerBit and CounterBit
  - Write: 1bit, 32word
- Specification of the Word address expect TimerWord & CounterWord should input an even number address
  - [Example] VW0,2,4,6
- A special memory [SM000.0 to sm029.7] & [SMW000 to SX0028] write prohibition
- TimerBit & CounterBit & AnalogInput are write prohibition.
- AnalogOutput is write only

#### 2) Usable station numbers and devices

1 Station numbers

• 02to 10Octal notation)

② Devices

| Device name   | Bit devices         | Word device     |
|---------------|---------------------|-----------------|
| Variables     | V00000.0 - V10239.7 | VW00 - VW77     |
| Input         | 100.0 - 115.7       | IW00 - IW14     |
| Output        | Q00.0 - Q15.7       | QW00 - QW14     |
| Control relay | M00.0 – M31.7       | MW00 - MW30     |
| Special relay | SAM000.0 - 549.7    | SMW000 - SMW358 |
| Timer bit     | T000 - C2555        |                 |
| Counter bit   | C000 - 255          |                 |
| Timer Word    |                     | TW000 - TW255   |
| Counter Word  |                     | CW000 - CW255   |
| Analog input  |                     | AIW000 - AIW6   |
| Analog output |                     | AQW000 - AQE5   |

## ③ Wiring diagram

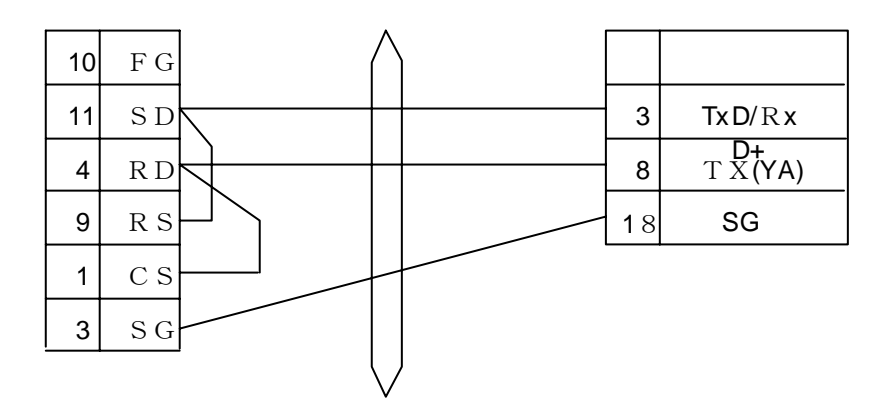

## 19. CNC Supplied by FANUC

#### 19.1 18i-LNB

Select [FANUC (18i-LNB)] from the connection devices of the "Project Property" on Screen Creator 5.

#### 1) Setting a CNC

Set CNC parameter 3119 - TPLDS #3 to 0 for using a touch panel.

| Num  | #7 | #6 | #5 | #4 | #3    | #2 | #1 | #0 |
|------|----|----|----|----|-------|----|----|----|
| 3119 |    |    |    |    | TPLDS |    |    |    |

#### 2) Setting our Panel

Set Comm parameter as shown below.

| [Baud rate]   | 19200bps |
|---------------|----------|
| [Parity]      | EVEN     |
| [Stop bit]    | 1 bit    |
| [Data length] | 8 bit    |

#### 3) Connecting

| Panel RS-232C Port |         |    | CNC JD5B/JD36B Port |         |
|--------------------|---------|----|---------------------|---------|
| Signal             | Pin No. | ·j | Signal              | Pin No. |
| RD                 | 3       |    | SD                  | 11      |
| SD                 | 2       |    | RD                  | 1       |
| RS                 | 4       |    | RS                  | 15      |
| CS                 | 5       |    | CS                  | 5       |
| SG                 | 7       |    | SG                  | 8       |
|                    |         | ·  | DR                  | 3       |
|                    |         |    | CD                  | 7       |
|                    |         |    | ER                  | 13      |

#### 4) Usable station numbers and devices

- Station numbers Only 0.
- Devices

| Device Name    | Bit Devices       | Byte Devices  |
|----------------|-------------------|---------------|
| Timer          |                   | T0 ~ T499     |
| Counter        |                   | C0 ~ C399     |
| Input Relay    | X0.0 ~ X127.7     | X0 ~ X127     |
|                | X200.0 ~ X327.7   | X200 ~ X327   |
|                | Y0.0 ~ Y127.7     | Y0 ~ Y127     |
| Output Relay   | Y200.0 ~ Y327.7   | Y200 ~ Y327   |
| Internal Polay | R0.0 ~ R7999.7    | R0 ~ R7999    |
| Internal Relay | R9000.0 ~ R9499.7 | R9000 ~ R9499 |
| Keep Relay     | K0.0 ~ K99.7      | K0 ~ K99      |
| Data Table     | D0.0 ~ D9999.7    | D0 ~ D9999    |

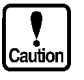

\* Input Relay is read only device.
\* Set start address and data size to even number as use Byte Devices.
\* No Writing to some serious devices. Please read and confirm the CNC manual.

- Accessible maximum devices

The number of accessible maximum devices at a time is as shown below.

| Read  | 1(Bit devices)    |
|-------|-------------------|
|       | 128(Byte devices) |
| Write | 1(Bit devices)    |
|       | 128(Byte devices) |

# APPENDIX LINK UNIT SETTING

This section describes the setting items of PLCs and link units of various manufacturers for reference. For further details, refer to the manual of the suppliers' PLC or link unit.
## 1. Setting the Computer Link Unit (AJ71UC24) of Mitsubishi

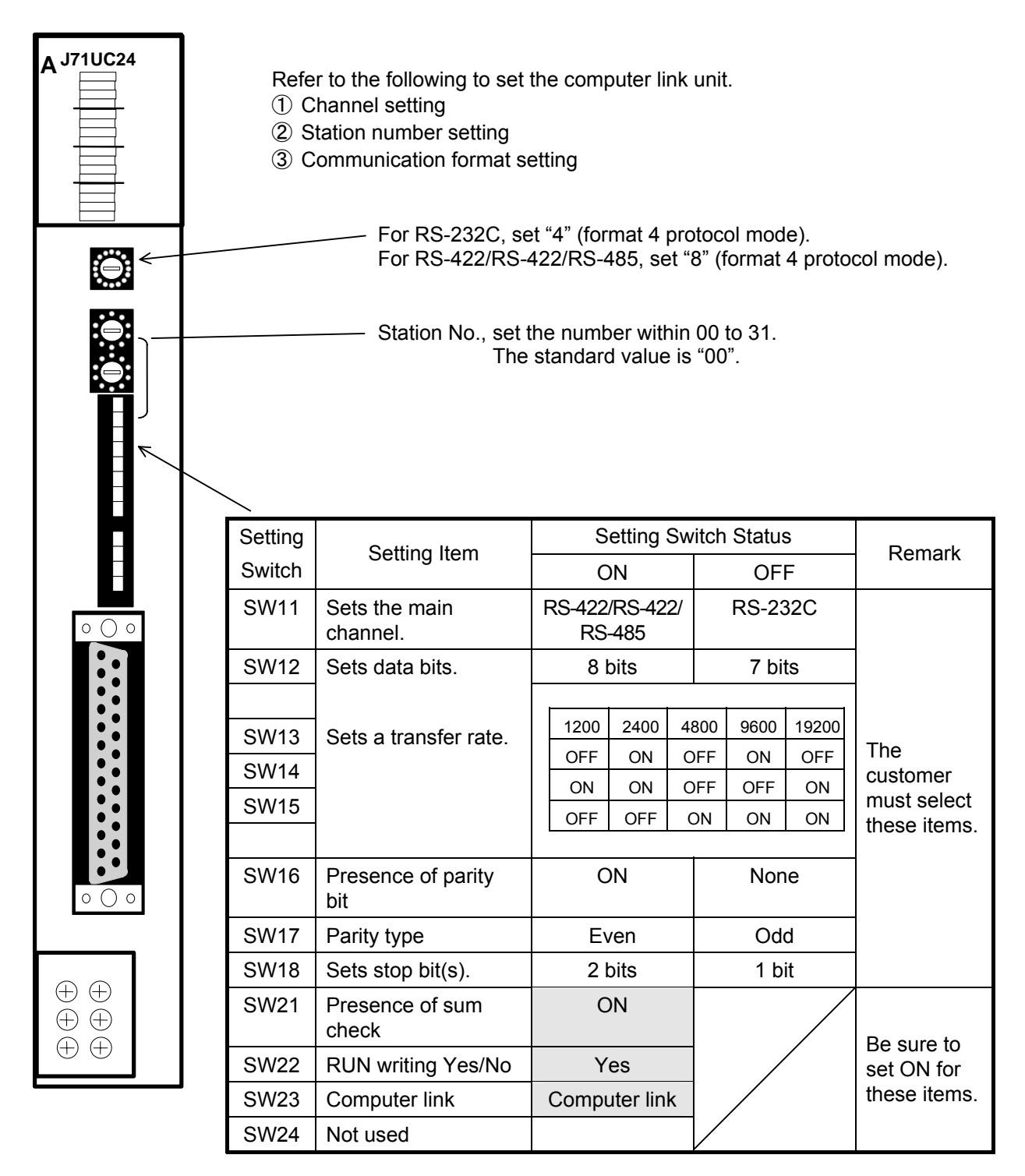

Note: Set the transfer rate as high as possible to speed up screen display.

## 2. Setting the Computer Link Unit (AJ71C24) of Mitsubishi

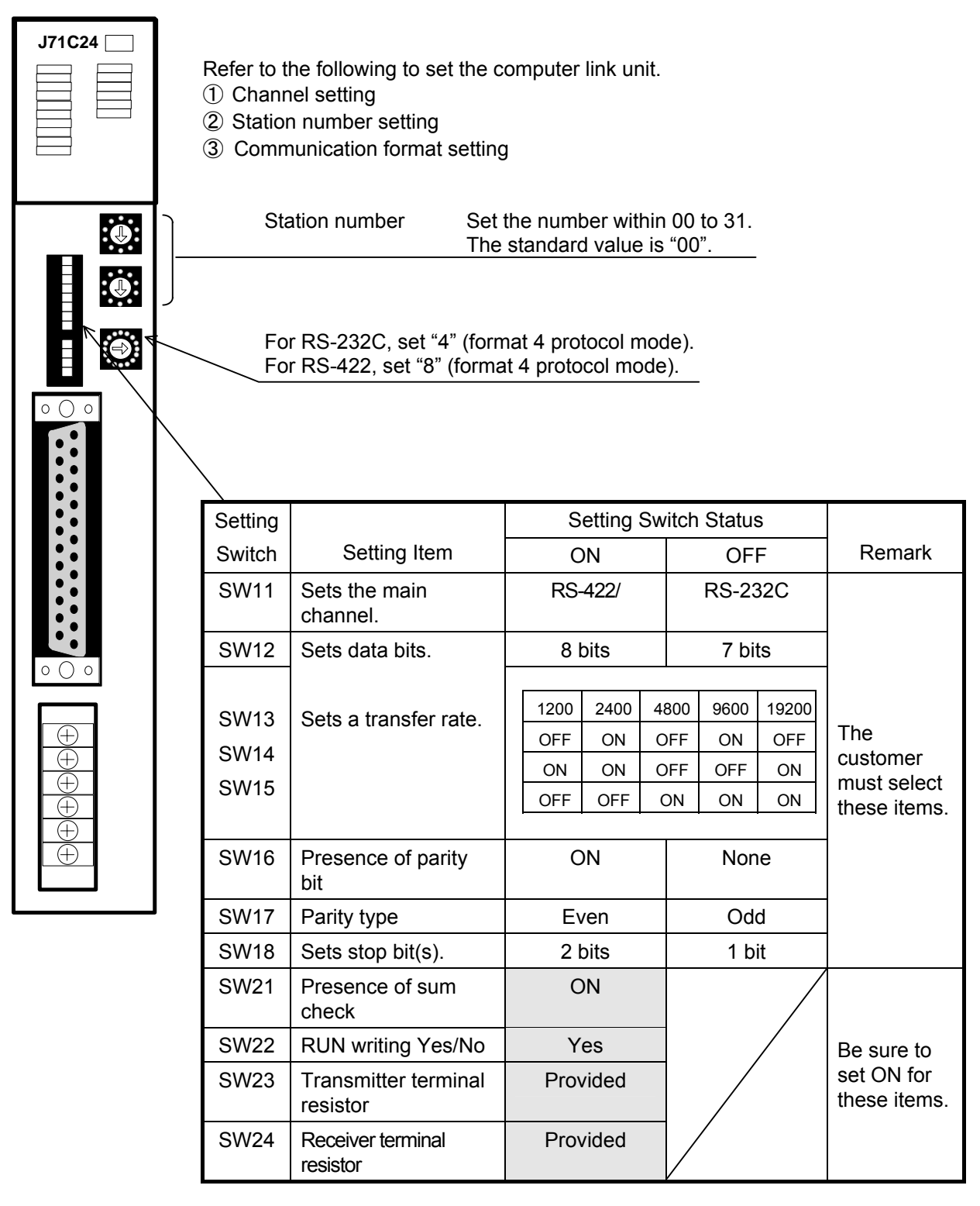

Note: Set the transfer rate as high as possible to speed up screen display.

## 3. Setting the C200H-LK101/LK201/LK202 of Omron

Set the host communication unit as shown below.

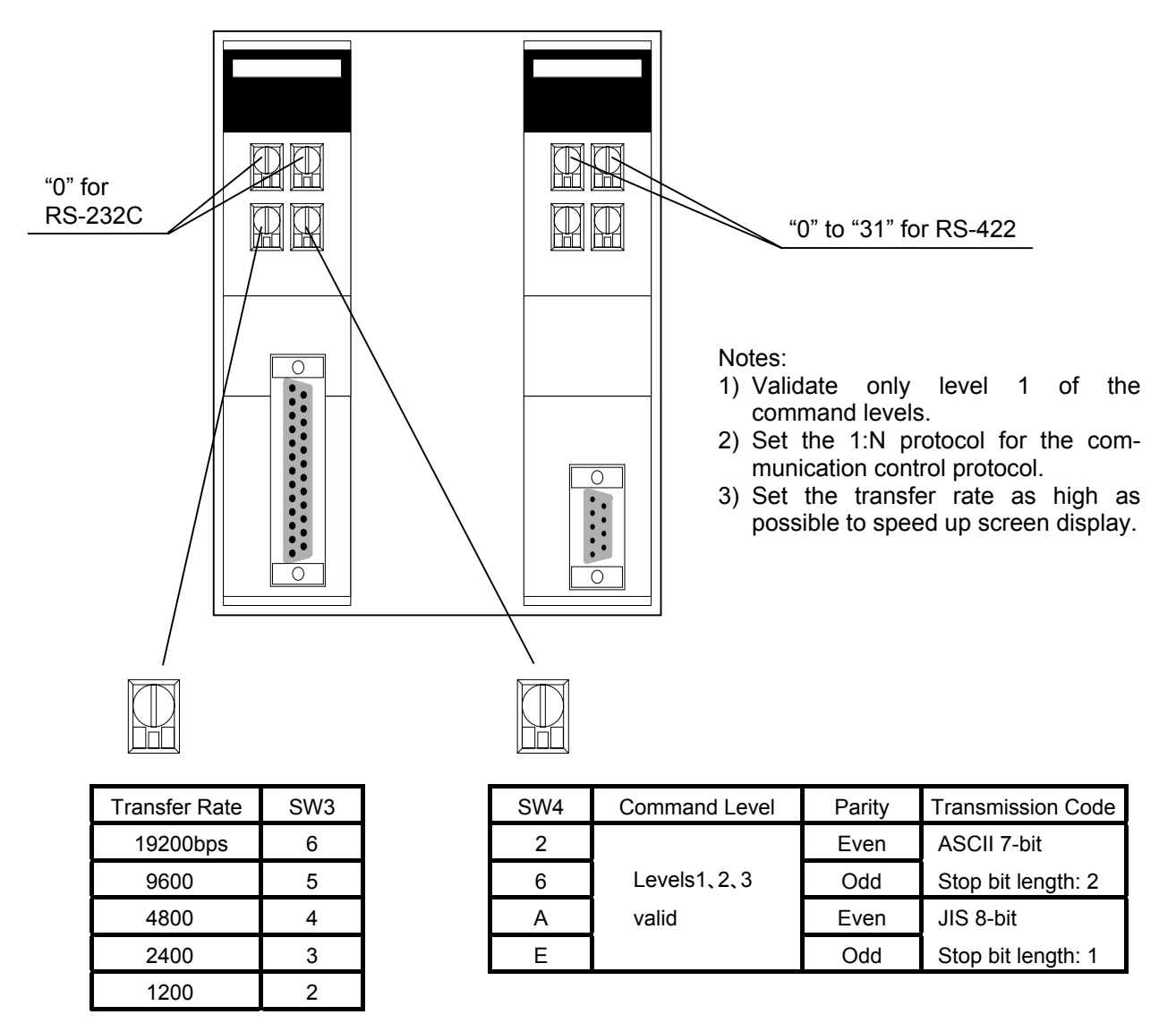

#### • Setting the switches on the rear panel

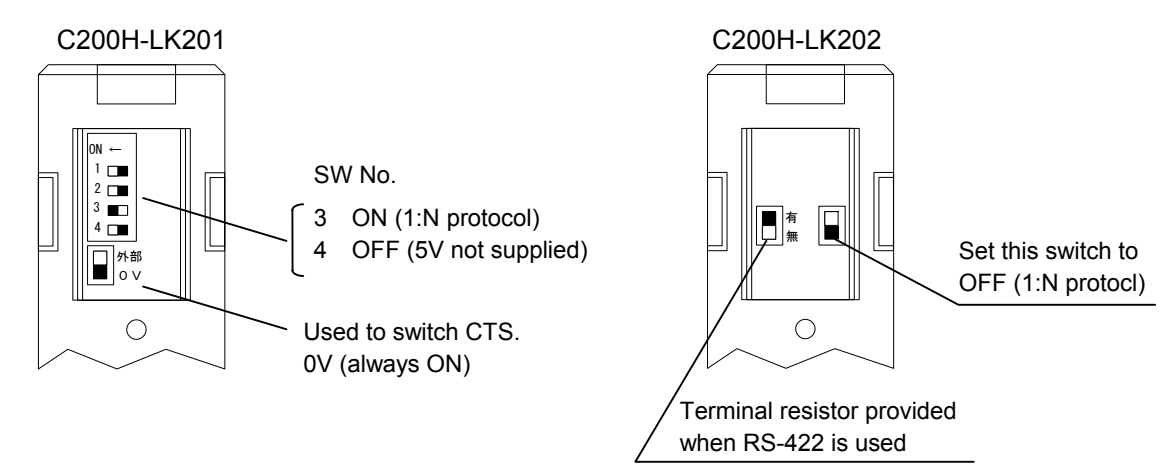

## 4. Setting C500-LK101/LK201-V1 of Omron

Set the host communication unit as shown below.

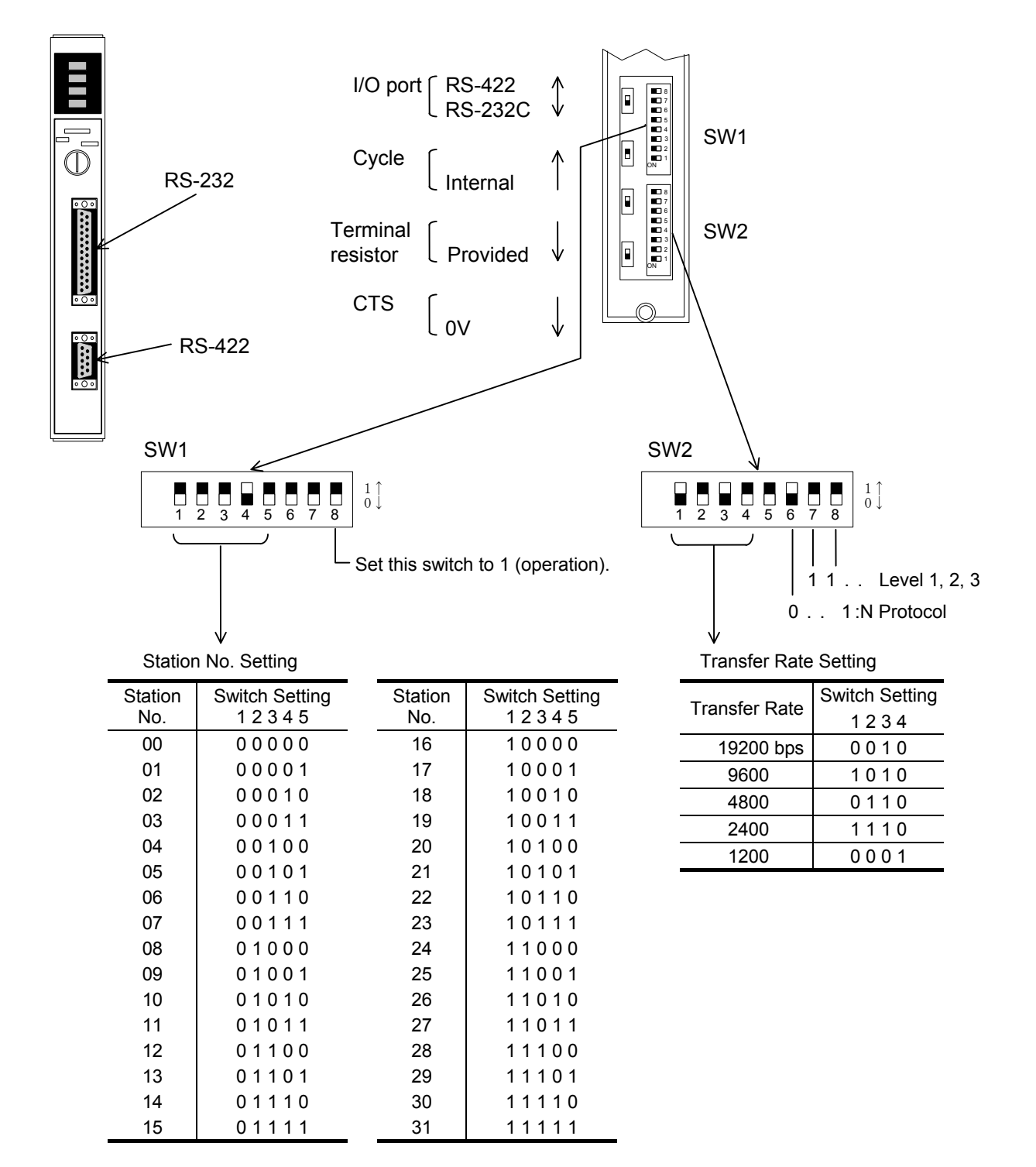

#### Notes:

- 1) Validate of the command 1, 2, and 3 levels.
- 2) Set the 1:N protocol for the communication control protocol.
- 3) Set OIP as shown below.

| Parity type:     | Even   |
|------------------|--------|
| Date length:     | 7 bits |
| Stop bit length: | 2 bits |

## 5. Setting C500-LK203 of Omron

Set the host communication unit as shown below.

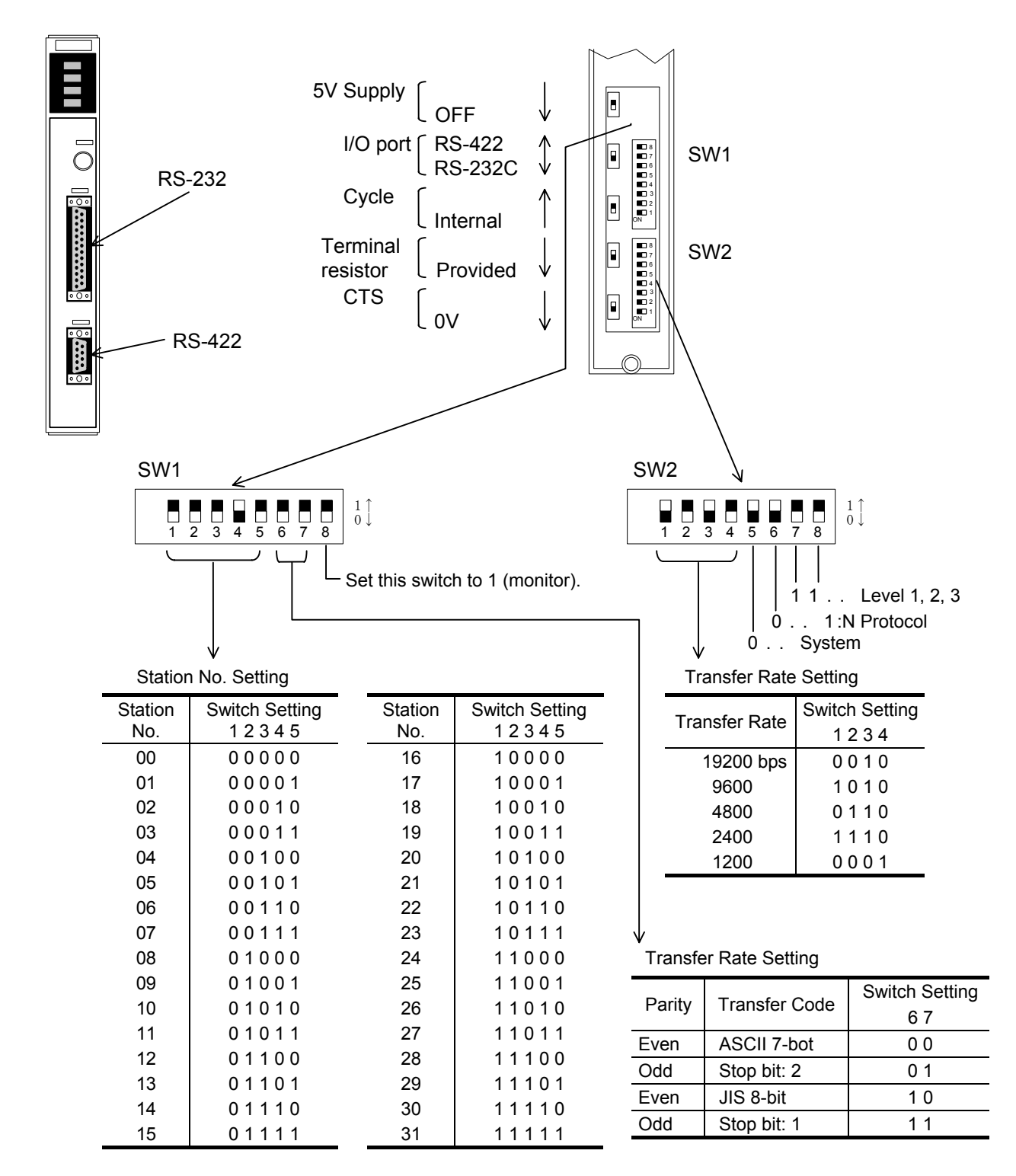

#### Notes:

- 1) Validate the command 1, 2, and 3 levels.
- 2) Set the 1:N protocol for the communication control protocol.
- 3) Set the transfer rate as high as possible to speed up screen display. The screen display speed will be increased.

## 6. Setting CV500-LK201 of Omron

Set the host communication unit as shown below.

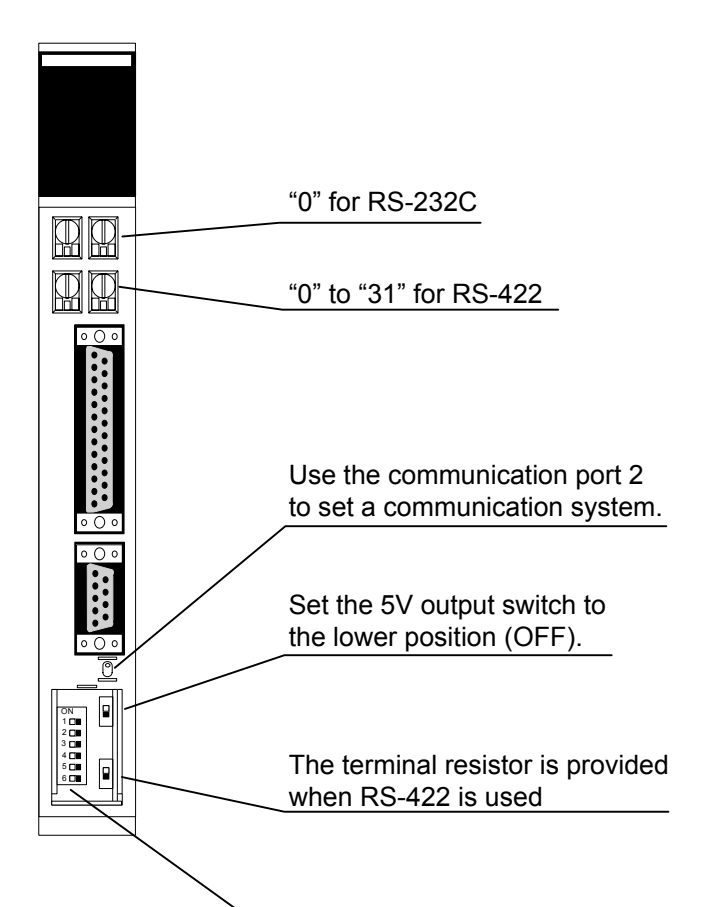

| Note: | Add a terminal resistor to the cable |
|-------|--------------------------------------|
|       | between the host communication       |
|       | unit and OIP.                        |

| ∕ D       | IP swithces                                     |              |                                                                         |                                     |  |
|-----------|-------------------------------------------------|--------------|-------------------------------------------------------------------------|-------------------------------------|--|
| SW<br>No. | Function                                        | Set<br>Value |                                                                         |                                     |  |
| 1         | Used to set communication conditions.           | ON           | Transmission speed:<br>Stop bit length:<br>Parity type:<br>Data length: | 2400 bps<br>1 bit<br>Even<br>7 bits |  |
|           |                                                 | OFF          | Transmission speed:<br>Stop bit length:<br>Parity type:<br>Data length: | 9600 bps<br>1 bit<br>Even<br>7 bits |  |
| 2         | Used to change over CTS (communication port 1). | ON           | Keep CTS signal turn                                                    | ied ON.                             |  |
| 3         | Used to change over CTS (communication port 2). | ON           | Not needed for RS-422.                                                  |                                     |  |
| 4         | Reserved                                        | OFF          |                                                                         |                                     |  |
| 5         | Used for loopback communication tests.          | OFF          |                                                                         |                                     |  |
| 6         | Used to specify a test port.                    | OFF          |                                                                         |                                     |  |

Note: Set the transfer rate as high as possible to speed up screen display. The screen display speed will be increased.

## 7. Setting CQM1-CPU21 of Omron

This product incorporates a host communication port in its CPU module.

The DIP switches and registers are used to set the link unit.

When the DIP SW5 is ON, the internal setting is fixed. When the DIP SW5 is OFF, channel number set values are assumed.

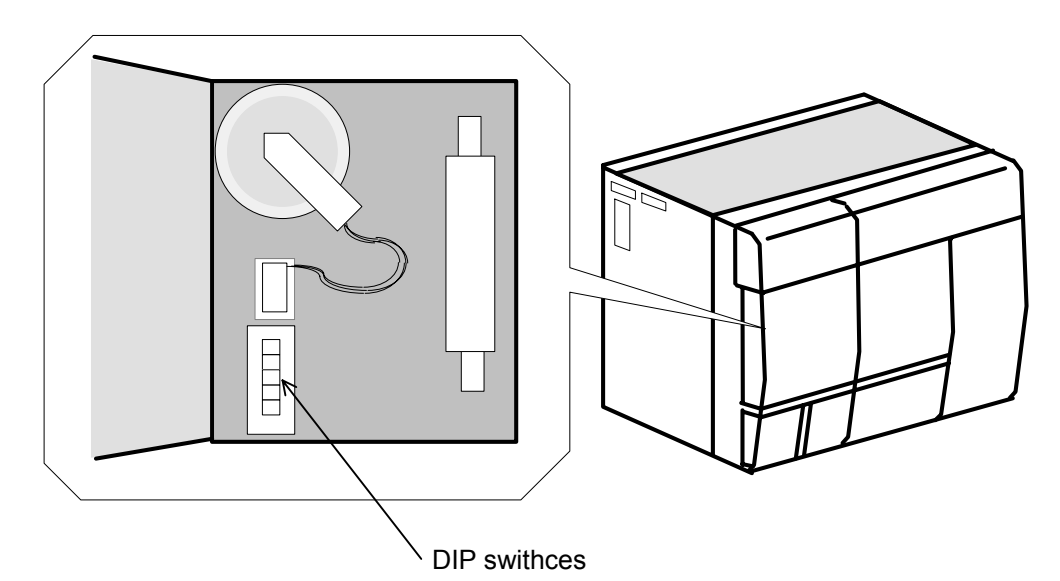

- 1. When DIP SW5 is "ON"; Be sure to set OIP as shown below.
- 2. When DIP SW5 is "OFF"; Set the port according to the channel number (DM6645 or DM6646) set value.

Setting of DM6645

| Bits 15 to 12 | 0:High-order link                               | 1:RS232 non-procedure             | 2:Slave station in 1-to-1<br>link |
|---------------|-------------------------------------------------|-----------------------------------|-----------------------------------|
| Bits 11 to 8  | 0:LR00 to 63CH                                  | 1:LR00 to 31CH                    | 2:LR00 to 15CH                    |
| Bits 7 to 0   | 00:Standard setting<br>Data length:7, Parity:Ev | 01:According to<br>DM6646 setting |                                   |
|               | Stop bits:2, Transmissior                       |                                   |                                   |

: Fix it to this setting.

| Setting of DM6646   |         |      |      |
|---------------------|---------|------|------|
| Transfer Format for | 15 down | to 8 | bits |

|    | Data Length | Stop Bit | Parity Type |
|----|-------------|----------|-------------|
| 00 | 7           | 1        | Even        |
| 01 | 7           | 1        | Odd         |
| 02 | 7           | 1        | None        |
| 03 | 7           | 2        | Even        |
| 04 | 7           | 2        | Odd         |
| 05 | 7           | 2        | None        |
| 06 | 8           | 1        | Even        |
| 07 | 8           | 1        | Odd         |
| 08 | 8           | 1        | None        |
| 09 | 8           | 2        | Even        |
| 10 | 8           | 2        | Odd         |
| 11 | 8           | 2        | None        |

Transfer Rate for 7 down to 0 bit

| Set Value | Transfer Rate |
|-----------|---------------|
| 00        | 1200bps       |
| 01        | 2400bps       |
| 02        | 4800bps       |
| 03        | 9600bps       |
| 04        | 19200bps      |

## 8. Setting COMM Module (COMM-H/COMM-2H) of Hitachi

| COMM-2H<br>HITACHI           | LED    | ON/OFF                       |                    |                                 |                     |                      |                       |                                 |       |
|------------------------------|--------|------------------------------|--------------------|---------------------------------|---------------------|----------------------|-----------------------|---------------------------------|-------|
|                              | Statio | on No. Setting<br>• H<br>• H | CS<br>lita<br>lita | GP3 Se<br>achi (H)<br>achi (H C | tting<br>I<br>PU) I | RS-2<br>RS-4<br>RS-2 | 232C<br>122 -<br>232C | ····"0"<br>····"2" o<br>····"2" | r "4" |
|                              | Switch |                              |                    |                                 |                     |                      |                       |                                 |       |
|                              | No.    | Item                         |                    |                                 | ON                  |                      |                       | OF                              | F     |
|                              | - 1    | Data bit length              |                    |                                 | 8                   |                      | 7                     |                                 |       |
|                              |        | -                            |                    | 1200                            | 2400                | 48                   | 00                    | 9600                            | 19200 |
|                              | 2      | Transmission speed           |                    | OFF                             | ON                  | O                    | FF                    | ON                              | OFF   |
| $\oplus$                     | 3      | (hpc)                        |                    | ON                              | ON                  | O                    | FF                    | OFF                             | ON    |
|                              | 4      | (695)                        |                    | OFF                             | OFF                 | 0                    | N                     | ON                              | ON    |
|                              |        |                              |                    |                                 |                     |                      |                       |                                 |       |
| $\oplus$ $\circ \circ \circ$ | 5      | Parity                       |                    |                                 | ON                  |                      |                       | OF                              | F     |
|                              | 6      | Parity type                  | Even               |                                 |                     | Od                   | d                     |                                 |       |
|                              | 7      | Stop bit length              | 2                  |                                 |                     | 1                    |                       |                                 |       |
|                              | 8      | Sum check                    |                    |                                 | ON                  |                      |                       |                                 |       |

Set the PLC network address as follows.

L (Loop No.) = Fixed to FF (H) U (Unit No.) = Fixed to FF (H) M (Module No.) = Fixed to 00 (H) P (Port No.) = Fixed to 00 (H)

Memory is occupied/released automatically for writing from OIP.

## 9. Setting ZW-10CM of Sharp

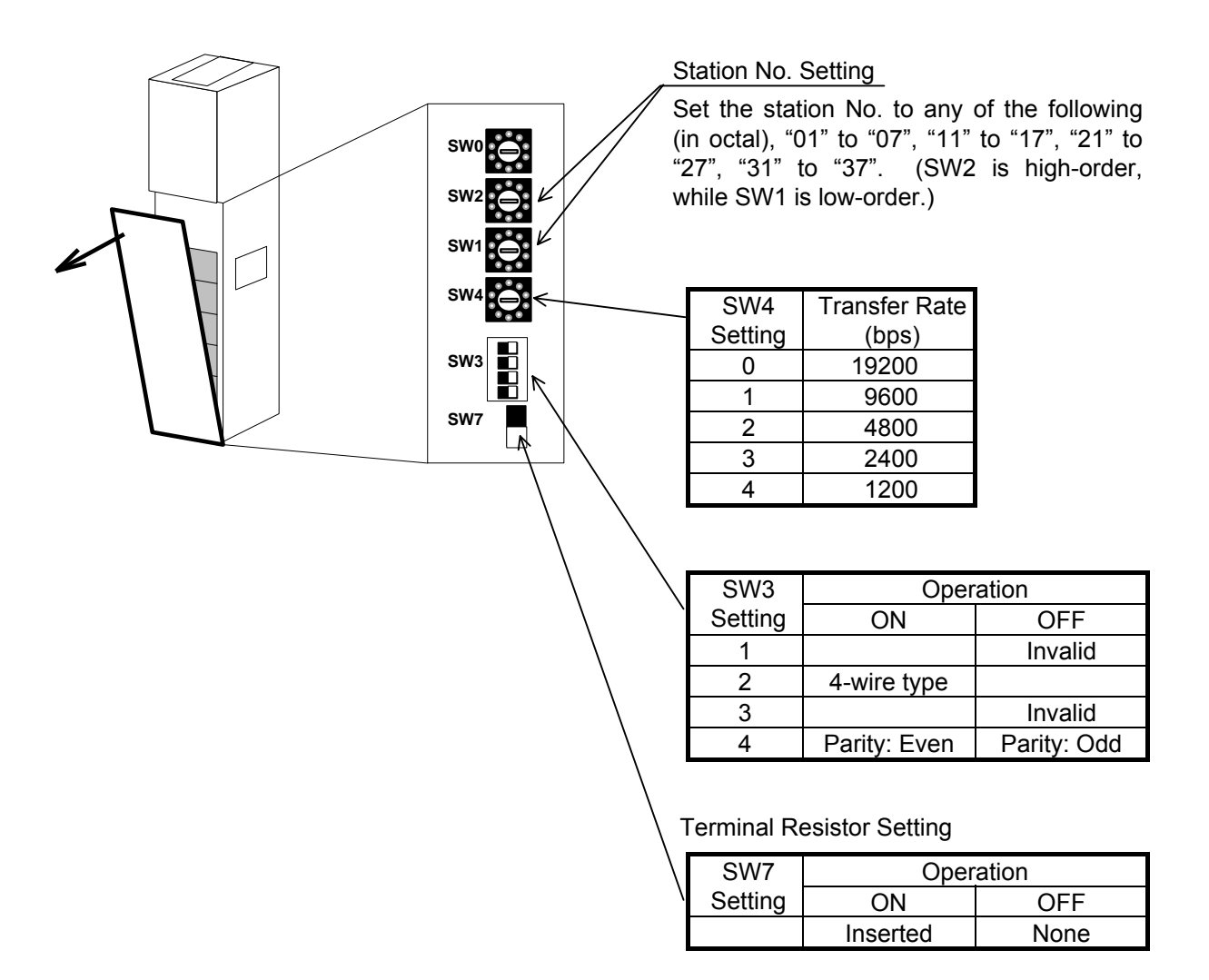

Set OIP as shown below.

- (1) Data length: 7 bits
- ② Parity: ON

③ Stop bit length: 2 bits

## 10. Setting the Communication Module (IOP, COMM) of Yasukawa

Port No. Settings

|                |                |            | Port No. |           |  |
|----------------|----------------|------------|----------|-----------|--|
| S <sub>1</sub> | S <sub>2</sub> | Module No. | Odd Port | Even Port |  |
| OFF            | OFF            | 1          | 1        | 2         |  |
| ON             | OFF            | 2          | 3        | 4         |  |
| OFF            | ON             | 3          | 5        | 6         |  |
| ON             | ON             | 4          | 7        | 8         |  |

Transmission Mode

Set  $S_3$  to  $S_6$  to OFF.

#### **Transmission Parameters**

The transmission parameters are set on the register access panel. Use six-digit unique numbers for setting of the communication parameters.

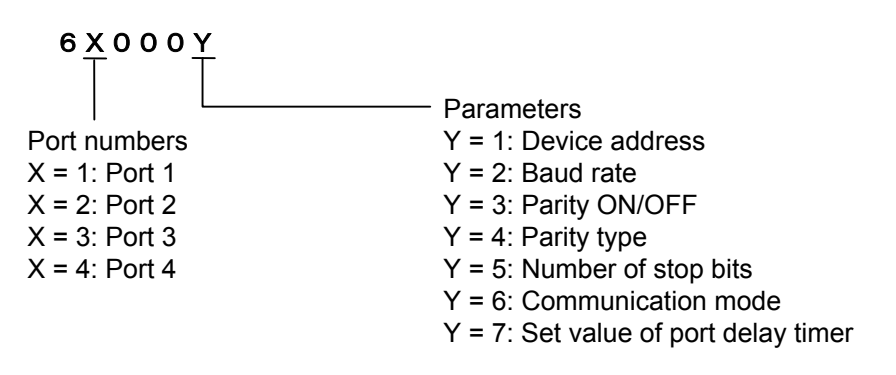

- 1. Device address Select a device address between 1 and 247.
- Baud rate Select 1200, 2400, 4800, 9600 or 19200.
- 3. Parity ON/OFF PARITY ON or NO PARITY
- 4. Parity type EVEN or ODD
- 5. Number of stop bits 1 STOP (1 stop bit) or 2 STOP (2 stop bits)
- Communication mode Select RTU or ASCII, which should be identical to that of "Yasukawa (RTU)" or "Yasukawa (ASCII)" in "Environmental Setting" of GCSGP3. The data bit length is 7 when "ASCII" is selected. The data bit length is 7 when "RTU" is selected.

# 11. Setting the Personal Computer Link Module (F3LC01-1N) of Yokogawa

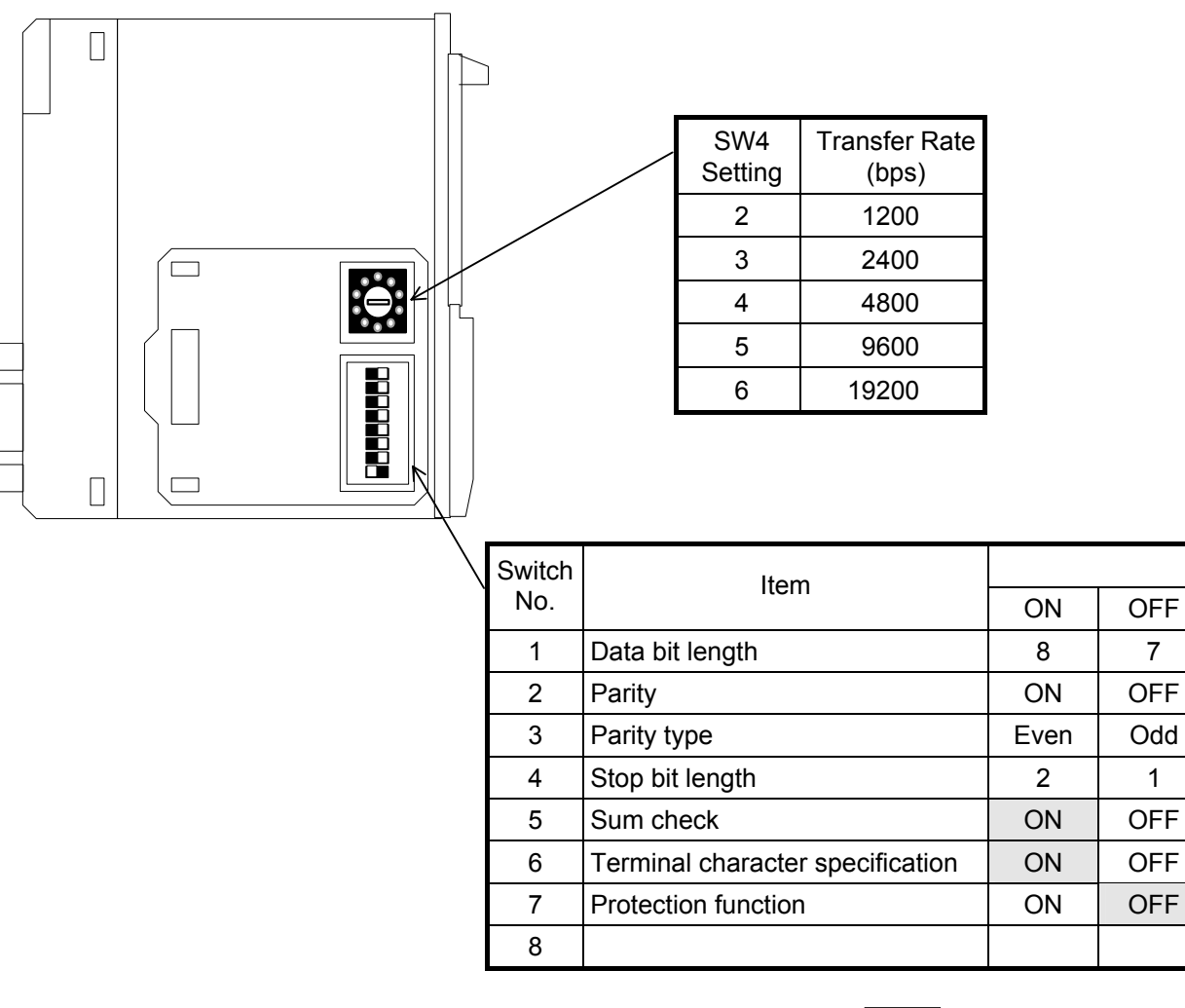

: Fix it to this setting.

- Note 1: The station No. is fixed to "01".
- Note 2: If you select [Yokogawa (CPU No. variable)] or [Yokogawa (CPU No. variable) (High-speed communication)] from the connection devices of the "Project Property" on Screen Creator 5 for Sum-check, set [No], or if you select any of the units other than the above, set [Yes].

## 12. Setting the Personal Computer Link Module (LC02-1N) of Yokogawa

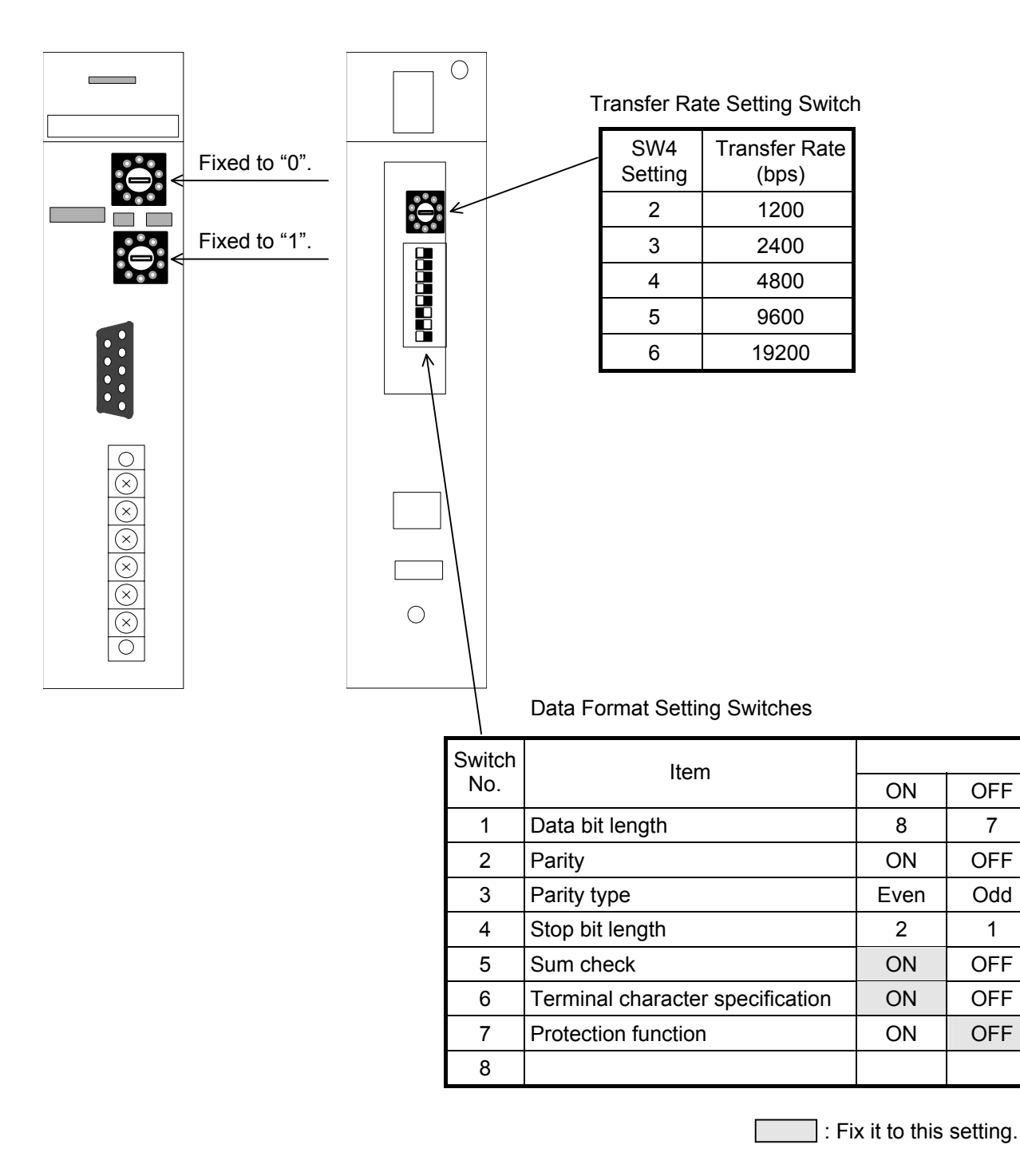

- Note 1: The station No. is fixed to "01".
- Note 2: If you select [Yokogawa (CPU No. variable)] or [Yokogawa (CPU No. variable) (High-speed communication)] from the connection devices of the "Project Property" on Screen Creator 5 for Sum-check, set [No], or if you select any of the units other than the above, set [Yes].

# 13. Setting the Computer Communication Unit (CCU) of Matsushita

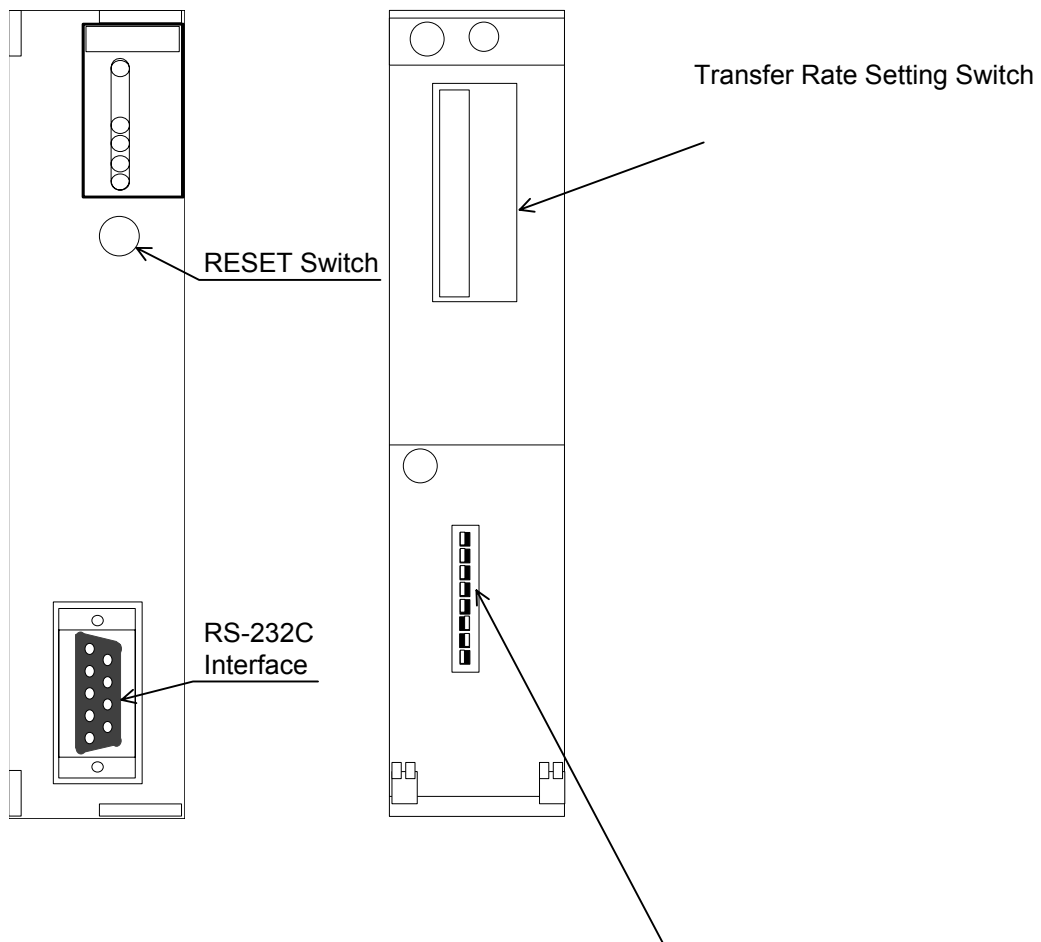

DIP SW Setting

| Switch | ltem               |                 |      |      |                   |       |  |  |
|--------|--------------------|-----------------|------|------|-------------------|-------|--|--|
| No.    | nem                | ON              |      |      | (                 | OFF   |  |  |
|        |                    | 1200            | 2400 | 4800 | 9600              | 19200 |  |  |
| 1      | Transmission speed | ON              | OFF  | ON   | OFF               | ON    |  |  |
| 2      | (bps)              | OFF             | OFF  | ON   | ON                | OFF   |  |  |
| 3      |                    | ON              | ON   | OFF  | OFF               | OFF   |  |  |
|        |                    |                 |      |      |                   |       |  |  |
| 4      | Data bit length    |                 | 8    |      |                   | 7     |  |  |
| 5      | Parity             | ON              |      |      | (                 | DFF   |  |  |
| 6      | Parity type        | Even            |      |      | Odd               |       |  |  |
| 7      | Stop bit lengths   | 2               |      |      | 1                 |       |  |  |
| 8      | Control signal     | CS and CD valid |      |      | CS and CD invalid |       |  |  |

: Fix it to this setting.

## 14. Setting the Link Unit (T Series) of Toshiba

#### (1) Setting transmission parameters

Set the transmission parameters needed to link the subject personal computer. The same parameters must be set for both personal computer and OIP.

 Setting transmission parameters of the personal computer Set the transmission parameters for linking a personal computer. The transmission parameters can be set from the T series programmer/T-PDS.

Connect the personal computer to the programmer (directly) and start up both.

When the programmer is started up, select menus in the following order.

S: System control information (main menu title screen)

↓

I: System information (sub-menu system control information)

1

The system parameter setting screen appears.

Press [F2] (Page Change) to open the 2nd page and set each necessary item of "7. Computer Linking".

|                 | Setting Range                | Initial Value |
|-----------------|------------------------------|---------------|
| Station No.     | 1 to 32                      | 1             |
| Baud rate       | 1200/2400/4800/9600/19200bps | 9600          |
| Parity          | None/Even/Odd                | Odd           |
| Data bit length | 7/8Bit                       | 8Bit          |
| Stop bit length | 1 bit/2 bits                 | 1Bit          |

Press [F1] (SET) to set each necessary item. After this, press [F3] (REGISTER) to register the set values.

## 15. Setting the CPU Unit (EX100) of Toshiba

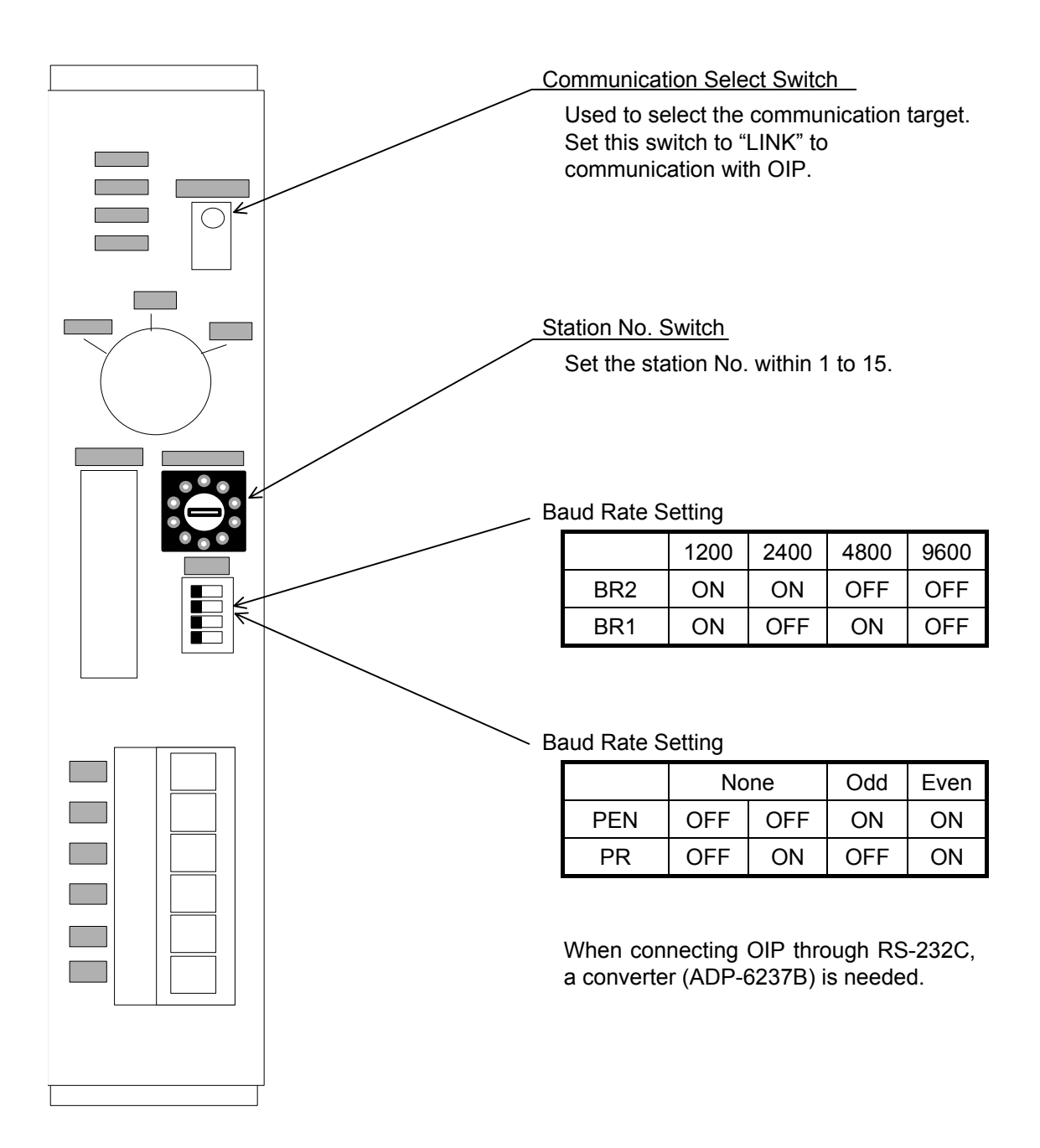

## CHAPTER III

## COMMUNICATION WITH A HOST COMPUTER (Host Command Communication)

## 1. OUTLINE

This system can use any of the command communication method, memory link communication method (memory-to-memory communication method), and non procedure communication method to communicate with the host computer.

The command communication method uses a dedicated protocol. This method displays data according to the commands from the host computer and send switch information and other data to the host computer. In this case, you must create the software to send/receive commands according to the dedicated protocol on the host computer side.

Host parts are prepared in standard parts libraries. Refer to them when creating screens.

For the memory link system, refer to Chapter V, "Communication with A Host Computer (Memory Link Communication)". For the non procedure system, refer to Chapter IV, "Communication with A Host Computer (Non Procedure Communication)".

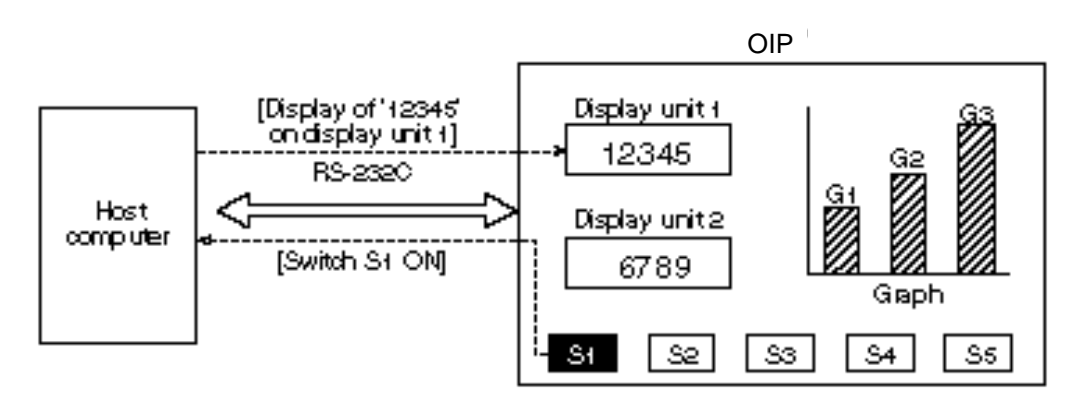

## 2. PROTOCOL SPECIFICATIONS

#### 2.1 How to Communicate

Communication between the OIP and a host computer can be started from either as follows:

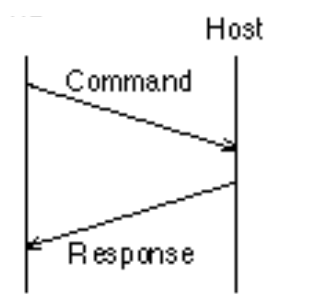

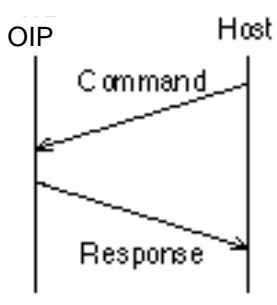

The following shows changes in status:

|   | Status                      | Timeout                                                                                                    | Receiving error                                                                                                    | Command<br>data                            | ACK receiving<br>receiving | NAK receiving                                                                                                    |
|---|-----------------------------|----------------------------------------------------------------------------------------------------|----------------------------------------------------------------------------------------------------|--------------------------------------------|----------------------------|----------------------------------------------------------------------------------------------------|
| 1 | During<br>waiting           | _                                                                                                    | NAK sending,<br>followed by status<br>1                                                                                                    | ACK<br>sending,<br>followed by<br>status 1 | _                          | _                                                                                                    |
| 2 | After<br>command<br>sending | After upcounting of<br>resend times,<br>command sending<br>is followed by status<br>2, which will then be<br>replaced by status 1<br>if the number of<br>resend times is<br>exceeded. | After upcounting<br>of resend times,<br>command sending<br>is followed by<br>status 2, which will<br>then be replaced<br>by status 1 if the<br>number of resend<br>times is exceeded. | ACK or NAK<br>sending,<br>followed by<br>2 | → 1                        | After upcounting of<br>resend times,<br>command sending<br>is followed by status<br>2, which will then be<br>replaced by status<br>1 if the number of<br>resend times is<br>exceeded. |

#### 2.2 Packet Structures

The structures of command and response packets are shown below.

• Command (from host computer to OIP)

(253 bytes or Less)

| Start<br>code | Sta.<br>No. | Destination<br>name 1 | Т<br>1 | Command | Data | Т<br>2 |  | Destination<br>name n | T<br>1 | C cm m and | Data | End<br>code | SUM | Tern heicr |
|---------------|-------------|-----------------------|--------|---------|------|--------|--|-----------------------|--------|------------|------|-------------|-----|------------|
|---------------|-------------|-----------------------|--------|---------|------|--------|--|-----------------------|--------|------------|------|-------------|-----|------------|

• Command (from OIP to host computer)

(253 bytes or less)

| Start<br>code | Sta<br>No | Data | Brd<br>∞de | SUM | Teminekr |
|---------------|-----------|------|------------|-----|----------|
|---------------|-----------|------|------------|-----|----------|

#### · Response command

| ACK | Sta.<br>No. | Tern heicr |  | NAK | S1A<br>No. | Tem I etcr |
|-----|-------------|------------|--|-----|------------|------------|
|-----|-------------|------------|--|-----|------------|------------|

| Name                | Description                                                                                                    | Required or not | Data length | Range                   | Default     |
|---------------------|----------------------------------------------------------------------------------------------------|-----------------|-------------|-------------------------|-------------|
| Start code          | Starting code of the packet                                                                                                    | O/×             | 1 byte      | 01 - 7FH                | 02H         |
| Sta. No.            | Station number of the OIP                                                                                                    | O/×             | 2 bytes     | 00 - FF<br>(ASCII code) | Not<br>used |
| Destination<br>name | Screen name and part name                                                                                                    | 0               | _           | _                       | -           |
| T1                  | Terminator of the destination name                                                                                                    | 0               | 1 byte      | 01 - 7FH                | 01H         |
| Command             | Command                                                                                                    | 0               | 1 byte      | 39H (fixed)             | -           |
| Data                | Outgoing numeric/character string data to the destination                                                                                                    | 0               |             | _                       | -           |
| T2                  | Terminator of the outgoing data to the destination                                                                                                    | 0               | 1 byte      | 01 - 7FH                | 04H         |
| End code            | Ending code of the outgoing data                                                                                                    | 0               | 1 byte      | 01 - 7FH                | 03H         |
| SUM                 | Sum check A value expressed<br>by a character code of 2 bytes by<br>adding in 8 bits the section from<br>the start code to the end code<br>and then taking the 2's<br>complement for the last 8 bits of<br>the result. | O/×             | 2 bytes     | _                       | Yes         |
| Terminator 1        | Terminator 1 of the packet                                                                                                    | 0               | 1 byte      | 01 - 7FH                | 0DH         |
| Terminator 2        | Terminator 2 of the packet                                                                                                    | O/×             | 1 byte      | 01 - 7FH                | 0AH         |
| ACK                 | Normal response                                                                                                    | 0               | 1 byte      | 01 - 7FH                | 06H         |
| NAK                 | Abnormal response                                                                                                    | 0               | 1 byte      | 00 - 7FH                | 15H         |

Notes: 1. The symbol o under "Required or not" in the table above indicates that a value must be set in the item.

Likewise, the symbol  $\bigcirc/\times$  indicates that depending on the particular setting of the communication format, it can be selected whether the item is to be used.

2. If the start code or terminator 2 are not to be used, set "00H" in both items.

#### 2.3 Data Structures

The structures of outgoing data must obey the following rules:

- Different data must be set in all data items, such as the codes and the terminators. Also, the data block within the packet must not contain the same value as that of any of those data items.
- The station number, the destination name, the data, and the SUM must be sent in the ASCII text format. Numeric data must therefore be converted into the ASCII text format beforehand.
- Multiple pieces of information can be included in one set of data to be sent. In that case, data items must be separated by the comma [,].

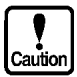

The comma itself cannot be sent as data.

Example:

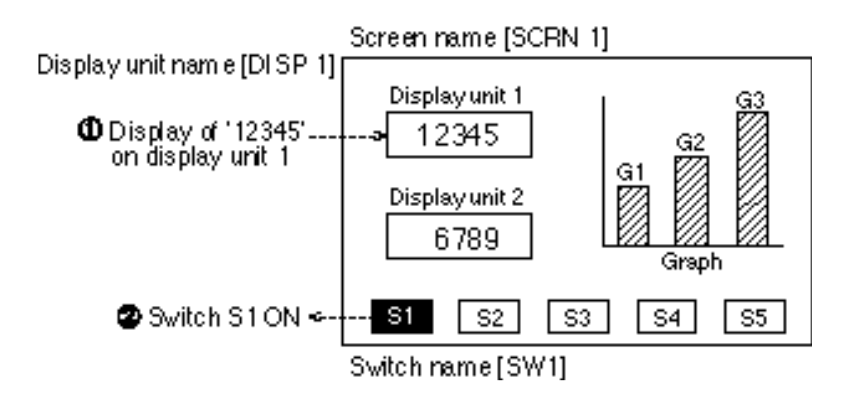

1 If '12345' is to be displayed on display unit 1:

· Command (from host computer to OIP)

| 02H | SCRN 1. DISP 1<br>(ASCII text) | 01H | 39H | 12345<br>(AGCII 1ex1) | 03H | SUM<br>(ASCII) | 00H | 0 AH |
|-----|--------------------------------|-----|-----|-----------------------|-----|----------------|-----|------|
|     | (Datablock)                    |     |     | (Datablock)           |     |                |     |      |

Response (from OIP to host computer)

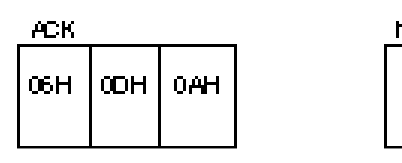

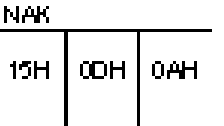

- 2 If switch S1 has turned on:
  - Command (from OIP to host computer)

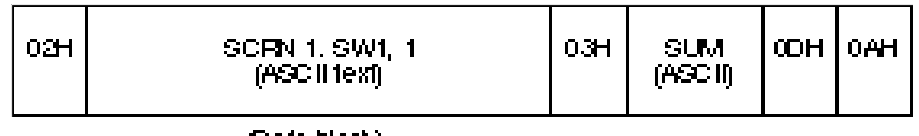

(Data block)

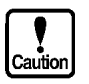

- Because they cannot be sent automatically, the screen name and the switch name must be written in a program.
- Data that will be sent to the data block depends on the specifications of the host communication part(s) to be used.
- Response (from host computer to OIP)

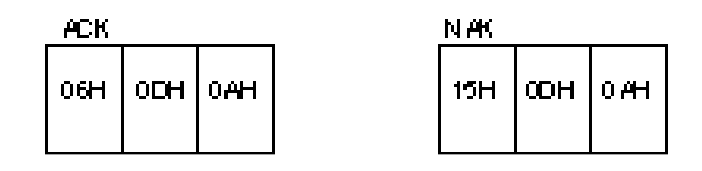

Note: The codes, the terminators, etc. use their respective defaults.

### 3. SETTING THE TYPE OF PROTOCOL

To connect the OIP to a host computer, the type of protocol must be set, as with a PLC, during creation of a screen on GCSGP3. If a screen for operating peripheral units is created without the protocol type being set, an error will occur during creation of the data to be downloaded.

The setting procedure is described below. For further details, refer to Section 3, "Setting a PLC Manufacturer Names and Model Numbers" of Chapter III.

- ① Select "Project Properties" on the "Project" menu.
- 2 Click on the "Connection Equipment" tag in the Properties widow of the project.
- ③ Click on the "▼" mark of "Host Computer". A list is displayed. Select "Host Command Communication".

### 4. SETTING A COMMUNICATION FORMAT

To use the special protocol, the format of the communication packet must be set. Set the format using the following procedure:

- ① Select [System Setup] from the menu of the system mode.
- ② When the system-setting menu is displayed, select [Setting of Communication Format with Host]. This displays the following screen:

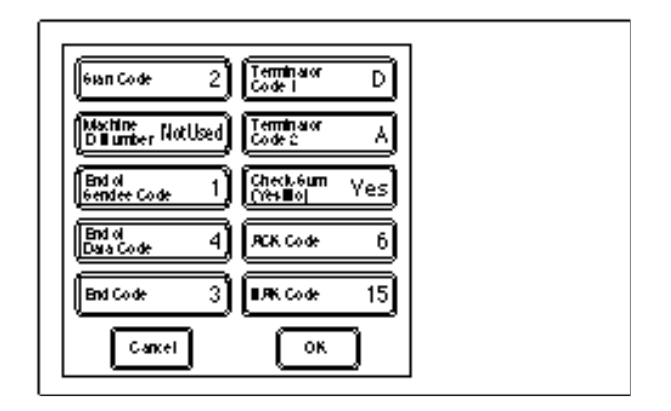

③ Touch the display frame of the item to be set. This opens a ten-key pad (data keypad). Input a numeric value.

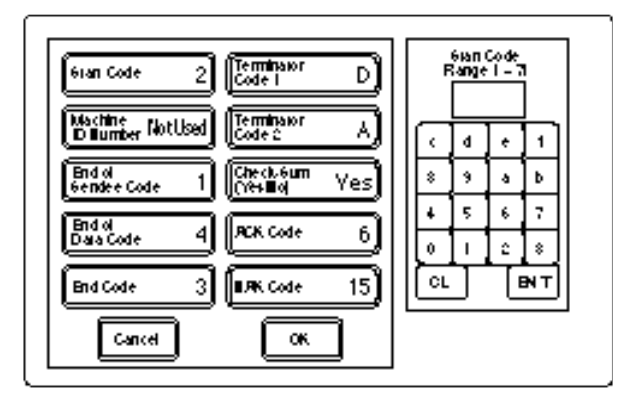

④ The message "ERROR Occurred" will be displayed if the input value is out of the required range. Re-set a value in that case.

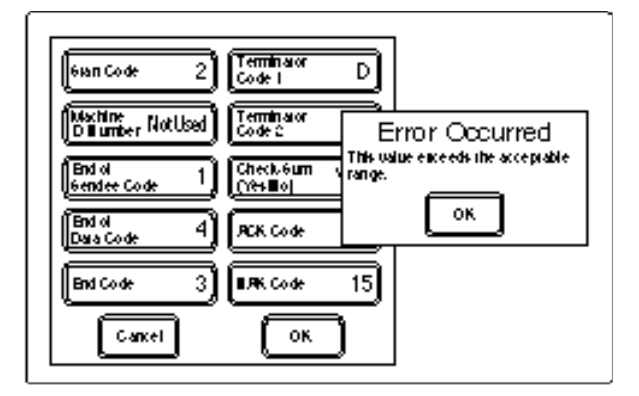

(5) After the value has been set, touch [OK] to terminate setting.

### 5. SETTING COMMUNICATION PARAMETERS

Set the parameters for the communication port that you are going to use. Refer to Section I, "GENERAL DESCRIPTION", for further details of setting.

- ① Connected Device Select [Host].
- ② Communication parameters Set other parameters according to the particular communication specifications of the host computer. Defaults are as follows:

Baud Rate = 9600 Parity = EVEN Stop Bits = 2 Data Length = 8 Retry Count = 1 Time Out = 3 (sec) Xon/Xoff = No Check-Sum = Yes

3 Host communication formats

Start Code = 2 Machine ID Number = Not used End of Sendee Code = 1 End of Data Code = 4 End Code = 3 Terminator Code 1 = D Terminator Code 2 = A Check-Sum (Yes/No) = Yes ACK Code = 6 NAK Code = 15

## 6. CABLE CONNECTION

#### ① RS-232C

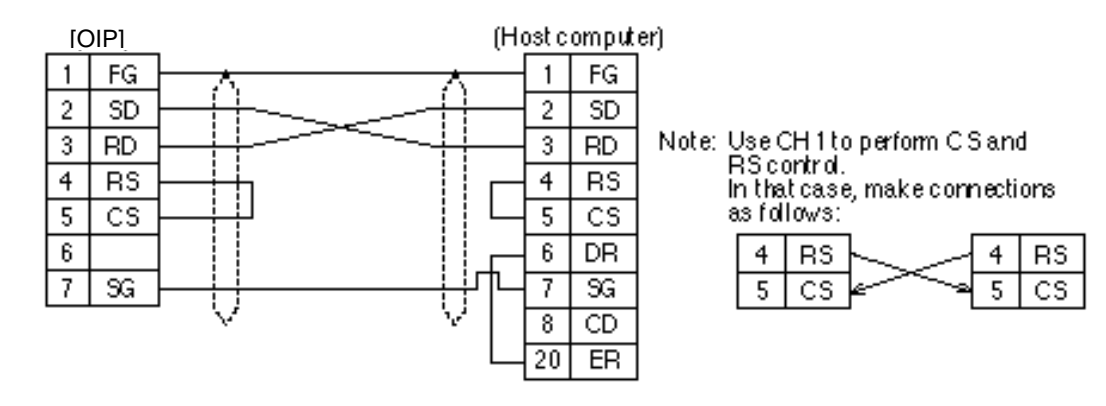

#### 2 RS-422/RS-485

| [  | OIP1 | ]                             | OIP1     | _          | [OIP]    | _              | (Host) |
|----|------|-------------------------------|----------|------------|----------|----------------|--------|
| 10 | FG   | <u>م 10</u>                   | FG -     | -~-[       | 10 FG    | <u> </u>       | FG     |
| 11 | SDA  | ┝╾╶╍╍╼╼╴┿╪╾┥╢                 | SDA      |            | 11 SDA   | $\sim 11 \sim$ | (SDA)  |
| 4  | SDB  | + + 4                         | SDB      |            | 4 SDB    |                | SDB    |
| 9  | RDA  | <u> </u>                      | RDA      |            | 9 RDA    |                | RDA    |
| 1  | RDB  | ┝╴ ┼┼─┤ 1                     | RDB      |            | 1 RDB    |                | RDB    |
| 3  | SG   | ┝╶┈╌ <u>╴</u> ╴┊┿╾┨ <u></u> ѯ | SG       | $- \lor -$ | 3   SG - |                | SG     |
| 15 | RDA  | HW4 1 -                       |          |            |          |                |        |
| 8  | RDB  | If necess                     | ary, con | nect       |          |                |        |
| 13 | SDA  | ⊢∕∕∖∕⊢ terminati              | ngresisl | tors here. |          |                |        |
| 5  | SDB  |                               |          |            |          |                |        |

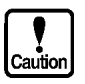

Although an RS-232C/RS-422/RS-485 converter can be used to execute 1:N communication, always start this only from the master (host). Data will collide if 1 : N connection is started from the slave (OIP) at the same time.

## **CHAPTER** IV

## COMMUNICATION WITH A HOST COMPUTER (Non Procedure Communication)

### 1. OUTLINE

The non procedure communication method is used to communicate with devices other than the devices (e.g., each maker's PLC, host computer, etc.) for which OIP supports the necessary communication protocol.

Using this communication method, communications can be made with modems, IC card readers, and other devices having their own protocols (temperature regulators, various types of controllers, etc.) through RS-232C or RS-422/RS-485.

For such the communications, the communication protocol must be described with K-Basic, however.

### 2. SYSTEM SETTING

If the non procedure communication method is to be used, set the object system from your OIP as shown below.

- ① Select "System Setup" from the system mode menu and select the object channel (any of RS-232C-1, RS-232C-2, and RS-422/RS-485).
- Set "Not Use" for communication type.
   Set the communication speed, parity, stop bit length, and data length parameters according to the object remote device.
   Only the time-out value in the detailed setting items is effective. If no data is received even though the time-out period has elapsed, a time-out error occurs. If 0.0 is set, the time-out period becomes infinite and no time-out error occurs. No detailed setting is required. If set, it is ignored.
- ③ It is also no need to set the communication format for the host computer. If set, it is ignored.
- Note: If this non procedure communication method is used, the communication items to be set on the "Project Property" of Screen Creator 5 are all omissible.

## 3. HOW TO DESCRIBE A PROTOCOL WITH K-BASIC

K-Basic must be used to describe the communication protocol for the communications with remote devices using the non procedure communication method. The following commands are used in that case.

| OPENSIO   | Opens the serial port.       |
|-----------|------------------------------|
| SETSIO    | Sets how to receive data.    |
| WRITESIO  | Sends data.                  |
| WRITESIOB | Sends data (in binary mode). |
| FLUSH     | Clears the receive buffer.   |
| CLOSESIO  | Ends the communication.      |

For details, refer to Vol. 6 "Screen Creator 5, K-Basic Program Description".

Non-procedure communication parts are available as the standard parts. For details, refer to "Non-procedure communication parts" in the section "Special parts" in the "Screen Creator 5 Standard Parts Catalog".

#### 3.1 Notes on Describing with K-Basic

You should keep the following in mind when using the non procedure communication method.

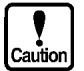

- Execute the OPENSIO and SETSIO commands for the part that receives data beforehand.
- The OPENSIO command cannot be executed for plural parts in the same channel concurrently.
- Use a character string variable in K-Basic as a buffer to receive data. This variable must be global or static type one.
- Never fail to execute the FLUSH command after data is received. Otherwise, the receive buffer will become full.
- The WRITESIO and WRITESIOB commands can be used to send data. Those commands allow data to be sent out from any parts. In that case also, if a channel is not opened with the "OPENSIO" command, an error will occur.
- WRITEIO or WRITESIOB does not output data immediately through the serial port. It stores data in the buffer in the OIP once. To clear the transmission buffer, use IOCTL.

#### 3.2 Programing Examples

This section will explain how to program for reading/writing data from/in a data recording device that uses the following communication protocol. The examples will be useful for actual programming.

[Communication Protocol Specifications]

① Reading of data

| Command                              | RD                                                                                                    | XXXX | YY | 0DH  |     |  |  |  |
|--------------------------------------|----------------------------------------------------------------------------------------------------|------|----|------|-----|--|--|--|
| RD:<br>XXXX:<br>YY:<br>0DH:          | READ command (2 bytes)<br>Read start address (4 bytes)<br>Read byte count (2 bytes)<br>End code (1 byte)                                               |      |    |      |     |  |  |  |
| Response                             | Data ODH                                                                                                    |      |    |      |     |  |  |  |
| data:<br>0DH:                        | Read data (read byte count x 2 bytes)<br>End code (1 byte)                                                                                             |      |    |      |     |  |  |  |
| ② Writing of data                    | ② Writing of data                                                                                                    |      |    |      |     |  |  |  |
| Command                              | WR                                                                                                    | XXXX | YY | Data | 0DH |  |  |  |
| WR:<br>XXXX:<br>YY:<br>data:<br>0DH: | WRITE command (2 bytes)<br>Write start address (4 bytes)<br>Write byte count (2 bytes)<br>Write data (write byte count x 2 bytes)<br>End code (1 byte) |      |    |      |     |  |  |  |
| Response                             | OK                                                                                                    | 0DH  |    |      |     |  |  |  |
| OK:<br>0DH:                          | Response code (2 bytes)<br>End code (1 byte)                                                                                                    |      |    |      |     |  |  |  |

#### [Programming for Reading Data]

The following K-Basic programming example is for reading data from the object data recording device and displaying it when a switch is pressed.

| conf                              |                                                          |
|-----------------------------------|----------------------------------------------------------|
| static rcvbuf\$ * 200             | 'Allocate a receive buffer.                              |
| static sndbuf\$ * 200             | 'Allocate a send buffer.                                 |
| end conf                          |                                                          |
| evnt                              |                                                          |
| input type%, id@                  | 'Read the event type.                                    |
| if type% = 3 then                 | 'If an alternate switch is pressed,                      |
| opensio 1, 1, rcvbuf\$            | 'Open the CH1 port in the text mode.                     |
| setsio 1, &hOd                    | 'Set a terminator code for receiving data.               |
| sndbuf\$ = "RD10001" + chr\$(&Hd) | 'Create a packet for reading one byte from address 1000. |
| writesio 1, sndbuf\$              | 'Send the created packet.                                |
| else if $type@ = 7$ then          | 'If data is received,                                    |
| input port%, status%, nums%       | 'Read the port number, status, and received data count.  |
| if status $\% = 0$ then           | ' If no error is detected,                               |
| moji\$ = left (rcvbuf\$, 2)       | 'Read only the data in address 1000.                     |
| strdsp STR000, moji\$             | 'Display the read data.                                  |
| endif                             |                                                          |
| closesio 1                        | 'Close CH1.                                              |
| end if                            |                                                          |
| end evnt                          |                                                          |

#### [Programming for Writing Data]

The following K-Basic programming example is to write data in a data recording device when the object switch is pressed.

| conf                               |                                                             |
|------------------------------------|-------------------------------------------------------------|
| static rcvbuf\$ * 200              | 'Allocate a receive buffer.                                 |
| static sndbuf\$ * 200              | 'Allocate a send buffer.                                    |
| end conf                           |                                                             |
| evnt                               |                                                             |
| input type%, id@                   | 'Read the event type.                                       |
| if type% = 3 then                  | ' If an alternate switch is pressed,                        |
| opensio 1, 1, rcvbuf\$             | 'Open the CH1 port in the text mode.                        |
| setsio 1, &hOd                     | 'Set a terminator code for receiving data.                  |
| writedata\$ = "50"                 | 'Set write data.                                            |
| sndbuf\$ = "WR10001" + writedata\$ | 'Create a packet for writing one byte data in address 1000. |
| + chr\$(&Hd)                       |                                                             |
| writesio 1, sndbuf\$               | 'Send the created packet.                                   |
| else if type@ = 7 then             | 'When data is received,                                     |
| input port%, status%, nums%        | 'Read the port number, status, and received data count.     |
| if status $\% = 0$ then            | 'When no error is detected,                                 |
| moji\$ = left (rcvbuf\$, 2)        | 'Read only the response status.                             |
| if moji\$ = "OK" then              | 'If writing is successful,                                  |
| strdsp STR000, moji\$              | 'Display the received data.                                 |
| endif                              |                                                             |
| closesio 1                         | 'Close CH1.                                                 |
| end if                             |                                                             |
| end event                          |                                                             |

## 4. ERROR PROCESSINGS

If an error is detected while data is received, the INPUT command can be used in K-Basic to read the error status.

If an error (receive buffer full) is detected, it is regarded that the receiving of data has been completed with the data received so far.

In this case, the error-detected received data is sent to the part that has opened the serial port.

## CHAPTER V

## COMMUNICATION WITH A HOST COMPUTER (Memory Link Communication)

#### 1. OUTLINE

Memory link communication (also called Memory-to-Memory communication) is one of the schemes of communication between a host computer (in the remainder of this manual, simply referred to as the host) and the advanced intelligent panel (OIP).

During memory link communication, the OIP and the host exchange data through the storage areas of the OIP. These storage areas are called "memory tables".

In the "memory link communication method" of this system, Type I or Type II protocols can be selected according to the application purpose of the host. When those protocols are used, OIP can communicate with a PLC concurrently.

Screens can be created easily using PLC standard parts.

#### 2. MEMORY TABLES

The OIP has 2,048 memory tables, numbered 0 to 2,047, and each memory table is structured in two-byte words.

The memory tables have a system area, which is reserved for several specific purposes, and a data area, into which the received data from the host and the data to be sent to the host are to be written.

Memory tables

System area

| ]0                | System area |   | Table number | Description                                                                                                    |
|-------------------|-------------|---|--------------|----------------------------------------------------------------------------------------------------|
| 15<br>16          | Data and    |   | 0            | When data is written into this table, data within the range from table #1 to table #2 will be transmitted to the host. |
|                   | Data area   |   | 1            | Starting table number for host transmission (*1)                                                                       |
|                   |             |   | 2            | Ending table number for host transmission (*1)                                                                         |
| 2047 <sup>L</sup> |             | ` |              |                                                                                                    |

- \*1: If the values of table #1 and #2 are 15 or less, the value of table #0 will be transmitted to the host, or if the value of either table #1 or #2 is 16 or more, data within the specified range will be transmitted to the host.
- Note: For Type I, do not write data into table #1 or #2 (since the data of table #1 and #2 is reset to zero during the start of the OIP automatically, only the data of memory #0 can be transmitted to the host).

#### 3. DIFFERENCES BETWEEN TYPE I AND TYPE II

The OIP provides two types of memory link communication: Type I and Type II.

The differences between these two types are listed below.

See Section 4, "METHODS OF COMMUNICATION - ISSUING COMMANDS BETWEEN THE OIP AND THE HOST", for a detailed description of commands.

|                                                | Туре I                                                                                                    | Туре II                                                                                                    |
|------------------------------------------------|----------------------------------------------------------------------------------------------------|----------------------------------------------------------------------------------------------------|
| Data that can be sent from the OIP to the host | Only one byte of data<br>which has been written<br>into table #0 can be sent<br>in binary form to the<br>host. | <ol> <li>Data that has been written into table #0<br/>value can be sent using a T-command.</li> <li>Data that has been written into table #1 and<br/>#2 range can be sent using a T- command.</li> </ol> |
| Response to a normal write command             | Response is not made to the host.                                                                              | An S-command is sent to the host.                                                                                                    |
| Response to an illegal command                 | Response is not made to the host.                                                                              | An E-command is sent to the host.                                                                                                    |

Differences between Type I and Type II

## 4. METHODS OF COMMUNICATION (Issuing commands between the OIP and the host)

#### 4.1 List of Commands

#### (1) Commands from the host

The following lists commands to be used to perform read/write operations on the memory tables:

| Item              |         | Command |               |                                                                                  | Total data size<br>that can be         | Direction of        |
|-------------------|---------|---------|---------------|----------------------------------------------------------------------------------|----------------------------------------|---------------------|
|                   |         | Symbol  | ASCII<br>code | Processing                                                                       | during one<br>communication<br>session | communication       |
| Batch<br>reading  | in word | R       | 52H           | Data is continuously read on a table basis.                                      | 60 words                               | From host to<br>OIP |
| Batch writing     | in word | W       | 57H           | Data is continuously written on a table basis.                                   | 125 words                              | From host to<br>OIP |
| Random<br>reading | in word | Y       | 59H           | Data is read at random<br>according to the specified<br>table number             | 60 words                               | From host to<br>OIP |
| Random<br>writing | in word | к       | 4BH           | Data is write at random according to the specified table number.                 | 60 words                               | From host to<br>OIP |
|                   | in bit  | В       | 42H           | Data writing is set/reset in<br>bits according to the<br>specified table number. | 84 sets                                | From host to<br>OIP |

#### (2) Commands and responses from the OIP The following lists responses to the read and write commands from the host, and data send commands entered using the OIP switches:

| Item               |                       | Command |               |                                                                                              | Total data size<br>that can be             | Direction of        |
|--------------------|-----------------------|---------|---------------|----------------------------------------------------------------------------------------------|--------------------------------------------|---------------------|
|                    |                       | Symbol  | ASCII<br>code | Processing                                                                                   | during one<br>communication<br>session     | communication       |
| Normal<br>response | to a read<br>command  | A       | 41H           | Data of the specified<br>memory number is sent to<br>the host.                               | Command-<br>specified<br>amount of<br>data | From OIP to host    |
|                    | to a write<br>command | S       | 53H           | Normal end of reception of the command is notified to the host.* <sup>1</sup>                | _                                          | From host to<br>OIP |
| Error response     |                       | Е       | 45H           | It is notified to the host<br>that the host command is<br>not correct. * <sup>1</sup>        | _                                          | From OIP to host    |
| Data send command  |                       | т       | 54H           | The contents of the memory table are sent to the host by OIP switch entry etc.* <sup>1</sup> | 60 words                                   | From OIP to host    |

\*1: Only for Type II

#### 4.2 Memory Table Batch Reading (in word)

How to carry out the control procedures for batch reading of the contents of the OIP memory tables from the host is described below using several examples of operations.

- Method of execution Т Е (Sba Starting Continuous Ċ No.) data size table Four characters are used for one memory Host S R table. One set of word data is therefore number R (4 chars.) (4 chars.) expressed by 4 hexadecimal digits. С [Hex) [Hex) H3· Data of the Required only when (Sta. E specified previously assigned С No.) continuous S If the command А data size R is normal Continuous OIP С data size x 4) characters 13-11 Station number of the AIP Appended only when previously assigned. If the command is Then no response is made. abnormal Point The continuous data size must be set so that the following conditions are satisfied: 1 ≤ Continuous data size ≤ 60 (decimal) Starting table number + Continuous data size ≤ 2048 (decimal) Examples of operations (Example 1) If the two words of data of table #100 (decimal) and #101 (decimal) are to be read out in the absence of a station number: Т . 1 E S C С Value of table #100 = 1234H (hex) .... 4660 (dec) Value of table #101 = ABCDH (hex) .... 43981 (dec) OIP R 0 0 0 2 0 6 4 R h₃∙ 130-135-13 Σ 30-130-130-132 E S C С 2 3 ABCD A 1 4 OIP R |13+||41+||31+||32+||33+||34+||41+||42+||43+||44+||30+ (Example 2) If the two words of data of table #100 (decimal) and #101 (decimal) are to be read out in the presence of station number 02: E С Value of table #100 = 1234H (hex) ... 4660 (dec) Value of table #101 = ABCDH (hex) ... 43981 (dec) Š Host 2 0 R 0 0 6 0 - 0 n 2 R 13-30-132 -32-132-132-132- $\mathbf{12}$ 33-133-138-134 E S C С 0 2 OIP Α АВС D R 13-30-132-31-132-133-134-141-142-143-144-111 х.
- (1) Command control procedure for batch reading Type I

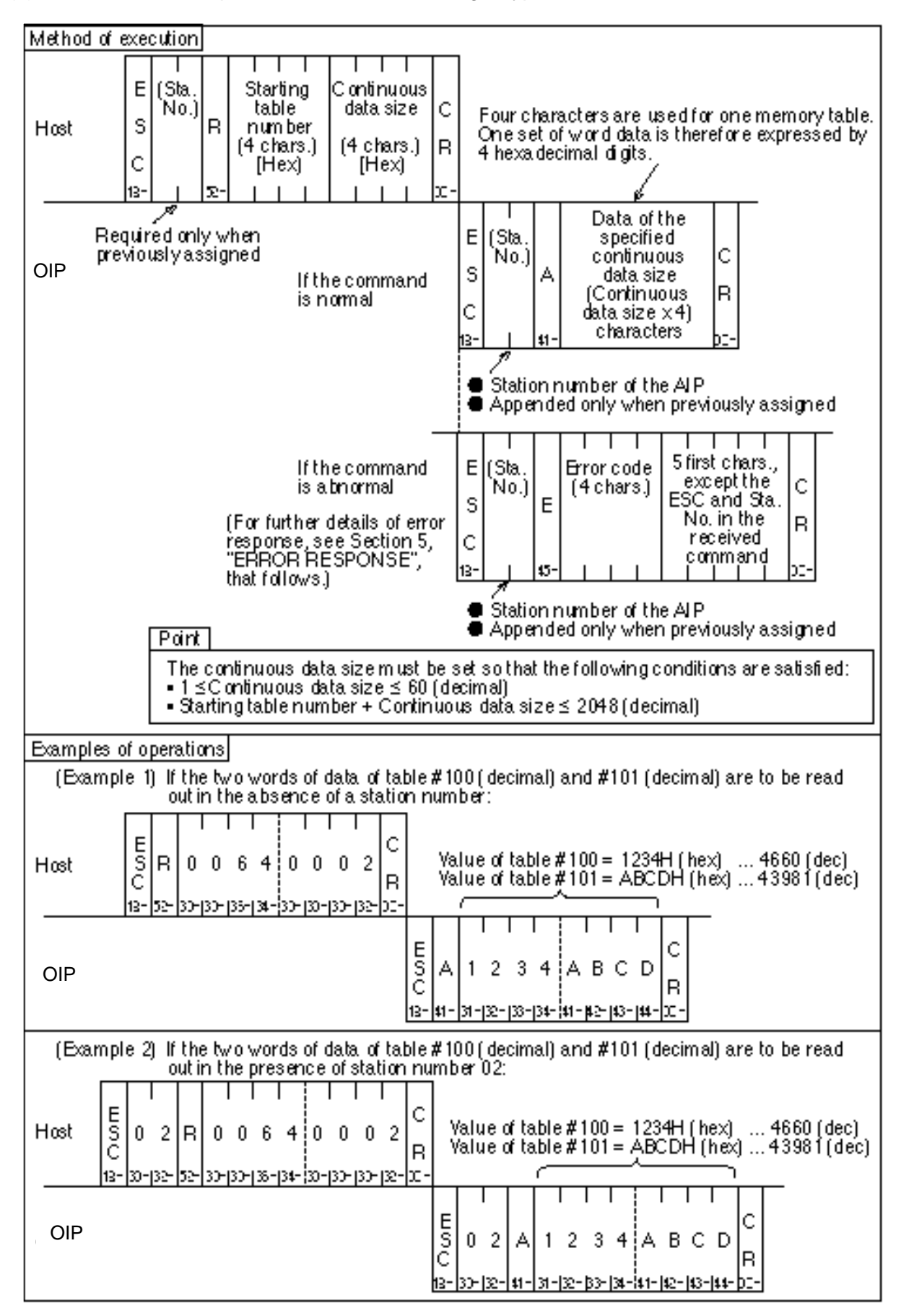

(2) Command control procedure for batch reading - Type II

#### 4.3 Memory Table Batch Writing (in word)

How to carry out the control procedures for batch writing of data into the OIP memory tables from the host is described below using several examples of operations.

Method of execution Т Е 'Sta. Starting Written Written С N 0.) table Host S Data #1 w number to Data #N R (4 chars.) (4 chars.) (4 chars.) С [Hex) [Hex) [Hex] 13 Required only when Four characters are used previously assigned for one set of word data. Even if the command No response is made. isnomal OIP If the command is No response is made. abnormal Paint The value of N (number of sets of data to be written) must be set so that the following conditions are satisfied: • 1 ≤ N ≤ 125 (decimal) Starting table num ber + N ≤ 2048 (decimal) Examples of operations (Example 1) If two words of data are to be written into table #200 (decimal) and #201 (decimal) in the absence of a station number: Т ТТ Т Т E S C С 0 0 C 3412CDAB Host W - 8 R h3- $\overline{\mathbf{x}}$ 30+|30+|43+|38+|33+|34+|31+|32+|43+|44+|41+|42+ Value (3412H) to be written into table #200 OIP Value (CDIABH) to be written intotable#201 (Example 2) If two words of data are to be written into table #200 (decimal) and #201 (decimal) in the presence of station number 01: С E S C Host W С 0 0 С 3 2 D 1 0 8 А B R 13-30-131 57 30-(30-(43-) 38-(33-) 34-( 31-(32 13-14-141-12 Value (3412H) to be written intotable #200 OIP

Value (CD ABH) to be written into table #201

(1) Command control procedure for batch writing - Type I
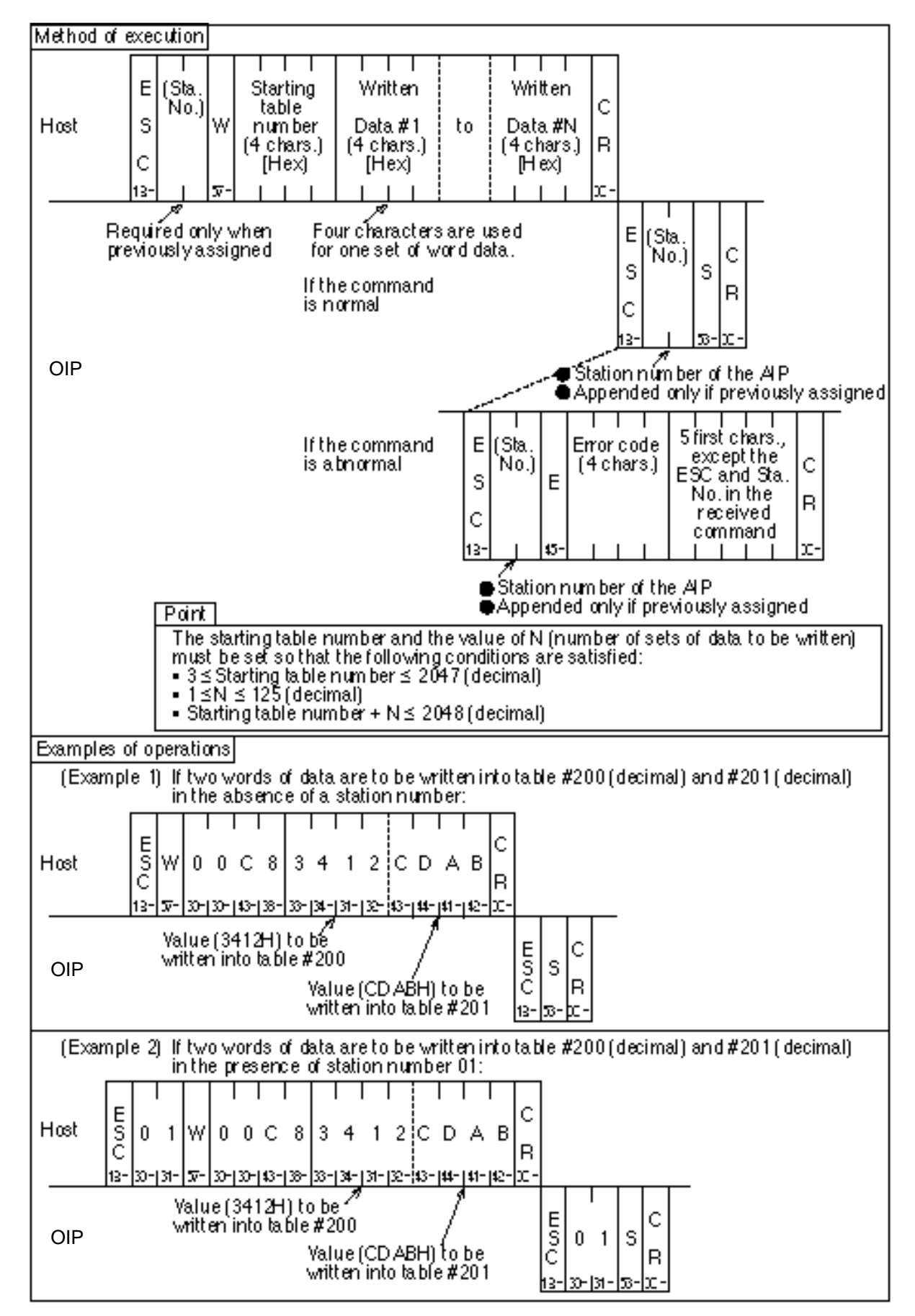

(2) Command control procedure for batch writing - Type II

#### 4.4 Memory Table Random Reading (in word)

How to carry out the control procedures for random reading of the contents of the OIP memory tables from the host is described below using several examples of operations.

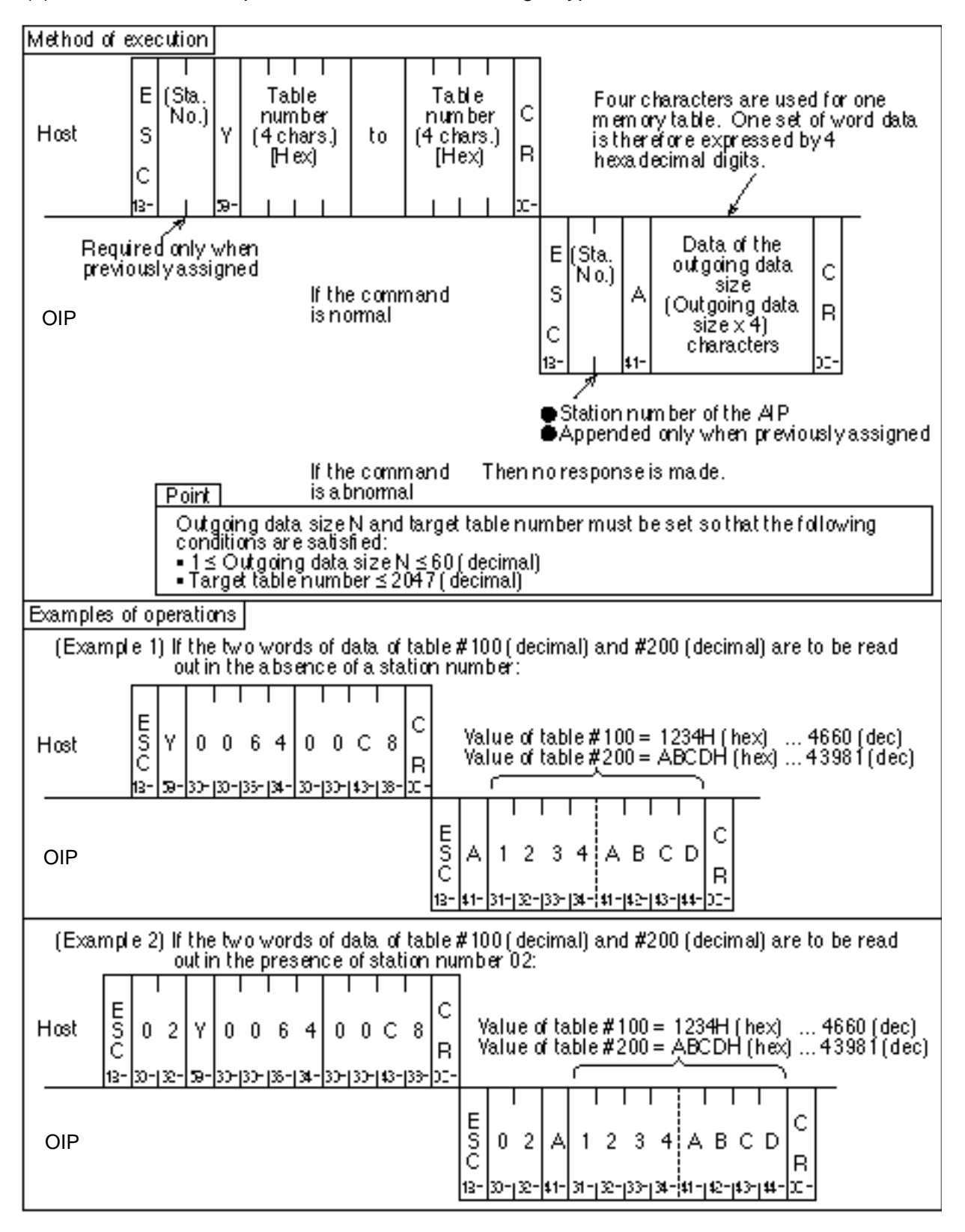

(1) Command control procedure for random reading - Type I

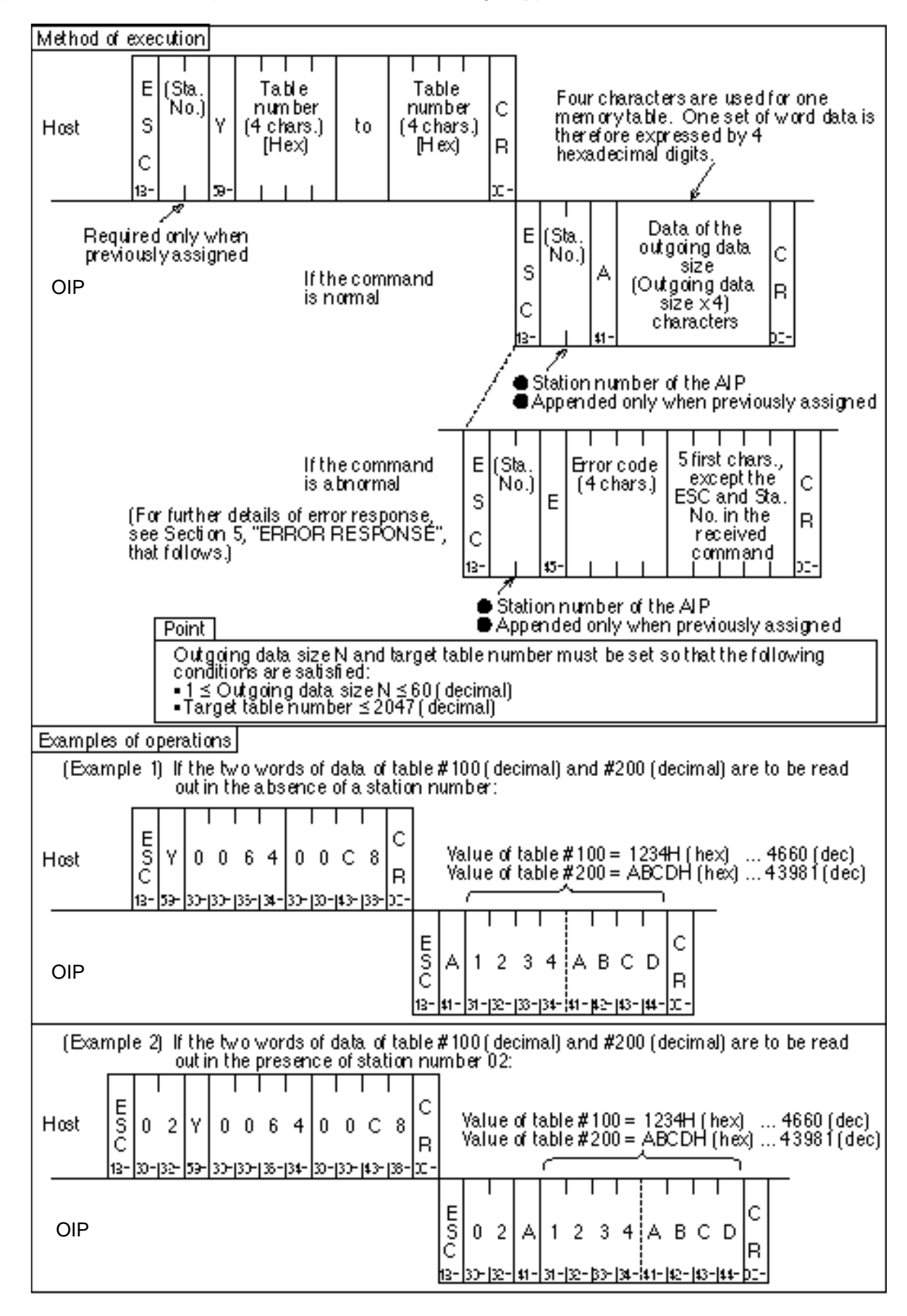

(2) Command control procedure for random reading - Type II

#### 4.5 Memory Table Random Writing (in word)

How to carry out the control procedures for random writing of data into the OIP memory tables from the host is described below using several examples of operations.

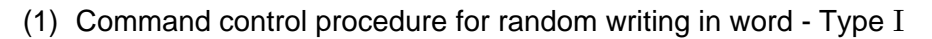

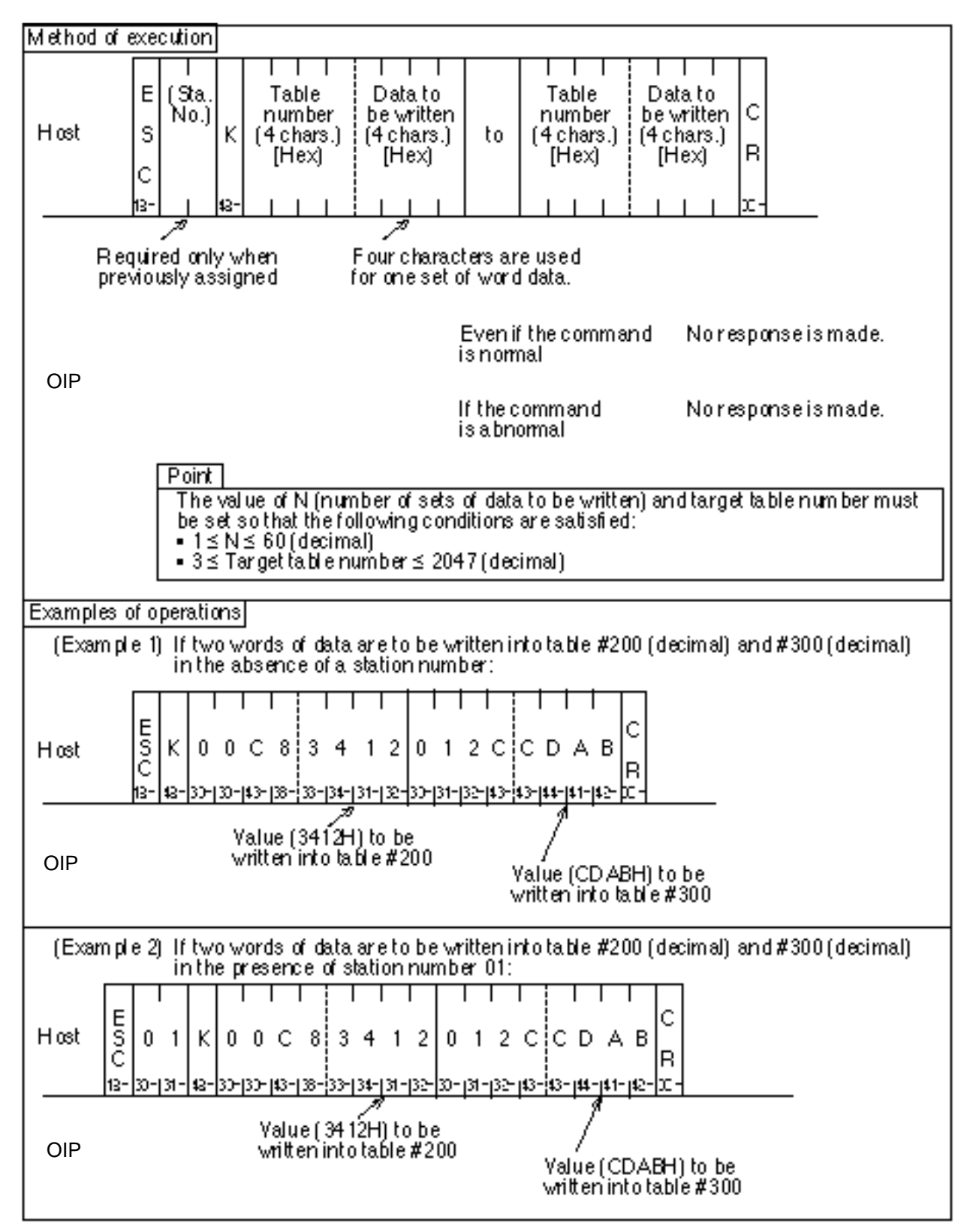

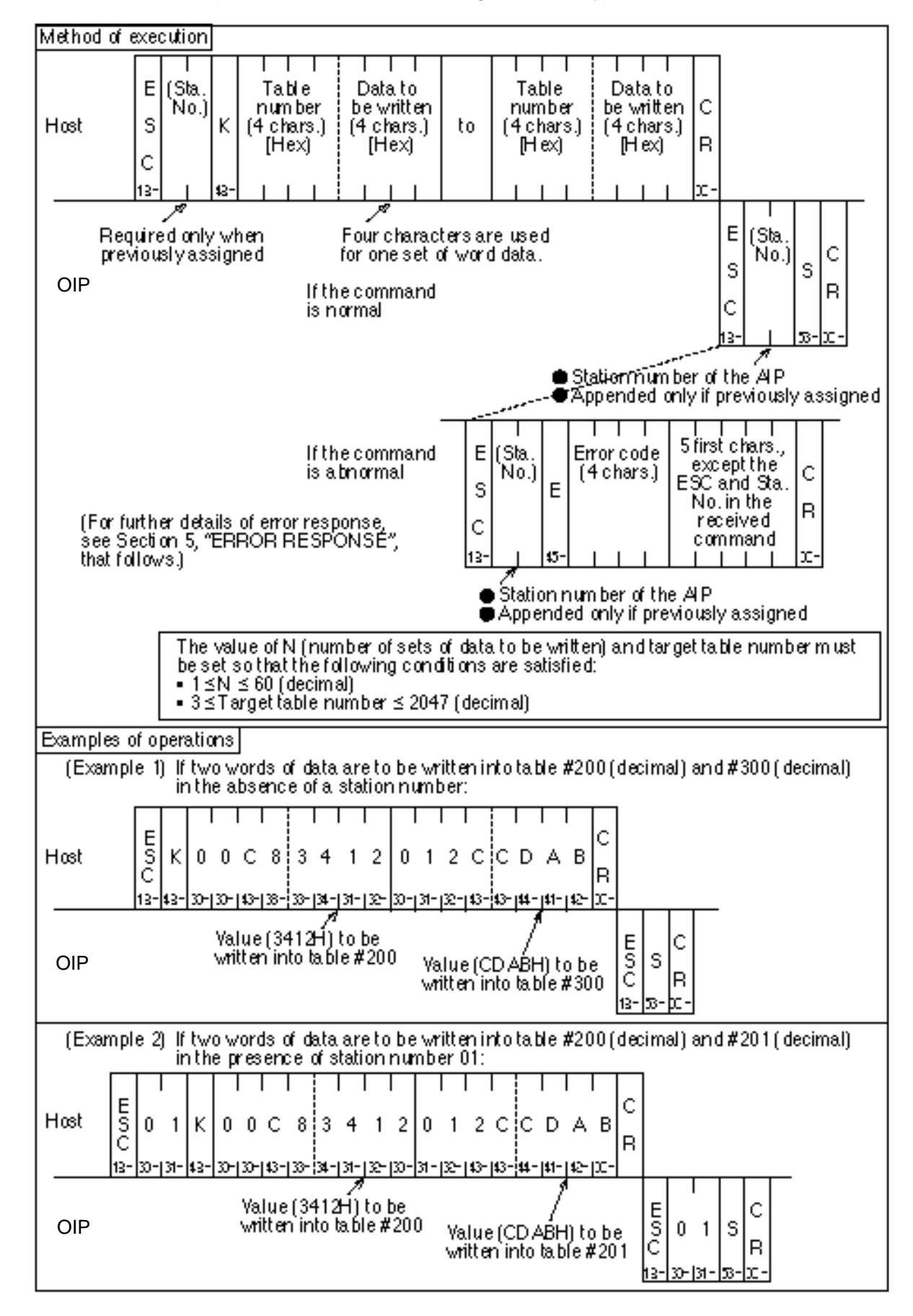

(2) Command control procedure for random writing in word - Type II

#### 4.6 Memory Table Random Writing (in bit)

How to carry out the control procedures for random writing of data in bits into the OIP memory tables from the host is described below using several examples of operations.

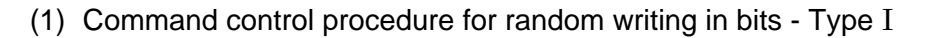

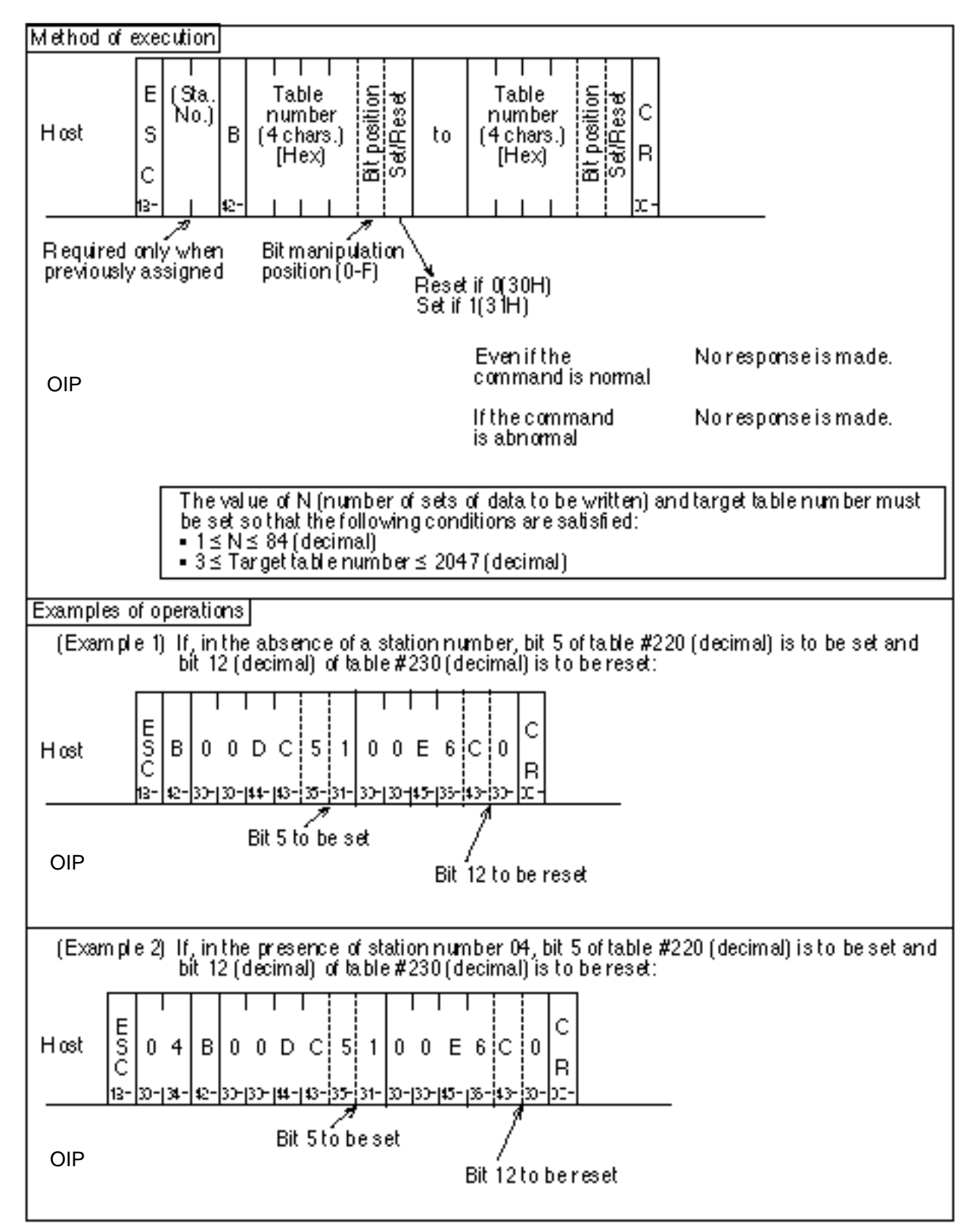

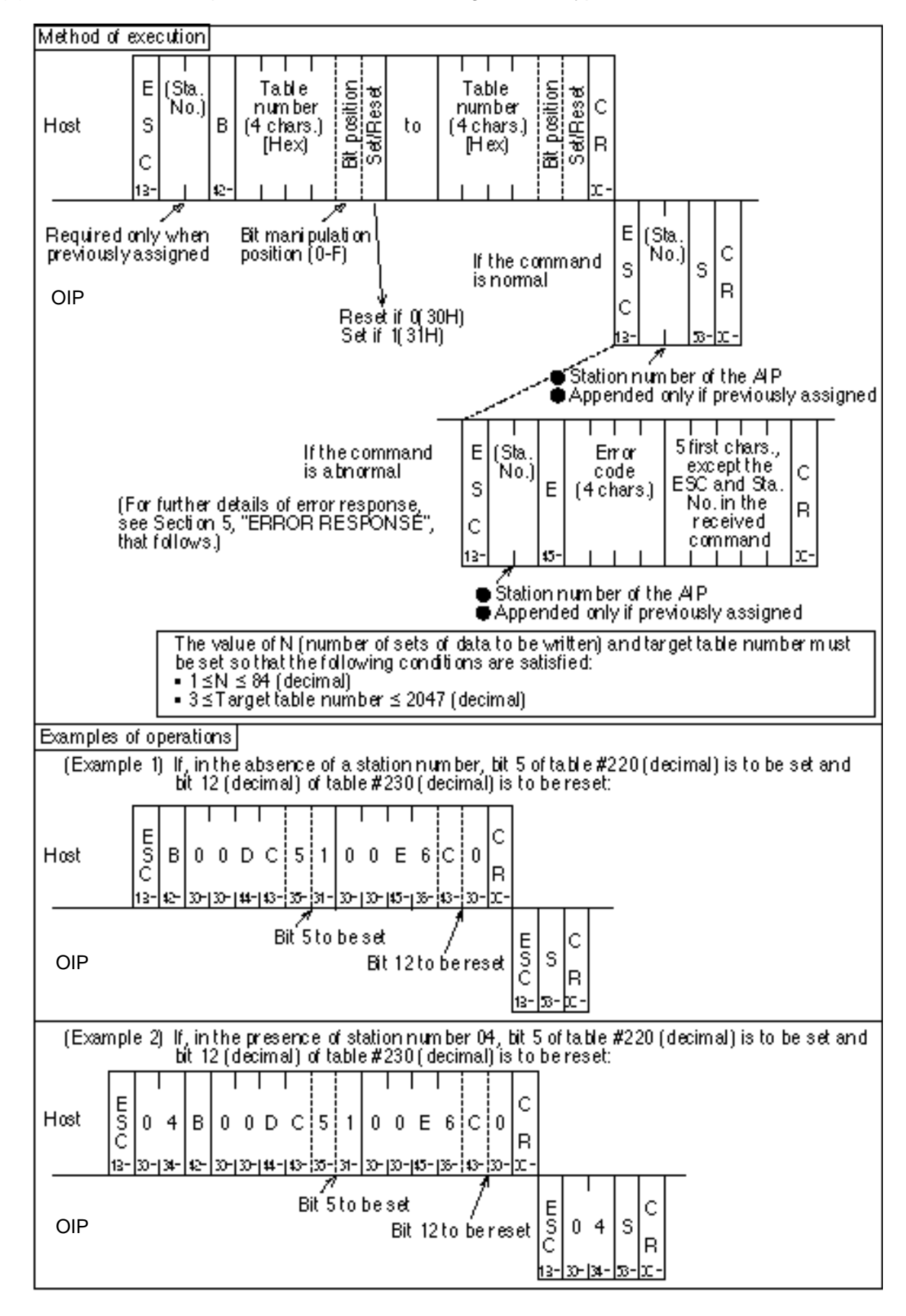

(2) Command control procedure for random writing in bits - Type II

#### 4.7 Data Transmission from the OIP to the Host by Switch Entry etc.

For the OIP, data writing into memory table #0 by switch entry etc. can be triggered to transmit the contents of the memory table to the host. How to carry out data transmission control procedures using this method is described below using several examples of operations.

- Note: For data transmission from the OIP to the host, the types of executable transmission functions and data and the usable format of data significantly differ between Type I and Type II. See the description below for more specific differences.
- (1) Data transmission control procedure Type I

| Contro | ol procedure         |                                                   |                                                                                                    |
|--------|----------------------|---------------------------------------------------|----------------------------------------------------------------------------------------------------|
|        | System area          |                                                   |                                                                                                    |
|        | Table No.            | Description                                       | Details                                                                                                    |
|        | 0                    | Sending<br>trigger                                | Writing is triggered and the last 8 bits of table #0 are sent in<br>binary form.                                                                                                    |
|        | 1                    | Reserved for<br>the system                        | Fixed at 0.                                                                                                    |
|        | 2                    | Reserved for<br>the system                        | Fixed at 0.                                                                                                    |
| Host   | The<br>ofta<br>in bi | last 8 bits (1 b<br>ble #0 are ser<br>nary form . | wte)<br>It Response from the host is not required.                                                                                                    |
|        | _                    |                                                   | Notes<br>• A station number is not appended, irrespective of whether<br>station number setting for the AIP has been completed.<br>• Only one byte of data is output in binary form. |
| Examp  | ples of operatio     | ms                                                |                                                                                                    |
| (B     | cample 1) If 12      | 24 (decimal) is                                   | written from a switch of the AIP into table #0                                                                                                    |
| Host   | La:                  | șt 8 bits of ta.bl                                | e#0                                                                                                    |
| OIP    | 년 Data               |                                                   |                                                                                                    |

(2) Data transmission control procedure - Type II

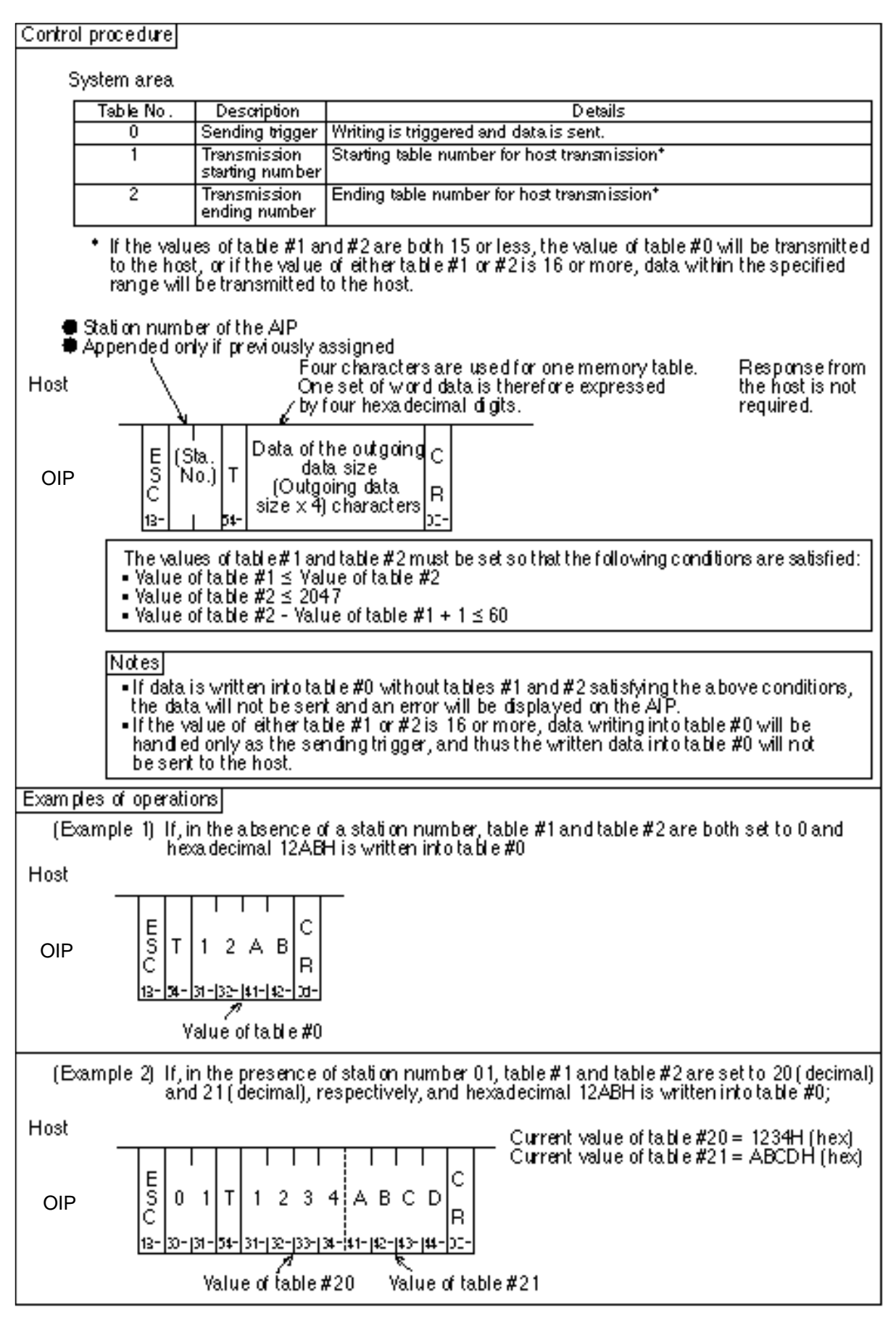

#### 5. ERROR RESPONSE – Only for Type ${\rm II}$

During memory link communication of Type II, if the OIP receives an abnormal command from the host, the OIP will send error response, including an error code, to the host.

#### 5.1 Format of the Error Response

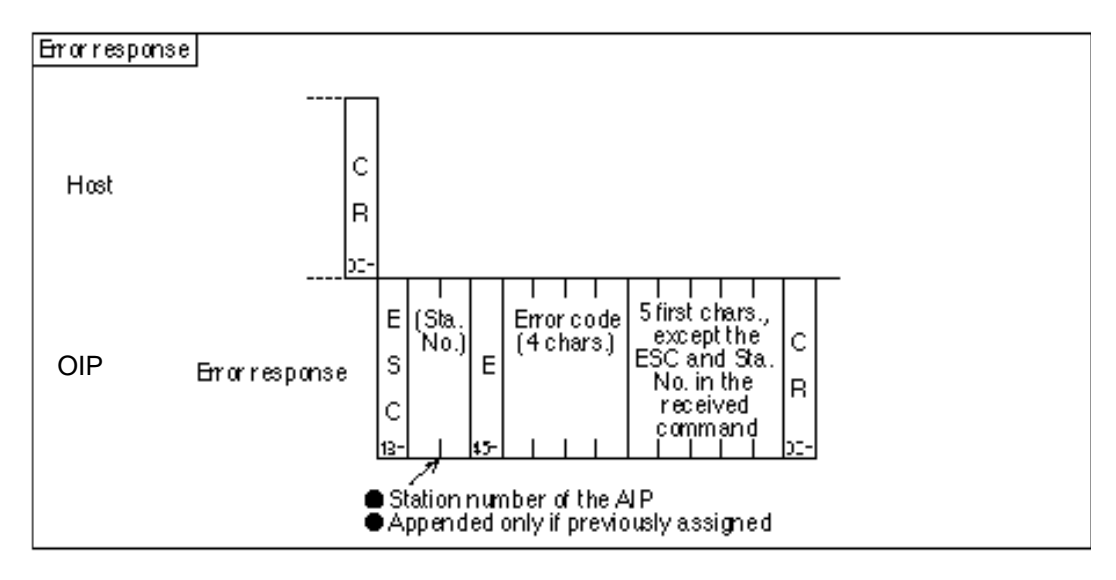

#### 5.2 Error Codes

The following lists error codes:

| Error code | Error type       | Description of the error                                                                                                    |
|------------|------------------|----------------------------------------------------------------------------------------------------|
| 0001       | Command<br>error | A command other than "W", "R", "Y", "K", and "B", has been received.                                                                   |
| 0002       | Format           | ESC is missing at the beginning of the data.                                                                                           |
|            | error            | Characters other than "0" to "9" or "A" to "F", have been received as the table number, continuous data size, or data.                 |
|            |                  | The length of the table number is not 4 characters.                                                                                    |
|            |                  | The length of the continuous data size is not 4 characters.                                                                            |
|            |                  | The length of the data to be written is not 4 characters.                                                                              |
|            |                  | The length of the Bit Position or Set/Reset of the bit-by-bit random write command is not 4 characters.                                |
|            |                  | A character other than "0" or "1", has been set at Set/Reset of the bit-by-bit random write command.                                   |
|            |                  | The continuous data size that has been specified by the batch read command is in excess of 60 words.                                   |
|            |                  | The total amount of data to be written using the batch write command is in excess of 125 words.                                        |
|            |                  | The total amount of data to be read using the random read command is in excess of 60 words.                                            |
|            |                  | The total amount of data to be written using the word-by-word random write command is in excess of 125 words.                          |
|            |                  | The total amount of data to be written using the bit-by-bit random write command is in excess of 84 sets.                              |
| 0010       | Address          | The value of the table number is 2048 or higher.                                                                                       |
|            | error            | The value of [starting table number + continuous data size or starting table number + amount of data to be written] is 2048 or higher. |
|            |                  | The value of the table number specified by the write command is 2 or lower.                                                            |

Note: If the total amount of data that can be processed using one communication command is exceeded, the error response of error code 0002 will be sent and then another error

#### 6. SCREEN CREATION

To create screens, use the PLC-use standard parts that are attached to Screen Creator 5. In that case, set the operation parameters for the standard parts as follows:

| Setting     |                                           |
|-------------|-------------------------------------------|
| • Sta. No.  | Set 00.                                   |
| Device name | Input MTBL (memory table number setting). |

(Example) To display table #100 (decimal) using a numeric display unit (one of the standard parts for PLC use), set data as follows:

| 00                                     |
|----------------------------------------|
| MTBL (100) or MTBL ( <u>&amp;h</u> 64) |
|                                        |

Denotes

hexadecimal.

#### 7. **RESTRICTIONS**

Restrictions concerning memory link communication are listed below. For the total amount of data that can be processed using one communication command, refer to Section 4.1, "List of Commands" of Chapter V.

- (1) For Type I, when data is already written into table #0, the data to be sent to the host will not have an appended station number even if the station number in the communication format data is made valid. For further details, refer to Section 4.7, "Data Transmission from the OIP to the Host by Switch Entry etc". of Chapter V.
- (2) If memory link communication and a PLC are to be used together, the display rate decreases, compared with independent use of a PLC or of memory link communication. The display rate and data-processing rate of the OIP also decrease as the OIP-to-PLC or OIP-to-host traffic increases. When operating a PLC and the host at the same time using the OIP, be careful to ensure that communication efficiently occurs and that the traffic stays within its normal range.
- (3) For transmission of commands from the host, the lowercase alphabetic characters (a to z) cannot be used to specify a command or a table number. Uppercase characters A to F, R, W, Y, K must be used.

#### 8. SETTING PROTOCOL TYPE

As with PLCs, before connecting the OIP to a host computer, the type of protocol must be set during creation of a screen using Screen Creator 5. If a screen for communicating with the host computer is created without the protocol type being set, an error will occur during creation of the data to be downloaded.

The setting procedure is described below. For further details, refer to Section 3, "Setting PLC Manufacture Name and Model Numbers" of Chapter II.

- ① Select "Project Properties" on the "Project" menu.
- 2 Click on the ""Connection Equipment" tag in the Properties widow of the project.
- ③ Click on the "▼" mark of "Host Computer". A list is displayed. Select "Host Command Communication".

#### 9. SETTING COMMUNICATION PARAMETERS

Call up the system mode screen of the OIP, and set the parameters for the desired communication port(s).

- Communication type Select a host computer.
- ② Other parameters

Set other parameters according to the particular communication parameters of the selected host computer.

Defaults are as follows:

Baud rate = 9600, Parity = Even, Stop bits = 2, Data length = 8, Retry count = 1, Timeout time = 3 (sec), Xon/Xoff = None, Sum check = Yes

#### **10. SETTING A STATION NUMBER**

Use the following procedure to set a station number:

- 1 Select [System Setup] from the menu of the system mode.
- ② When the system-setting menu is displayed, select [Setting of Communication Format with Host]. This displays the following screen:

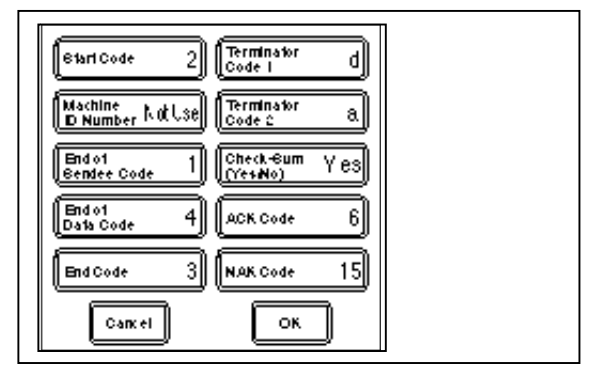

- ③ Touch the display frame of [Machine ID Number] to change the setting from [Not Use] over to [Use].
- ④ After the setting has been changed, touch [OK].
- (5) Set a station number in the required communication parameter. (For further information, refer to Section 3, "BEFORE TRIAL OPERATION" of Chapter I.)
- Note: For memory link communication, the settings of all communication parameters, except for machine ID number (the station number), are ignored.

#### **11. CABLE CONNECTION**

#### 1 RS-232C

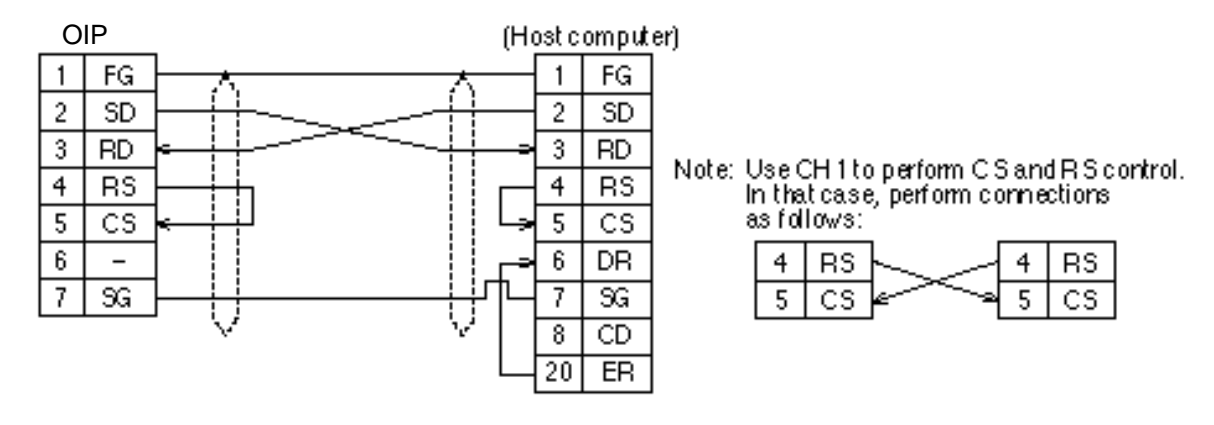

#### 2 RS-422/RS-485

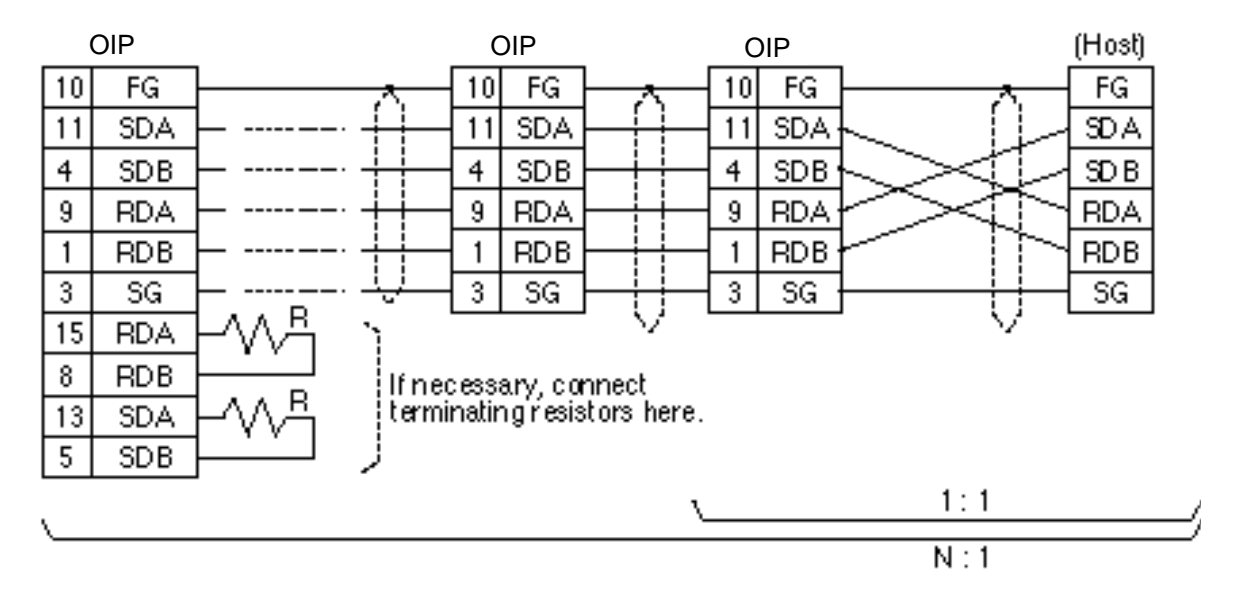

Caution

Although an RS-232C/RS-422/RS-485 converter can be used to execute 1:N connection, always start this only from the master (host). Data will collide if 1:N connection is started from the slave (OIP) at the same time.

# CHAPTER VI

# CONNECTION TO PERIPHERAL UNIT

### 1. SETTING A MODEL

Caution

To connect the OIP to a peripheral unit, the model of the peripheral unit must be set during creation of a screen on Screen Creator 5. If a screen for operating the peripheral unit is created without a model being set, an error will occur during creation of the data to be downloaded.

The setting procedure is described below. For further details, rRefer to Section 3, "Setting PLC Manufacturer Name and Model Numbers" of Chapter II.

- ① Open the sub-window for setting the unit to be connected.
- ② Click [Set] that corresponds to the peripheral unit to be used, and then select its model.
- ③ Set the parameters of the port used for communication on the system mode screen of the OIP. For details of setting, see 3 "Before Trial Operation" in Section 1.

# 2. SETTING COMMUNICATION PARAMETERS

Set the parameters for the port that you are going to use.

Connected Device

Select the unit to be connected.

② Other Parameters

Set other parameters according to the particular communication specifications of the unit. The defaults of parameters are listed below.

| Manufacturer | Baud<br>Rate | Parity | Stop<br>Bits | Data<br>Length | Retry<br>Count | Time Out<br>(sec) | Xon/off | Check-<br>Sum |
|--------------|--------------|--------|--------------|----------------|----------------|-------------------|---------|---------------|
| Printer      | 9600         | EVEN   | 2            | 8              | 0              | 20                | ON      | No            |
| BCR          | 9600         | NONE   | 2            | 8              | 0              | 0                 | OFF     | Yes           |
| Ten-key pad  | 9600         | NONE   | 1            | 8              | 0              | 0                 | OFF     | No            |

# 3. PRINTER

#### 3.1 Function

Connection of a printer to the OIP allows you to perform these operations:

- Hardcopying the display
- Printing out character strings

During screen creation, the OIP provides you with special parts for the printer, such as a display-printing switch.

For further detailed information, refer to Standard Parts Catalog of Screen Creator 5 Operation Manual.

#### 3.2 Connectible Models

1) OA printer

Printers that use the ESC/P protocol or PR201 protocol can be connected to this system.

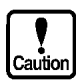

- ESC/P applies to the protocols compliant with the J83 group.
- This product does not support printers exclusively designed for Windows operating system supplied by Microsoft.

Note 1: PR201 is the standard protocol of NEC.

Note 2: ESC/P is the standard protocol of EPSON.

Note 3: Windows is the trademark of MICROSOFT.

2) Industrial compact printer (monochrome)

The following printers have been already verified for operations.

| Machine Type | Maker Name   | I/F        | Protocol    | Print Item               |
|--------------|--------------|------------|-------------|--------------------------|
| MP-310       | Nada Denshi  | Centronics | No-protocol | Characters               |
| TP-64UPG     | Nada Denshi  | Centronics | PR201       | Characters and graphics* |
| DPU-20       | Seiko Denshi | Centronics | No-protocol | Characters               |
| μTP-80F (K)  | Sanei Denki  | Centronics | ESC/P       | Characters               |
| μTP-583      | Sanei Denki  | RS-232C    | ESC/P       | Characters               |

Note: In the no-protocol mode, K-Basic is used to describe control codes. \* The GC56LC cannot use graphic printing.

3) Color printer

| Machine Type            | Maker Name | I/F                   | Protocol | Print Item              |
|-------------------------|------------|-----------------------|----------|-------------------------|
| MJ-700V2C or equivalent | EPSON      | Centronics<br>RS-232C | ESC/P    | Characters and graphics |

Note: If an RS-232C port is used to connect a printer, a serial I/F card (EPSON's option) is needed.

#### 3.3 Printing a Screen

The following 4 modes can be used for printing screen data. Select the object mode on the "System Setup" screen of OIP.

- Color specification mode In this mode, 2 monochrome gradations can be used to print out data.
- ② Fixed 8-color mode (color type OIP only) In this mode, fixed 8 colors can be used to print out data.
- ③ Color DIZA mode (color type OIP only)
  In this mode, intermediate colors can be used to print out data. The printing time is longer than that of other modes.
  Printed colors differ a little from those displayed on screen.
- Monochrome DIZA mode (color type OIP only)
  In this mode, color-displayed data is printed out in the monochrome contrast.

#### 3.4 Setting Printer Parameters and Notes for Use

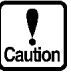

- When a printer is to be used, set "ON" for the "printer" parameter on the "Project Property" of Screen Creator 5. (This setting is possible regardless of the printer type and protocol.)
- When the Centronics interface is used, the OIP only monitors the BUSY signal of the Centronics interface control signals. Thus, note that the OIP does not detect paper-out, etc. The OIP causes a time-out error when the printer stays busy for the "time-out period" set in System Setup. (For the "time-out period", see the following section.)
- When a printer is connected to the RS-232C port of this system, a serial I/F is needed for the printer.
- When a serial printer is to be used, set "ON" for the "X-ON/OFF control" parameter.

If not, some data may be ignored. The OIP causes a time-out error if it does not receive XON within the "time-out period" set in System Setup. (For the "time-out period", see the following section.)

Set "CS/RS control" for a printer that disables XON/XOFF control. In this case, only CH1 can be used.

• If a laser printer is used to print out screen data, printed items may become thin.

#### 3.5 System Setting

If a printer is to be used, set "Output Port", "protocol", "Printer Mode", and "Time-Out" as follows in advance on the "System Setup" screen of OIP.

① Select "System Setup" from the system mode menu.

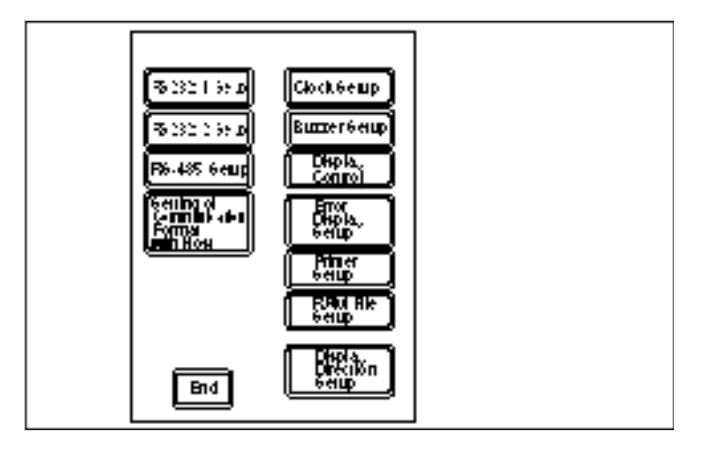

② Select "Printer Setup" from the system setting menu.

|             | Printe                 | r Setup                                                         |                                                                                                  |  |
|-------------|------------------------|-----------------------------------------------------------------|--------------------------------------------------------------------------------------------------|--|
| Output Rori | Protocol               | Printer Mode                                                    | Time-ou1                                                                                         |  |
| Com Port    | BC #<br>PR:01<br>No Pr | U-I h-Nr<br>Ptimary<br>& Color<br>Differ<br>Uf-I h-Nr<br>Differ | <b>B</b> ( <b>3</b> )<br><b>G</b> ()<br><b>S</b> ( <b>Y</b> )<br><b>F</b> ange:<br>10 – 600 sec. |  |
| Cancel OK   |                        |                                                                 |                                                                                                  |  |

- ③ Select the output port.
- ④ Select the "protocol" according to the object printer.
- (5) Select "Printer Mode". Select "Monochrome" for a monochrome OIP.
- 6 Set the "Time-out".

This parameter disconnects the printer if no response is returned from the printer while the Parallel mode is set or an RS-232C port is used to control XON/XOFF.

#### 3.6 Cable Connection

① RS-232C (For serial printer)

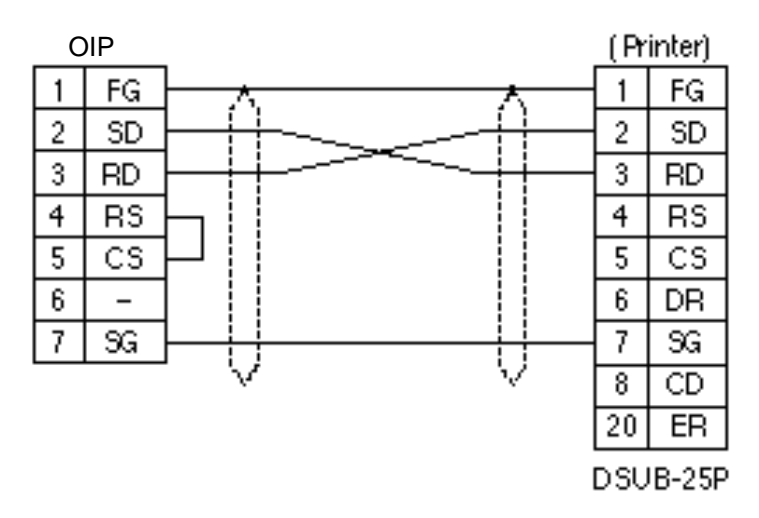

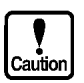

The above connection example is for a general printer. The connection may differ among printers. Refer to the instruction manual of the printer before connecting it.

#### ② Centronics

The printer cable should be a PC-8894 (NEC) or equivalent. The pins of this OIP connector are assigned as shown below.

| Pin No. | Signal Name | Pin No. | Signal Name |
|---------|-------------|---------|-------------|
| 1       | STB         | 8       | D6          |
| 2       | D0          | 9       | D7          |
| 3       | D1          | 10      | -           |
| 4       | D2          | 11      | BUSY        |
| 5       | D3          | 12      | _           |
| 6       | D4          | 13      | -           |
| 7       | D5          | 14      | GND         |

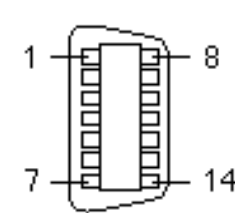

## 4. BAR-CODE READER

#### 4.1 Function

Connection of a bar-code reader to the OIP allows previously read data to be displayed on the numeric display units of the OIP.

#### 4.2 TCD8200,TCD8500 by tohken

Select bar-code reader from the connection devices of the "Project Property" on Screen Creator 5.

1) Environmental specifications

| Item                          | Specifications                                                                                       |
|-------------------------------|----------------------------------------------------------------------------------------------------|
| Operating temperature range   | 0 to 40°C                                                                                            |
| Operating humidity range      | 10 to 90% RH (no condensation/freezing)<br>[Wet bulb temp. below 30°C]                               |
| Operating ambient illuminance | 3000 luxes or less (daylight color fluorescent lamp)                                                 |
| Storage temperature range     | -10 to -60°C (abrupt changes in temp., no condensation, and no freezing) [Wet bulb temp. below 30°C] |
| Storage humidity range        | 5 to 95%RH (abrupt changes in temp., no condensation, and no freezing) [Wet bulb temp. below 30°C]   |

#### 2) Reading specifications

| Bar-code system<br>(Note 1) | EAN-13, EAN-8<br>UPC-A, UPC-E<br>2 of 5 Interleaved, 2 of 5 Standard<br>NW-7 (CODABAR), CODE39 |  |  |
|-----------------------------|------------------------------------------------------------------------------------------------|--|--|
| Reflection value            | White bar 0.45 or more                                                                         |  |  |
| of bar code (Note 2)        | Black bar 0.25 or less                                                                         |  |  |
| PCS value (Note 2)          | (Reflection value of white bar) – (Reflection value of black bar) $> 0.45$                     |  |  |
|                             | Reflection value of white bar                                                                  |  |  |
| Bar code length             | 97 mm (max.), including left/right margins                                                     |  |  |
| Bar code height             | 10 mm (min.) [Recommended value] (Note 3)                                                      |  |  |

Note 1: CODE39 Full ASCII is not supported.

- Note 2: The required PCS value and reflection value must be obtained using a light source having a spectral length of 633 nm and a spectral range from 610 to 650 nm.
- Note 3: An insufficient bar code height may deteriorate operational convenience and cause a delay in reading.

3) Setting bar-code reader parameters

All parameters of the bar-code reader are preset to their respective defaults prior to shipping. Use the parameters as they are. If the parameters become damaged, re-set them as follows:

- Form of interface Set [Async] (asynchronous).
- Other parameters Set all to defaults.
- 4) The operation of the bar-code reader

When the bar-code reader is connected to an RS-232C port of the OIP, power will turn on and at the same time, red light will be emitted from the reading window of the bar-code reader. The light will be emitted continuously or discontinuously.

A code can be read by setting the bar-code reader directly to it under that state.

When code reading succeeds and the code is transferred to the OIP, the reading sound will occur and at the same time, a green reading indicator LED will light.

#### 4.3 Token's TCD8200/TCD8500

Select bar code readers bar code readers STX to EX (made by token, etc.) from the connection devices of the "Project Property" on the Screen Creator 5.

- 1) Reading specifications
  - ① Bar-code system
    - All bar-codes that can be read with TCD8200/TCD8500
  - 2 Operation mode
    - N mode (Fix the DIP SW (SW1-10) at 0.)
  - ③ Synchronous mode
    - Synchronous mode 1, Synchronous mode 2, Synchronous mode 3, and Synchronous mode 4
  - (4) Terminator
    - STX to ETX (Fix the DIP SW (SW2-6) at 0.)
- 2) Notes on use

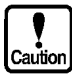

- If the synchronous mode is other than mode 4, the synchronous input ON/OFF must be controlled with a parallel output, etc. from PLC or OIP.
- Bar-code data received from other devices is fetched in OIP as is, except for the terminator code.

#### 3) Connection

① TCD8500 (RS-232C)

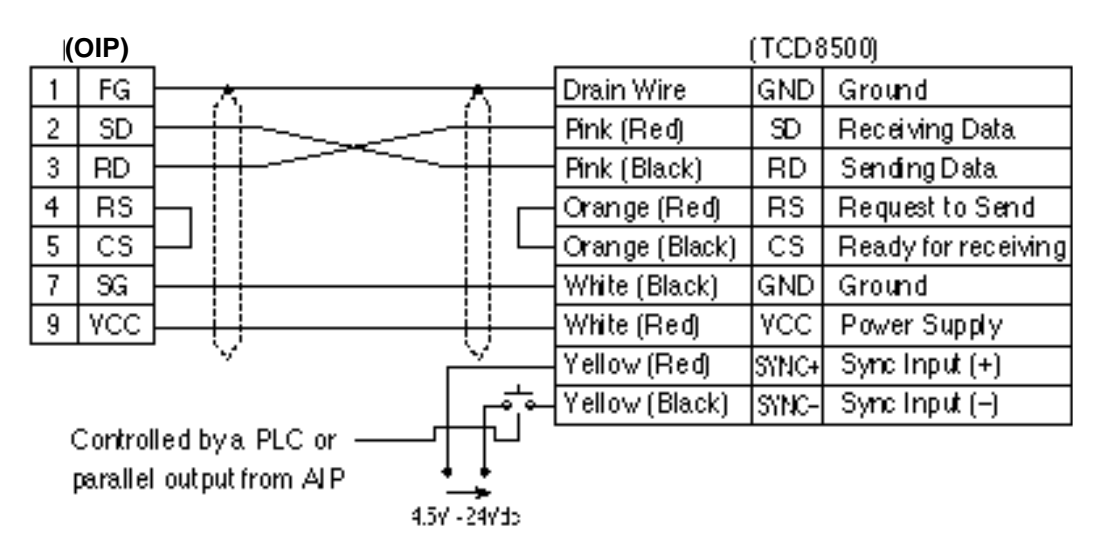

2 TCD8200 (RS-232C)

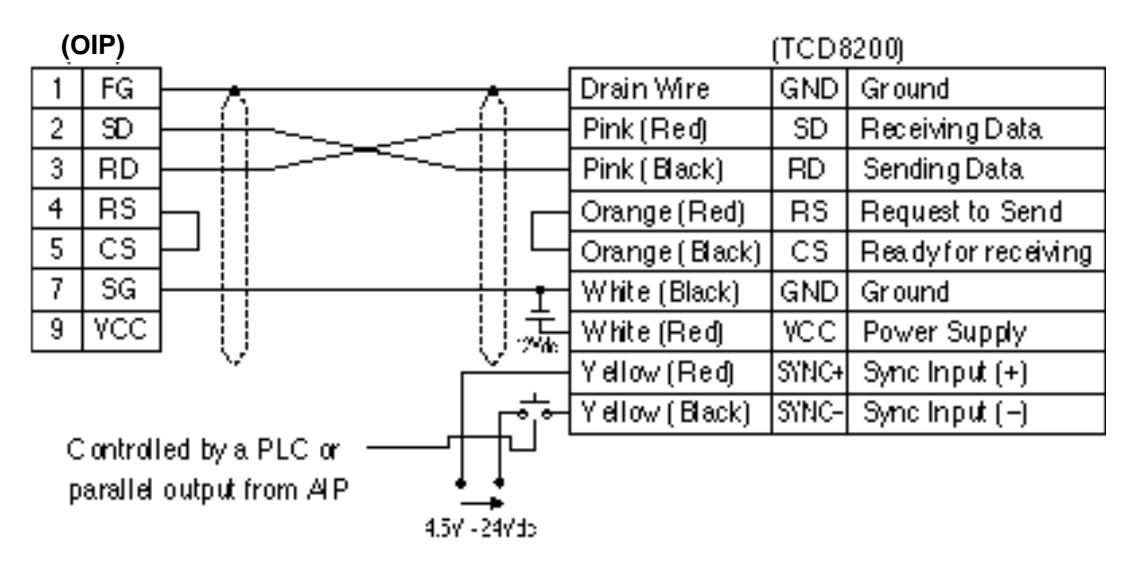

# 5. TEN-KEY BOARD

#### 5.1 Function

An optional ten-key board can be connected to perform external switch input operations.

#### 5.2 Specifications

#### 1) Environmental specifications

| Item                        | Specifications                                                                                                    |
|-----------------------------|----------------------------------------------------------------------------------------------------|
| Туре                        | Panel-mounted                                                                                                    |
| Stroke                      | 0.3 mm                                                                                                    |
| Pressure                    | 150 g                                                                                                    |
| Life                        | 10,000,000 times                                                                                                   |
| Keys                        | 28 types:<br>Numeric keys ([0] to [9]), [.], [-], [BS], [CR],<br>cursor keys ([←], [→], [↑], [↓]), [f-1] to [f-10] |
| Operating temperature range | 0 to 50°C                                                                                                    |
| Operating humidity range    | 35 to 85% RH                                                                                                    |

#### 2) Key codes

When a switch is pressed, the corresponding 8-bit JIS code is sent out.

| Symbol | Code (HEX) | Symbol | Code (HEX) | Symbol        | Code (HEX) |
|--------|------------|--------|------------|---------------|------------|
| 0      | 30         | f1     | 80         | $\rightarrow$ | 1C         |
| 1      | 31         | f2     | 81         | Ļ             | 1D         |
| 2      | 32         | f3     | 82         | ſ             | 1E         |
| 3      | 33         | f4     | 83         | $\downarrow$  | 1F         |
| 4      | 34         | f5     | 84         |               | 2E         |
| 5      | 35         | f6     | 85         | _             | 2D         |
| 6      | 36         | f7     | 86         | BS            | 08         |
| 7      | 37         | f8     | 87         | RET           | 0D         |
| 8      | 38         | f9     | 88         |               |            |
| 9      | 39         | f10    | 89         |               |            |